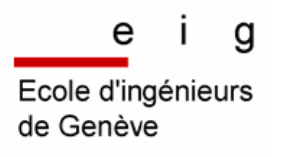

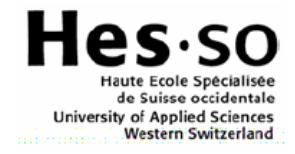

# Gérer Vista

Unité d'enseignement et de recherche UER4

Filière : Télécommunications

Laboratoire : Transmission de données Étudiant : TAVARES José

Classe : TE3

Session : 2006

Professeur responsable LITZISTORF Gérald

En collaboration avec : Lionel CAU Ecole d'ingénieurs de Genève

#### Automne 2006

#### Session de diplôme

#### SECURITE DES SYSTEMES D'INFORMATION GERER VISTA

#### Descriptif :

La sécurisation du poste de travail (intégrité, disponibilité, confidentialité) constitue une tache particulièrement complexe pour les entreprises qui veulent limiter les risques des PCs des utilisateurs.

Ce travail a pour objectifs :

- de maîtriser le processus de création des images Vista en visant notamment une réduction du nombre de composants,
- d'acquérir une expertise dans l'utilisation du langage de script et du shell interactif de PowerShell, disponible pour les systèmes Windows XP et Vista, afin d'automatiser certaines tâches d'administration telles que la configurations des paramètres du système,
- de tester les nouvelles fonctions liées à la gestions des logs.

#### Travail demandé :

Ce travail se compose des parties suivantes :

- Etude théorique du format WIM, de la commande Ximage, de WIMGAPI et de Windows PE Mise en oeuvre Identifier les principaux composants et *packages* Familiarisation de l'outil *System Image Manager* Définir un scénario (besoin) d'entreprise et le mettre en œuvre
  - Etudier l'application des correctifs pour des composants absents
- Etude théorique de PowerShell (architecture, syntaxe, possibilités, ...) Identifier des fonctions intéressantes pour le labo (*forensics*, ...) Mettre en œuvre
- Etude théorique de la gestion des logs sous Vista Nouvel outil MMC Event Viewer, filtrage et actions gérées par Task Scheduler API

Sous réserve de modifications en cours de travail.

Unité d'enseignement Et de recherche UER4 Classe : TE3 CANTON DE BENEVE CANTON DE BENEVE CANTON DE BENEVE CANTON DE BENEVE Candidat : **M. TAVARES JOSE** Filière d'études : **Télécommunication** Travail de diplôme soumis à une convention de stage en entreprise : non Travail de diplôme soumis à un contrat de confidentialité : non Professeur(s) responsable(s) : Litzistorf Gérald

En. collaboration avec : LANexpert SA

# Table des matières

| EN | ONCÉ DE P    | ROJET DE D              | IPLÔME 2 -                                             |
|----|--------------|-------------------------|--------------------------------------------------------|
| PR | ÉAMBULE      |                         | 7 -                                                    |
| 1  | IMAGES       | VISTA                   | 10 -                                                   |
|    | 1.1 <b>I</b> | ntroduction             | 11 -                                                   |
|    | 1.2 <b>C</b> | Déploiement             | - 11 -                                                 |
|    | 1.2.1        | Qu'est ce               | que c'est ? 12 -                                       |
|    | 1.2.2        | Qu'est ce               |                                                        |
|    | 1.2.3        | Format d'i              | mage WIM dans Vista 12 -                               |
|    | 1.3 <b>C</b> | Dutils dispor           | nibles 15 -                                            |
|    | 1.4          | Nindows <sup>`</sup> Au | tomated Installation Kit 16 -                          |
|    | 1.4.1        | Qu'est ce               | que c'est ? 16 -                                       |
|    | 1.4.2        | Comment                 | installer Windows AIK ? 16 -                           |
|    | 1.5 <b>S</b> | Scénarios               | 17 -                                                   |
|    | 1.5.1        | Scénario 1              |                                                        |
|    | 1.5.2        | Scénario 2              | - 18 -                                                 |
|    | 1.5.3        | Scénario 3              | 9 20 -                                                 |
|    | 1.5.4        | Manipulati              | ons pour scénario 1 21 -                               |
|    | 1.5          | 5.4.1 .<br>Com          | paraison des 2 solutions possibles                     |
|    | 1.5          | 5.4.2 Outi              | ls nécessaires pour la première solution               |
|    | 1.5          | 5.4.3 Opé               | rations à effectuer pour la première solution 21 -     |
|    | 1.5          | 5.4.4 Outi              | Is nécessaires pour la deuxième solution               |
|    | 1.5          | 5.4.5 Opé               | rations à effectuer pour la deuxième solution 24 -     |
|    |              | 1.5.4.5.1               | Créer un CD bootable de Windows PE                     |
|    |              |                         | personnalisé avec ImageX 24 -                          |
|    |              | 1.5.4.5.1               | 1.1 Créer la structure de fichiers de Windows PE- 24 - |
|    |              | 1.5.4.5.3               | 1.2 Monter l'image pour la personnalisation 25 -       |
|    |              | 1.5.4.5.1               | 1.3 Ajouter ImageX à notre image Windows PE 26 -       |
|    |              | 1.5.4.5.3               | 1.4 Créer l'image personnalisée de Windows PE - 26 -   |
|    |              | 1.5.4.5.3               | 1.5 Créer un CD <i>bootable</i> avec notre image de    |
|    |              |                         | Windows PE 27 -                                        |
|    |              | 1.5.4.5.2               | Démarrer sur Windows PE 27 -                           |
|    |              | 1.5.4.5.3               | Créer une image de notre <i>Vista</i> personnalisé à   |
|    |              |                         | l'aide d'ImageX 27 -                                   |
|    |              | 1.5.4.5.4               | Installer l'image de notre Vista personnalisé 28 -     |
|    | 1.5.5        | Manipulati              | ons pour scénario 2 29 -                               |
|    | 1.5          | 5.5.1 Outi              | Is nécessaires 30 -                                    |
|    | 1.5          | 5.5.2 Opé               | rations à effectuer 30 -                               |
|    |              | 1.5.5.2.1               | Capturer une installation de base de Windows           |
|    |              |                         | Vista 30 -                                             |
|    |              | 1.5.5.2.2               | Créer et capturer une installation personnalisée       |
|    |              |                         | pour un ingénieur système 31 -                         |
|    |              | 1.5.5.2.3               | Créer et capturer une installation personnalisée       |
|    |              |                         | pour une secrétaire 32 -                               |
|    |              | 1.5.5.2.4               | Créer et capturer une installation personnalisée       |
|    |              |                         | pour un développeur 34 -                               |
|    |              | 1.5.5.2.5               | Tests effectués 34 -                                   |
|    |              | 1.5.5.2.6               | Installer une des images créées sans fichier           |
|    |              |                         | Unattend.xml 38 -                                      |
|    |              | 1.5.5.2.7               | Installer une des images créées avec fichier           |
|    |              |                         | Unattend.xml 39 -                                      |

| 1.5.6         | Manipulati              | ons pour scénario 3 4                                    | - 0        |
|---------------|-------------------------|----------------------------------------------------------|------------|
| 1.5.          | 6.1 Outi                | ls nécessaires 4                                         | - 0        |
| 1.5.          | 6.2 Opé                 | rations à effectuer 4                                    | 1 -        |
|               | 1.5.6.2.1               | Installer un serveur WDS 4                               | 1 -        |
| :             | 1.5.6.2.2               | Configurer le serveur WDS 4                              | -2 -       |
|               | 1.5.6.2.3               | Ajouter des images de boot sur le serveur WDS 4          | 6 -        |
|               | 1.5.6.2.4               | Ajouter des images d'installation (Vista) sur le         |            |
|               |                         | serveur WDS 4                                            | - 8        |
| :             | 1.5.6.2.5               | Automatiser une installation avec un fichier             |            |
|               |                         | Unattend.xml 5                                           | 0 -        |
| -             | 1.5.6.2.6               | Personnaliser une installation avec un fichier           |            |
|               |                         | <i>Unattend.xml</i> 5                                    | - 0        |
| -             | 1.5.6.2.7               | Installer une image sur un pc distant en utilisant       | 3 -        |
| 1.6 <b>D</b>  | onner un c              | ours sur les images <i>Vista</i> et leur déploiement en  | <b>J</b> – |
| en            | treprise ?              | ······································                   | 5 -        |
| 1.7 <b>W</b>  | indows PE               |                                                          | 9 -        |
| 1.7.1         | Qu'est ce               | que Windows PE ? 5                                       | 9 -        |
| 1.7.2         | A quoi res              | semble-t-il ? 5                                          | 9 -        |
| 1.7.3         | Versions d              | isponibles 6                                             | - 0        |
| 1.7.4         | Comment                 | s'exécute-t-il ? 6                                       | - 0        |
| 1.7.5         | Que perme               | et-il de faire ? 6                                       | 1 -        |
| 1.7.6         | Limitation              | s de <i>Windows PE</i> ? 6                               | 9 -        |
| 1.7.7         | Outils disp             | onibles dans <i>Windows PE</i> ?7                        | 0 -        |
| 1.8 <b>In</b> | nageX                   | 7                                                        | '1 -       |
| 1.8.1         | Qu'est ce               | que ImageX ? 7                                           | '1 -       |
| 1.8.2         | Command                 | es ImageX 7                                              | '1 -       |
| 1.8.3         | Créer une               | image avec ImageX 7                                      | 2 -        |
| 1.8.4         | Créer un C              | CD bootable Windows PE personnalisé avec ImageX - 7      | 3 -        |
| 1.9 <b>Sy</b> | sprep                   | 7                                                        | 4 -        |
| 1.9.1         | Qu'est ce               | que <i>Sysprep</i> ? 7                                   | 4 -        |
| 1.9.2         | Command                 | es <i>Sysprep</i> 7                                      | 5 -        |
| 1.9.3         | Exécution               | de <i>Sysprep</i> 7                                      | 5 -        |
| 1.9.4         | Créer une               | image Build-To-Plan (BTP) 7                              | 6 -        |
| 1.9.          | 4.1 Qu'e                | est ce qu'une image BTP ? 7                              | 6 -        |
| 1.9.          | 4.2 Com                 | iment créer une image <i>BTP</i> ? 7                     | 6 -        |
| 1.9.5         | Créer une               | image Build-To-Order (BTO)                               | 7 -        |
| 1.9.          | 5.1 Qu'é                | est ce qu'une image BTO ? 7                              | 7 -        |
| 1.9.          | 5.2 Com                 | iment creer une image BIO ?                              | 7 -        |
| 1.9.6         | Comparais               | ion entre Build-To-Plan et Build-To-Order                | 8 -        |
| 1.9.7         | Le mode A               | luait /                                                  | 8 -        |
| 1.9.          | 7.1 Qu'e                | st ce qu'une c'est ? /                                   | 8 -<br>70  |
| 1.9.          | 7.2 Que                 | st peut-on faire avec ce mode ? /                        | 9 -<br>70  |
| 1.9.          | 7.3 Com                 | ment demarrer en mode <i>Audit ?</i>                     | 9 -        |
| 1.9.8         | Limitation              | s de Sysprep 8                                           | - U        |
| 1.9.9         | Dependant<br>chior Unat | tes de Sysprep o                                         | 1 -<br>00  |
| 1.10 Fi       |                         | uo c'ost 2                                               | 2 -        |
| 1.10.1        | Commont                 | cróor un tol fichior 2                                   | 2 -        |
| 1.10.2        | Sastructu               |                                                          | 2 -        |
| 1 10.5        | Les différe             | ntes phases de configuration lors d'une installation - 9 | 2 -        |
| 1 10 5        | Answer Fil              | e dans Windows XP - 8                                    | 5 -        |
| 1 10.5        | Answer Fil              | e dans Windows Xi                                        | 5 -        |
| 1 10 7        | Comparaie               | son entre les anciens fichiers de rénonse et les         |            |
| 1.10./        | nouvelles               | nhases de configuration                                  | 6 -        |
| 1,10.8        | Du point d              | e vue sécurité 8                                         | 6 -        |
| 0.0           |                         |                                                          | -          |

|   | 1.11 <b>Se</b>      | rveur <i>WDS</i> 87 -                                                      |
|---|---------------------|----------------------------------------------------------------------------|
|   | 1.11.1              | Introduction 87 -                                                          |
|   | 1.11.2              | Fonctionnement 87 -                                                        |
|   | 1.11.3              | Les différents modes 87 -                                                  |
|   | 1.11.4              | Pré-requis à l'installation 88 -                                           |
|   | 1.11.5              | Booter un pc client avec PXF 88 -                                          |
|   | 1.11.6              | Le menu de <i>boot</i>                                                     |
|   | 1 11 7              | Utilisations des fichiers Unattend xml - 91 -                              |
|   | 1 11 8              | Du noint de vue sécurité - 91 -                                            |
|   | 1.11.9              | Comparaison avec les solutions alternatives                                |
|   | 1.12 Lie            | ens utiles                                                                 |
| 2 | POWERSH             | ELL                                                                        |
|   | <b>2</b> 1 <b>T</b> | tua du atia a Od                                                           |
|   | 2.1 In              | troduction 94 -                                                            |
|   | 2.2 PO              | Jurquoi avoir cree PowerSneil ?                                            |
|   | 2.3 QL              | rest ce que <i>PowerSnell</i> ?                                            |
|   | 2.4 Qu              | rest ce qu'un <i>script ?</i> 96 -                                         |
|   | 2.5 <b>EX</b>       | ecuter un script avec PowerSnell ?                                         |
|   | 2.6 <b>Co</b>       | mment installer PowerShell ?                                               |
|   | 2.7 <b>A</b>        | quoi ressemble-t-il ? 97 -                                                 |
|   | 2.8 <b>Co</b>       | mparaison de <i>PowerShell</i> et les shells sous <i>Unix/Linux</i> - 97 - |
|   | 2.8.1               | Echanges d'informations, passage de paramètres 97 -                        |
|   | 2.8.2               | Le typage (informations de type) 97 -                                      |
|   | 2.8.3               | Les <i>cmd-let</i> (ou <i>cmdlet</i> ) 98 -                                |
|   | 2.8.4               | Les arguments de commande 99 -                                             |
|   | 2.8.5               | Les alias 100 -                                                            |
|   | 2.8.6               | La gestion d'aide 100 -                                                    |
|   | 2.8.7               | Les boucles 100 -                                                          |
|   | 2.8.8               | Affichage de données 101 -                                                 |
|   | 2.8.9               | Les providers 103 -                                                        |
|   | 2.9 <b>Qu</b>       | e faire avec PowerShell ? 104 -                                            |
|   | 2.10 <b>Sé</b>      | curité dans PowerShell ? 104 -                                             |
|   | 2.10.1              | Changer le niveau de sécurité ExecutionPolicy 105 -                        |
|   | 2.10.2              | Différents types de certificats 105 -                                      |
|   | 2.10.3              | Créer un certificat auto-signé 105 -                                       |
|   | 2.10.4              | Vérification que le certificat auto-signé a bien été créé 106 -            |
|   | 2.10.5              | Activer la protection forte de la clé privée 106 -                         |
|   | 2.10.6              | Signer un script 109 -                                                     |
|   | 2.11 <b>Ut</b>      | ilisation intéressante de PowerShell pour ce projet ? 109 -                |
|   | 2.11.1              | Créer un script afin d'automatiser le processus de création                |
|   |                     | d'un CD bootable Windows PE 110 -                                          |
|   | 2.12 <b>Ut</b>      | ilité de <i>PowerShell</i> pour des études orientées                       |
|   | Fo                  | rensics ? 111 -                                                            |
|   | 2.13 <b>Ut</b>      | ilisation de PowerShell afin d'automatiser la sécurisation                 |
|   | d'ı                 | In poste Windows XP 112 -                                                  |
|   | 2.14 <b>Au</b>      | tres exemples de <i>scripts</i> 115 -                                      |
|   | 2.14.1              | Lister les codecs installés sur un pc 115 -                                |
|   | 2.14.2              | Lister les commandes de démarrage 116 -                                    |
|   | 2.14.3              | Lister les variables d'environnement 116 -                                 |
|   | 2.14.4              | Lister la table d'adresses IP V4 117 -                                     |
|   | 2.14.5              | Lister les protocoles réseau 118 -                                         |
|   | 2.14.6              | Lister les propriétés du système d'exploitation                            |
|   | 2.14.7              | Lister les processus en cours d'exécution 120 -                            |
|   | 2.15 Lie            | ens utiles                                                                 |

| 3   | GESTIC   | N DES <i>LOGS</i> SOUS <i>VISTA</i> 122 -                            | • |
|-----|----------|----------------------------------------------------------------------|---|
|     | 3.1      | Introduction 123 -                                                   | - |
|     | 3.2      | Qu'est ce qu'un log ? 123 -                                          | - |
|     | 3.3      | MMC Event Viewer 123 -                                               | - |
|     | 3.3.1    | Qu'est ce que c'est ? 123 -                                          | - |
|     | 3.3.2    | A quoi resemble-t-il ? Comment lancer son exécution ? 124 -          | - |
|     | 3.3.3    | Que permet-il de faire ? 124 -                                       | - |
|     | 3.3.4    | Les logs dans Event Viewer 125 -                                     | - |
|     | 3.3.5    | Quels sont les champs des logs ? 128 -                               | - |
|     | 3.3.6    | Gérer les logs 131 -                                                 | - |
|     | 3        | .3.6.1 Supprimer des <i>logs</i> 131 -                               | - |
|     | 3        | .3.6.2 Taille maximum d'un fichier de <i>logs</i> et actions sur les |   |
|     | fichiers | s journaliers complets 132 -                                         | - |
|     | 3.3.7    | Task Scheduler 133 -                                                 | - |
|     | 3.3.8    | Filtrer les <i>logs</i> 139 -                                        | - |
|     | 3        | .3.8.1 Créer des filtres personnalisés ( <i>Custom View</i> ) 139 -  | - |
|     | 3        | .3.8.2 Exporter un filtre 143 -                                      | - |
|     | 3        | .3.8.3 Importer un filtre 144 -                                      | - |
|     | 3.3.9    | Consulter les logs d'un poste distant 145 -                          | - |
|     | 3        | .3.9.1 Méthode de type <i>Push</i> ou <i>Pull</i> ? 145 -            | - |
|     | 3        | .3.9.1 Manipulations nécessaires 146 -                               | - |
|     | 3.3.1    | 0 Qu'est ce que c'est ? 148 -                                        | - |
|     | 3        | .3.10.1 Configuration des postes source 149 -                        | - |
|     | 3        | .3.10.2 Configuration du poste de centralisation 149 -               | - |
|     | 3.3.1    | 1 Du point de vue sécurité 155 -                                     | - |
| CON | CLUSIO   | N 156 -                                                              | - |

| ANNEXES |          |                                                                | 159 -   | • |
|---------|----------|----------------------------------------------------------------|---------|---|
| Δ 1     | Créer un | CD <i>bootable Windows PF</i> personnalisé                     | - 160 - |   |
| Δ 1 1   | Créer    | la structure de fichiers <i>Windows PE</i>                     | - 160 - |   |
| A 1 2   | Monte    | Id Structure de Hemers Windows I E                             | 161     |   |
| A.1.2   | Monte    | er i image pour la personnalisation                            | 101 -   | ' |
| A.1.3   | Insert   | ion de <i>packages</i> dans l'image de <i>Windows PE</i>       | 162 -   | • |
| A.1.4   | Créer    | l'image personnalisée de Windows PE                            | 164 -   | • |
| A.1.5   | Créer    | un CD bootable avec notre image de Windows PE                  | 165 -   |   |
| A.2     | Window   | s System Image Manager (WSIM)                                  | 167 -   |   |
| A.2.1   | Introd   | luction                                                        | 167 -   |   |
| A.2.2   | Utilisa  | ation de Windows System Image Manager                          | 169 -   | • |
| А       | .2.2.1   | Ouvrir une image                                               | 169 -   | • |
| A       | .2.2.2   | Catalog File                                                   | 170 -   | • |
| A       | .2.2.3   | Ajouter un package à l'image                                   | 170 -   | • |
| A       | .2.2.4   | Parcourir les <i>components</i> et <i>packages</i> contenus au |         |   |
|         |          | sein de l'image                                                | 174 -   | • |
| A       | .2.2.5   | Analyse des divers packages                                    | 175 -   | • |
| A       | .2.2.6   | Analyse des divers components                                  | 178 -   | • |
| A       | .2.2.7   | Paramétrer les divers components                               | 179 -   | • |
| A       | .2.2.8   | Automatiser l'installation de Vista                            | 183 -   | • |
| A.3     | Configu  | er un poste afin de <i>booter</i> en mode PXE                  | 195 -   |   |
| A.4     | Résumé   | de la présentation Technet à Beaulieu                          | 198 -   | • |

# Préambule

Ce document a été élaboré lors de mon projet de diplôme de la session 2006.

Ce mémoire est divisé en 3 parties pouvant être résumées comme suit :

La première partie concerne tout ce qui est images *Vista* et déploiement, comment créer, gérer, installer des images, comment déployer les images, quel sont les outils disponibles et les moyens mis en œuvre.

La seconde partie concerne le nouveau *shell* nommé *PowerShell*, qu'est ce qu'il est possible de faire avec ce nouveau *shell*, a-t-il une utilisé en ce qui concerne la première partie de ce diplôme ? Quels sont les scénarios intéressants ?

La troisième et dernière partie concerne la gestion des *logs* sous *Windows Vista*, la nouvelle version de l'outil *MMC Event Viewer* disponible dans *Windows Vista* sera étudiée, je montrerai aussi comment centraliser les *logs* des divers postes *Vista* présents sur le réseau.

De plus pour faciliter la lecture ce de mémoire de semestre, certaines conventions typographiques ont été adoptées :

- Verdana 10 normal : texte normal
- Verdana 10 gras : phrases ou termes importants
- Verdana 10 italique : termes anglais
- Verdana 8 normal : légendes
- Courrier 10 gras : commandes, noms de fichiers/dossiers

Je tiens aussi à remercier les personnes suivantes qui m'ont aidé lors de ce projet :

- M. LITZISTORF Gérald pour ses remarques et conseils, ainsi que pour la qualité de son enseignement.
- M. CONTRERAS Sébastien et M. SADEG Nicolas pour leur aide.
- M. CAU Lionel pour m'avoir offert la possibilité d'étudier la problématique liée à ce sujet ainsi que pour son aide.

Les systèmes d'exploitation utilisés sont les suivants :

- Windows XP SP2
- Windows Vista RC1 Build 5600 Version Ultimate, sortie le 5 Septembre 2006
- Windows Vista RC2 Build 5744 Version Ultimate, sortie le 7 Octobre 2006

Les versions finales de *Windows Vista* seront normalement disponibles autour du 30 Novembre 2006 pour les entreprises, et autour du 30 Janvier 2007 pour les particuliers.

Les versions RC et Beta de *Windows Vista* cesseront de fonctionner le 1<sup>er</sup> juin

2007, elles ne sont d'ailleurs plus disponibles au téléchargement sur le site de Microsoft.

Voici un tableau résumant les différentes versions de *Windows Vista* proposées ainsi qu'une estimation de leur prix pour l'Europe (selon <u>www.clubic.com</u>, ayant comme sources Amazon Allemagne) :

|                    | Prix européens | Prix américains          |
|--------------------|----------------|--------------------------|
| Vista Home Basic   | 259 euros      | 199 dollars (~155 euros) |
| Vista Home Premium | 329 euros      | 239 dollars (~186 euros) |
| Vista Business     | 349 euros      | 299 dollars (~233 euros) |
| Vista Ultimate     | 549 euros      | 399 dollars (~311 euros) |

<u>Remarque</u> : Les prix européens sont beaucoup plus chers que les prix américains, éventuellement commander des licences en Amérique ?? (Étant donné que *Vista* est indépendant du langage, il suffit de rajouter un *package* contenant la langue française pour avoir un *Windows Vista* en français !!

**Configuration minimum pour Vista** (d'après Microsoft) :

- Processeur >=800 MHz
- 512MB RAM
- Disque dur 20GB

**Configuration conseillée** pouvant utiliser toutes les options disponibles avec *Vista* (d'après *Microsoft*) :

- Processeur 1 GHz
- 1024MB RAM
- Carte graphique supportant *DirectX* 9 avec un driver *WDDM* (*Windows Display Driver Model*), 128MB de mémoire graphique afin de pouvoir utiliser *Aero*, *Pixel Shader* 2.0 et 32 bits par pixel
- Disque dur 40GB avec 15GB d'espace libre

# 1 Images Vista

7 semaines d'étude

# 1.1 Introduction

Dans une entreprise, l'installation de systèmes d'exploitation sur plusieurs ordinateurs est une tâche qui peut prendre énormément de temps aux ingénieurs système.

Par exemple, si cet ingénieur doit installer chaque poste de travail individuellement avec un DVD, effectuer les installations traditionnellement en suivant toutes les étapes par défaut puis personnaliser l'installation, cela demandera énormément de temps. De plus il lui faudra se déplacer dans l'entreprise pour installer chaque ordinateur.

Le but de cette première partie de mon diplôme, est d'analyser les différentes possibilités qu'offre *Windows Vista* avec les nouveaux outils conçus spécialement par *Microsoft* afin de gérer les images *Vista*, automatiser les installations et faciliter leur déploiement (voir chapitre suivant pour la définition d'un déploiement).

Ceci permettra à un ingénieur système de gagner du temps et donc l'entreprise fera des économies, sans compter le fait que les installations se feront bien plus rapidement.

# 1.2 Déploiement

# 1.2.1 Qu'est ce que c'est ?

Le déploiement d'une image consiste à transmettre et installer une même image sur plusieurs ordinateurs.

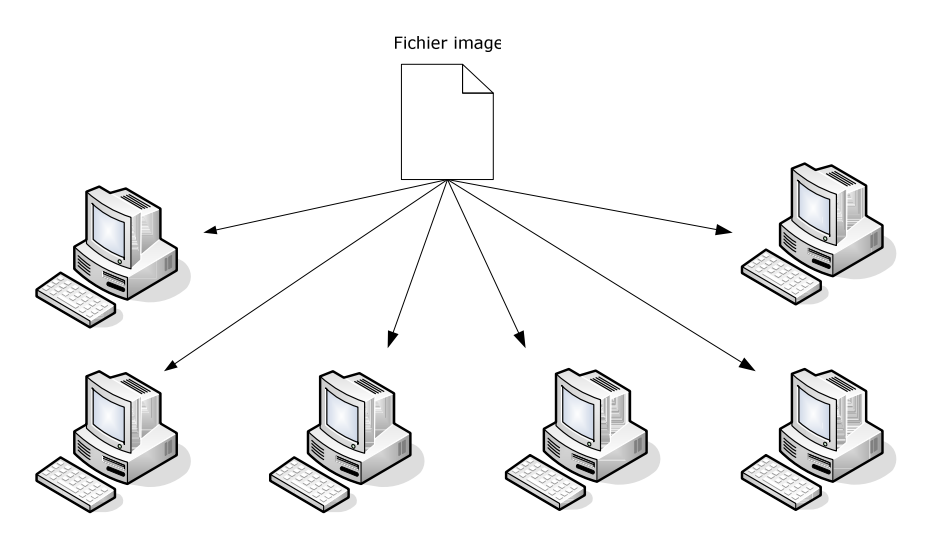

# 1.2.2 Qu'est ce qu'une image ?

Une image au sens "image système", est une copie bit à bit intégrale (éventuellement avec compression) de l'information numérique présente sur un support d'information.

Dans notre cas ce support d'information sera un disque dur (éventuellement une partition) où le système d'exploitation a été installé.

Ceci peut se faire à l'aide d'un outil spécialement créé à cet effet, qui créera une image sur un ou plusieurs fichiers (dépendant de l'outil et du format d'image qui lui est associé).

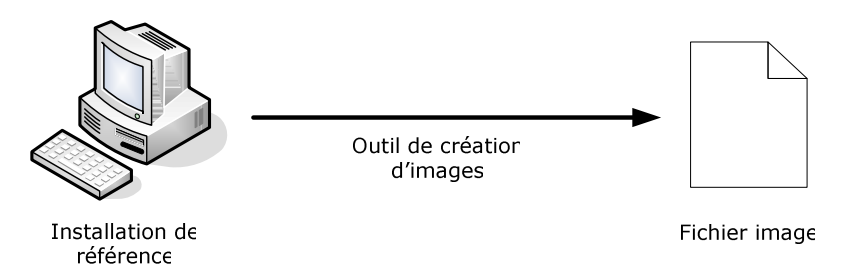

# 1.2.3 Format d'image *WIM* dans *Vista*

Le format d'image dans Windows Vista est le format **WIM** (Windows Imaging).

Lorsqu'une image *WIM* est créée, elle est stockée en 1 seul et unique fichier, un peu comme un fichier ZIP compressé.

Ce nouveau format *WIM* n'est plus basé sur les secteurs du disque dur mais sur les fichiers qui y sont contenus !

En copiant les **secteurs disque**, il n'y a aucun moyen de savoir à quel fichier appartient un bit copié.

En installant une image basée sur secteurs disque, les différents secteurs de disque contenus dans l'image seront simplement recopiés sur le disque dur, sans se soucier de quels fichiers les différents bits représentent.

En copiant les **fichiers** (copie bit à bit) contenus sur le disque, on sait exactement ou se trouvent les bits sur le disque dur d'un fichier à copier. Ces fichiers seront tout d'abord compressés puis copiés vers notre image afin de représenter notre fichier. En installant une image basée sur les fichiers, ces fichiers seront simplement copiés vers le disque dur, peut importe leur emplacement sur les secteurs disque.

<u>Remarque</u> : Les fichiers sont copiés bit à bit et compressés, ce n'est pas le disque dur qui est copié bit à bit !

Le format WIM présente les caractéristiques suivantes :

• Indépendant du Hardware (configuration matérielle).

Jusqu'à présent il fallait effectuer une image pour chaque configuration *Hardware*, maintenant avec le nouveau format *WIM*, une image peut être installée sur n'importe quelle configuration *hardware*.

Pour tester ceci, différentes images ont été créées :

1) Installation capturée d'ordinateur portable *Dell Inspiron 8600* ayant les caractéristiques suivantes :

- Processeur Intel Pentium M 1.6GHz
- 768MB RAM
- Carte graphique ATI Radeon 9600PRO 128DDR
- Disque dur IDE FUJITSU 60GB 5400tours/minute
- Graveur DVD+RW NEC ND-6100A

Puis installée sur un pc Dell Optiplex GX260 ayant les caractéristiques suivantes :

- Processeur Intel Pentium 4 2.8GHz
- 1024MB RAM
- Carte graphique incorporée sur carte mère
- Disque dur IDE 7200tours/minute
- Lecteur DVD HL-DT-ST GDR8082N

2) Installation capturée d'ordinateur sur mesure ayant comme caractéristiques :

- Processeur Intel Pentium 4 2.6 GHz
- 1024MB RAM
- carte graphique Nvidia 6600GT 128DDR
- Disque dur S-ATA Seagate Barracuda 200GB 7200tours/minute
- Disque dur S-ATA Western Digital 300GB 7200tours/minute
- Graveur DVD Plextor PX-755A

Puis installée sur un pc portable *Dell Inspiron 8600* ayant les caractéristiques définies lors du premier test.

Aucun problème constaté lors de ces divers tests.

#### • Plusieurs images peuvent être contenues dans 1 seul fichier.

Imaginons le cas d'une entreprise avec des ingénieurs système et des secrétaires. Les ingénieurs système ont besoin de programmes spécifiques pour effectuer leur travail, tandis que les secrétaires ont juste besoin d'un éditeur de texte. Il n'est pas nécessaire d'effectuer 2 images différentes d'environ 3 gigabytes chacune.

Il suffit d'incorporer ces 2 images dans le même fichier *WIM*.

A l'intérieur d'un fichier *WIM*, il y a une seule instance pour chaque fichier contenu dans les différentes images, ce qui ne doublera pas la taille de notre image *WIM* ! (voir point suivant).

Les différentes étapes nécessaires pour incorporer diverses images à l'intérieur d'un même fichier *WIM* sont décrites dans le paragraphe 1.5.5.2.2 page 31.

# • Une seule instance pour chaque fichier.

Par exemple on effectue une image de notre système que l'on nomme *image.wim*. Nous ajoutons un programme de 100Mb à notre système puis effectuons une nouvelle image de notre système sur le même fichier (*image.wim*). La taille de ce fichier n'aura pas doublé, elle aura juste augmenté de 100Mb et sera composée de 2 images !

L'intérêt étant d'effectuer plusieurs images à l'intérieur du même fichier *WIM* (par exemple une image pour les ingénieurs système, une autre pour les secrétaires, un autre pour les développeurs, ce scénario est expliqué en détail au paragraphe 1.5.2 page 18).

Ceci permet d'occuper nettement moins d'espace de stockage pour les différentes images et de les gérer plus facilement.

## • Les fichiers sont compressés.

Une compression est utilisée pour diminuer l'espace de stockage nécessaire à un fichier *WIM*.

Il existe 2 modes de compression : *XPress* et *LZX*.

Le mode par défaut est XPress.

Le mode *LZX* offre une meilleure compression, cependant le temps nécessaire à la création d'image ainsi que l'installation sera plus élevé.

Les différents modes de compression sont testés dans le paragraphe 1.8.3 page 72.

## • Possibilité de gérer une image en mode Offline.

Le mode *Offline* signifie qu'il n'est pas nécessaire de charger une image pour pouvoir la modifier.

Il est possible de modifier une image (ajout de *drivers* (pilotes), *packages*) sans avoir besoin d'installer cette image.

Selon *Microsoft*, tous les prochains *services packs* pour *Windows Vista* seront distribués en tant que *packages*, il sera alors très facile de les incorporer à une image (voir en annexes).

- Possibilité d'installer une image disque sur des partitions (ou disques) de taille différentes (pour autant qu'il y ait suffisamment d'espace disponible).
- API pour le format *WIM* nommée WIMGAPI. Cette API permet aux développeurs de créer un programme spécifique à leurs besoins.
   Pour le moment cette API reste une publicité de *Microsoft*, il n'y a pas beaucoup

de personnes qui développent des programmes utilisant cette API.

#### • Installation d'images non destructive.

L'installation d'une image sur un disque n'efface pas les données présentes sur ce disque.

<u>Remarque</u> : Une image *WIM* peut être gérée aussi bien sur *Windows Vista* que sur *Windows PE, Windows XP* Professionnel ou *Windows Server 2003*.

Il est aussi possible de créer des images *WIM* d'autres systèmes d'exploitation que *Windows Vista*, cependant le format *WIM* a été spécialement conçu pour *Vista*, permettant tous les points énumérés cidessus.

Si une image *WIM* est créée par exemple pour *Windows XP*, cette image ne sera bien évidemment pas déployable sur d'autres configurations *hardware* (ceci étant propre à *Vista*).

# 1.3 Outils disponibles

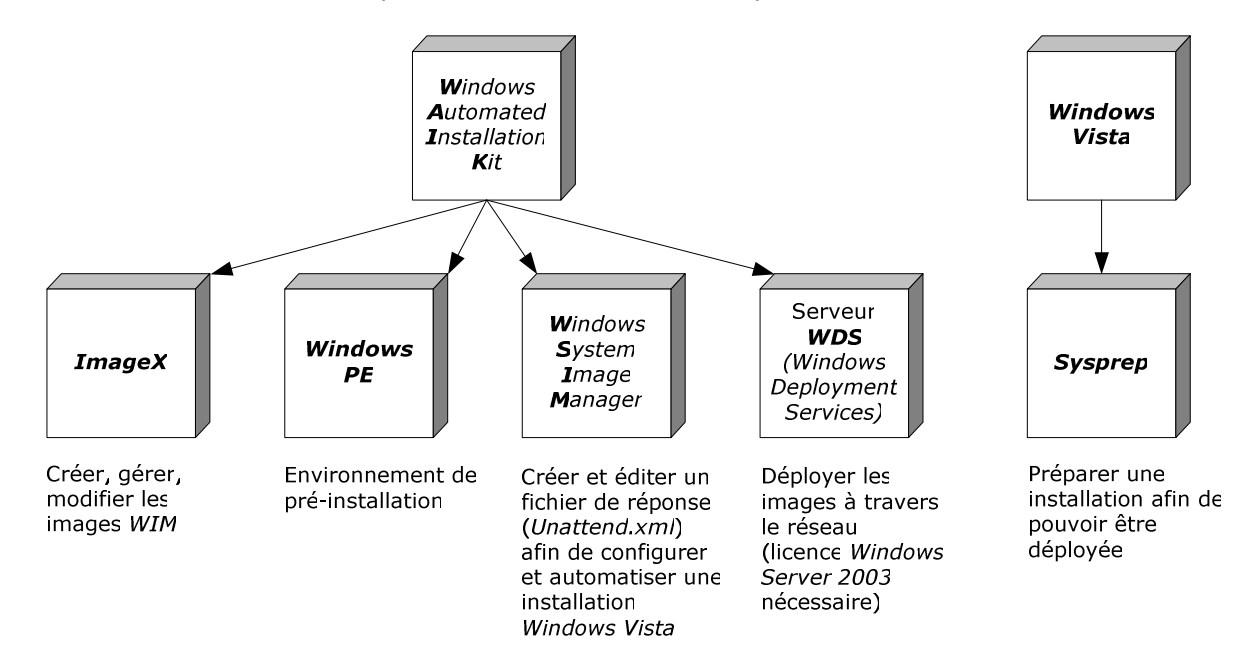

Voici les différents outils qui seront utilisés dans ce diplôme :

Pourquoi utiliser ces outils plutôt que d'autres ?

Ces outils sont gratuits et peuvent être téléchargés sur le site de *Microsoft*, mis à part *Sysprep* qui est installé par défaut lors d'une installation *Windows*. Ils ont été élaborés pour être utilisés avec le nouveau format d'image *WIM*.

Tout au long de cette première partie de mon diplôme, ces divers outils vont être utilisés et testés dans divers scénarios.

Une étude détaillée est disponible pour :

- Windows Automated Installation Kit dans le paragraphe suivant
- *ImageX* en page 71, paragraphe 1.8
- Windows PE en page 59, paragraphe 1.7
- Windows System Image Manager en annexes
- Serveur *WDS* en page 87, paragraphe 1.11
- Sysprep en page 74 paragraphe 1.9

# 1.4 Windows Automated Installation Kit

# 1.4.1 Qu'est ce que c'est ?

*Windows Automated Installation Kit* (abrégé "*Windows AIK*" ou "*WAIK*") regroupe plusieurs outils ainsi que l'aide qui leur est associée.

Ces outils (comme indiqué sur la figure ci dessus) sont utilisés pour automatiser une installation *Vista*, gérer les différentes images, pouvoir déployer les images, etc.

Le but étant de pouvoir gérer le plus simplement possible les images *WIM*, automatiser le plus possible une installation et effectuer facilement des déploiements.

# 1.4.2 Comment installer *Windows AIK* ?

*Windows AIK* n'est a ce jour disponible que dans *Business Desktop Deployment 2007* (abrégé "*BDD 2007*") qui peut être téléchargé à l'adresse :

http://www.microsoft.com/technet/desktopdeployment/bdd/2007/default.mspx

Installer *BDD 2007*, puis lancer l'installation de *WAIK* qui se trouve par défaut dans C:\Program Files\BDD 2007\WAIK\waikx86.msi

Cette version est une version pour les processeurs 32 bits. Il existe aussi 2 autres versions, une pour les processeurs 64 bits (waika64.msi) et une version spéciale pour AMD 64 bits (waikamd64.msi).

#### Remarques :

- Windows AIK peut seulement être installé sur Windows XP SP2, Windows Server 2003 ou Windows Vista RC1/RC2.
- Pour installer BDD 2007 sur Windows XP, il faut avoir .NET Framework 2.0 installé, il peut être téléchargé à l'adresse : <u>http://www.microsoft.com/downloads/details.aspx?FamilyId=0856EACB-4362-4B0D-8EDD-AAB15C5E04F5&displaylang=fr</u>
- Pour installer Windows AIK sur Windows XP, il faut avoir MSXML 6.0 installé, il peut être téléchargé à l'adresse : <u>http://www.microsoft.com/downloads/details.aspx?FamilyID=993C0BCF-3BCF-4009-BE21-27E85E1857B1&displaylang=fr</u>

# 1.5 Scénarios

Les différents scénarios vont être étudiés.

L'estimation de temps nécessaire aux différentes étapes à été faite en fonction de la configuration *hardware* (matérielle) suivante :

- Processeur Intel Pentium 4 2.8GHz FSB800 1MB cache
- 1024RAM DDR 400MHz
- Disque dur IDE 7200 tours/minute

<u>Conseil</u> : Il est conseillé de "syspreper" toutes les installations avant d'en créer une image car *Windows Vista* se bloque s'il n'est pas activé dans les 14 jours et sera difficile à activer.

# 1.5.1 Scénario 1

Un **utilisateur à domicile** souhaite faire une image de son installation PC. Il aimerait installer *Windows Vista*, ajouter des programmes, configurer ses options réseau, ses périphériques puis en créer une image afin de pouvoir réinstaller rapidement son pc en cas de problèmes.

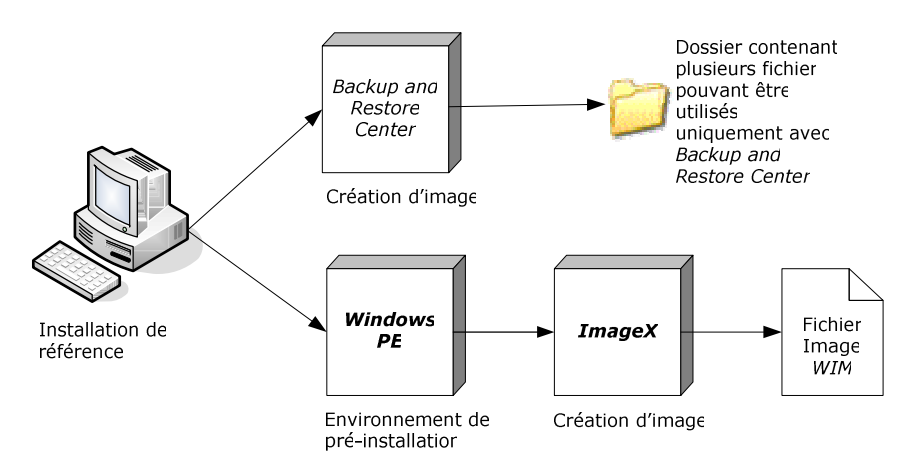

Différentes étapes à effectuer et temps nécessaire (approximatif) :

# Solution 1 Backup and Restore Center

- Utilisation du programme afin de créer une image (15minutes)

# Solution 2 Windows PE et ImageX

- Créer un CD *bootable* de *Windows PE* personnalisé avec *ImageX* (15 à 20minutes)
- Démarrer sur Windows PE (2 minutes)
- Créer une image de notre *Vista* personnalisé à l'aide d'*ImageX* (20 minutes avec une compression rapide)
- Installer l'image de notre Vista personnalisé (10 minutes)

<u>Remarque</u> : Si le pc sur lequel on souhaite installer notre image *Vista* personnalisé comporte déjà un système d'exploitation, et que nous désirons formater la partition de ce système, il faudra ajouter le temps nécessaire à ce formatage, qui dépend directement de la taille (en *gigabytes*) de cette partition.

# 1.5.2 Scénario 2

Afin de pouvoir installer un serveur *WDS*, il est nécessaire de disposer d'une licence *Windows Server 2003*. Or, toutes les entreprises ne disposent pas d'une telle licence, notamment les petites entreprises.

Nous pouvons alors distinguer 2 autres scénarios intéressants :

- Une entreprise ne disposant pas de licence *Windows Server 2003* et ne pouvant donc pas installer de serveur *WDS*.
- Une entreprise disposant d'une licence *Windows Server 2003* et pouvant donc installer un serveur *WDS*.

Nous allons commencer par étudier le scénario d'une **petite entreprise ne pouvant pas installer de serveur** *WDS* **et souhaitant déployer une image.** 

Cette entreprise possède plusieurs ordinateurs de configurations *hardware* (matérielles) différentes et aimerait simplifier la gestion de ses images.

Dans cette entreprise, il y a un ingénieur réseau, une secrétaire et un développeur. L'ingénieur réseau a besoin de programmes spécifiques pour son travail, la secrétaire a besoin d'un éditeur de texte uniquement, et le développeur a quant à lui besoin de programmes de développement.

L'idéal serait donc d'avoir au moins 3 images.

Pour simplifier le diagramme suivant, les blocs *Windows PE* et *ImageX* ont étés regroupés (il faut d'abord *booter* sur *Windows PE* avant d'utiliser *ImageX*).

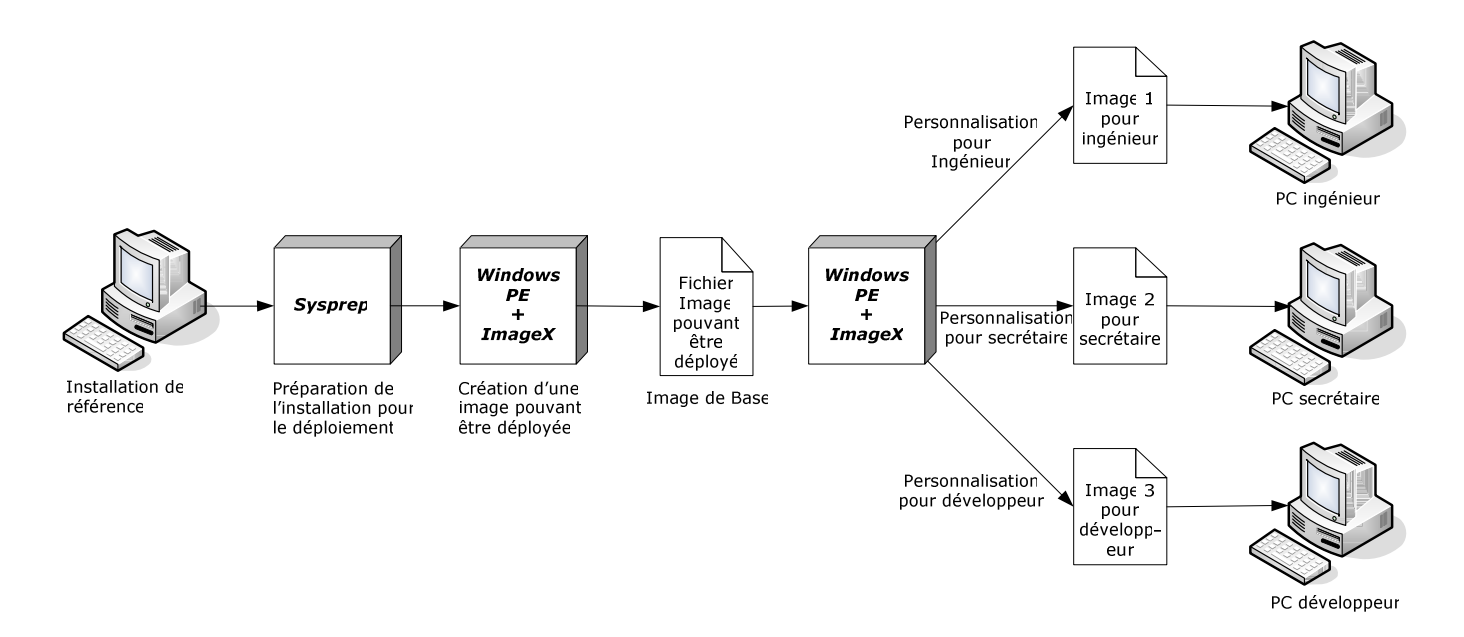

Différentes étapes à effectuer et temps nécessaire (approximatif) :

- Capturer une installation de base de *Windows Vista* (20minutes avec une compression rapide)
- Créer et capturer une installation personnalisée pour un ingénieur système (dépendant du nombre de *softwares* à installer)
- Créer et capturer une installation personnalisée pour une secrétaire (dépendant du nombre de *softwares* à installer)
- Créer et capturer une installation personnalisée pour un développeur (dépendant du nombre de *softwares* à installer)
- Installer une des images créées sans fichier *Unattend.xml* (10minutes)
- Installer une des images créées avec fichier Unattend.xml (10minutes)
- <u>Remarque</u> : Pour simplifier la création des différentes images (ingénieur, secrétaire, développeur) et pour éviter de devoir réinstaller à chaque fois le système d'exploitation, j'ai créé au laboratoire uniquement un fichier texte sur le bureau (nommé ingénieur.txt, secretaire.txt ou développeur.txt) en fonction de l'image à créer.

Le principe est exactement identique à celui d'installation de programmes. Le temps nécessaire à la création d'une installation personnalisée sera donc quasi nul (le temps de créer un fichier texte), le temps de capture d'installation sera d'environ 15minutes.

# 1.5.3 Scénario 3

Afin de pouvoir installer un serveur *WDS*, il est nécessaire de disposer d'une licence *Windows Server 2003*.

Nous allons donc terminer par étudier le scénario d'une grande entreprise disposant d'une licence *Windows Server 2003* afin d'installer un serveur *WDS*.

Cette grande entreprise possède plusieurs ordinateurs de configurations *hardware* différentes et aimerait simplifier la gestion de ses images, déployer ces images à travers son réseau.

De plus il faudrait que les installations soient le plus automatisées possibles afin de demander un minimum d'interactions humaines.

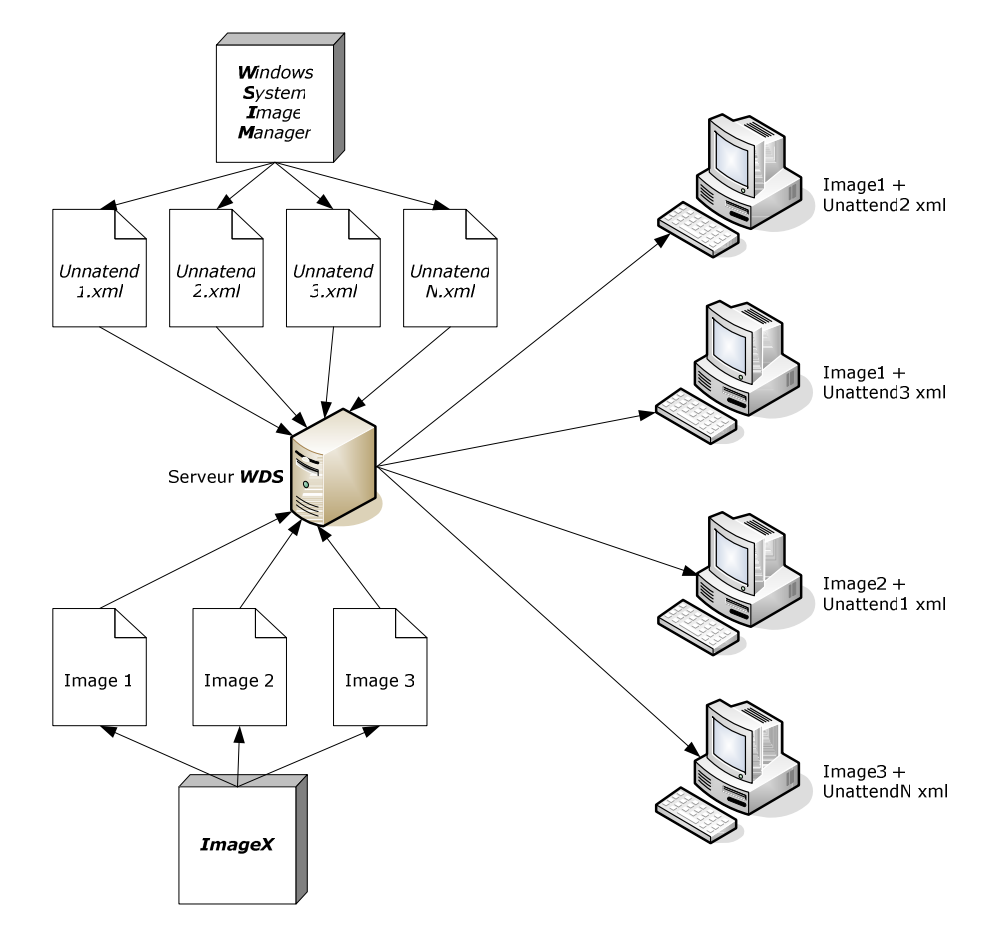

Différentes étapes à effectuer et temps nécessaire (approximatif) :

- Installer un serveur WDS (Windows Deployment Services) (2minutes, sans compter les pré-requis tels qu'installer un serveur DHCP, Active Directory et autres)
- Configurer le serveur *WDS* (8minutes)
- Installer des images de *boot* sur le serveur *WDS* (10minutes)
- Installer des images d'installation (*Vista*) sur le serveur *WDS* (9minutes)
- Automatiser une installation avec un fichier *Unattend.xml* (20minutes)
- Personnaliser une installation avec un fichier Unattend.xml (10minutes)
- Installer une image sur un pc distant en utilisant notre serveur WDS (15minutes)

# 1.5.4 Manipulations pour scénario 1

« Un **utilisateur à domicile** souhaite faire une image de son installation PC. Il aimerait installer *Windows Vista*, ajouter des programmes, configurer ses options réseau, ses périphériques puis en créer une image afin de pouvoir réinstaller rapidement son pc en cas de problèmes. »

Pour ce scénario, il y a 2 solutions possibles :

- Utiliser le programme **Backup and Restore Center**, par défaut dans Windows Vista.
- Créer une **image** *WIM* et pouvoir installer cette image

## 1.5.4.1 Comparaison des 2 solutions possibles

Le tableau suivant compare les 2 solutions qui seront détaillées ci-après :

|                                    | ImageX               | Backup and Restore Center |
|------------------------------------|----------------------|---------------------------|
| Choix de la partition à partir     | Oui                  | Non                       |
| de laquelle créer une image        |                      |                           |
| Installation possible sur          | Oui                  | Non                       |
| d'autres ordinateurs               |                      |                           |
| (déploiement)                      |                      |                           |
| Possibilité de mettre à jour       | Oui                  | Oui                       |
| une image                          |                      |                           |
| Choix de la compression            | Oui                  | Non                       |
| Taille de l'image créée            | 3.28 Gigabytes (avec | 6.73 Gigabytes            |
|                                    | compression rapide)  |                           |
| Temps nécessaire à la              | 20minutes (avec      | 15minutes                 |
| création de l'image                | compression rapide)  |                           |
| Possibilité de réinstallation      | Oui, avec Windows PE | Oui, avec le DVD          |
| sans avoir besoin de <i>booter</i> |                      | d'installation de Windows |
| sur <i>Windows Vista</i>           |                      | Vista                     |

#### 1.5.4.2 Outils nécessaires pour la première solution

Solution1 : « Utiliser le programme **Backup and Restore Center**, par défaut dans *Windows Vista*. »

• Une installation de Windows Vista traditionnelle, avec Backup and Restore Center.

#### 1.5.4.3 Opérations à effectuer pour la première solution

Solution1 : « Utiliser le programme **Backup and Restore Center**, par défaut dans *Windows Vista*. »

Ce programme nous permet de faire 2 choses :

- Un *backup* complet de notre pc
- Un backup uniquement de fichiers personnels (fichiers audio, vidéo, images), cette option ne sera pas traitée dans ce document car elle ne nous intéresse pas vraiment.

Le terme "backup" ici désigne une sauvegarde.

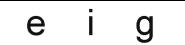

Pour effectuer un *backup* entier du pc, ouvrir le **Backup and Restore Center**.

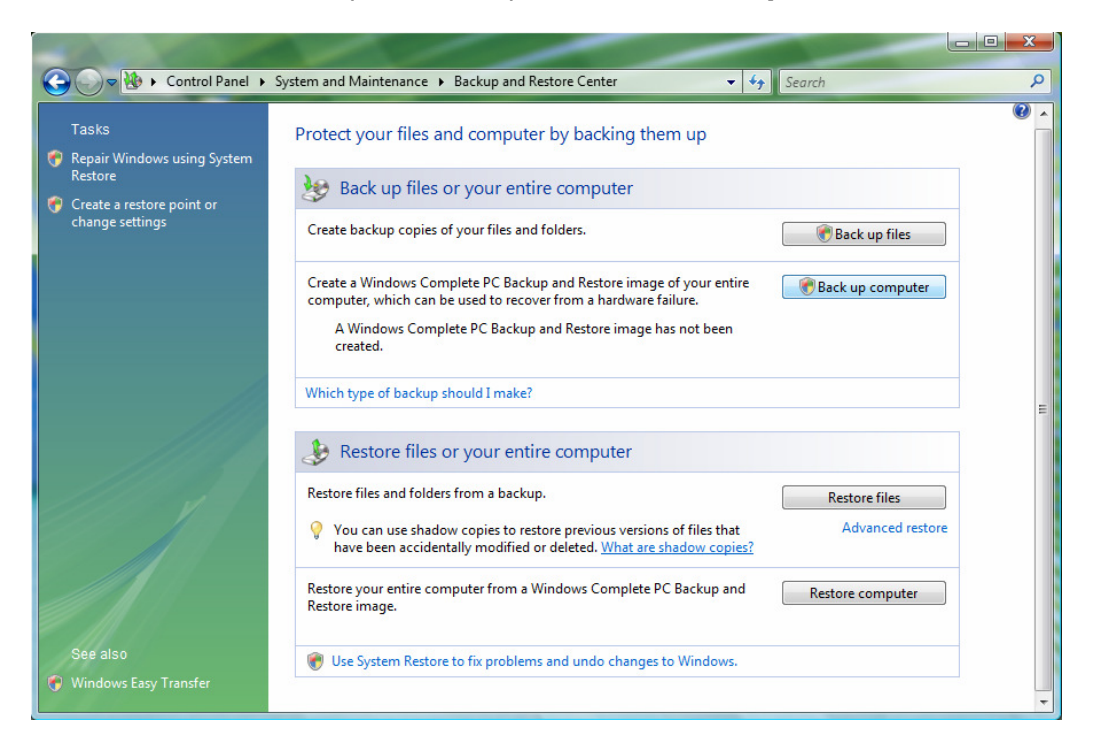

Sélectionner le bouton Back Up Computer.

| 🧼 🏥 Windows Complete PC Backup                                                                                                    |
|----------------------------------------------------------------------------------------------------|
| Where do you want to save the backup?                                                                                                    |
| Windows Complete PC Backup creates a backup copy of your entire computer, including programs,<br>system settings, and files. Your entire computer can be restored using the Windows Recovery<br>Environment. |
| On a hard disk     ACKUP (E)                                                                                                    |
| There may not be enough free space on this disk to save a backup. Please delete files or format the disk, or select another disk.                                                                            |
| On one or more DVDs                                                                                                    |
| DVD RW Drive (F:)                                                                                                    |
|                                                                                                    |
|                                                                                                    |
|                                                                                                    |
|                                                                                                    |
|                                                                                                    |
|                                                                                                    |
| Next Cancel                                                                                                    |

Sélectionner l'endroit vers lequel le *backup* sera stocké.

On peut choisir d'y stocker sur le disque dur (sur une partition) ou d'y graver directement sur un ou plusieurs DVD.

|                                                  | x   |
|--------------------------------------------------|-----|
| 🚱 🎼 Windows Complete PC Backup                   |     |
| Confirm your backup settings                     |     |
| Confirm your backup settings                     |     |
| Backup location                                  |     |
| ))))<br>BACKUP (E:)                              |     |
| The backup could take up to 31 GB of disk space. |     |
|                                                  |     |
|                                                  |     |
|                                                  |     |
|                                                  |     |
| The following disks will be backed up:           |     |
| WinXP (D:) (System)                              |     |
| Local Disk (C:) (System)                         |     |
|                                                  |     |
|                                                  |     |
|                                                  |     |
|                                                  |     |
|                                                  | _   |
| Start backup Can                                 | cel |

Confirmer l'endroit de destination choisi pour sauvegarder notre *backup*.

Le pc utilisé comportait aussi une installation *Windows XP*, nous remarquons que ce programme effectue aussi un *backup* de cette partition, il n'est pas possible de choisir les partitions pour le *backup*, ce programme prend toutes les partitions système.

Sélectionner le bouton *Start Backup*, le programme effectuera alors les opérations demandées. Cet outil crée un dossier y contenant plusieurs fichiers pouvant être utilisés (à des fins de restauration) uniquement avec *Backup and Restore Center*. Ces différents fichiers n'ont pas été étudiés du fait que ce programme a été conçu spécialement pour les utilisateurs à domicile, il n'est pas intéressant dans le cadre de ce projet.

Pour réinstaller une image créée avec cet outil, il faut *booter* sur le DVD d'installation de *Windows Vista*, puis sélectionner *Repair your Computer*.

#### 1.5.4.4 Outils nécessaires pour la deuxième solution

Solution2 : « Créer une image WIM et pouvoir installer cette image »

- Avoir une installation de Windows AIK
- *ImageX* afin de créer et installer une image *WIM*.
- Windows PE, en créer un CD bootable et y inclure ImageX.
- OSCDIMG, afin de créer une ISO bootable de notre Windows PE, cet outil est disponible par défaut dans Windows PE.
- Un programme afin de graver l'image *bootable* de *Windows PE* (image ISO).
- DVD de base Windows Vista

## 1.5.4.5 Opérations à effectuer pour la deuxième solution

Solution2 : « Créer une image WIM et pouvoir installer cette image »

Une étude de *Windows PE* est disponible en page 59, paragraphe 1.7 Une étude d'*ImageX* est disponible en page 71, paragraphe 1.8

Dans ce chapitre nous allons :

- Créer un CD *bootable* de *Windows PE* personnalisé avec *ImageX* (10 à 15minutes)
- Démarrer sur *Windows PE* (2 minutes)
- Créer une image de notre *Vista* personnalisé à l'aide d'*ImageX* (20 minutes avec une compression rapide)
- Installer l'image de notre *Vista* personnalisé (10 minutes)
- <u>Remarque</u> : Si le pc sur lequel on veut installer notre image *Vista* personnalisé comporte déjà un système d'exploitation, et que nous désirons formater la partition de ce système, il faudra ajouter le temps nécessaire à ce formatage, qui dépend directement de la taille (en *gigabytes*) de cette partition.

#### 1.5.4.5.1 Créer un CD *bootable* de *Windows PE* personnalisé avec *ImageX*

Pour créer une image de notre *Vista* personnalisé, il faut pouvoir démarrer l'ordinateur avec *Windows PE* ou sur un autre système d'exploitation, puis capturer l'image de notre installation.

Ceci est dû au fait qu'il n'est pas possible de créer une image de notre installation pendant son fonctionnement (fichiers en cours d'utilisation qui ne peuvent être copiés).

Nous partons du principe que seul *Windows Vista* est installé sur le pc, et allons créer un CD *bootable* de *Windows PE* personnalisé en y incluant *ImageX*.

#### 1.5.4.5.1.1 Créer la structure de fichiers *Windows PE*

Effectuer les commandes suivantes dans l'ordre

| cd C:\Program Files\Windows<br>AIK\Tools\PETools | Dans le répertoire contenant les<br>programmes ( <i>tools</i> ) que nous devons<br>utiliser                                                                                                    |
|--------------------------------------------------|----------------------------------------------------------------------------------------------------|
| COPYPE X86 e:\WinPE                              | Prépare les fichiers de <i>Windows PE</i> pour<br>traitement vers <b>e:\WinPE</b><br>Ici <b>e</b> :\ est une autre partition, il est<br>possible de le faire sur la même partition<br>que le système d'exploitation |

- 0 × Administrator: Command Prompt Directory of C:\Program Files\Windows AIK\Tools\PETools \* <DIR> <DIR> <DIR> <DIR> 24.09.2006 20:51 24.07.2006 24.07.2006 24.07.2006 11.08.2006 24.07.2006 29.08.2006 20:51 20:51 18:22 20:51 23:33 amd64 1'996 copype.cmd <DIR> en-us oscdimg.exe 75'776 27.08.2006 30.08.2006 26.07.2006 27.07.2006 30.08.2006 318'464 peimg.exe 34 peimg.ini 194 pesetenv. 01:04 14:46 11:56 01:04 pesetenv.cmd 46'592 sys.exe x86 443'056 bytes 1'256'677'376 bytes free 46'592 24.09.2006 20:51 <DIR> File(s) 65 Dir(s) C:\Program Files\Windows AIK\Tools\PETools>copype x86 e:\WinPE \_\_\_\_\_\_ Creating Windows PE customization working directory e:\WinPE \_\_\_\_\_\_ ----1 file(s) copied. 1 file(s) copied. C:\Program Files\Windows AIK\Tools\PETools\x86\boot\bod C:\Program Files\Windows AIK\Tools\PETools\x86\boot\boot.sdi C:\Program Files\Windows AIK\Tools\PETools\x86\boot\boot\striptools.com C:\Program Files\Windows AIK\Tools\PETools\x86\boot\fonts\chs\_boot.ttf C:\Program Files\Windows AIK\Tools\PETools\x86\boot\fonts\chs\_boot.ttf C:\Program Files\Windows AIK\Tools\PETools\x86\boot\fonts\chs\_boot.ttf C:\Program Files\Windows AIK\Tools\PETools\x86\boot\fonts\chs\_boot.ttf C:\Program Files\Windows AIK\Tools\PETools\x86\boot\fonts\chs\_boot.ttf C:\Program Files\Windows AIK\Tools\PETools\x86\boot\fonts\chs\_boot.ttf C:\Program Files\Windows AIK\Tools\PETools\x86\boot\fonts\chs\_boot.ttf C:\Program Files\Windows AIK\Tools\PETools\x86\boot\fonts\chs\_boot.ttf C:\Program Files\Windows AIK\Tools\PETools\x86\boot\fonts\chs\_boot.ttf C:\Program Files\Windows AIK\Tools\PETools\x86\boot\fonts\chs\_boot.ttf C:\Program Files\Windows AIK\Tools\PETools\x86\EFI\microsoft\boot\bcd C:\Program Files\Windows AIK\Tools\PETools\x86\EFI\microsoft\boot\bcd C:\Program Files\Windows AIK\Tools\PETools\x86\EFI\microsoft\boot\bcd C:\Program Files\Windows AIK\Tools\PETools\x86\EFI\microsoft\boot\fonts\chs\_boot fonts\chs\_boot .ttf C:\Program Files\Windows AIK\Tools\PETools\x86\EFI\microsoft\boot\fonts\cht\_boot .ttf .ttf C:\Program Files\Windows AIK\Tools\PETools\x86\EFI\microsoft\boot\fonts\jpn\_boot C:\Program Files\Windows AIK\Tools\PETools\x86\EFI\microsoft\boot\fonts\kor\_boot .ttf C:\Program Files\Windows AIK\Tools\PETools\x86\EFI\microsoft\boot\fonts\wgl4\_boo File(s) copied 1 file(s) copied. 1 file(s) copied. Success Updating path to include peimg, oscdimg, imagex C:\Program Files\Windows AIK\Tools\PETools\ C:\Program Files\Windows AIK\Tools\PETools\..\x86 e:\WinPE>

#### 1.5.4.5.1.2 Monter l'image pour la personnalisation

Monter une image signifie rendre visible le contenu réel d'une image, vers un dossier par exemple. (Voir ce qu'il y a à l'intérieur de cette image, les différents fichiers, dossiers).

| <pre>ImageX /mountrw winpe.wim 1 mount</pre> | "monte" l'image de Windows PE                  |
|----------------------------------------------|------------------------------------------------|
|                                              | (winpe.wim) vers le répertoire mount.          |
|                                              | C'est dans ce répertoire que vont se faire     |
|                                              | les mofifications.                             |
|                                              | L'option /mountrw monte l'image en read-       |
|                                              | write (lecture-ecriture)                       |
|                                              | Au lieu de /mountrw, il est possible           |
|                                              | d'utiliser l'option /mount dans le cas ou l'on |
|                                              | ne souhaite pas modifier l'image.              |

| Administrator: Command Prompt                                                            |   |
|------------------------------------------------------------------------------------------|---|
| e:\WinPE>ImageX ∕mountrw winpe.wim 1 mount                                               | - |
| ImageX Tool for Windows<br>Copyright (C) Microsoft Corp. 1981–2005. All rights reserved. |   |
| Mounting (RW): [e:\WinPE\winpe.wim, 1] -><br>[e:\WinPE\mount]                            |   |
| Successfully mounted image (RW).                                                         |   |
| e:\WinPE>                                                                                | - |

## 1.5.4.5.1.3 Ajouter *ImageX* à notre image de *Windows PE*

Ceci peut se faire via l'explorer ou à travers la ligne de commande :

| Copy "C:\Program files\Windows Co<br>AIK\Tools\x86\imagex.exe" no<br>e:\WinPE\mount\Program Files | Copie imagex.exe vers le répertoire de<br>notre <i>Windows PE</i> personnalisé. |
|---------------------------------------------------------------------------------------------------|---------------------------------------------------------------------------------|
|---------------------------------------------------------------------------------------------------|---------------------------------------------------------------------------------|

## 1.5.4.5.1.4 Créer l'image personalisée de *Windows PE*

Maintenant que nous avons effectué toutes les modifications voulues à *Windows PE*, il ne nous reste plus qu'a créer son image au format *WIM* à l'aide d'*ImageX*.

| du repertoire moune, du est à present vide. | Le param<br>du réperte | amètre /Unmount "Démonte" l'image | /Unmount "Démonte" l'image | Windows PE. | changements effectués à l'image de base | ImageX /Unmount /commit mount Le paramètre /commit applique les |
|---------------------------------------------|------------------------|-----------------------------------|----------------------------|-------------|-----------------------------------------|-----------------------------------------------------------------|
|---------------------------------------------|------------------------|-----------------------------------|----------------------------|-------------|-----------------------------------------|-----------------------------------------------------------------|

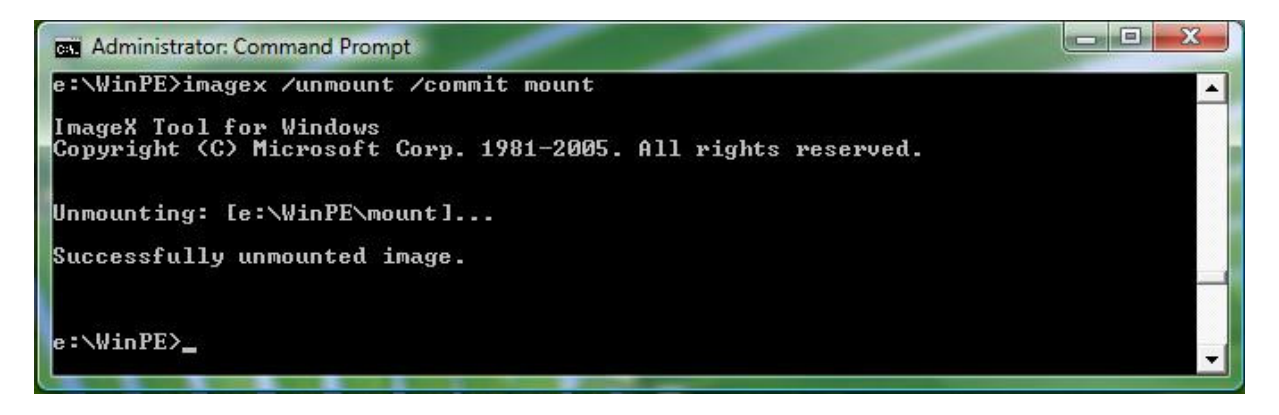

Cette méthode ne nécessite pas de devoir recréer une image complète, elle copie uniquement les changements à l'intérieur de l'image de base de *Windows PE*.

#### 1.5.4.5.1.5 Créer un CD *bootable* avec notre image de *Windows PE*

Nous pouvons maintenant créer un CD *bootable* avec notre image *WIM*, ceci se fera à travers l'outil *OSCDIMG*.

Il faut commencer par copier notre image *WIM* personnalisée de *Windows PE* vers le répertoire ISO. Ce répertoire sera utilisé pour créer une image ISO de *Windows PE*, afin de pouvoir la graver sur CD.

| copy "C:\WinPE\winpe.wim"<br>e:\WinPE\ISO\sources                              | Copie notre image de <i>Windows PE</i><br>personnalisée vers le répertoire<br>e:\WinPE\ISO\sources                                                                                                    |
|--------------------------------------------------------------------------------|----------------------------------------------------------------------------------------------------|
| cd e:\WinPE\ISO\sources                                                        | On se place dans le répertoire où sont à présent les images de Windows PE                                                                                                    |
| del boot.wim                                                                   | Efface l'image de base de <i>Windows PE</i><br>(boot.wim)                                                                                                    |
| ren winpe.WIM boot.wim                                                         | Renomme notre image personnalisée de<br>Windows PE                                                                                                    |
| OSCDIMG -n -be:\WinPE\etfsboot.com<br>e:\WinPE\ISO<br>e:\WinPE\WinPECustom.iso | Crée l'image de <i>Windows PE</i> au format<br>ISO, pour pouvoir être gravé sur CD.<br><b>Attention</b> : <u>pas d'espaces après l'option</u><br><u>-b et le répertoire contenant</u><br><u>etfsboot.com !!!</u><br>Cette opération durera quelques minutes.<br>L'image ISO peut maintenant être gravée<br>sur un CD. |

# 1.5.4.5.2 Démarrer sur *Windows PE*

Avec le CD que l'on vient de créer, il est maintenant possible de l'insérer dans l'ordinateur et de *booter* sur notre *Windows PE* personnalisé.

Il faut bien évidemment au préalable avoir configuré le BIOS du pc de manière à pouvoir *booter* au démarrage sur CD.

# 1.5.4.5.3 Créer une image de notre *Vista* personnalisé à l'aide d'*ImageX*

Effectuer les commandes suivantes dans l'ordre :

| cd X:\Program Files                                                                                    | Dans le répertoire contenant l'exécutable<br><b>imagex.exe</b><br>Ici, le disque <b>x</b> désigne l'image de <i>Windows</i><br><i>PE</i> (copiée en mémoire RAM) qui est<br>émulée sur un disque virtuel, portant la<br>lettre X.      |
|----------------------------------------------------------------------------------------------------|----------------------------------------------------------------------------------------------------|
| imagex /compress fast /check<br>/capture c: d:\image.wim "Image<br>personalisée Windows Vista" /verify | Capture une image de notre installation<br>personnalisée c: vers d:\image.wim<br>L'option /check contrôle l'intégrité de<br>l'image <i>WIM</i> .<br>L'option /verify contrôle qu'il n'y ait pas<br>d'erreurs ni de fichiers dupliqués. |

Il est conseillé de stocker l'image sur une autre partition que le système d'exploitation (ici sous d:\)

<u>Remarque</u> : Comme je l'ai déjà cité précédemment, il est fortement conseillé d'activer notre installation *Vista* avant d'en créer une image, en effet *Vista* se bloque si l'activation n'est pas effectuée dans les 14 jours.

Lorsque *Vista* se bloque, un menu apparaît au démarrage, nous permettant d'activer notre installation en ligne. Cependant, ce menu étant très mal conçu, il ne nous permet pas de configurer les options réseau !

# 1.5.4.5.4 Installer l'image de notre *Vista* personnalisé

Cette opération est semblable à l'opération précédente qui crée une image.

Il faut pouvoir démarrer le pc avec notre CD de *Windows PE* puis effectuer les commandes :

| cd X:\Program Files                                | Dans le répertoire contenant l'exécutable<br>imagex.exe                                                                                                    |
|----------------------------------------------------|----------------------------------------------------------------------------------------------------|
| <pre>imagex /apply d:\image.wim 1 c: /verify</pre> | Installe l'image d: \image.wim sur le<br>disque (ou partition) c:<br>Le 1 signifie que l'on installe l'image ayant<br>l'identificateur 1 (possibilité d'avoir<br>plusieurs images à l'intérieur d'un même<br>fichier).<br>L'option /verify contrôle qu'il n'y ait pas<br>d'erreurs ni de fichiers dupliqués. |

# 1.5.5 Manipulations pour scénario 2

« Afin de pouvoir installer un serveur *WDS*, il est nécessaire de disposer d'une licence *Windows Server 2003*. Or, toutes les entreprises ne disposent pas d'une telle licence, notamment les petites entreprises.

Nous pouvons alors distinguer 2 autres scénarios intéressants :

- Une entreprise ne disposant pas de licence *Windows Server 2003* et ne pouvant donc pas installer de serveur *WDS*.
- Une entreprise disposant d'une licence *Windows Server 2003* et pouvant donc installer un serveur *WDS*.

Nous allons commencer par étudier le scénario d'une **petite entreprise ne pouvant pas installer de serveur** *WDS* **et souhaitant déployer une image.** 

Cette entreprise possède plusieurs ordinateurs de configurations *hardware* (matérielles) différentes et aimerait simplifier la gestion de ses images.

Dans cette entreprise, il y a un ingénieur réseau, une secrétaire et un développeur. L'ingénieur réseau a besoin de programmes spécifiques pour son travail, la secrétaire a besoin d'un éditeur de texte uniquement, et le développeur a quant à lui besoin de programmes de développement.

L'idéal serait donc d'avoir au moins 3 images. »

Etant donné que l'entreprise ne possède pas de *Windows Server 2003*, il ne lui est pas possible d'installer un serveur *WDS* pour effectuer un déploiement d'images.

Il lui reste donc 2 solutions :

- Utiliser, comme lors du scénario 1, un CD bootable de Windows PE avec ImageX pour capturer et installer une image. L'image doit être préalablement gravée sur un DVD ou plusieurs CD. (pour créer un CD bootable Windows PE, voir scénario précédent ou en annexes)
- Si les postes où l'image doit être déployée disposent déjà d'un système d'exploitation, il est possible de copier une image disponible sur le réseau (dossier partagé), puis de l'installer sur le pc en question avec *ImageX*. Cette solution étant simple, elle ne sera pas décrite en détail dans ce document.

Jusqu'ici cela reste relativement semblable au scénario 1.

Cependant, comme l'entreprise dispose de plusieurs ordinateurs de configurations *hardware* différentes, je vais décrire comment créer une image personnalisée qui puisse être déployée sur d'autres ordinateurs.

De plus, comme plusieurs images différentes peuvent être stockées à l'intérieur du même fichier *WIM*, je vais montrer comment gérer ces différentes images.

### 1.5.5.1 Outils nécessaires

- *Sysprep* afin de préparer une installation pour son déploiement
- ImageX afin de créer et installer une image WIM.
- Windows PE, en créer un CD bootable et y inclure ImageX.
- *Format*, afin de formater une partition ou un disque dur, cet outil est disponible par défaut dans *Windows PE*.
- DVD de base Windows Vista

Une étude de *Sysprep* est disponible en page 74, paragraphe 1.9 Une étude d'*ImageX* est disponible en page 71, paragraphe 1.8 Une étude de *Windows PE* est disponible en page 59, paragraphe 1.7

## 1.5.5.2 Opérations à effectuer

- Capturer une installation de base de *Windows Vista* (20minutes avec une compression rapide)
- Créer et capturer une installation personnalisée pour un ingénieur système (dépendant du nombre de *softwares* à installer)
- Créer et capturer une installation personnalisée pour une secrétaire (dépendant du nombre de *softwares* à installer)
- Créer et capturer une installation personnalisée pour un développeur (dépendant du nombre de *softwares* à installer)
- Installer une des images créées sans fichier Unattend.xml (10minutes)
- Installer une des images créées avec fichier Unattend.xml (10minutes)

Une étude des fichiers *Unattend.xml* est disponible en page 82, paragraphe 1.10

<u>Remarque</u> : Pour simplifier la création des différentes images (ingénieur, secrétaire, développeur) et pour éviter de devoir réinstaller à chaque fois le système d'exploitation, j'ai créé au laboratoire uniquement un fichier texte sur le bureau (nommé ingénieur.txt, secretaire.txt ou développeur.txt) en fonction de l'image à créer. Le principe est exactement identique à celui d'installation de programmes.

Le principe est exactement identique à celui d'installation de programmes. Le temps nécessaire à la création d'une installation personnalisée sera donc quasi nul (juste le temps de créer un fichier texte), le temps de capture sera d'environ 15 minutes.

#### 1.5.5.2.1 Capturer une installation de base de *Windows Vista*

Commençons par **effectuer une installation de base** de *Windows Vista* sur un pc quelconque.

Cette installation par défaut de *Windows Vista* nous servira comme base pour créer les différentes images nécessaires au sein de l'entreprise.

Lorsque l'installation est terminée, redémarrer le pc sous *Windows PE* (voir scenario1 paragraphe 1.5.4.5.2 page 27) puis **capturer cette image** de base **à l'aide d'***ImageX*.

La question qui nous vient à l'esprit est la suivante: pourquoi capturer une telle installation de base ?

Tout simplement parce qu'il sera plus rapide de réinstaller cette image de base créé par *ImageX* (environ 10minutes) plutôt que de réinstaller à chaque fois *Windows Vista* avec le DVD d'origine (environ 30minutes).

Les différentes commandes à exécuter sous *Windows PE* afin de capturer notre installation de base sont les suivantes :

| cd X:\Program Files                                                                                    | Dans le répertoire contenant l'exécutable<br>imagex.exe                                                                                                    |
|----------------------------------------------------------------------------------------------------|----------------------------------------------------------------------------------------------------|
| <pre>imagex /compress fast /check /capture c: d:\image.wim "Image de base Windows Vista" /verify</pre> | Capture une image de notre installation de<br>base c: vers d: \image.wim<br>L'option /check contrôle l'intégrité de<br>l'image <i>WIM</i> .<br>L'option /verify contrôle qu'il n'y ait pas<br>d'erreurs ni de fichiers dupliqués. |

Notre installation de base est maintenant capturée, elle portera l'**identificateur numéro** 1 à l'intérieur du fichier image.wim

Remarque :Nous n'avons pas effectué de sysprep sur cette installation de base.<br/>Pourquoi ?<br/>Nous allons dans ce scénario, effectuer toutes les installations<br/>personnalisées sur un seul poste.<br/>Etant donné que nous n'avons pas effectué de sysprep sur l'installation de<br/>base de Windows Vista, ceci nous permettra de réinstaller sur le poste<br/>cette image de base sans devoir passer par la phase Windows Welcome<br/>ceci car elle a déjà été effectuée (en effectuant un sysprep, cette phase<br/>nécessite entre 5 et 10 minutes dépendant de la configuration hardware de<br/>la machine).

## 1.5.5.2.2 Créer et capturer une installation personnalisée pour un ingénieur système

**Démarrer** le pc **sur Windows Vista**, ajouter tous les programmes nécessaires pour l'ingénieur système.

Lorsque la personnalisation est terminée, ouvrir une fenêtre d'invite de commandes sous *Vista* et **utiliser** *sysprep* comme suit :

| cd C:\Windows\System32\sysprep | Dans le répertoire contenant l'exécutable sysprep.exe |
|--------------------------------|-------------------------------------------------------|
| sysprep /oobe /generalize      | L'option /oobe nous permet de lancer                  |
|                                | Windows Welcome au prochain démarrage.                |
|                                | L'option /generalize enlève toutes les                |
|                                | données spécifiques système de                        |
|                                | l'installation Windows. Ceci inclut les event         |
|                                | logs, les SIDs ainsi que les autres                   |
|                                | informations uniques (adresses IP etc.)               |

Ceci nous permet de préparer une installation afin la déployer sur n'importe quel ordinateur.

#### <u>Remarque</u> : **Sysprep m'a posé quelques problèmes lors de son utilisation sur Windows Vista RC1 et RC2**. Parfois des erreurs sont survenues et par la suite, impossible d'utiliser correctement Sysprep, la seule solution a été de réinstaller Windows Vista !

Redémarrer le pc sous Windows PE, puis effectuer les commandes suivantes :

| imagex /append /check c:       image.wim "Image pour ingénieur         d:\image.wim "Image pour ingénieur       Crée et ajoute l'image de notre installation         système" /verify       Crée et ajoute l'image de notre installation         dans d:\image.wim       L'option /check contrôle l'intégrité de         l'image WIM.       L'option /check contrôle gu'il p'u ait page | cd X:\Program Files                                                                | Dans le répertoire contenant l'exécutable                                                                                                    |
|----------------------------------------------------------------------------------------------------|------------------------------------------------------------------------------------|----------------------------------------------------------------------------------------------------|
| <pre>imagex /append /check c:<br/>d:\image.wim "Image pour ingénieur<br/>système" /verify</pre> Crée et ajoute l'image de notre installation<br>personnalisée pour ingénieur système c:<br>dans d:\image.wim<br>L'option /check contrôle l'intégrité de<br>l'image WIM.                                                                                                    |                                                                                    | imagex.exe                                                                                                    |
| d'erreurs ni de fichiers dupliqués                                                                                                    | imagex /append /check c:<br>d:\image.wim "Image pour ingénieur<br>système" /verify | Crée et ajoute l'image de notre installation<br>personnalisée pour ingénieur système c:<br>dans d: \image.wim<br>L'option /check contrôle l'intégrité de<br>l'image WIM.<br>L'option /verify contrôle qu'il n'y ait pas<br>d'erreurs ni de fichiers dupliqués |

Le fichier image.wim existe déjà, avec notre installation de base.

En utilisant *ImageX* et la commande /append, on ajoute à ce fichier l'image destinée aux ingénieurs système. Cette image portera l'**identificateur numéro 2** (chaque fois que l'on ajoute une image à un fichier *WIM* existant, le plus grand identificateur parmi toutes les images sera incrémenté de 1).

**Remarque** : La taille du fichier image.wim ne sera pas doublée, un fichier *WIM* comporte une seule instance pour chaque fichier (comme vu dans le paragraphe 1.2.3 page 12).

# 1.5.5.2.3 Créer et capturer une installation personnalisée pour une secrétaire

Maintenant que nous avons effectué une installation personnalisée pour un ingénieur, nous avons donc déjà un poste configuré pour un ingénieur.

Afin de créer une installation personnalisée pour une secrétaire, nous avons deux solutions :

- Effectuer cette installation sur un nouveau poste, ce qui implique réinstaller Windows Vista avec le DVD d'installation (environ 30minutes nécessaires avec un Pentium 4 2.8GHz 1GB RAM) ou en utilisant l'image créée dans le paragraphe 1.5.5.2.1 (ce qui implique graver cette image sur un DVD). De plus avec cette solution l'image de base doit être "sysprepée" pour pouvoir être déployée sur un autre ordinateur, ce qui implique le lancement de Windows Welcome et une perte de temps entre 5 et 10 minutes !
- Formater le poste où l'installation personnalisée pour un ingénieur a été créée, puis installer l'image de base de *Windows Vista* créée dans le paragraphe 1.5.5.2.1

Je vais ici montrer les manipulations pour la deuxième solution afin de tout effectuer sur le même poste, ceci afin d'éviter les lancements de *Windows Welcome* et de plus éviter de graver le fichier *WIM* (pour pouvoir installer l'image sur un autre ordinateur) comportant, pour l'instant, uniquement l'image de base de *Vista* ainsi que l'image personnalisée pour un ingénieur. Les diverses manipulations sont donc les suivantes :

**Réinstaller l'image de base** sur le pc, pour cela **démarrer sous** *Windows PE* et effectuer les commandes suivantes :

| format c:                                  | Formate la partition c:                       |
|--------------------------------------------|-----------------------------------------------|
|                                            | Etant donné que l'ordinateur comporte une     |
|                                            | installation pour un ingénieur, il est        |
|                                            | nécessaire de formater cette partition        |
|                                            | avant de réinstaller l'image de base de       |
|                                            | Windows Vista.                                |
| cd X:\Program Files                        | Dans le répertoire contenant l'exécutable     |
|                                            | imagex.exe                                    |
| <pre>imagex /apply d:\image.wim 1 c:</pre> | Installe l'image d: \image.wim sur le         |
| /verify                                    | disque (ou partition) c:                      |
|                                            | Le 1 signifie que l'on installe l'image ayant |
|                                            | l'identificateur 1 qui est notre image Vista  |
|                                            | de base.                                      |
|                                            | L'option /verify contrôle qu'il n'y ait pas   |
|                                            | d'erreurs ni de fichiers dupliqués.           |

Lorsque l'installation est terminée, **redémarrer le pc sur** *Windows Vista*, puis installer tous les programmes nécessaires pour les secrétaires.

Lorsque la personnalisation est terminée, ouvrir une fenêtre d'invite de commandes sous *Vista* et **utiliser** *sysprep* comme suit :

| cd C:\Windows\System32\sysprep | Dans le répertoire contenant l'exécutable     |
|--------------------------------|-----------------------------------------------|
|                                | sysprep.exe                                   |
| sysprep /oobe /generalize      | L'option /oobe nous permet de lancer          |
|                                | Windows Welcome au prochain démarrage.        |
|                                | L'option /generalize enlève toutes les        |
|                                | données spécifiques système de                |
|                                | l'installation Windows. Ceci inclut les event |
|                                | logs, les SIDs ainsi que les autres           |
|                                | informations uniques (adresses IP etc.)       |

*Sysprep* nous permet de préparer une installation afin la déployer sur n'importe quel ordinateur.

Redémarrer le pc sous Windows PE, puis effectuer les commandes suivantes :

| cd X:\Program Files                                                                       | Dans le répertoire contenant l'exécutable                                                                                                    |
|-------------------------------------------------------------------------------------------|----------------------------------------------------------------------------------------------------|
|                                                                                           | imagex.exe                                                                                                    |
| <pre>imagex /append /check c:<br/>d:\image.wim "Image pour<br/>secretaires" /verify</pre> | Crée et ajoute l'image de notre installation<br>personnalisée pour secrétaires c: dans<br>d:\image.wim<br>L'option /check contrôle l'intégrité de |
|                                                                                           | l'image <i>WIM.</i><br>L'option /verify contrôle qu'il n'y ait pas<br>d'erreurs ni de fichiers dupliqués                                          |

Le fichier **image.wim** existe déjà, avec les deux images créées précédemment (image de base *Vista* et image pour ingénieur système).

En utilisant *ImageX* et la commande /append, on ajoute à ce fichier l'image destinée aux secrétaires. Cette image portera l'**identificateur numéro 3**.

#### 1.5.5.2.4 Créer et capturer une installation personnalisée pour un développeur

Le principe est le même que précédemment, voir <u>Créer une installation personnalisée</u> pour une secrétaire.

## 1.5.5.2.5 Tests effectués

Comme indiqué précédemment, pour simplifier la création des différentes images (ingénieur, secrétaire, développeur) et pour éviter de devoir réinstaller à chaque fois le système d'exploitation, j'ai créé au laboratoire uniquement un fichier texte sur le bureau (nommé ingénieur.txt, secretaire.txt ou développeur.txt) en fonction de l'image à créer.

Chaque installation a été capturée et ajoutée au même fichier WIM.

Le but étant de montrer comment incorporer plusieurs images à l'intérieur du même fichier *WIM* ainsi que de vérifier la taille du fichier *WIM* lors de chaque ajout d'image.

J'ai utilisé pour cela la version *Windows Vista RC2 Build 5744*, avec une installation de *BDD 2007* et *Windows AIK*.

Les résultats obtenus sont les suivants :

|                                                        | Taille du fichier WIM   |
|--------------------------------------------------------|-------------------------|
| Création d'une image de l'installation de<br>référence | 3'652'558 <i>KBytes</i> |
| Ajout d'une image pour ingénieurs (fichier             | 3'674'605 <i>KBytes</i> |
| ingénieur.txt)                                         |                         |
| Ajout d'une image pour secrétaires (fichier            | 3'696'226 <i>KBytes</i> |
| secretaire.txt)                                        |                         |
| Ajout d'une image pour développeurs                    | 3'717'533 KBytes        |
| (fichier developpeur.txt)                              |                         |

Nous pouvons constater que la taille du fichier *WIM* augmente d'environ 22 *KBytes* à chaque ajout d'image.

Pourtant, chaque fichier texte ajouté ne fait pas 22 *KBytes*, sa taille réelle est de 9 *Bytes* mais son occupation sur disque est de 4 *KBytes*.

La question qui nous vient alors à l'esprit est : Pourquoi le fichier augmente-t-il d'environ 22*Kbytes* alors qu'il y a seulement un fichier de 9*bytes* ajouté ?

La réponse est relativement simple est évidente : Comme décrit dans le chapitre 1.2.3 page 12, les fichiers *WIM* comportent une seule instance pour chaque fichier. Une seule instance par fichier pour les différentes images au sein du fichier *WIM* implique que l'on doit avoir des liens référençant quels sont les fichiers présents dans chaque image.

Ce sont ces divers liens qui font que la taille du fichier *WIM* augmente d'environ 22 *KBytes* pour un fichier teste de seulement 9 *Bytes* 

Cependant, en pratique, nous n'ajoutons pas un fichier texte pour personnaliser les installations, mais des programmes volumineux !

Par exemple si un programme de 100 *MBytes* est ajouté, la taille de l'image augmentera de 100 *MBytes* plus environ 22 *KBytes* qui deviennent alors vraiment négligeables ! Nous pouvons consulter les métadonnées du fichier *WIM* comportant les diverses images avec la commande suivante :

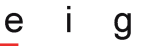

| imagex /info d:\image.wim | Affiche les informations de toutes les     |
|---------------------------|--------------------------------------------|
|                           | images présentes dans image.wim, y         |
|                           | compris le numéro d'identificateur associé |
|                           | à chaque image.                            |

#### Remarques :

#### Partie WIM Information :

- Nous pouvons voir le GUID qui est un numéro hexadécimal unique pour chaque fichier *WIM*.
- Nous pouvons voir le nombre d'images contenues dans notre fichier WIM (Image Count : 4)
- La méthode de compression est aussi affichée (Compression : XPRESS)
- Si le fichier *WIM* a été découpé en plusieurs parties de plus petite taille, le nombre de parties est affiché (ici une seule partie ce qui affiche **Part Number : 1/1**)

#### Partie Available Image Choices :

- Il est possible de voir l'identificateur associé à chaque image dans les balises
   <IMAGE INDEX="numéro d'index">
- Il est possible de voir après la balise **<NAME>**, le nom que l'on a donné précédemment à l'image
- Diverses autres informations sont disponibles.

| 📖 Windows PE Tools Command Prompt.Ink                                                                                                    |          |
|----------------------------------------------------------------------------------------------------|----------|
| C:\Program Files\Windows AIK\Tools\x86>imagex /info d:\5744bddwaik.wim                                                                                                    | <b>•</b> |
| ImageX Tool for Windows<br>Copyright (C) Microsoft Corp. 1981–2005. All rights reserved.                                                                                                    |          |
| WIM Information:                                                                                                    |          |
| GUID: {ec4d97a8-9b33-4c77-8147-5d561704745d}<br>Image Count: 4<br>Compression: XPRESS<br>Part Number: 1/1                                                                                                    |          |
| Attributes: Øxc<br>Integrity info<br>Relative path junction                                                                                                    |          |
| Available Image Choices:                                                                                                    |          |
| <pre><wim>      <totalbytes>3806739745</totalbytes>      <image index="1"/></wim></pre>                                                                                                    |          |
| <pre><name>Uista 5744 avec bdd waik</name> <flags>Uista 5744 avec bdd waik</flags> <windows> </windows></pre>                                                                                                    |          |
| <pre><pre><pre>CHACH/SC/ENGIN/</pre><pre>CPRODUCTNAME&gt;Microsoft</pre> Windows</pre> Operating System</pre> /PRODUCTNAME> <pre><pre><pre>CHAL&gt;acpiapic <pre><pre>CPRODUCTTYPE&gt;</pre></pre></pre></pre></pre>                                                                                                    |          |
| <pre><productsuite>Terminal Server</productsuite> <languages></languages></pre>                                                                                                    |          |
| <language>en-US</language><br><default>en-US</default>                                                                                                    |          |
| <ul> <li></li></ul> <li> </li>                                                                                                    |          |
| <major>6</major><br><minor>0</minor>                                                                                                    |          |
| <pre></pre>                                                                                                    |          |
|                                                                                                    |          |
| <pre></pre> <pre></pre> <pre>&lt;</pre> |          |
| <pre><pre><pre><pre><pre><pre><pre><pre></pre></pre></pre></pre></pre></pre></pre></pre>                                                                                                    |          |
| <pre><form closed="" cont<="" control="" td=""><td></td></form></pre>                                                                                                    |          |
| <pre><highpart>0×01C6F7B6</highpart> <lowpart>0×C20DE77C</lowpart></pre>                                                                                                    |          |
| <br><lastmodificationtime></lastmodificationtime>                                                                                                    |          |
| <pre><highpart>0x01C6F7B6</highpart> <lowpart>0xC26880D8</lowpart></pre>                                                                                                    |          |
| <br>                                                                                                    | -        |
| 📾 Windows PE Tools Command Prompt.Ink                                                                                                    | × |
|----------------------------------------------------------------------------------------------------|---|
| <image_index="2"></image_index="2">                                                                                                    | ▲ |
| <name>Image pour ingenieurs</name>                                                                                                    |   |
| <arch>Ø</arch>                                                                                                    |   |
| <pre><productname>Microsoft« Windows« Operating System</productname></pre>                                                                                                    |   |
| <pre><pre><pre><pre><pre><pre><pre><pre></pre></pre></pre></pre></pre></pre></pre></pre>                                                                                                    |   |
| <productsuite>Terminal Server</productsuite>                                                                                                    |   |
|                                                                                                    |   |
|                                                                                                    |   |
|                                                                                                    |   |
| (VERSION)                                                                                                    |   |
| <pre><misor <br="" or=""><minor <br=""></minor></misor></pre>                                                                                                    |   |
| <build>5744</build>                                                                                                    |   |
| <pre></pre>                                                                                                    |   |
| <pre><pre><pre><pre><pre><pre><pre><pre></pre></pre></pre></pre></pre></pre></pre></pre>                                                                                                    |   |
|                                                                                                    |   |
| <pre></pre>                                                                                                    |   |
| <pre><totalbytes>10040528117</totalbytes></pre>                                                                                                    |   |
| <creationtime></creationtime>                                                                                                    |   |
| <pre><highpart>0x01C6F7B9</highpart> </pre>                                                                                                    |   |
|                                                                                                    |   |
| <lastmodificationtime></lastmodificationtime>                                                                                                    |   |
| <pre><highpart>0x01C6F7B9</highpart> </pre>                                                                                                    |   |
|                                                                                                    |   |
|                                                                                                    |   |
| <pre><imhge index="3"></imhge></pre>                                                                                                    |   |
| <windows></windows>                                                                                                    |   |
|                                                                                                    |   |
| <pre><pre><pre><pre><pre><pre><pre><pre></pre></pre></pre></pre></pre></pre></pre></pre>                                                                                                    |   |
| <producttype>WinNT</producttype>                                                                                                    |   |
| <pre><productsuite>Terminal Server</productsuite></pre>                                                                                                    |   |
|                                                                                                    |   |
| <pre><default>en-US</default></pre>                                                                                                    |   |
|                                                                                                    |   |
| <pre></pre> <pre></pre>                                                                                                    |   |
| <minor>@</minor>                                                                                                    |   |
| <pre><build>5744</build> </pre>                                                                                                    |   |
| <td></td>                                                                                                    |   |
| <systemroot>WINDOWS</systemroot>                                                                                                    |   |
| <br>< DIRCOUNT>7402                                                                                                    |   |
| <filecount>40535</filecount>                                                                                                    |   |
| <totalbytes>10039486846</totalbytes>                                                                                                    |   |
| <pre></pre> <pre></pre> <pre>&lt;</pre> |   |
| <lowpart>0x0D8CB966</lowpart>                                                                                                    |   |
|                                                                                                    |   |
| <pre><highpart>0x01C6F7BD</highpart></pre>                                                                                                    |   |
| <lowpart>0x0DF0DC2A</lowpart>                                                                                                    |   |
|                                                                                                    | - |
|                                                                                                    |   |

| 🔤 Windows PE Tools Command Prompt.Ink   | _ D × |
|-----------------------------------------|-------|
| <pre><!--MAGE INDEX="4"--></pre>        |       |
| C:\Program Files\Windows AIK\Tools\x86> | -     |

# 1.5.5.2.6 Installer une des images créées sans fichier *Unattend.xml*

Démarrer sur Windows PE et effectuer les commandes suivantes :

| cd X:\Program Files                        | Dans le répertoire contenant l'exécutable<br>imagex.exe                                                                                                    |
|--------------------------------------------|----------------------------------------------------------------------------------------------------|
| imagex /info d:\image.wim                  | Affiche les informations de toutes les<br>images présentes dans image.wim, y<br>compris le numéro d'identificateur associé<br>à chaque image.                                                                                            |
| imagex /apply d:\image.wim X c:<br>/verify | Installe l'image d: \image.wim sur le<br>disque (ou partition) c:<br>A la place du x, mettre le numéro<br>d'identificateur de l'image à installer.<br>L'option /verify contrôle qu'il n'y ait pas<br>d'erreurs ni de fichiers dupliqués. |

<u>Remarque</u> : Ne pas oublier de formater au préalable si besoin.

# 1.5.5.2.7 Installer une des images créées avec fichier Unattend.xml

L'utilisation d'un fichier *Unattend.xml* afin d'automatiser et configurer une installation *Windows Vista* n'est pas possible avec *ImageX*.

Pour pouvoir utiliser un fichier *Unattend.xml* lors d'une installation, il faut utiliser soit un serveur *WDS* soit *Windows Setup*.

Etant donné que dans notre scénario, l'entreprise ne dispose pas de licence *Windows Server 2003*, on ne peut pas utiliser un serveur *WDS*.

Nous allons donc nous concentrer sur l'utilisation de *Windows Setup*, cet outil est fourni dans le DVD de *Windows Vista*.

**Copier** l'intégralité du **DVD d'installation de** *Windows Vista* **sur le disque dur**, sauf le fichier image *install.wim* ainsi que les *catalog files* (\*.clg) qui lui sont associés. Ces fichiers se trouvent dans le dossier **\sources**.

**Copier** notre **image personnalisée** *Windows Vista* vers le répertoire \sources, la renommer en tant que install.wim

**Ouvrir cette image avec Windows System Image Manager**, autoriser cet outil à créer le *catalog file* qui sera associé à notre image, puis créer le fichier Unattend.xml souhaité (voir document Windows System Image Manager en annexes)

#### Redémarrer le PC puis booter sur Windows PE.

Dans l'invite de commandes, se mettre dans le répertoire où le DVD de base *Windows Vista* a été copié, puis exécuter la commande suivante :

| <pre>setup.exe /unattend:d:\unattend.xml</pre> | Remarque : Il n'y a pas d'espaces après<br>/unattend: , le champ suivant indique |
|------------------------------------------------|----------------------------------------------------------------------------------|
|                                                | l'emplacement de notre fichier à utiliser.                                       |

<u>Remarque</u> : Ne pas oublier de formater au préalable si besoin.

# 1.5.6 Manipulations pour scénario 3

« Afin de pouvoir installer un serveur WDS, il est nécessaire de disposer d'une licence Windows Server 2003.

Nous allons donc terminer par étudier le scénario d'une grande entreprise disposant d'une licence *Windows Server 2003* afin d'installer un serveur *WDS*.

Cette grande entreprise possède plusieurs ordinateurs de configurations *hardware* différentes et aimerait simplifier la gestion de ses images, déployer ces images à travers son réseau.

De plus il faudrait que les installations soient le plus automatisées possibles afin de demander un minimum d'interactions humaines. »

Le principe de la gestion des différentes images à l'intérieur du même fichier *WIM* est décrit dans le scénario précédent, page 29

Nous allons ici voir comment configurer et utiliser un serveur *WDS* (*Windows Deployment Services*) sur *Windows Server 2003* pour le déploiement d'images à travers le réseau.

Nous allons aussi voir comment automatiser une installation, ceci à l'aide de l'outil *Windows System Image Manager* qui nous permet de créer un fichier *Unattend.xml*.

Nous verrons aussi comment personnaliser une installation à distance avec un fichier *Unattend.xml* 

Une étude plus sur les fichiers *Unattend.xml* est disponible en page 82, paragraphe 1.10 Une étude plus détaillée de *Windows System Image Manager* est disponible en annexe

# 1.5.6.1 Outils nécessaires

- Une installation de *Windows AIK*
- Un *Windows Server 2003* avec une installation de serveur *RIS* (*Remote Installation Services*) puis mise à jour de *RIS* vers *WDS* (*Windows Deployment Services*)
- Des cartes réseau compatibles *PXE*, pour pouvoir *booter* directement sur le réseau les pc ou l'on souhaite déployer une image, sans installations supplémentaires.
- Sysprep afin de préparer une installation pour son déploiement
- ImageX afin de créer des images WIM.
- Windows PE
- DVD de base Windows Vista.

Une étude de *WDS* est disponible en page 87, paragraphe 1.11 Une étude de *PXE* est disponible en page 88, paragraphe 1.11.5 Une étude de *Sysprep* est disponible en page 74, paragraphe 1.9 Une étude d'*ImageX* est disponible en page 71, paragraphe 1.8 Une étude de *Windows PE* est disponible en page 59, paragraphe 1.7

# 1.5.6.2 Opérations à effectuer

- Installer un serveur *WDS* (2minutes sans compter les pré-requis tels qu'installer un serveur *DHCP*, *Active Directory* et autres)
- Configurer le serveur WDS (8minutes)
- Installer des images de *boot* sur le serveur *WDS* (10minutes)
- Installer des images d'installation (*Vista*) sur le serveur *WDS* (9minutes)
- Automatiser une installation avec un fichier Unattend.xml (20minutes)
- Personnaliser une installation avec un fichier Unattend.xml (10minutes)
- Installer une image sur un pc distant en utilisant notre serveur WDS (15minutes)

# 1.5.6.2.1 Installer un serveur *WDS*

Avant de pouvoir installer un serveur WDS, notre réseau doit contenir :

- Windows Server 2003 SP1 avec RIS installé. Ce serveur RIS n'a pas besoin d'être configuré, il est uniquement nécessaire pour que l'update (mise à jour) vers un serveur WDS puisse s'effectuer.
- **DHCP**, il faut un serveur DHCP car WDS utilise PXE (qui lui même utilise DHCP).
- **DNS**, un serveur DNS doit être présent pour exécuter WDS.
- **Active Directory**, un serveur WDS doit être membre d'un domaine Active Directory.
- Une **partition** *NTFS* **sur** le **serveur** *WDS* car *WDS* à besoin d'une partition *NTFS* pour stocker la ou les images.

L'installation de ces différents outils ne sera pas décrite dans ce document du fait qu'il s'agit d'installations basiques.

Nous partons du principe qu'un *Windows Server 2003* est installé, avec y compris un serveur *RIS*, *BDD 2007* et *Windows AIK* (voir page 16 pour installation de *BDD 2007* et *Windows AIK*)

Dans le cas ou il n'y a pas de serveur *RIS* installé sous *Windows Server 2003*, il est toutefois possible de l'ajouter avec le CD d'installation de *Windows Server 2003*.

Pour installer la mise à jour du serveur *RIS* vers un serveur *WDS*, il n'est pas nécessaire de configurer les options de *RIS* au préalable, il suffit de lancer l'exécutable correspondant à notre architecture :

- windows-deployment-services-update-x86.exe pour les pc avec une architecture 32 bits
- windows-deployment-services-update-amd64.exe pour les pc avec une architecture 64 bits AMD

Ces exécutables sont disponibles dans le répertoire C:\Program Files\BDD 2007\WAIK\WDS

# 1.5.6.2.2 Configurer le serveur *WDS*

Nous allons ici configurer le serveur via son interface graphique. Il est aussi possible d'effectuer ces configurations en lignes de commandes, pour plus d'informations consulter le fichier wdsoobstepbystep.doc qui est présent dans C:\Program Files\BDD 2007\WAIK\WDS (avec BDD2007 installé bien évidemment).

Aller dans Administrative Tools et ouvrir Windows Deployment Services.

Pour ajouter un nouveau serveur, clic droit sur Servers puis Add Server.

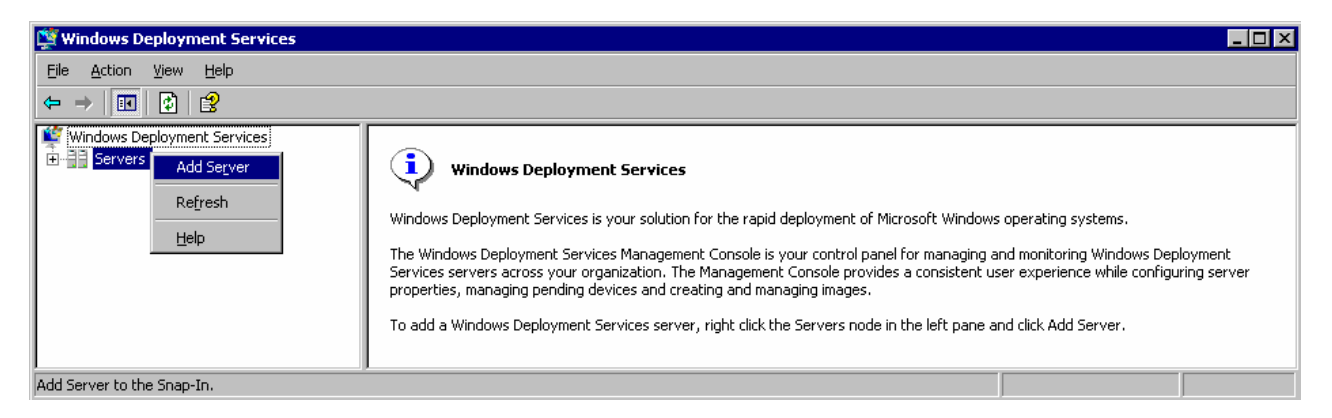

Sélectionner *Local computer (the computer this console is running on)* Ceci signifie que notre serveur *WDS* sera installé sur la même machine que notre *Windows Server 2003*.

| Add Server(s)                                                       | X      |
|---------------------------------------------------------------------|--------|
|                                                                     |        |
| Select the Windows Deployment Services server(s) to add to the con- | sole.  |
| Cocal computer (the computer this console is running on):           |        |
| O Another computer:                                                 |        |
|                                                                     | Browse |
| ,                                                                   |        |
| The following Windows Deployment Server(s):                         |        |
| Name                                                                |        |
| tavares-win2003.domaine.dipl                                        |        |
|                                                                     |        |
|                                                                     |        |
|                                                                     |        |
|                                                                     |        |
|                                                                     |        |
|                                                                     |        |
|                                                                     |        |
| J                                                                   |        |
|                                                                     |        |
| ΟΚ                                                                  | Cancel |
|                                                                     |        |

Nous avons créé notre serveur *WDS*, nous devons maintenant le configurer, pour cela effectuer un clic droit sur notre serveur, puis *Configure Server*.

| 🞬 Windows Deployment Services             |                                                                                                    | _ 🗆 × |
|-------------------------------------------|----------------------------------------------------------------------------------------------------|-------|
| Eile Action View Help                     |                                                                                                    |       |
|                                           |                                                                                                    |       |
| Windows Deployment Services               |                                                                                                    |       |
|                                           | Windows Deployment Server not yet configured                                                        |       |
|                                           | Server                                                                                              |       |
| Re <u>m</u> ove Se                        | vindows Deployment Server needs to be configured for first use.                                     |       |
| View                                      | e Windows Deployment Server, select the Server node and on the Action menu, click Configure Server. |       |
| Refresh                                   |                                                                                                    |       |
| Help                                      |                                                                                                    |       |
| Configures this server for the first use. |                                                                                                    |       |

Cette action lance *Windows Deployment Services Configuration Wizard*. La première fenêtre de ce *Wizard* (assistance de configuration) nous rappelle les différents éléments réseau qu'il faut avoir pour avoir un serveur *WDS* fonctionnel.

| 🞬 Windows Deployment Services Configuration Wizard 🛛 🛛 🗙                                                                                                    |
|----------------------------------------------------------------------------------------------------|
| Welcome Page                                                                                                    |
| You can use this wizard to configure Windows Deployment Services. After completing<br>configuration you may optionally add images to the server or choose to add images<br>later. |
| To successfully install and use Windows Deployment Services, you will<br>need:                                                                                                    |
| - This computer to be a member of Active Directory Domain Services                                                                                                    |
| An active DHCP server on your network                                                                                                    |
| An active DNS server on your network                                                                                                    |
| - An NTFS partition on the Windows Deployment Server for storing images                                                                                                    |
|                                                                                                    |
|                                                                                                    |
|                                                                                                    |
| < Back Cancel                                                                                                    |

Choisir l'emplacement de stockage des différentes images pour leur déploiement à partir du serveur *WDS*.

| 🖞 Windows Deployment Services Configuration Wizard 🛛 🛛 🗙                                                                                                    |
|----------------------------------------------------------------------------------------------------|
| Remote Installation Folder Location                                                                                                    |
| The remote installation folder structure will contain the operating system images to be<br>deployed from this server. Choose an NTFS partition with enough available space for all<br>anticipated images. |
| Enter the path and folder name for the remote installation folder.                                                                                                    |
| Path:                                                                                                    |
| C:\RemoteInstall Browse                                                                                                    |
|                                                                                                    |
|                                                                                                    |
|                                                                                                    |
|                                                                                                    |
|                                                                                                    |
|                                                                                                    |
|                                                                                                    |
| < <u>B</u> ack <u>N</u> ext > Cancel                                                                                                    |

Si l'emplacement choisi se trouve sur le même disque (ou partition) que notre système d'exploitation, le message suivant sera affiché :

| System V | 'olume Warning 🛛 🕅                                                                                                    |
|----------|----------------------------------------------------------------------------------------------------|
|          | The volume selected is also the Windows system volume. We recommend that the remote installation folder be placed<br>on a separate volume, and where possible, on a separate disk from the system volume.<br>Do you want to continue? |
|          | <u>Yes</u> <u>N</u> o                                                                                                    |

Il est recommandé de choisir un emplacement situé sur un autre disque (ou partition) que notre système d'exploitation, ceci afin de ne pas perdre nos images si le système d'exploitation doit être réinstallé.

Si notre serveur *DHCP* est situé sur la même machine que notre serveur *WDS*, il nous faut activer les 2 options ci dessous :

| Vindows Deployment Services Configural                                                                                                    | ion Wizard                                                                        |                                                    | 2                         |
|----------------------------------------------------------------------------------------------------|-----------------------------------------------------------------------------------|----------------------------------------------------|---------------------------|
| DHCP Option 60                                                                                                    |                                                                                   |                                                    | J.                        |
| If a DHCP server is running on the Windows<br>Deployment Services must be configured to<br>60 must be added to all DHCP scopes on yo<br>servers require manual configuration of DHC | Deployment Servi<br>not listen on port 6<br>ur DHCP server. N<br>P option tag 60. | ces server, Wir<br>7 and DHCP 0<br>Ion-Microsoft D | ndows<br>ption Tag<br>HCP |
| The Windows Deployment Services Configu<br>service running on the server. Please select                                                                                             | ration Wizard dete<br>from the following                                          | cted Microsoft [<br>options:                       | DHCP                      |
| 🔽 Do not listen on port 67                                                                                                    |                                                                                   |                                                    |                           |
| Configure DHCP option 60 to 'PXEClient'                                                                                                    |                                                                                   |                                                    |                           |
| For more information on DHCP, <u>click here</u>                                                                                                    |                                                                                   |                                                    |                           |
|                                                                                                    | < <u>B</u> ack                                                                    | <u>N</u> ext >                                     | Cancel                    |

Pour configurer notre serveur *PXE*, choisir une des options ci dessous.

Si l'option *Respond only to known client computers*est choisie, les pc clients devront au préalable être ajoutés dans notre *Active Directory* (Consulter la documentation fournie avec *WDS* pour plus de renseignements).

Dans notre cas, nous allons répondre à toutes les demandes PXE :

| 🖞 Windows Deployment Services Configuration Wizard 🛛 🛛 🔀                                                                                                    |
|----------------------------------------------------------------------------------------------------|
| PXE Server Initial Settings                                                                                                    |
| Pre-boot execution environment (PXE) client computers may be pre-staged in Active<br>Directory Domain Services. When a client computer is pre-staged, it is also called a<br>known client. Clients which are not pre-staged are called unknown. Use this page to<br>select which client type the Windows Deployment Services server responds to, and<br>what action is taken when the server responds to a known or unknown client computer. |
| Choose the appropriate answer policy below:                                                                                                    |
| O Do not respond to any client computer                                                                                                    |
| C Respond only to known client computers                                                                                                    |
| Respond to all (known and unknown) client computers                                                                                                    |
| For unknown clients, notify administrator and respond after approval.                                                                                                    |
| To configure the Windows Deployment Services server, click Finish.                                                                                                    |
| For more information, <u>click here</u>                                                                                                    |
| < <u>B</u> ack Finish Cancel                                                                                                    |

La configuration de notre serveur est maintenant terminée.

Il est maintenant possible d'ajouter des images, cette opération sera décrite dans le sous-chapitre suivant.

| dows Deployme                            | nt Services Configura               | ation Wizard       |                    |           |
|------------------------------------------|-------------------------------------|--------------------|--------------------|-----------|
| nfiguration Comp                         | lete                                |                    |                    |           |
| Congratulations! T<br>Services on your o | ne wizard has successfu<br>omputer. | lly configured Win | dows Deploymen     | ıt        |
| To be able to run I<br>the server.       | he Windows Deploymen                | t Services, you wi | ll need to add ima | age(s) to |
| You can choose to                        | add images now or to a              | dd them later usin | g the Add Image    | Wizard.   |
| ✓ Add images to                          | the Windows Deployme                | nt Server now      |                    |           |
| For more information                     | n on adding images, <u>clic</u>     | <u>k here</u>      |                    |           |
|                                          |                                     |                    |                    |           |

# 1.5.6.2.3 Ajouter des images de *boot* sur le serveur *WDS*

Une image de *boot* est nécessaire afin de faire démarrer les différents pc clients à l'aide de *Windows PE*.

Nous allons ici ajouter l'image *boot* de *Windows PE*, disponible sur le DVD de *Windows Vista*.

Cette image de *boot* est nécessaire aux pc clients qui désirent se connecter à notre serveur *WDS* (ceci à l'aide de *PXE*).

Effectuer un clic droit sur Boot Images, puis sélectionner Add Boot Image.

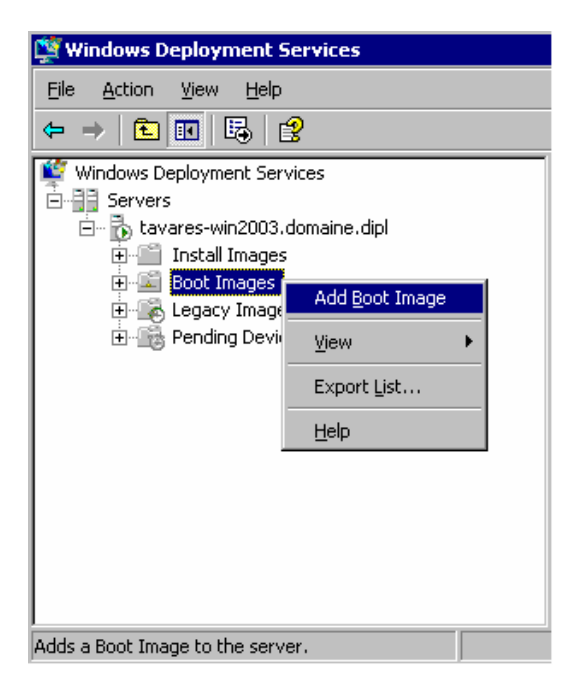

Sélectionner le fichier image de Windows PE (nommé **boot**.wim) se trouvant sur le DVD de *Windows Vista*.

| 🞬 Windows Deployment Services - Add Image Wizard                   | ×               |
|--------------------------------------------------------------------|-----------------|
| Image File                                                         | <b></b>         |
| Select a Windows image (WIM) file that contains the image(s) to ad | d.              |
| <u>File location:</u>                                              |                 |
| D:\sources\boot.wim                                                | B <u>r</u> owse |
|                                                                    |                 |
|                                                                    |                 |
|                                                                    |                 |
|                                                                    |                 |
|                                                                    |                 |
|                                                                    |                 |
|                                                                    |                 |
|                                                                    |                 |
|                                                                    |                 |
|                                                                    |                 |
|                                                                    |                 |
| < Back                                                             | xt> Cancel      |

Entrer un nom et une description pour l'image sélectionnée.

| 🞬 Windows Deployment Services - Add Image Wizard                                                                                                    | ×                     |
|----------------------------------------------------------------------------------------------------|-----------------------|
| Image Metadata                                                                                                    |                       |
| Enter a name and description for the following image:<br>'Microsoft Windows Longhorn Setup (x86)'<br>Image name:<br>Microsoft Windows Longhorn Setup (x86)<br>Image gescription:<br>Microsoft Windows Longhorn Setup (x86)<br>Image architecture:<br>x86 |                       |
| < <u>B</u> ack                                                                                                    | <u>N</u> ext > Cancel |

Une fenêtre de résumé est affichée, en cliquant sur *Next* les différentes opérations demandées seront effectuées.

| Windows Deploymer          | t Services - Add Im       | age Wizard        |                   | ×        |
|----------------------------|---------------------------|-------------------|-------------------|----------|
| Summary                    |                           |                   |                   | Ŷ        |
| Review the followin        | ig settings before adding | g images.         |                   |          |
| Image group:               | Boot Images               |                   |                   |          |
| Image file:                | D:\sources\boot.v         | vim               |                   |          |
| Image(s) <u>s</u> elected: |                           |                   |                   |          |
| Name<br>Microsoft Window   | /s Longhorn Setup (x86    | 1                 |                   |          |
| To change any set<br>Next. | ings, click Back. To ad   | d the selected im | ages to the serve | r, click |
|                            |                           | < <u>B</u> ack    | <u>N</u> ext >    | Cancel   |

# 1.5.6.2.4 Ajouter des images d'installation (*Vista*) sur le serveur *WDS*

Ayant au moins une image de *boot* disponible sur notre serveur *WDS*, il est maintenant possible d'ajouter des images *WIM* de *Windows Vista* pour leur déploiement.

Nous allons ici ajouter l'image d'installation de base de *Windows Vista*, disponible sur le DVD d'installation de *Windows Vista*.

Effectuer un clic droit sur Install Images, puis Add Install Image

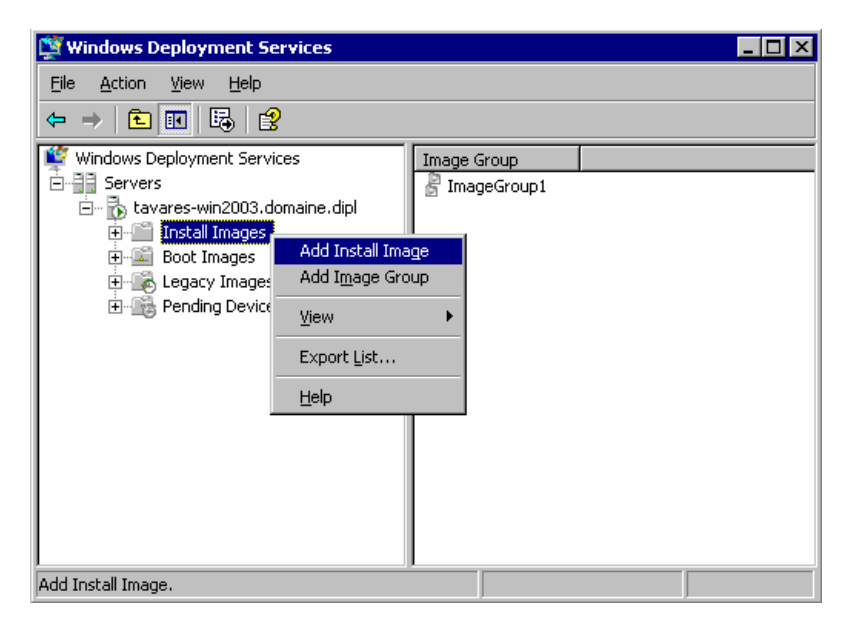

Sélectionner un groupe d'images (si déjà existant) autrement en créer un nouveau.

| 👺 Windows Deployment Services - Add Image Wizard |                 |               |  |  |
|--------------------------------------------------|-----------------|---------------|--|--|
| Image Group                                      |                 |               |  |  |
| Image groups are used to group together          | similar images. |               |  |  |
| Enter the image group for the images you         | want to add:    |               |  |  |
| Select from existing image groups                | ImageGroup1     | <b>_</b>      |  |  |
| O <u>C</u> reate a new image group               | ImageGroup2     |               |  |  |
|                                                  |                 |               |  |  |
|                                                  |                 |               |  |  |
|                                                  |                 |               |  |  |
|                                                  |                 |               |  |  |
|                                                  |                 |               |  |  |
|                                                  |                 |               |  |  |
|                                                  |                 |               |  |  |
|                                                  | < <u>B</u> ack  | Next > Cancel |  |  |

Sélectionner le fichier image de *Windows Vista* (nommé install.wim) se trouvant sur le DVD de *Windows Vista*.

| 🎬 Windows Deployment Services - Add Image Wizard                     | ×               |
|----------------------------------------------------------------------|-----------------|
| Image File                                                           |                 |
| Select a Windows image (WIM) file that contains the image(s) to add. |                 |
| <u>File location:</u>                                                |                 |
| D:\sources\install.wim                                               | B <u>r</u> owse |
|                                                                      |                 |
|                                                                      |                 |
|                                                                      |                 |
|                                                                      |                 |
|                                                                      |                 |
|                                                                      |                 |
|                                                                      |                 |
|                                                                      |                 |
|                                                                      |                 |
|                                                                      |                 |
|                                                                      |                 |
| < <u>B</u> ack                                                       | Cancel          |

Notre serveur *WDS* nous affiche les différentes images contenues à l'intérieur de ce fichier.

Sélectionner la ou les images souhaitées.

|                           | 1            |                           |
|---------------------------|--------------|---------------------------|
|                           | Architecture | Uescription               |
|                           | X86          | Windows Vista Business    |
| windows Vista HUMEBASIL   | X86          | Windows Vista HomeBasic   |
| WINDOWS VISTA HUMEPREMIUM | X86          | windows vista HomePremiur |
| WINDOWS VISTA ULTIMATE    | X8P          | Windows Vista Ultimate    |
| Windows Vista HUMEBASIUN  | X86          | Windows Vista HomeBasicN  |
| Windows Vista BUSINESSN   | x86          | Windows Vista BusinessN   |
|                           |              |                           |
| •                         |              |                           |

Une fenêtre de résumé est affichée, en cliquant sur *Next* les différentes opérations demandées seront effectuées.

| Vindows Deploymen                                                                                                    | t Services - Add                                                     | lmage Wizard        |                  |           |
|----------------------------------------------------------------------------------------------------|----------------------------------------------------------------------|---------------------|------------------|-----------|
| Summary                                                                                                    |                                                                      |                     |                  |           |
| Review the followin                                                                                                    | g settings before ad                                                 | ding images.        |                  |           |
| Image group:                                                                                                    | ImageGroup1                                                          |                     |                  |           |
| Image file:                                                                                                    | D:\sources\ins                                                       | tall.wim            |                  |           |
| Image(s) <u>s</u> elected:                                                                                                   |                                                                      |                     |                  |           |
| Name<br>Windows Vista BU<br>Windows Vista HI<br>Windows Vista UI<br>Windows Vista UI<br>Windows Vista BU<br>Windows Vista BU | JSINESS<br>DMEBASIC<br>DMEPREMIUM<br>TIMATE<br>DMEBASICN<br>JSINESSN |                     |                  |           |
| To change any sett<br>Next.                                                                                                  | ings, click Back. To                                                 | add the selected in | ages to the serv | er, click |
|                                                                                                    |                                                                      | < <u>B</u> ack      | <u>N</u> ext >   | Cancel    |

# 1.5.6.2.5 Automatiser une installation avec un fichier *Unattend.xml*

Pour automatiser une installation, un fichier *Unattend.xml* peut être créé à l'aide de *Windows System Image Manager*.

Nous allons ici automatiser cette installation en incluant dans notre fichier *Unattend.xml* la clé de *Windows Vista*, créer une partition et la formater puis pour finir ordonner l'installation sur la partition c:\

Les diverses manipulations sont disponibles en annexes.

# 1.5.6.2.6 Personnaliser une installation avec un fichier *Unattend.xml*

Un serveur *WDS* utilise 2 fichiers *Unattend.xml*, un pour la phase de configuration 1 qui est *Windows PE*, et un autre pour les phases de configuration 2 à 7.

Nous nous demandons alors pourquoi avoir effectué cette séparation ?

Sur le serveur *WDS*, nous pouvons spécifier un fichier *Unattend* pour la première phase de configuration (*Windows PE*), ce fichier sera utilisé pour toutes les architectures de même type (x86, x64).

Ceci nous permet par exemple de formater toujours la même partition, se connecter automatiquement à notre serveur *WDS* en spécifiant notre nom d'utilisateur dans notre domaine ainsi que son mot de passe, choisir automatiquement l'image à installer.

L'autre fichier *Unattend.xml* contenant les phases de configuration 2 à 7 doit être associé à une image spécifique se trouvant sur notre serveur *WDS*.

En séparant donc un fichier *Unattend.xml* en 2 parties (phases 1 et phases 2 à 7), nous pouvons effectuer toujours les mêmes actions dans la phase 1 et différentes actions dans les phases 2 à 7 en fonction de l'image à installer.

Pour associer ces différents fichiers dans notre serveur WDS :

#### **Ouvrir les propriétés de notre serveur WDS**

| 💐 Windows Deployment Services                                                                                                    |                                                                                    |                                                               |
|----------------------------------------------------------------------------------------------------|------------------------------------------------------------------------------------|---------------------------------------------------------------|
| <u> Eile A</u> ction <u>V</u> iew <u>H</u> elp                                                                                                    |                                                                                    |                                                               |
| ← → 🗈 📧 😰 🖧 🔮                                                                                                    |                                                                                    |                                                               |
| Windows Deployment Services<br>Servers<br>Lavares-win2003.domaine.diple<br>Tistall Images<br>Comparison<br>Boot Images<br>Comparison<br>Legacy Images<br>Comparison<br>Pending Devices | Remove Server<br>Properties<br>All Tasks<br>View<br>Refresh<br>Export List<br>Help | Name Install Images Boot Images Legacy Images Pending Devices |
| I<br>Displays the properties.                                                                                                    |                                                                                    |                                                               |

#### Sélectionner l'onglet Client,

#### Cocher la case Enable unattended installation,

**Ajouter le fichier** *Unattend.xml* contenant les paramètres à configurer pour la **phase** 1 (*Windows PE*) à l'architecture souhaitée :

| TAVARES-WIN20                                                                   | 03 Properties                                                                                                    |                  |        |                          | × |  |
|---------------------------------------------------------------------------------|----------------------------------------------------------------------------------------------------|------------------|--------|--------------------------|---|--|
| General<br>Boot                                                                 | PXE Response<br>Client                                                                                                    | Settings<br>DHCP | Direct | ory Services<br>Advanced |   |  |
| Unattend file<br>The Window<br>an unattende<br>without user i<br>Services clier | Unattend file<br>The Windows Deployment Services client can be configured to run in<br>an unattended mode. In unattended mode UI pages are processed<br>without user interaction based on settings in the Windows Deployment<br>Services client unattended installation file.                                                                                                    |                  |        |                          |   |  |
| <u>×</u> 86 archi<br>ja64 arch                                                  | Image: Second constraints       Image: Second constraints         x86 architecture:       Image: WdsClientUnattend\allpass1-         ja64 architecture:       Image: WdsClientUnattend\allpass1-         Browse       Image: Second constraints         Image: Second constraints       Image: Second constraints         Image: Second constraints       Image: Second constraints         Image: S |                  |        |                          |   |  |
| Client Accoun                                                                   | x64 architecture:     WdsClientUnattend\alipass1-     Browse       Client Account Creation                                                                                                    |                  |        |                          |   |  |
| For more information on unattend, <u>click here</u>                             |                                                                                                    |                  |        |                          |   |  |
|                                                                                 |                                                                                                    | )K               | Cancel | Apply                    |   |  |

Pour ajouter le fichier *Unattend.xml* contenant les paramètres à configurer durant les phases 2 à 7, **ouvrir les propriétés de l'image** sur laquelle on veut associer le fichier *Unattend.xml* :

| 🖄 Windows Deployment Services                                                                                                    |                                                                                                    |                                                                                                    |                                                                              |                                                                                                    |                                                                                                    |
|----------------------------------------------------------------------------------------------------|----------------------------------------------------------------------------------------------------|----------------------------------------------------------------------------------------------------|------------------------------------------------------------------------------|----------------------------------------------------------------------------------------------------|----------------------------------------------------------------------------------------------------|
| Eile Action View Help                                                                                                    |                                                                                                    |                                                                                                    |                                                                              |                                                                                                    |                                                                                                    |
|                                                                                                    |                                                                                                    |                                                                                                    |                                                                              |                                                                                                    |                                                                                                    |
| Windows Deployment Services<br>Servers<br>Lavares-win2003.domaine.dipl<br>Servers<br>Install Images<br>MageS<br>Boot ImageS<br>Clegacy Images<br>Pending Devices | Image Name         5600 bdd waik flag activated         Windows Vista HOMEBASIC         Windows Vista HOMEREMIUM         Windows Vista ULTIMATE         Windows Vista ULTIMATE         Windows Vista ULTIMATE         Windows Vista BUSINESSN         Windows Vista BUSINESS         Windows Vista BUSINESS         Windows Vista BUSINESS         Delete         Help | Architecture           x86           x86           x86           x86           x86           x86           x86           x86           x86           x86           x86           x86           x86           x86           x86           x86           x86           x86           x86 | Status<br>Online<br>Online<br>Online<br>Online<br>Online<br>Online<br>Online | Size           9346 MB           7891 MB           6441 MB           7746 MB           7897 MB           6008 MB           6478 MB           6387 MB           6920 MB | Date           25.10.2006 22:22           20.10.2006 17:29           18.09.2006 23:18           18.09.2006 23:35           18.09.2006 23:35           18.09.2006 23:17           18.09.2006 23:17           18.09.2006 23:18           18.09.2006 23:14           18.09.2006 23:33 |
| Displays the properties.                                                                                                    |                                                                                                    |                                                                                                    |                                                                              |                                                                                                    |                                                                                                    |

**Cocher** la case Allow image to install in unattended mode, **associer** à notre image le **fichier** Unattend.xml contenant les phases 2 à 7 à l'aide du bouton Select File...

| nage Properties    | ×                                        |
|--------------------|------------------------------------------|
| General Version Se | ecurity                                  |
| Windows            | Vista ULTIMATE                           |
| Image type:        | Install Image                            |
| State:             | Online                                   |
| Architecture:      | x86                                      |
| Description:       | Windows Vista Ultimate                   |
| Image group:       | ImageGroup1                              |
| File name:         | install-(4).wim                          |
| Size:              | 7837 MB (8218135964 bytes)               |
| Created:           | lundi, 18. septembre 2006 23:23:10       |
| Modified:          | vendredi, 27. octobre 2006 06:36:00      |
| HAL type:          | acpiapic                                 |
| Allow image to in: | stall in <u>u</u> nattended mode         |
| Unattend File:     | Images\ImageGroup1\install-( Select File |
|                    | OK Cancel Apply                          |

## Remarque :

Il existe une ligne de commande pour associer un fichier *Unattend.xml* à un pc spécifique. Cette commande est la suivante et doit être entrée sur le serveur *WDS* :

# wdsutil /set-device /device:computername /ID:MAC\_ADDRESS /WdsClientUnattend:path

Cependant, après plusieurs tests, je n'ai pas réussi à faire fonctionner cette commande.

Il y avait une erreur en utilisant le paramètre /device: suivi du nom d'ordinateur (sur lequel on aimerait utiliser le fichier *Unattend.xml*).

# 1.5.6.2.7 Installer une image sur un pc distant en utilisant notre serveur *WDS*

Pour qu'un pc client (sur lequel on veut installer une image) puisse utiliser notre serveur *WDS*, il doit être capable de *booter* en mode *PXE*.

Il faut tout d'abord configurer le BIOS du pc client afin de pouvoir utiliser PXE.

Sur le pc DELL Optiplex gx260 utilisé au laboratoire, la sélection de *boot* se fait en appuyant F12 au démarrage.

La configuration *PXE* complète de ce pc est traitée en annexe.

Comme je l'ai déjà précisé précédemment, l'image de *boot* de *Windows PE* se trouvant sur le DVD d'installation de *Windows Vista* doit être présente sur le serveur *WDS*.

Sélectionner cette image, l'écran suivant s'affichera après environ 2 minutes :

| 🦉 Install Windows                                       |                 |       | ×     |
|---------------------------------------------------------|-----------------|-------|-------|
| We down Deplement Services                              |                 |       |       |
| windows Deployment Services                             |                 |       |       |
|                                                         |                 |       |       |
|                                                         |                 |       |       |
|                                                         |                 |       |       |
| Locale: French                                          | h (Switzerland) |       |       |
| Keyboard or input method: Swiss                         | French          | *     |       |
|                                                         |                 |       |       |
| Copyright @ 2006 Microsoft Corporation. All rights rese | erved.          | (     | Net   |
|                                                         |                 | <br>( | Tierr |

Sélectionner la langue (anglais, français, etc.) puis la langue du clavier. Il nous faudra ensuite entrer notre nom d'utilisateur (du domaine) et le mot de passe.

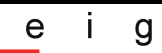

<u>Remarque</u> : Le nom de domaine "domaine.dipl" a été utilisé au laboratoire.

| 🙋 Install Windows         |                                                                                                    | × |
|---------------------------|----------------------------------------------------------------------------------------------------|---|
| Windows Deploymer         | nt Services                                                                                                    |   |
| <u>K</u> eyboard o        | Connect to tavares-win2003.domaine.dipl ? ×<br>Enter your user name in the format domain\user or<br>user@domain.com.<br>User name: |   |
| Copyright @ 2006 Microsof | t Corporation. All rights reserved.                                                                                                |   |

Les différentes images présentes sur le serveur sont affichées.

Il est possible d'afficher seulement certaines images pour un compte bien précis. Par exemple si une secrétaire désire réinstaller son poste, il faudrait que son compte ait uniquement la permission d'installer les images créées pour les secrétaires !

| Operating System                    | Language | Architecture Date Modifie |
|-------------------------------------|----------|---------------------------|
| 5600 bdd waik flag activated        | en-US    | X86                       |
| Vista 5/44 de inspiron sans sysprep | en-US    | X86                       |
| Windows Vista HOMEBASIC             | en-US    | X86                       |
| Windows Vista HOMEPREMIUM           | en-US    | X86                       |
| Windows Vista ULTIMATE              | en-US    | X86                       |
| Windows Vista HOMEBASICN            | en-US    | X86                       |
| Windows Vista BUSINESSN             | en-US    | X86                       |
| Andows Vista STAKTER                | en-US    | X80                       |
|                                     |          |                           |

Il ne reste plus qu'à sélectionner l'image à installer.

# 1.6 Donner un cours sur les images *Vista* et leur déploiement en entreprise ?

Afin de donner un cours d'environ une journée sur les images *Vista*, ainsi que leur déploiement en entreprise, je propose les laboratoires suivants ainsi que les équipements et installations nécessaires afin d'effectuer correctement ces laboratoires.

Pour chaque personne, il faudra avoir un poste installé au préalable avec *Windows Vista*, *BDD 2007* et *Windows AIK* (donner les liens de téléchargement de ces divers outils). Ce poste devra être équipé d'une carte réseau supportant le *boot PXE*. Son BIOS doit être correctement configuré pour ceci.

De plus il leur faudra à chacun un poste installé au préalable avec *Windows Server 2003*, y inclure un serveur *DHCP*, *DNS*, *Active Directory*, *RIS* (nécessaire afin d'effectuer la mise à jour vers *WDS*) ceci afin de gagner du temps.

Chaque personne devra donc avoir un réseau totalement séparé (il n'est pas nécessaire de leur donner accès à Internet).

En tant que bref descriptif pouvant être mis sur le site de l'école, je propose les points suivants :

Création d'images Vista et déploiement

- Les nouveaux concepts d'images et le nouveau format dans Windows Vista
- Les outils proposés par *Microsoft* et leur utilisation
- Inclure plusieurs images au sein du même fichier, images indépendantes de la configuration *hardware*
- Gérer les images sans devoir les installer (mode *Offline*)
- Création d'un CD de pré-installation
- Automatisation d'une installation
- Personnalisation d'une installation
- Déploiement avec un serveur WDS
- Comparaison avec les autres alternatives disponibles sur le marché

Plus en détail, voici les divers points que je propose afin de donner ce cours :

- Commencer par **définir la problématique**, qu'est ce qu'une image, qu'est ce qu'un déploiement.
- Définir le nouveau **format d'image WIM**, ses propriétés, définies dans le paragraphe 1.2.3 page 12. Mentionner que *Windows Vista* est installé à partir d'une image *WIM* dans le DVD d'installation *Vista*.
- **Présenter l'outil ImageX**, permettant de capturer, gérer, installer des images *WIM*.

Expliquer qu'il n'est pas possible de capturer une installation pendant son fonctionnement. La capture est seulement possible quand le système n'est pas utilisé.

Indiquer le temps nécessaires pour effectuer une capture avec les diverses compressions possibles, puis la comparaison entre la taille du disque et la taille de l'image créée. Un tableau est disponible en page 72, paragraphe 1.8.3.

- Expliquer brièvement **Windows PE**, que cet environnement de pré-installation permet de capturer (et installer) les images à l'aide de l'outil *ImageX*, puis proposer de créer un CD *bootable* de *Windows PE* personnalisé en incluant *ImageX* (labo nécessitant environ 15 minutes)
- Faire graver cette ISO si les postes disposent d'un graveur CD. Si tel n'est pas le cas, distribuer ces CD de *boot Windows PE* gravés préalablement aux différentes personnes, et leur assurer que le contenu est rigoureusement identique à l'ISO de *Windows PE* qu'ils viennent de créer.
- Expliquer la **problématique d'une installation de référence** (adresses IP, SIDs attribuées au pc, informations uniques à la machine, pour cela expliquer les points suivants, éventuellement consulter *Sysprep*, paragraphe 1.9 pour de plus amples informations :

Lors de la création d'une image pour le déploiement, nous ne souhaitons pas garder les informations uniques au poste de référence dans l'image. Il nous est possible de les retirer à l'aide de **Sysprep**.

Expliquer qu'il existe un mode spécial qui est le mode *Audit*, que ce mode permet d'installer rapidement une application sans avoir à effectuer la phase de *Windows Welcome* (qui nécessite environ 10 à 15minutes, permet donc d'obtenir le contrôle de *Windows Vista* plus rapidement !). Indiquer que ce mode n'est pas souvent utilisé, mais tout de même le mentionner pour permettre une meilleure compréhension par la suite de *Windows System Image Manager* et des différentes phases de configuration.

Utilisation de *Sysprep* aux personnes, exécuter la commande de base (sysprep /oobe /generalize), le pc redémarrera automatiquement (labo nécessitant environ 10 minutes y compris le point suivant).

• (Suite du labo), *Booter* immédiatement sous *Windows PE* à l'aide du CD qui vient d'être créé.

<u>C'est à ce moment précis que la capture d'installation doit être effectuée</u>, mais ne pas créer une capture de l'installation complète ! (trop long) Montrer les **lignes de commande à effectuer avec ImageX** afin de capturer

Montrer les **lignes de commande à effectuer avec** *Imagex* afin de capturer une installation, cependant étant donné que la capture d'une installation complète nécessite environ 20 minutes, il est peut-être préférable de capturer un dossier (contenant quelques fichiers) plutôt qu'une installation complète *Vista* ! Ceci montrera le principe de l'utilisation d'*ImageX*.

Etant donné que nous avons utilisé Sysprep sur notre système, lors du prochain boot sur Windows Vista, nous aurons en premier lieu Windows Welcome qui se lancera et qui fera une inspection la configuration matérielle de l'ordinateur afin d'optimiser Windows Vista pour cette machine.
 <u>Imaginons que nous avons installé notre image Vista sur un pc quelconque de l'entreprise</u> et que nous démarrons ce pc. Les personnes verront alors le lancement de Windows Welcome, il est peut-être utile de voir au moins une fois

ce lancement, ceci facilitera la compréhension (ce labo nécessite 10 à 15 minutes)

- Sur Vista, utiliser ImageX avec la commande imagex /info, pour consulter les informations de l'image précédemment créée. Utiliser la commande imagex /mountrw, qui permet de monter une image, consulter et modifier son contenu. Le modifier par exemple en ajoutant un fichier texte. Enregistrer les modifications de l'image à l'aide de la commande imagex /unmount /commit. Noter que cette dernière commande enregistre les modifications directement dans l'image WIM, il n'est pas nécessaire d'effectuer une nouvelle capture ! (labo nécessitant environ 15 minutes) Inclure plusieurs images à l'intérieur du même fichier WIM. Ayant un fichier WIM composée de l'image d'un dossier avec des fichiers texte, ouvrir l'explorateur Windows et créer un nouveau fichier texte à l'intérieur du dossier en question. Effectuer une capture de ce dossier à l'aide de la commande imagex /capture, cette capture sera effectuée sur le même fichier WIM. Comparer les différences de taille, noter que la taille n'a pas doublé ! (une seule instance par fichier à l'intérieur du fichier WIM). Consulter le scénario 2 pour les diverses commandes exactes. (labo nécessitant environ 10 minutes) Présenter Windows System Image Manager, outil permettant de créer un
- Presenter Windows System Image Manager, outil permettant de créer un fichier de configuration et d'automatisation d'une installation de Windows Vista. Ce fichier est appelé fichier de réponse (ou answer file en anglais), c'est un fichier XML.

Faire utiliser cet outil graphique aux différentes personnes.

Suivre le scénario disponible en annexes, en tout cas suivre les parties d'automatisation (entrer la clé *Windows Vista*, créer une partition, formater la partition, spécifier la partition sur laquelle *Windows Vista* sera installé), puis paramétrer les divers *components* pour accroître la sécurité (bloquer les fenêtres de *popups* dans *internet explorer*, configurer l'assistance à distance, configurer (éventuellement) le component du *firewall* MPSSVC, définir un mot de passe administrateur).

Ensuite sauver le fichier de réponse ainsi créé, puis l'ouvrir et vérifier que le mot de passe administrateur est bien chiffré ! (labo nécessitant environ 30 minutes)

 Maintenant que nous savons créer des images, les modifier, inclure plusieurs images dans le même fichier WIM et créer des fichiers de réponse, nous allons maintenant installer et configurer un serveur WDS pour le déploiement d'images.

Faire installer aux personnes la mise à jour RIS vers WDS. Configurer le serveur WDS de A à Z comme indiqué dans le scénario 3.

Faire installer sur leur serveur *WDS*, par exemple, les images de base *Vista* contenues dans le DVD d'installation de *Windows Vista*.

Montrer comment associer sur le serveur *WDS* un fichier *Unattend.xml* à une image (voir scénario 3).

Noter que le fichier *Unattend.xml* est divisé en 2 parties sur le serveur *WDS*, expliquer pourquoi avoir fait cette séparation. (labo nécessitant environ 45 minutes)

Faire installer 1 fois Windows Vista avec le DVD de base, pour que les personnes remarquent toutes les informations demandées lors d'une installation traditionnelle.
 Leur faire faire ensuite quelques déploiements avec le serveur WDS, remarquer l'efficacité du fichier de réponse associé à une image.
 Expliquer brièvement PXE, qui permet de *booter* sur le réseau. Pour cela il est nécessaire de disposer d'un serveur DHCP et DNS (déjà installés préalablement sur leur serveur respectifs).
 (labo nécessitant environ 1 heure)

En option :

• Eventuellement donner un cours sur les possibilités qu'offre *Windows PE* en matière de récupération système, notamment la résolution des problèmes du *boot* de *Vista* (avec l'outil *Startup Repair*).

Nous arrivons donc à un temps total d'environ 3h20 de labo (sans l'option ci-dessus), plus le temps nécessaire aux présentations orales. Ceci devrait pouvoir se faire en une journée.

# 1.7 Windows PE

# 1.7.1 Qu'est ce que *Windows PE* ?

Windows PE (Windows Pre-installation Environment) est un outil de démarrage système.

Cet outil a été conçu afin de remplacer MS-DOS comme environnement de préinstallation et pour faciliter les déploiements personnalisés à grande échelle de *Windows Vista*.

*Windows PE* est une version très *light* (légère, simplifiée) de *Windows Vista* (elle a été créée sur les mêmes bases que *Windows Vista*).

La version de base de *Windows PE* fait une taille de 154MB.

*Windows PE* permet utilisateurs d'ajouter des pilotes, configurer *Windows Vista* hors connexion (mode *Offline*).

En parlant de mode *Offline*, il convient aussi de parler du mode *Online*. Ce dernier signifie que le système d'exploitation à été démarré et que l'on effectue les modifications directement au sein de ce système.

<u>Remarque</u> : *Windows PE* qui est un sous-ensemble de *Windows Vista*, à été conçu spécialement pour *Windows Vista* et ne peut donc pas être acquis séparément.

# 1.7.2 A quoi ressemble-t-il ?

L'environnement Windows PE ressemble à la figure suivante :

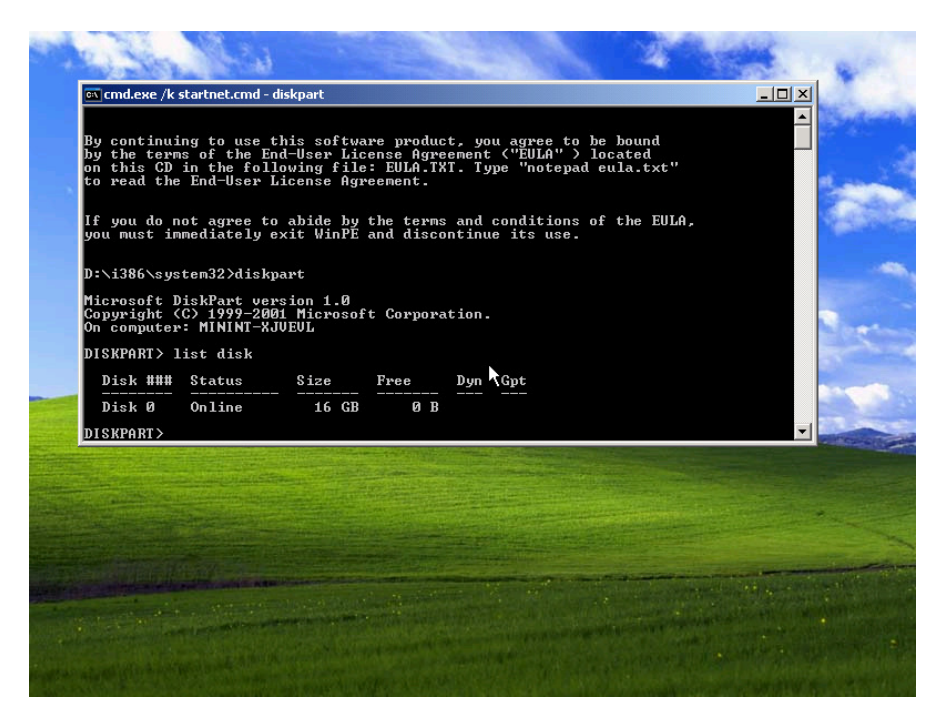

En créant un *Windows PE* personnalisé, nous obtiendrons un environnement dans ce style, avec uniquement une fenêtre d'invite de commande qui se lance au démarrage.

# 1.7.3 Versions disponibles

Les différentes versions disponibles de Windows PE sont les suivantes :

- Windows PE x86 (32 bits)
- Windows PE x64 (64 bits)

# 1.7.4 Comment s'exécute-t-il?

Windows PE s'exécute entièrement en mémoire RAM.

Selon *Microsoft*, il peut être lancé à partir d'un CD, d'une clé USB ou d'un réseau.

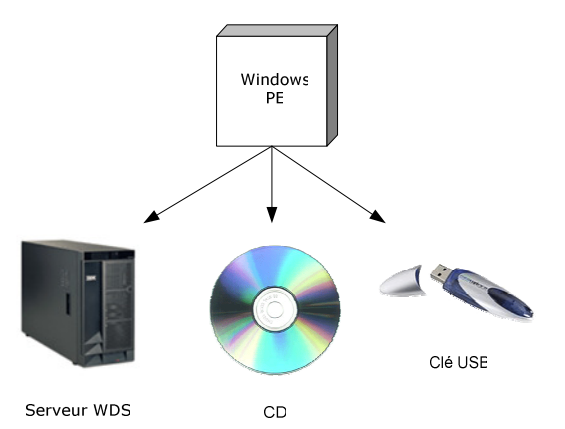

J'ai testé les scénarios suivants :

# • Lancement de Windows PE à partir d'un CD.

Un CD personnalisé de *Windows PE* a été créé (voir scénario1 en page 21 ou annexes).

Il ne faut cependant pas oublier au préalable de configurer le BIOS du pc afin d'accepter de *booter* sur CD.

## • Lancement de Windows PE à partir du réseau.

Un serveur WDS (Windows Deployment Services) a été installé sur un Windows Server 2003.

Une image de *Windows PE* a été ajoutée au serveur *WDS* afin de pouvoir être déployée sur le réseau.

Le pc client (pc sur lequel on veut lancer *Windows PE* à travers le réseau) à été démarré en *PXE* afin de pouvoir se connecter sur le serveur *WDS*.

## • Lancement de Windows PE à partir d'une clé USB.

L'installation de *Windows PE* sur une clé USB est décrite dans l'aide de *Windows AIK*, cependant, il faut que le poste soit capable de *booter* sur une clé USB et de plus, faire attention à la vitesse de transfert de la clé USB! (en USB1.0 le transfert sera lent).

Toutes ces méthodes fonctionnent parfaitement.

<u>Remarque</u> : Son exécution entièrement en mémoire RAM permet d'utiliser *Windows PE* sur des ordinateurs qui ne sont pas encore équipés d'un disque dur formaté ou d'un système d'exploitation installé.

De plus il est possible d'utiliser un 2eme cd avec des drivers ou logiciels.

# 1.7.5 Que permet-t-il de faire?

Windows PE permet de :

• **Installer Windows Vista**, *Windows PE* s'exécute lors de chaque installation de *Windows Vista*, les outils graphiques tels que *Windows Setup* collectent les informations de configuration lors d'une installation (*Windows Setup* s'exécute sous *Windows PE*).

Exemple : L'installation *Windows Vista* s'exécutant sous *Windows PE* 

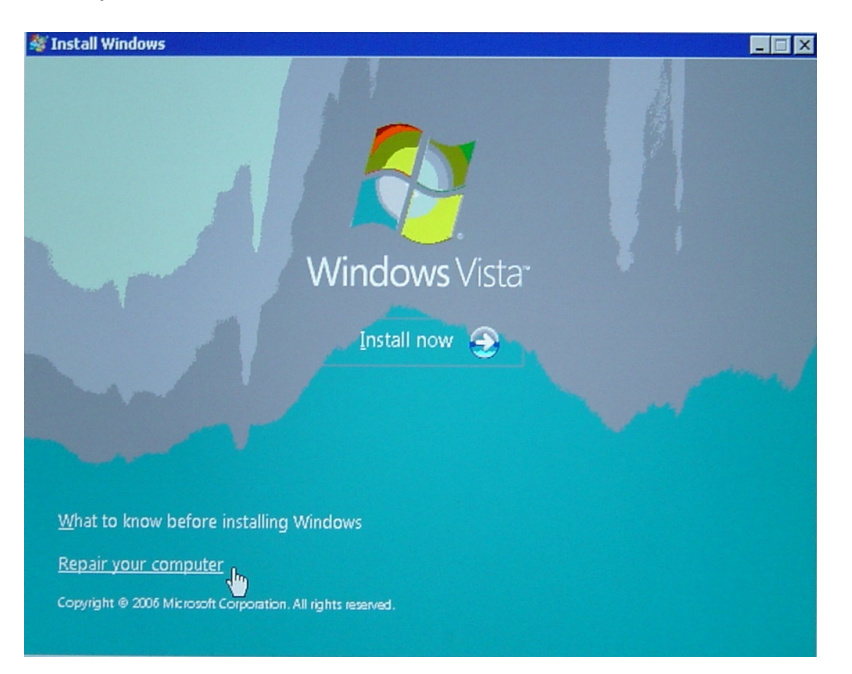

• **Résoudre les problèmes**, lorsque *Windows Vista* ne parvient pas à démarrer correctement, par exemple en raison d'un fichier système corrompu, *Windows PE* peut être démarré à l'aide du DVD d'installation de *Windows Vista* ce qui nous permettra d'utiliser des outils de dépannage et de diagnostic.

<u>Test effectué</u> : *Windows Vista Ultimate*, *BDD 2007* et *Windows AIK* ont étés installés sur un pc.

J'ai démarré ce pc sous *Windows PE* puis supprimé toutes les dll contenues dans le répertoire C:\Windows\System32 (total de 1601 dll).

Le pc a ensuite été redémarré, l'écran suivant c'est affiché :

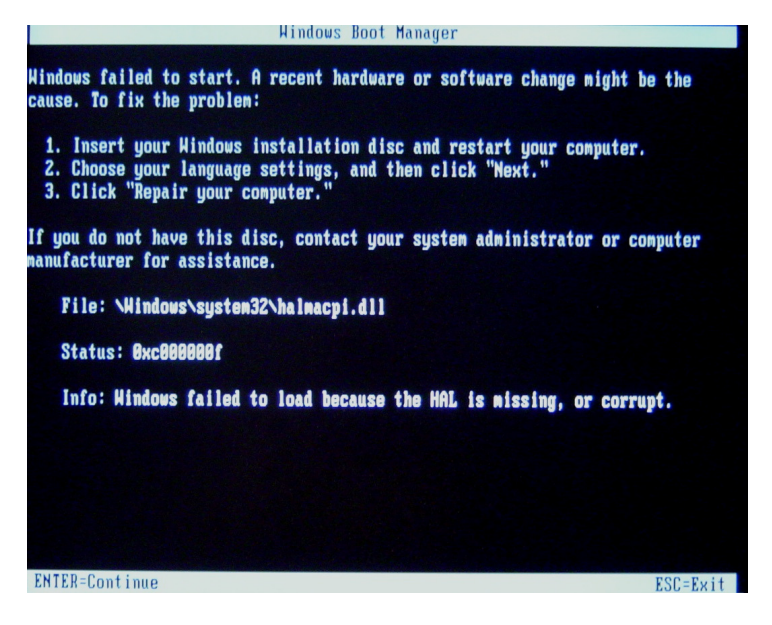

*Windows Boot Manager* nous informe qu'il y a des fichiers manquants ou corrompus, et que pour résoudre ce problème il faut utiliser le DVD d'installation de *Windows Vista*.

J'ai donc redémarré le pc et *booté* sur le DVD d'installation de *Vista*, qui a affiché l'interface suivante :

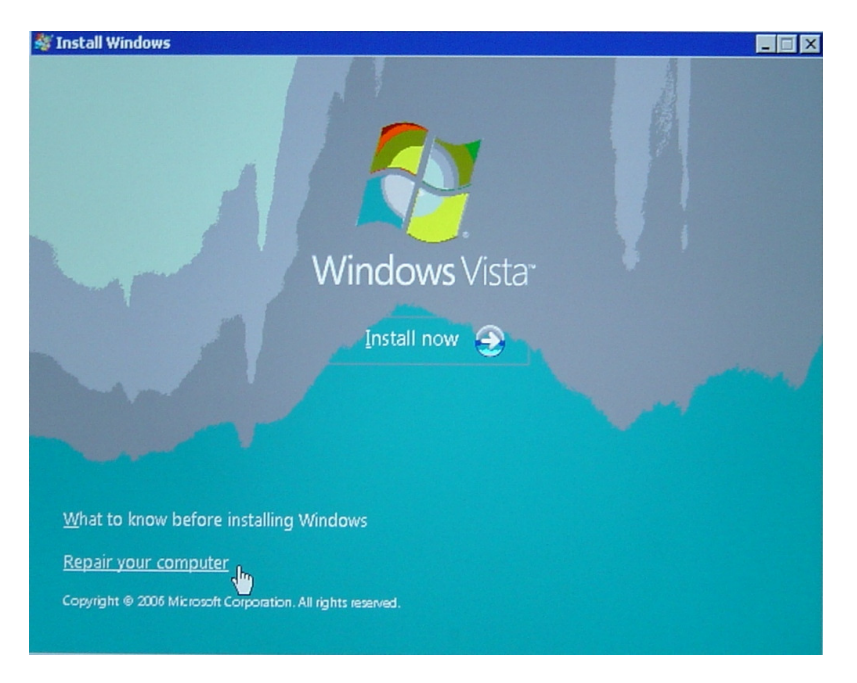

Sélectionner Repair your computer, le menu System Recovery Options s'affiche:

| 🛃 System Recovery Options 🛛 🔀 |                                                                      |  |  |  |  |
|-------------------------------|----------------------------------------------------------------------|--|--|--|--|
| Choose                        | Choose a recovery tool                                               |  |  |  |  |
| Operatin                      | ng system: Microsoft Windows Vista on (C:) Local Disk                |  |  |  |  |
|                               | Startup Repair                                                       |  |  |  |  |
| 20                            | Automatically fix problems that are preventing Windows from starting |  |  |  |  |
| 12                            | System Restore                                                       |  |  |  |  |
| 1977 C                        | Restore Windows to an earlier point in time                          |  |  |  |  |
| 2-                            | Windows Complete PC Restore                                          |  |  |  |  |
| ja ja                         | Restore your entire computer from a backup                           |  |  |  |  |
|                               | Windows Memory Diagnostic Tool                                       |  |  |  |  |
| ******                        | Check your computer for memory hardware errors                       |  |  |  |  |
|                               | Command Prompt                                                       |  |  |  |  |
|                               | Open a command prompt window                                         |  |  |  |  |
|                               | Shut Down Rectart                                                    |  |  |  |  |
|                               |                                                                      |  |  |  |  |

En sélectionnant *Startup Repair*, cet outil répare les dll défectueuses ou manquantes.

| Startup Repair                                                                                   |
|--------------------------------------------------------------------------------------------------|
| Restart your computer to complete the repairs.                                                   |
|                                                                                                  |
| To restart immediately, click Finish.                                                            |
| If repairs were successful, Windows will start correctly.                                        |
| If repairs were not successful, Startup Repair might run again to continue fixing your computer. |
|                                                                                                  |
|                                                                                                  |
|                                                                                                  |
|                                                                                                  |
| Click here for diagnostic and repair details                                                     |
|                                                                                                  |
| < Back Finish Cancel                                                                             |
|                                                                                                  |

Voici un extrait des *logs* qui ont été créés, ces *logs* peuvent être consultés en cliquant sur *Click here for diagnostic and repair details*.

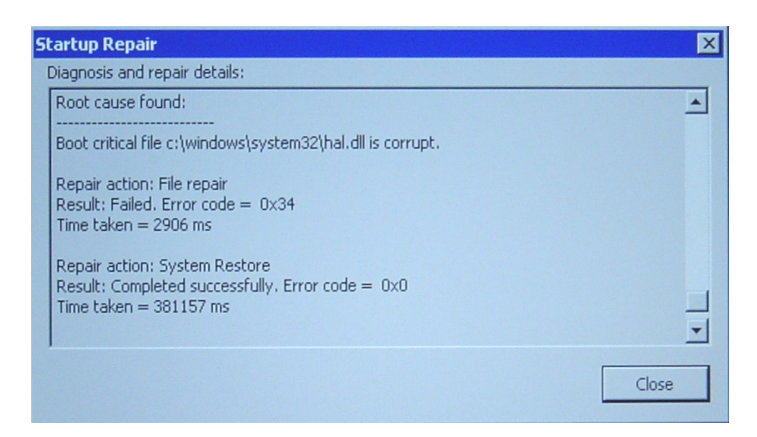

е i. g

<u>Remarque</u> : Il faut lancer plusieurs fois *Startup Repair*, à la fin de chaque exécution, le pc doit essayer de redémarrer sous *Windows Vista*. Si le pc n'arrive pas à démarrer normalement, un rapport sera généré pour *Startup Repair*, il nous faudra alors *booter* sur le DVD d'installation de *Vista* et lancer *Startup Repair* qui essayera de réparer l'installation.

#### <u>Tests</u> :

Ce test a été effectué 3 fois sur la même installation, à la fin de chaque test, l'image de notre *Vista* (personnalisé avec *BDD 2007* et *Windows AIK*) a été réinstallée. De cette manière nous sommes exactement dans les mêmes conditions que lors du test précédent.

- Lors du premier test, *Windows Vista* a bel et bien démarré mais il lui manquait les pilotes de la carte graphique.
- Lors du second test, *Startup Repair* n'a pas réussi à réparer notre installation.
- Lors du dernier test, *Windows Vista* a démarré et tous les pilotes étaient présents, les 1601 dll de départ on bien été restaurées.

## Conclusion :

Cet outil de restauration est une très bonne idée, cependant j'ai eu 3 résultats différents pour le même test effectué (sur la même machine, avec la même installation), ce qui prouve que cet outil n'est pas encore tout à fait au point.

De plus, le plus souvent nous n'avons pas une perte de toutes les dll en même temps (ce test a été fait dans le pire des cas).

Je recommande donc son utilisation qui peut s'avérer très efficace lors de quelques dll manquantes. Si le problème ne peut être résolu de cette manière, il est toujours possible d'effectuer une réinstallation à l'aide d'une image (créée au préalable).

Il est conseillé de garder les différents drivers à proximité afin de pouvoir les réinstaller si besoin.

• **Récupérer une installation Vista**, Windows PE peut être utilisé afin de reformater un disque dur et de réinstaller Windows Vista avec les pilotes, paramètres et applications d'origine.

Cette possibilité de récupération est surtout destinée aux utilisateurs normaux, qui ont créé une image de leur installation avec l'outil *Backup and Restore Center*, ou en effectuant un point de restauration système.

Deux outils sont disponibles pour récupérer une installation Vista :

- <u>System Restore</u>, qui permet de restaurer une installation à l'aide d'un point de restauration système.
- *Windows Complete PC Restore*, qui permet de réinstaller une image créée avec *Backup and Restore Center*.

# Outil System Restore

# Sélectionner System Restore dans le menu System Recovery Options

| 🛃 System     | Recovery Options                                                                                                    |                                                                                                    |                                                                                                    | ×  |
|--------------|----------------------------------------------------------------------------------------------------|----------------------------------------------------------------------------------------------------|----------------------------------------------------------------------------------------------------|----|
| Choose       | e a recovery tool                                                                                                    | lows Vista on (Ci) Los                                                                                                    | al Dick                                                                                                    |    |
|              | ng system: Microsoft Windows Vista on (C:) Local Disk <u>Startup Repair</u> Automatically fix problems that are preventing Windows from starting |                                                                                                    |                                                                                                    |    |
| A            | System Restore Restore Windows to an earlier point in time                                                                                       |                                                                                                    |                                                                                                    |    |
|              | Windows Complete F                                                                                                    | <u>PC Restore</u><br>nputer from a backup                                                                                                    |                                                                                                    |    |
| -            | Windows Memory Di<br>Check your computer fo                                                                                                    | <mark>aqnostic Tool</mark><br>or memory hardware e                                                                                                    | rrors                                                                                                    |    |
| C:Y          | Command Prompt<br>Open a command prom                                                                                                    | pt window                                                                                                    | ß                                                                                                    |    |
|              |                                                                                                    |                                                                                                    | Shut Down Restart                                                                                                    |    |
| All System I | testore                                                                                                    |                                                                                                    |                                                                                                    |    |
|              | Restor                                                                                                    | re system files and se<br>Restore can help fix prob<br>er run slowly or stop respo<br>Restore does <u>not affect e</u><br>ersonal data. <u>How does S</u> e | ettings<br>lems that might be making your<br>onding.<br>any of your documents, pictures, or<br><u>vstem Restore work?</u> |    |
|              |                                                                                                    |                                                                                                    | < Back Next > Cance                                                                                                    | el |

Sélectionner le point de restauration que l'ont veut utiliser

| 🖓 System Restore                                     |                                                                            | ×      |
|------------------------------------------------------|----------------------------------------------------------------------------|--------|
| Choose a restore point<br>System Restore will not ch | nange or delete any of your documents.                                     | R      |
| Click the restore point that you                     | u want to use and then click Next. <u>How do I choose a restore point?</u> |        |
| Current time zone: GMT-8:00                          |                                                                            |        |
| Date and Time 🔻                                      | Description                                                                |        |
| 10/27/2006 5:55:56 AM                                | System: Scheduled Checkpoint                                               |        |
|                                                      | < Back Next >                                                              | Iancel |

Confirmer les disques (ou partitions) à restaurer

| System Restore                                                                                   | X                                                                                               |  |
|--------------------------------------------------------------------------------------------------|-------------------------------------------------------------------------------------------------|--|
| Confirm disks to restore<br>System Restore needs you to confirm which disks you want to restore. |                                                                                                 |  |
| Selected restore point:<br>10/27/2006 5:55:56 AM Syster<br>Current time zone: GMT-8:00           | m: Scheduled Checkpoint                                                                         |  |
| You must always restr<br>optional.                                                               | ore the disk that contains your Windows system files. Restoring other disks is           Status |  |
| C:) (System)                                                                                     | Ready to restore                                                                                |  |
| (D:)                                                                                             | The disk is not in the selected restore point                                                   |  |
| Boot (X:)                                                                                        | The disk is not in the selected restore point                                                   |  |
|                                                                                                  | < Back Next > Cancel                                                                            |  |

Confirmer les actions à effectuer

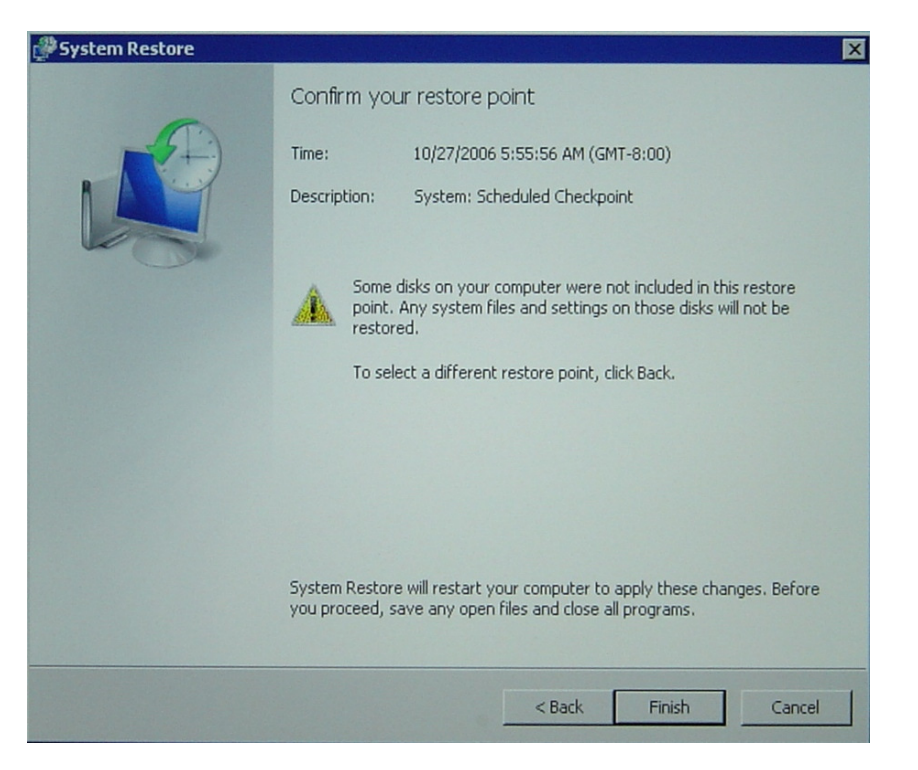

Windows Complete PC Restore

Sélectionner le backup (image) à restaurer

| 💭 Windows Complete PC Restore 🛛 🗙 |                                                                                                    |                                                                                                    |  |
|-----------------------------------|----------------------------------------------------------------------------------------------------|----------------------------------------------------------------------------------------------------|--|
|                                   | Restore your entire computer<br>from a backup<br>All programs and files on your computer will be erased and<br>then the files and the programs will be restored from the<br>backup. |                                                                                                    |  |
|                                   | <ul> <li>Restore the for</li> <li>Location:</li> <li>Date and time:</li> <li>Computer:</li> <li>C Restore a difference</li> </ul>                                                   | ollowing backup (recommended)<br>Local Disk (D:)<br>10/25/2006 5:18:55 AM (GMT-8:00)<br>tavares-PC<br>erent backup |  |
|                                   |                                                                                                    | < Back Next > Cancel                                                                                               |  |

# Confirmer la restauration

| Windows Complete PC Restore |                                                                                                    |                                                                                                    |  |
|-----------------------------|----------------------------------------------------------------------------------------------------|----------------------------------------------------------------------------------------------------|--|
| Windows Lomplete PL Re      | estore Windows Complete Po<br>computer using the fo<br>Location:<br>Date and time:<br>Computer:<br>Disks to restore: Format and repart<br>This will delete any<br>disks to match the | C Restore is ready to restore your<br>ollowing backup:<br>10/25/2006 5:18:55 AM (GMT-8:0<br>tavares-PC<br>C:<br>tition disks<br>y existing partitions and reformat all<br>layout of the backup. |  |
|                             | <                                                                                                    | Back Finish Cancel                                                                                                    |  |

# 1.7.6 Limitations de *Windows PE*

Les limitations de *Windows PE* sont les suivantes :

- Minimum de 256MB de RAM, afin de pouvoir copier Windows PE en mémoire RAM et disposer d'un peu de RAM restante afin de lancer des programmes tiers. De toute manière il faut environ 1 GB de mémoire RAM afin de pouvoir utiliser Vista (recommandé par Microsoft).
   J'ai effectué une installation de Vista sur un pc équipé de 768MB de RAM, l'installation s'est effectuée sans problème et Windows Vista fonctionnait relativement bien.
- *Windows PE* ne peut pas être installé sur une disquette.
- *Reboot* (redémarrage) toutes les 24h, pour empêcher l'utilisation de *Windows PE* comme système d'exploitation.
- Il n'est pas possible pour un pc du réseau d'accéder aux fichiers d'un ordinateur qui exécute *Windows PE* (Service serveur non disponible).
- *Windows PE* ne supporte pas d'autres protocoles à part TCP/IP et NETBIOS.
- Requiert un affichage compatible VESA (Video Electronics Standard Association) pour utiliser la plus grande résolution pouvant être détectée.
   Si Windows PE n'arrive pas à déterminer les paramètres d'affichage, son affichage par défaut sera de 640x480 pixels.
- Il est possible de créer des versions personnalisées de *Windows PE* sur *Windows XP Professional* et *Windows Server 2003*, mais pas sur *Windows XP Home*.
- Ne supporte pas *Microsoft* .NET Framework
- Les applications 16 bits ne fonctionnent pas sur *Windows PE* 32 bits, de même que les applications 32 bits ne fonctionnent pas sur *Windows PE* 64 bits.

De plus seulement un sous-ensemble des Win32 APIs est disponible dans *Windows PE*, ceci afin que *Windows PE* soit moins gourmand en MB.

La taille de *Windows PE* de base, fourni par *Microsoft* dans *Windows Automated Installation Kit* est de 153MB.

Les catégories suivantes de Win32 APIs ne sont pas comprises dans Windows PE :

- Access Control
- NetShow Theater Administration
- OpenGL
- Power Options
- Printing and Print Spooler
- Still Image
- Tape Backup
- Terminal Services

- User Profile
- Window Station and Desktop
- Windows Management Instrumentation (WMI)
- Windows Multimedia
- Windows Shell

Ces différentes APIs sont juste listées à titre d'information. Dans le cadre de ce projet, nous n'allons pas développer du code, elles ne sont donc pas importantes.

# 1.7.7 Outils disponibles dans *Windows PE*

Plusieurs *tools* (outils) sont disponibles dans *Windows PE*. Tous ces outils sont en lignes de commande.

Les outils disponibles sont les suivants :

- **Diskpart**, permet de gérer les disques durs (formater, créer/supprimer des partitions, affecter une lettre à une partition ou un disque, etc.)
- **Drvinst**, permet d'ajouter des drivers à une image de Windows PE.
- **Factory**, permet de mettre à jour des drivers, installer des applications.
- *Mkimg*, permet de copier vers un répertoire l'ensemble des fichiers nécessaires à *Windows PE*. Ceci nous permettra de personnaliser *Windows PE* et d'en créer éventuellement une image ISO.
- **Netcfg**, permet de configurer l'accès réseau.
- **Oscdimg**, permet de sélectionner le répertoire où l'on a personnalisé *Windows PE* et d'en créer une ISO.
- **Sys**, permet d'utiliser *Windows PE* afin de préinstaller *Windows 95*, *Windows 98* et *Windows Millenium*. Pour pouvoir être installés, ces 3 systèmes ont besoin d'un secteur *boot* sur le disque dur, cet outil permet de créer ces secteurs *boot*.

Dans le cadre de ce travail, l'outil **Oscdimg** sera le seul utilisé, afin de créer un CD *bootable* de *Windows PE*.

Pour plus d'informations, consulter la rubrique *Windows Preinstallation Environment User's Guide* disponible dans l'aide de *Windows AIK*.

# 1.8 ImageX

# 1.8.1 Qu'est ce que *ImageX* ?

*ImageX* est un outil fourni par *Microsoft* permettant de créer, installer et gérer les images *WIM*.

Cet outil est disponible dans *Windows Automated Installation Kit*.

# 1.8.2 Commandes *ImageX*

Le tableau suivant montre un aperçu des commandes *ImageX* :

| /append   | Ajouter une image à un fichier WIM existant                                                          |
|-----------|----------------------------------------------------------------------------------------------------|
| /apply    | Installe une image sur le disque/partition spécifié                                                  |
| /capture  | Capture (copie exacte) d'une installation vers un nouveau fichier WIM                                |
| /check    | Contrôle l'intégrité de l'image <i>WIM</i>                                                           |
| /commit   | Applique les changements effectués sur une image montée                                              |
| /compress | Spécifie le mode de compression (none, fast, maximum)                                                |
| /config   | Utilise le fichier spécifié afin de configurer des options avancées                                  |
| /delete   | Efface une image contenue dans un fichier <i>WIM</i> (fichier avec plusieurs images)                 |
| /dir      | Affiche la liste de fichier et dossiers contenus dans une image                                      |
| /export   | Transfère une image contenue dans un fichier <i>WIM</i> vers un autre fichier <i>WIM</i>             |
| /info     | Affiche quelques informations de notre fichier WIM (informations contenues dans un fichier XML)      |
| /ref      | Défini les références WIM pour une opération /apply                                                  |
| /split    | Découpe un fichier WIM en plusieurs parties de plus petite taille.                                   |
| /verify   | Contrôle qu'il n'y ait pas d'erreurs sur les fichiers et que ces fichiers<br>ne soient pas dupliqués |
| /mount    | Monte une image en lecture uniquement                                                                |
| /mountrw  | Monte une image en lecture - écriture                                                                |
| /unmount  | Démonte une image qui a été préalablement montée                                                     |
| /?        | Affiche les commandes d'ImageX                                                                       |

<u>Remarque</u> : Les commandes n'ont pas toutes été listées.

# 1.8.3 Créer une image avec *ImageX*

**But** : Montrer comment créer (capturer) une image avec *ImageX*, tester les différents modes de compression disponibles ainsi que le temps nécessaire à la création d'une image pour chacun de ces modes.

#### <u>Contexte</u>

*Windows Vista RC1 Build 5728* a été installée sur une machine DELL équipée d'un Pentium 4 2.8GHz FSB[800] 1MB cache, 1024RAM DDR 400MHz, disque dur IDE 7200 tours/minute.

*BDD 2007* ainsi que *Windows AIK* on été installés, afin de ne pas avoir une simple installation standard *Windows*.

Pour effectuer les différentes captures d'images, le pc a été démarré sous *Windows PE* à l'aide d'un CD *bootable* (CD avec lequel il est possible de démarrer directement un pc lors de sa mise sous tension).

Voir paragraphe 1.5.4.5.1 page 24 pour créer un CD *bootable Windows PE* personnalisé.

#### <u>Tests</u>

L'occupation totale de l'installation sur disque dur est d'environ 10.6 GB

Les lignes de commande utilisées pour capturer les images sont les suivantes :

| cd X:\Program Files                                                                               | Dans le répertoire contenant l'exécutable<br>imagex.exe                                                                                                    |
|---------------------------------------------------------------------------------------------------|----------------------------------------------------------------------------------------------------|
| <pre>Imagex /compress none /check /capture c: d:\none.wim "Vista compression none" /verify</pre>  | Capture la partition c: ( <i>Windows Vista</i> )<br>Le paramètre /compress none signifie que<br>l'on utilise aucune compression.<br>Le paramètre /check vérifie l'intégrité de<br>l'image.<br>Le paramètre /verify vérifie l'image <i>WIM</i><br>créée pour éviter les erreurs. |
| <pre>Imagex /compress fast /check /capture c: d:\fast.wim "Vista compression fast" /verify</pre>  | Idem mais avec une compression rapide.                                                                                                    |
| <pre>Imagex /compress maximum /check /capture c: d:\max.wim "Vista compression max" /verify</pre> | Idem mais avec une compression maximum.                                                                                                    |

Les résultats obtenus sont les suivants :

| Compression | Taille de base<br>(partition) | Taille de l'image<br><i>WIM</i> | Temps nécessaire pour<br>créer l'image <i>WIM</i> |
|-------------|-------------------------------|---------------------------------|---------------------------------------------------|
| none        | 10.6 GB                       | 5.55 GB                         | 18 minutes                                        |
| fast        | 10.6 GB                       | 3.34 GB                         | 21 minutes                                        |
| maximum     | 10.6 GB                       | 3.18 GB                         | 50 minutes                                        |

La compression **fast** paraît être le meilleur compromis entre taille de l'image *WIM* créée et temps nécessaire à sa création.
#### 1.8.4 Créer un CD *bootable Windows PE* personnalisé avec *ImageX*

Il est utile d'avoir un CD *bootable* de *Windows PE* afin de pouvoir démarrer n'importe quel ordinateur à l'aide de ce CD, puis éventuellement utiliser *ImageX* afin de capturer une installation ou installer une image.

*Windows PE* est disponible dans *Windows AIK*. Il existe aussi une image *WIM* de *Windows PE* sur le DVD d'installation de *Windows Vista* (nommée boot.wim), cependant cette image à déjà été personnalisée par *Microsoft*.

Pour créer un CD *bootable Windows PE* personnalisé avec *ImageX*, consulter le paragraphe 1.5.4.5.1 page 24.

# 1.9 Sysprep

Avant de rentrer dans le vif du sujet, *Sysprep* m'a posé quelques problèmes lors de son utilisation sur *Windows Vista RC1* et *RC2*. Parfois des erreurs sont survenues et par la suite : impossible d'utiliser correctement *Sysprep*, la seule solution a été de réinstaller *Windows Vista* !

## 1.9.1 Qu'est ce que Sysprep ?

*Sysprep* signifie *System Preparation*, c'est un outil qui comme son nom l'indique, est utilisé pour préparer un système dans le but d'en faire une image que l'on puisse déployer sur d'autres ordinateurs.

Certaines entreprises qui vendent des ordinateurs utilisent aussi *sysprep* pour préparer le système afin de lancer *Windows Welcome* (voir ci-dessous l'explication de *Windows Welcome*) au prochain démarrage.

Cet outil est disponible par défaut dans une installation de *Windows Vista*, sysprep.exe se trouve dans le répertoire C:\Windows\System32\sysprep

Sysprep nous permet de :

- Retirer toutes les données spécifiques système d'une installation Windows, telles que les SIDs, adresses IP, etc. Ceci nous permet de pouvoir ensuite capturer une image de notre Windows et de l'installer à travers tout un réseau, y compris sur des ordinateurs ayant une toute autre configuration matérielle (uniquement avec Windows Vista)
- Configurer *Windows* pour *booter* dans le mode *Audit*. Ce mode nous permet d'installer des applications tierces ainsi que des drivers, ou encore d'examiner la fonctionnalité de l'ordinateur.
- Configurer Windows pour booter sur Windows Welcome.
   Windows Welcome est un programme qui est lancé lors de la première utilisation de Windows. C'est lui qui nous demande de créer notre premier compte utilisateur et de définir quelques paramètres supplémentaires tels que la langue du clavier, la langue d'installation... Windows Welcome effectue aussi un test des performances de l'ordinateur.
- Faire un *Reset* (retour a zéro) de l'activation demandée par *Windows*. Cependant ceci ne peut se faire qu'un maximum de 3 fois.

#### 1.9.2 Commandes *Sysprep*

Le tableau suivant montre les différentes commandes de Sysprep :

| /audit               | Redémarre le pc en mode Audit.                        |
|----------------------|-------------------------------------------------------|
|                      | Si une answer file (fichier de réponse                |
|                      | Unattend.xml) est utilisée, le mode audit             |
|                      | de Windows Setup exécutera les phases de              |
|                      | configuration AuditSystem et AuditUser.               |
|                      | Voir paragraphe 1.9.7 page 78                         |
| /generalize          | Enlève toutes les données spécifiques                 |
|                      | système de l'installation Windows. Ceci               |
|                      | inclut les <i>event logs</i> , les SIDs ainsi que les |
|                      | autres informations uniques (adresses IP              |
|                      | etc.)                                                 |
| /oobe                | Exécutera Windows Welcome lors du                     |
|                      | prochain démarrage.                                   |
|                      | Si une answer file est utilisée, les                  |
|                      | configurations oobeSystem seront                      |
|                      | exécutées avant le lancement de Windows               |
|                      | Welcome.                                              |
| /reboot              | Redémarre le pc, cette option est utilisée            |
|                      | après l'option /generalize OU /audit                  |
| /shutdown            | Eteint le pc lorsque Sysprep à fini                   |
|                      | d'effectuer son traitement.                           |
| /quiet               | Exécute Sysprep sans afficher de                      |
|                      | messages à l'écran.                                   |
| /unattend:answerfile | Applique les configurations contenues dans            |
|                      | le fichier de réponse.                                |
|                      | Il faut spécifier l'endroit ou se trouve le           |
|                      | fichier de réponse à la place de                      |
|                      | "answerfile"                                          |

#### 1.9.3 Exécution de Sysprep

*Sysprep* ne peut être exécute qu'avec les droits Administrateur.

Si *sysprep* est exécuté sans aucun paramètre, une fenêtre GUI s'ouvre et nous demande de sélectionner les paramètres *sysprep*. Cependant, les paramètres ne sont pas tous accessible via cette fenêtre GUI, tels que l'option /quiet ou l'option /unattend.

| System Preparation Tool 3.14                                                                     | System Preparation Tool 3.14                                                                                                    | System Preparation Tool 3.14                                                                     |
|--------------------------------------------------------------------------------------------------|----------------------------------------------------------------------------------------------------|--------------------------------------------------------------------------------------------------|
| System Preparation Tool (Sysprep) prepares the machine for<br>hardware independence and cleanup. | System Preparation Tool (Sysprep) prepares the machine for<br>hardware independence and cleanup.                                             | System Preparation Tool (Sysprep) prepares the machine for<br>hardware independence and cleanup. |
| System Cleanup Action<br>Enter System Out-of-Box Experience (OOBE)    Generalize                 | System Cleanup Action<br>Enter System Out-of-Box Experience (OOBE) ▼<br>Enter System Out-of-Box Experience (OOBE)<br>Enter System Audit Mode | System Cleanup Action<br>Enter System Out-of-Box Experience (OOBE)    Generalize                 |
| Shutdown Options<br>Reboot                                                                       | Shutdown Options<br>Reboot                                                                                                    | Shutdown Options       Reboot       Quit       Reboot       Shutdown                             |

Le lancement de *sysprep* en ligne de commandes est donc préférable.

### 1.9.4 Créer une image *Build-to-Plan (BTP)*

#### 1.9.4.1 Qu'est ce qu'une image *BTP*?

Une image *BTP* consiste à créer une image de référence pour pouvoir être installée sur d'autres ordinateurs.

Il faut donc installer *Windows* et lui ajouter/retirer ce que l'on souhaite, puis faire une capture de notre *Windows* personnalisé.

#### 1.9.4.2 Comment créer une image *BTP*?

Voici les différentes étapes à effectuer :

Installer Windows Vista sur un pc et la personnaliser pour le déploiement.

Lorsque la personnalisation est terminée, effectuer les commandes suivantes :

| cd C:\Windows\System32\sysprep | Dans le répertoire contenant l'exécutable     |
|--------------------------------|-----------------------------------------------|
|                                | sysprep.exe                                   |
| sysprep /oobe /generalize      | L'option /oobe nous permet de lancer          |
|                                | Windows Welcome au prochain démarrage.        |
|                                | L'option /generalize enlève toutes les        |
|                                | données spécifiques système de                |
|                                | l'installation Windows. Ceci inclut les event |
|                                | <i>logs</i> , les SIDs ainsi que les autres   |
|                                | informations uniques (adresses IP etc.)       |

Démarrer à l'aide de *Windows PE* ou d'un autre système d'exploitation afin d'effectuer une capture de notre système vers une image au format WIM, ceci à l'aide d'*ImageX*.

Les lignes de commande pour créer une image de notre système :

| cd X:\                                                                                              | Dans le répertoire contenant l'exécutable<br>imagex.exe                                                                                                    |
|----------------------------------------------------------------------------------------------------|----------------------------------------------------------------------------------------------------|
| <pre>imagex /compress fast /check /capture c: d:\vistasyspreped.wim "Vista syspreped" /verify</pre> | Capture la partition c: ( <i>Windows Vista</i> )<br>Le paramètre /compress fast signifie que<br>l'on utilise une compression rapide.<br>Le paramètre /check vérifie l'intégrité de<br>l'image.<br>Le paramètre /verify vérifie l'image <i>WIM</i><br>créée pour éviter les erreurs. |

<u>Remarque</u> : Les comptes utilisateurs ne sont pas effacés avec *sysprep*. Pour personnaliser les comptes utilisateurs il faut utiliser le fichier *Unattend.xml* 

### 1.9.5 Créer une image *Build-to-Order (BTO)*

#### 1.9.5.1 Qu'est ce qu'une image *BTO*?

Une image *BTO* est similaire à une image *BTP* mis à part qu'avec une image *BTO* il est possible de faire des changements additionnels qui seront uniques pour le pc en question. Une image BTO fera ces modifications dans le mode *Audit*.

Il faut commencer par installer une image de référence, puis dans le mode *Audit* on effectue des mises à jour additionnelles à notre installation *Windows*, qui sont uniques pour le pc que l'on installe.

En général, ce sont des applications ou des mises à jour demandées par la personne qui utilisera le pc.

#### 1.9.5.2 Comment créer une image *BTO*?

Installer l'image de référence *Windows* sur le pc qui a besoin d'installations supplémentaires.

Lorsque l'installation est terminée, effectuer les commandes suivantes :

| cd C:\Windows\System32\sysprep     | Dans le répertoire contenant l'exécutable<br>sysprep.exe                                                                                                    |
|------------------------------------|----------------------------------------------------------------------------------------------------|
| sysprep /audit /generalize /reboot | Avec l'option /audit, le pc entrera en<br>mode Audit la prochaine fois qu'il sera<br>démarré.<br>L'option /généralise enlève toutes les<br>données spécifiques système de<br>l'installation Windows. Ceci inclut les event<br>logs, les SIDs ainsi que les autres<br>informations uniques (adresses IP etc.)<br>L'option /reboot fera un reboot du pc à la<br>fin du traitement. |

Lorsque le pc démarre en mode *Audit*, installer les applications supplémentaires, puis exécuter les commandes :

| cd C:\Windows\System32\sysprep | Dans le répertoire contenant l'exécutable sysprep.exe                                                                                        |
|--------------------------------|----------------------------------------------------------------------------------------------------|
| sysprep /oobe /shutdown        | L'option /oobe nous permet de lancer<br>Windows Welcome au prochain démarrage.<br>L'option /shutdown éteint le pc à la fin du<br>traitement. |

Si besoin, démarrer avec *Windows PE* ou un autre système d'exploitation et en faire une image à l'aide d'*ImageX* :

| cd X:\                                                                                              | Dans le répertoire contenant l'exécutable<br>imagex.exe                                                                                                    |
|----------------------------------------------------------------------------------------------------|----------------------------------------------------------------------------------------------------|
| <pre>imagex /compress fast /check /capture c: d:\vistasyspreped.wim "Vista syspreped" /verify</pre> | Capture la partition c: ( <i>Windows Vista</i> )<br>Le paramètre /compress fast signifie que<br>l'on utilise une compression rapide.<br>Le paramètre /check vérifie l'intégrité de<br>l'image.<br>Le paramètre /verify vérifie l'image <i>WIM</i><br>créée pour éviter les erreurs. |

#### 1.9.6 Comparaison entre *Build-to-Plan* et *Build-to-Order*

Les images *BTP* sont plus souvent utilisées que les images *BTO*. Ceci s'explique par le fait que, pour créer une image *BTO*, il faut d'abord installer une image *BTP* puis la modifier pour en faire une image *BTO*. Les images *BTO* sont simplement des ajouts aux images *BTP*, et donc par conséquent, un supplément (option) aux images *BTP*.

Tout au long de ce travail de diplôme, seules les images *BTP* sont utilisées.

#### 1.9.7 Le mode *Audit*

Avant d'aller plus loin, je tiens à préciser que ce mode n'est pas vraiment utile dans le cadre de ce diplôme.

La seule raison qui puisse pousser un ingénieur système à utiliser ce mode serait l'installation rapide d'une application à la demande d'un utilisateur spécifique, sans avoir à passer par *Windows Welcome* (nécessitant de 5 à 15minutes dépendant de la configuration *hardware*).

#### 1.9.7.1 Qu'est ce que c'est ?

Le mode *Audit* est un mode particulier dans *Windows Vista*, il est notamment utilisé pour installer d'autres drivers et applications spécifiques à 1 seul ordinateur.

#### 1.9.7.2 Que peut-on faire avec ce mode ?

Le mode *Audit* permet d'éviter le lancement de *Windows Welcome*, et ainsi arriver plus rapidement sur le système d'exploitation afin de personnaliser une image.

Comme indiqué ci-dessus, ce mode permet d'installer des *drivers* (pilotes), d'exécuter des *scripts*, et de tester la validité de l'installation de *Windows* avant de confier l'ordinateur à son utilisateur.

Le mode *Audit* n'a pas besoin des paramètres demandés par *Windows Welcome* pour être utilisé.

Il est aussi possible de vérifier que le démarrage de *Windows Welcome* se déroule comme prévu, et que les informations telles que le support de notre entreprise soient correctement affichées.

#### 1.9.7.3 Comment démarrer en mode Audit ?

Les différentes manières de *booter* sur le mode *Audit* sont les suivantes :

- Lors d'une installation de base de *Windows*, à l'écran de *Windows Welcome*, appuyer sur **Ctrl+Shift+F3**
- Lors d'une installation dite *unattended* (personnalisée), il faut ajouter le composant *Microsoft-Windows-Deployment* dans la phase de configuration *oobeSystem* (voir en annexes).

Dans les paramètres *Reseal* | *Mode*, spécifier *Audit*.

Lorsque Windows aura terminé l'installation, le pc redémarrera en mode Audit.

• Exécuter les commandes :

| cd C:\Windows\System32\sysprep | Dans le répertoire contenant l'exécutable<br>sysprep.exe                 |
|--------------------------------|--------------------------------------------------------------------------|
| sysprep /audit                 | Lors du prochain démarrage, le pc <i>bootera</i><br>en mode <i>Audit</i> |

<u>Remarque</u> : En mode *Audit*, le pc sera logué avec le compte Administrateur.

#### 1.9.8 Limitations de *Sysprep*

Les limitations de Sysprep sont les suivantes :

- Seule la version de *Sysprep* fournie avec le système d'exploitation peut être utilisée.
- Sysprep doit toujours être exécuté à partir de son emplacement de base, qui est C:\Windows\System32\sysprep
- *Sysprep* ne doit pas être utilisé sur des installations mises à niveau (par exemple *Windows XP* qui a été migré vers *Windows Vista*). *Sysprep* peut seulement être utilisé sur des installations propres.
- Si *Sysprep* est utilisé sur un système NTFS qui contient des fichiers ou dossiers cryptés, les données contenues dans ces fichiers seront perdues.
- *Sysprep* converti le nom de PC (*computer name*) en majuscules, ce nom ne sera donc pas effacé.
- En exécutant *Sysprep, Windows Welcome* nous demandera une clé *Windows Vista*. Il est possible d'utiliser un fichier XML qui est le fichier *Unattend.xml* configuré avec la clé de *Windows*, de manière à ne pas la rentrer une nouvelle fois. Cette information peut être ajoutée dans *Microsoft-Shell-Setup*, à l'aide de *Windows Image Manager*.
- *Sysprep* ne doit pas être utilisé lorsque le partage de fichiers de *Windows Media Player* est activé.
- Si l'on utilise la commande imagex /apply, pour installer une image Windows sur un pc, nous avons quelques restrictions à respecter. Par exemple, si on capture une image Windows sur une partition D, l'image devra toujours être déployée vers une partition D.

Il faudra respecter les limitations suivantes :

- Le numéro de partition ou *Windows Vista* est installé doit correspondre.
- Le type de partition (*Primary*, *Extended*, *Logical*) doit correspondre.
- Si la partition est configurée comme Active sur le pc de référence (sur lequel l'image a été produite), la partition de l'ordinateur qui va recevoir l'image devra aussi être configurée comme Active.
- S'il y a une autre partition Active pour *Bootmgr* (*Boot Manager*) et BCD (*Boot Configuration Data*) sur le système de référence, il faut aussi capturer cette partition et la déployer sur le pc auquel on veut installer notre image.

Ces limitations s'appliquent uniquement à la commande imagex /apply.

Certaines applications qui sont installées avant que l'image de *Windows* ne soit déployée, peuvent être configurées pour demander une certaine partition (C, D, etc.) Il se peut que certaines applications ne fonctionnent plus correctement si la lettre de partition système ne correspond pas à la lettre que ces applications demandent.

Il est donc recommandé d'installer l'image de *Windows* ainsi que les diverses application sur la même partition.

 Sysprep ne doit pas être utilisé sur des ordinateurs faisant partie d'un domaine. L'option /generalize retire bien l'ordinateur du domaine, cependant les mots de passe pour les différents comptes utilisateurs ne sont pas retirés. Si l'image est déployée, les mots de passe pour les différents comptes utilisateurs doivent être spécifiés dans le fichier Unattend.xml, le cas contraire l'installation ne se fera pas correctement.

### 1.9.9 Dépendances de Sysprep

- *Sysprep* ne peut être utilisé qu'après avoir démarré Windows.
- Un programme tel qu'*ImageX* est nécessaire afin de capturer une image ou installer une image.

# 1.10 Fichier *Unattend.xml*

### 1.10.1 Qu'est ce que c'est ?

Un fichier *Unattend.xml* est un fichier de réponse (ou "*answer file*" en anglais) permettant de personnaliser et automatiser une installation *Windows*.

Ce fichier est au format XML (Extensible Markup Language).

### 1.10.2 Comment créer un tel fichier ?

Ce fichier peut être créé à l'aide de Windows System Image Manager (voir en annexes).

Etant donné qu'il s'agit d'un fichier XML, il peut évidemment aussi être créé ou modifié à la main via un simple éditeur de texte tel que *notepad*.

Cependant, cette méthode de création demande une bonne connaissance de sa structure, ce qui n'est pas toujours le cas pour les différents utilisateurs d'un tel fichier.

#### 1.10.3 Sa structure

Un fichier *Unattend.xml* est structuré en diverses phases de configuration (ou *passes* en anglais).

Ces différentes phases sont expliquées dans le chapitre suivant

Chaque phase de configuration est délimitée par des balises XML, exemple :

#### <settings pass="specialize">

## ... </settings>

Toutes les configurations contenues entre ces 2 balises sont effectuées dans leur phase respective (dans cet exemple cette phase est : **specialize**).

A l'intérieur de ces balises, nous trouverons d'autres balises qui font référence à des configurations bien précises.

#### 1.10.4 Les différentes phases de configuration lors d'une installation

Lors de l'installation d'une image, **7 phases** de configuration sont possibles :

• **Windows PE**, qui permet de configurer les diverses options de Windows PE, ainsi que les options de Windows Setup.

Ces options peuvent être inclure la clef de *Vista*, configurer un disque (formater, partitionner, etc.)

- **OfflineServicing**, qui permet d'effectuer des manipulations sur notre image, tels qu'effectuer des *Updates* (mises à jour), ajouter des *packages* ou *language packs* (packs de langue (français, anglais) pour *Windows Vista*), effectuer des mises à jour de la sécurité, etc.
- **Specialize**, qui permet d'appliquer des informations système spécifiques, tels que configurer les options réseau, les options de domaine, *Internet Explorer*, etc.
- **Generalize**, qui permet de configurer sysprep\generalize afin de garder certaines options *Windows* que l'on souhaite garder dans notre image.

Cette phase s'exécute uniquement si la commande **sysprep\generalize** est effectuée.

• **AuditSystem**, qui permet d'appliquer des configurations au système, tels que l'ajout de *drivers* (pilotes), applications ou mises à jour de façon automatisée à l'aide d'un fichier *unattend* ("fichier de réponse" ou "*answer file*" en anglais).

Cette phase s'exécute uniquement si l'on démarre en mode *Audit*, elle s'effectue avant la phase *AuditUser* et avant qu'un utilisateur soit *logué* (avant qu'il ait entré son nom d'utilisateur et son mot de passe) en mode *Audit*.

• **AuditUser**, qui permet d'exécuter des *scripts* (ensemble de lignes de commande), des applications ou d'autres exécutables de façon automatisée à l'aide d'un fichier *unattend*.

Cette phase s'exécute après la phase AuditSystem.

• **oobeSystem** (oobe signifie Out-Of-Box-Experience), cette phase permet de configurer et appliquer des paramètres durant le premier boot de la machine (appelé first-boot expérience, ou encore Windows Welcome).

Ces paramètres peuvent être la désactivation de la *Sidebar* (barre latérale par défaut dans *Vista*), création de comptes utilisateurs, affecter un mot de passe au compte Administrateur, etc.

Les différents paramètres contenus dans le fichier *unattend.xml* sont appliqués avant que l'utilisateur ne puisse se *loguer* pour la première fois sur *Windows*.

Le diagramme suivant montre les relations entre les différentes phases ainsi que les phases de configuration possibles pour les différents programmes (*Windows PE, Windows Setup* et *Sysprep*) :

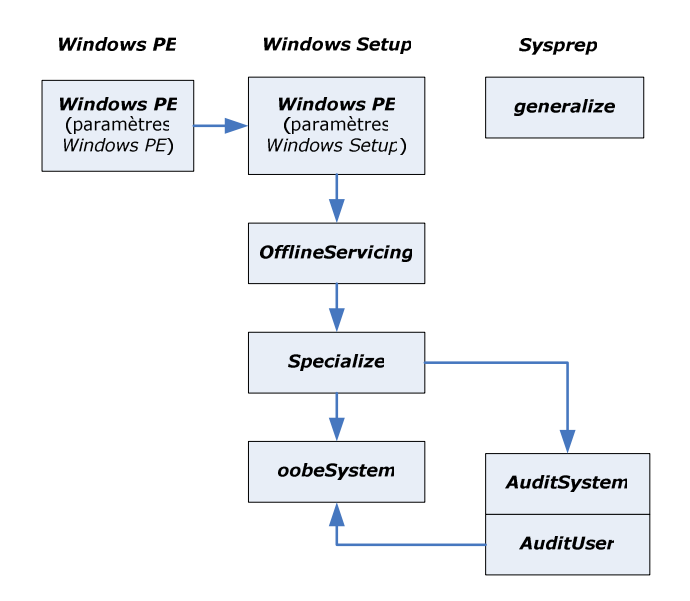

Le diagramme suivant montre les différentes phases lors d'un scénario Build-To-Order :

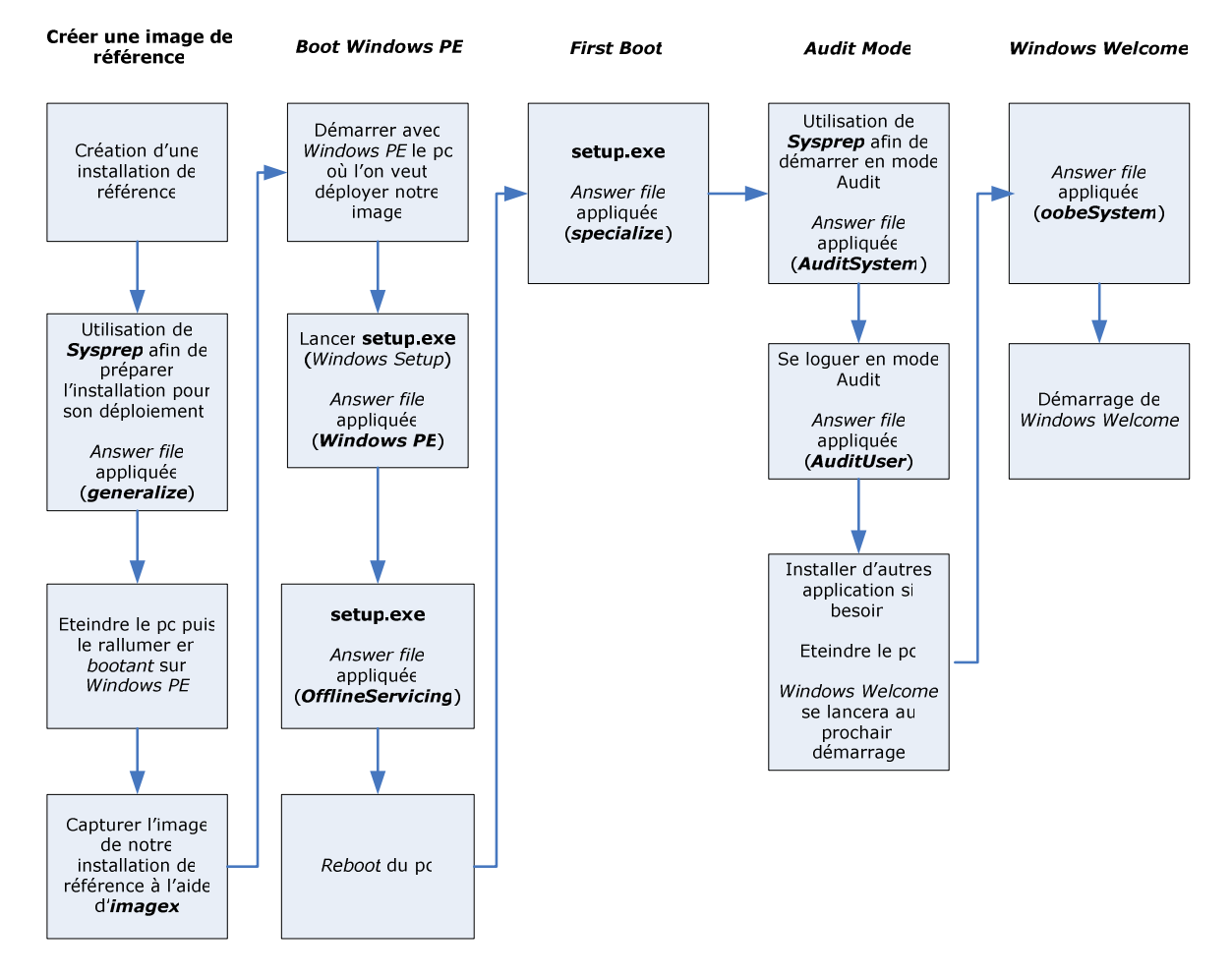

Lors d'un scénario *Build-to-Plan*, ce diagramme est aussi valable à l'exception de toute la partie *Audit Mode* qui n'existe pas.

#### 1.10.5 Answer Files dans Windows XP

Dans *Windows XP*, il faut configurer divers fichiers pour automatiser et configurer une installation *Windows*.

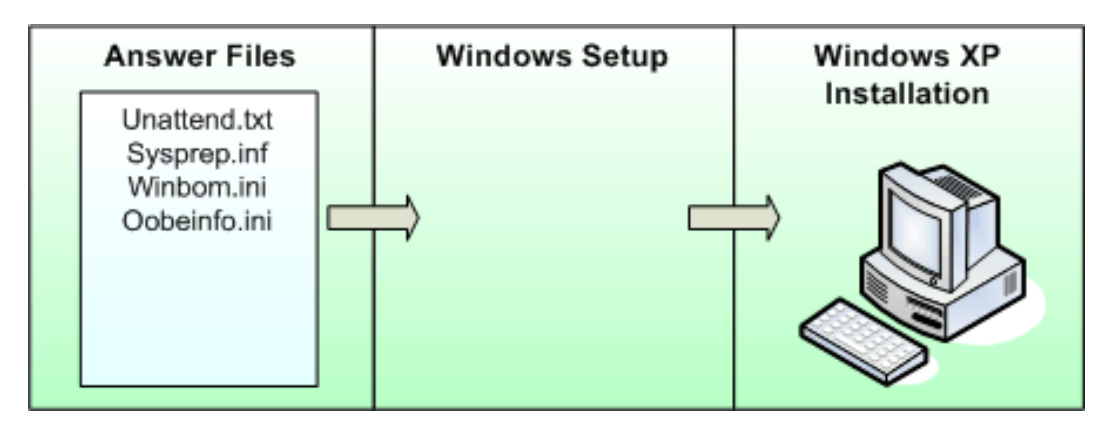

Image prise dans la présentation de M.CAU Lionel du 5 et 6 Avril 2006 Microsoft TechDays

Il faut **différents outils** pour configurer ces divers fichiers, de plus il faut pouvoir les **synchroniser** entre eux, ce qui rend cette tâche encore plus difficile.

Il y a aussi des **paramètres en doublons** dans ces divers fichiers, ce qui fait que si dans un fichier on spécifie une certaine valeur, et que dans l'autre fichier se trouve une valeur différente, cela provoquera une erreur !

Il est possible de perdre beaucoup de temps afin d'identifier et corriger cette erreur !

Ces différents fichiers disposés un peu partout sur l'ordinateur ainsi que leur configuration est **archaïque**.

### 1.10.6 Answer Files dans Windows Vista

Dans Windows Vista un seul fichier XML est nécessaire pour toute la configuration.

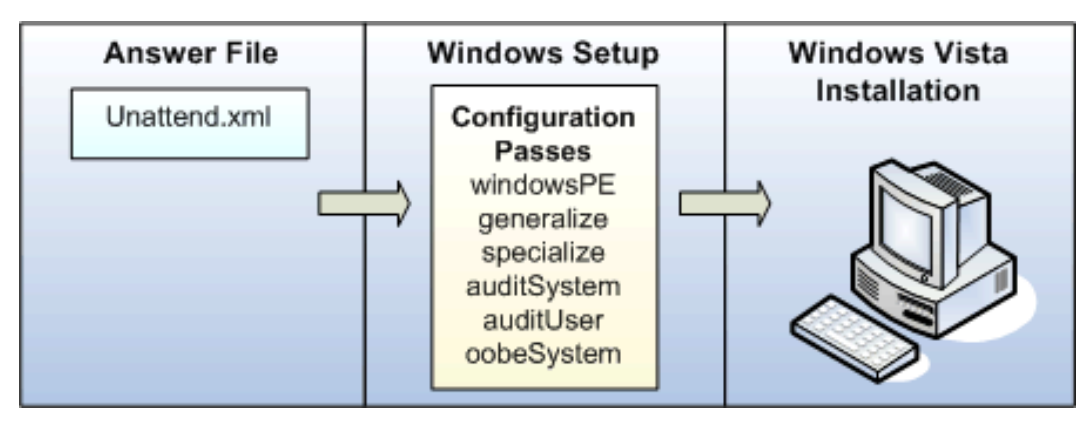

Image prise dans la présentation de M.CAU Lionel du 5 et 6 Avril 2006 Microsoft TechDays

**Un seul outil** est nécessaire pour créer le fichier *Unattend.xml* : *Windows System Image Manager* (voir en annexes).

Lors de chaque phase de *Windows Setup*, le fichier XML sera parcouru afin de détecter s'il y a des configurations à effectuer pour la phase en question. Si tel est le cas, les configurations pour cette phase seront effectuées.

e i g

# 1.10.7 Comparaison entre les anciens fichiers de réponse et les nouvelles phases de configuration

Voici un tableau montrant la relation entre les divers fichiers de réponse nécessaires pour les versions antérieures à *Windows Vista* et les nouvelles phases de configuration dans *Vista*.

| Anciens fichiers de réponse | Phases de configuration Vista |
|-----------------------------|-------------------------------|
| Unattend.txt                | generalize, specialize        |
| Sysprep.inf                 | generalize, specialize        |
| Winbom.ini WINPE            | windows PE                    |
| Winbom.ini FACTORY          | auditSystem, auditUser        |
| Winbom.ini OOBE             | oobeSystem                    |
| Oobeinfo.ini                | oobeSystem                    |

Un seul fichier *Unattend.xml* pour les différentes phases de configuration dans *Vista*.

### 1.10.8 Du point de vue sécurité

Dans *Windows Vista*, un seul fichier XML (*Unattend.xml*) est nécessaire pour la personnalisation et automatisation d'une installation *Vista*, cette unicité du fichier de réponse garanti une meilleure sécurité.

Les composants de *Vista* sont modulaires, c'est à dire qu'ils sont installés et exécutés indépendamment. Ceci nous permet de retirer ou désactiver ceux dont on n'a pas besoin, tel que retirer *Windows Media Player*, désactiver la demande d'assistance à distance, etc.

Moins il y a de programmes (lignes de code), moins il y a de failles.

Pour plus de précision concernant les différents composants, consulter les annexes.

Comme nous le verrons plus tard, il est possible avec un fichier de réponse, de configurer automatiquement lors d'une installation des comptes utilisateurs les mots de passe qui leur sont associés.

Si le fichier *Unattend.xml* est créé avec *Windows System Image Manager*, ces mots de passe n'apparaîtront pas en clair dans le fichier, ils seront chiffrés !

J'ai effectué quelques recherches afin de voir quelle est la méthode de chiffrement utilisée, cependant je n'ai trouvé aucune information, que ce soit sur le site de *Microsoft*, sur l'aide disponible dans *Windows AIK* ou encore dans les *newsgroups*...

#### Serveur WDS (Windows Deployment Services) 1.11

#### 1.11.1Introduction

Windows Deployment Services (WDS) est un serveur utilisé pour le déploiement.

WDS est la nouvelle version de RIS (Remote Installation Services).

Ce programme est gratuit et fourni par *Microsoft*. Il est utilisé pour déployer plus rapidement des images Windows à distance, ceci à travers le réseau.

WDS est disponible dans Windows AIK (lui même disponible dans BDD 2007), il peut être installé sur un Windows Server 2003.

#### 1.11.2 Fonctionnement

Windows Deployment Services est en réalité plusieurs components qui fonctionnent ensemble pour permettre le déploiement d'images à travers le réseau.

Ces components sont organisés en 3 catégories :

- Server components, tels qu'un serveur PXE (Pre-Boot Execution Environment), un serveur TFTP (Trivial File Transfert Protocol). Ces components sont utilisés pour permettre à un pc distant de booter sur le réseau (avec PXE) puis de télécharger la ou les images à installer via TFTP.
- *Client components*, tels qu'une interface graphique (*GUI*) qui s'affiche lors de l'exécution de *Windows PE* et communique avec les *server components* afin de sélectionner et installer une image.
- **Management components**, qui sont plusieurs tools (outils) utilisés pour gérer les serveurs, images système, et comptes utilisateurs.

#### 1.11.3 Les différents modes

Un serveur WDS peut être utilisé en plusieurs modes :

Legacy Mode, ce mode est très semblable à RIS, l'environnement de boot doit ٠ être OSChooser, les images compatibles doivent être au format RISETUP ou RIPREP.

Ce mode ne nous intéresse donc pas.

• *Mixed Mode*, c'est un mode mixte qui accepte comme environnement de *boot* OSChooser ou Windows PE.

Dans le cas ou l'environnement de boot est OSChooser, les images doivent être au format RISETUP ou RIPREP.

Dans le cas ou l'environnement de boot est Windows PE, les images doivent être au format WIM.

Ce mode est intéressant lorsque nous avons divers systèmes d'exploitation à déployer dans notre réseau.

Remarque : Un serveur en Mixed mode ne peut être installé que sur Windows

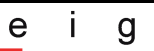

Server 2003.

• **Native Mode**, l'environnement de *boot* doit être *Windows PE* et les images doivent être au format *WIM*.

<u>Remarque</u> : Ce mode est le seul mode accepté lors de l'installation de *WDS* sur *Windows Server Longhorn*.

Le mode par défaut *Mixed Mode* a été utilisé au laboratoire.

### 1.11.4 Pré-requis à l'installation

Un serveur *WDS* ne peut être installé que si notre réseau comprend :

- Windows Server 2003 SP1 avec RIS installé. Ce serveur RIS n'a pas besoin d'être configuré, il est uniquement nécessaire pour que l'update (mise à jour) vers un serveur WDS puisse s'effectuer.
- **DHCP**, il faut un serveur DHCP car WDS utilise PXE (qui lui même utilise DHCP).
- **DNS**, un serveur DNS doit être présent pour exécuter WDS.
- **Active Directory**, un serveur WDS doit être membre d'un domaine Active Directory.
- Une **partition** *NTFS* **sur** le **serveur** *WDS* car *WDS* à besoin d'une partition *NTFS* pour stocker la ou les images.

#### Problèmes possibles :

Il est possible d'obtenir des erreurs lors de l'envoi sur le réseau d'images *WIM* découpées en plusieurs parties.

Il est donc préférable de regrouper les différentes parties en un seul fichier *WIM* avant de faire ceci.

#### 1.11.5 *Booter* un pc client avec *PXE*

Pour qu'un pc client (sur lequel on veut installer une image) puisse se connecter à notre serveur *WDS*, ce pc doit supporter le mode de *boot PXE*, ce qui veut dire qu'il doit être capable de *booter* à partir de sa carte réseau.

Si le pc supporte ce mode, ce mode doit être activé dans le BIOS et sélectionné comme mode de *boot* principal (ou disponible comme choix).

Dans notre laboratoire, le pc utilisé afin de *booter* en PXE puis se connecter au serveur WDS est un DELL OPTIPLEX GX270. Sa configuration est disponible en annexe.

Lors du *boot* sur *PXE*, notre pc client attend que notre serveur DHCP lui attribue une adresse IP.

Lorsque notre pc client à reçu une adresse IP valide, un message à l'écran apparaît nous demandant de confirmer le *boot PXE* en appuyant F12 une nouvelle fois (sur le poste Dell utilisé au labo).

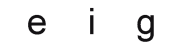

L'image de *boot* que l'on a spécifié sur notre serveur se lance.

Si plusieurs images de *boot* sont disponibles sur notre serveur, nous aurons un menu de *boot* (voir paragraphe suivant) nous permettant de choisir l'image de *Windows PE* à télécharger pour son lancement.

Problèmes possibles en utilisant PXE avec WDS :

Les divers systèmes d'exploitation disponibles sur le serveur *WDS* peuvent ne pas apparaître dans la fenêtre "*Image Selection*" du client *WDS*.

Les causes possibles à ce problème sont :

- Le compte utilisé n'a pas les permissions suffisantes pour lire les images *WIM* disponibles sur le serveur *WDS*.
- L'architecture du client (x86, Itanium, x64) ne correspond pas avec le type d'architecture des images disponibles sur le serveur WDS.
   Par exemple un client qui a *booté* sur un Windows PE basé x86 avec un client WDS installé pourra uniquement consulter les images d'installation de type x86.

Les pc clients basés x64 peuvent ne pas recevoir d'image *Windows PE* x64, ceci peut être du à une mauvaise configuration BIOS.

Si le client ne parvient pas à trouver de serveur WDS, le message suivant sera affiché :

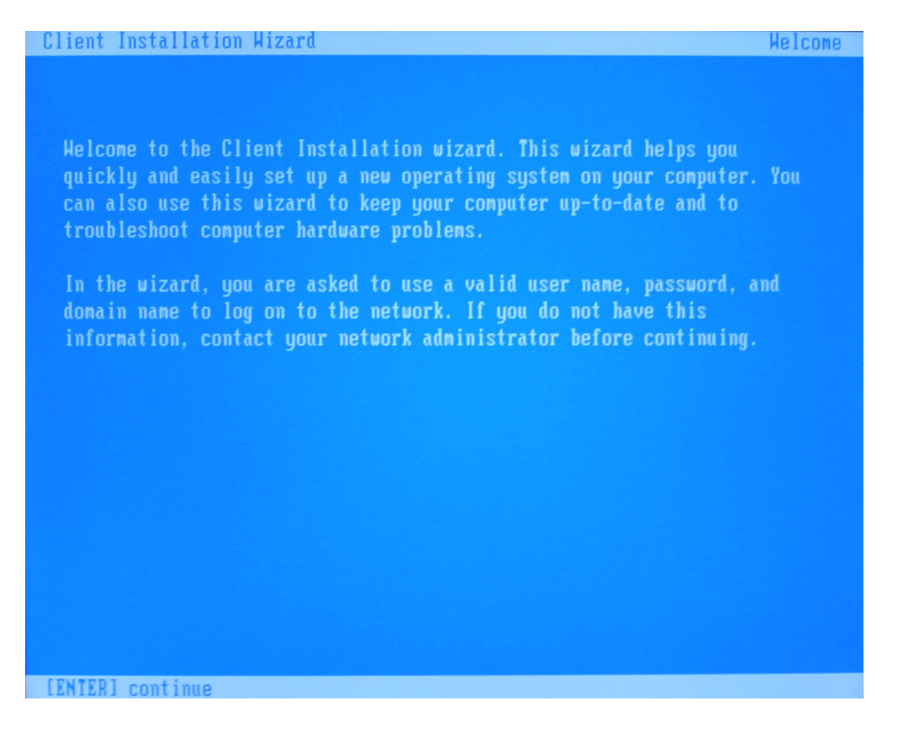

Ceci nous permettra de spécifier un nom d'utilisateur, un mot de passe et le nom de domaine sur lequel se connecter.

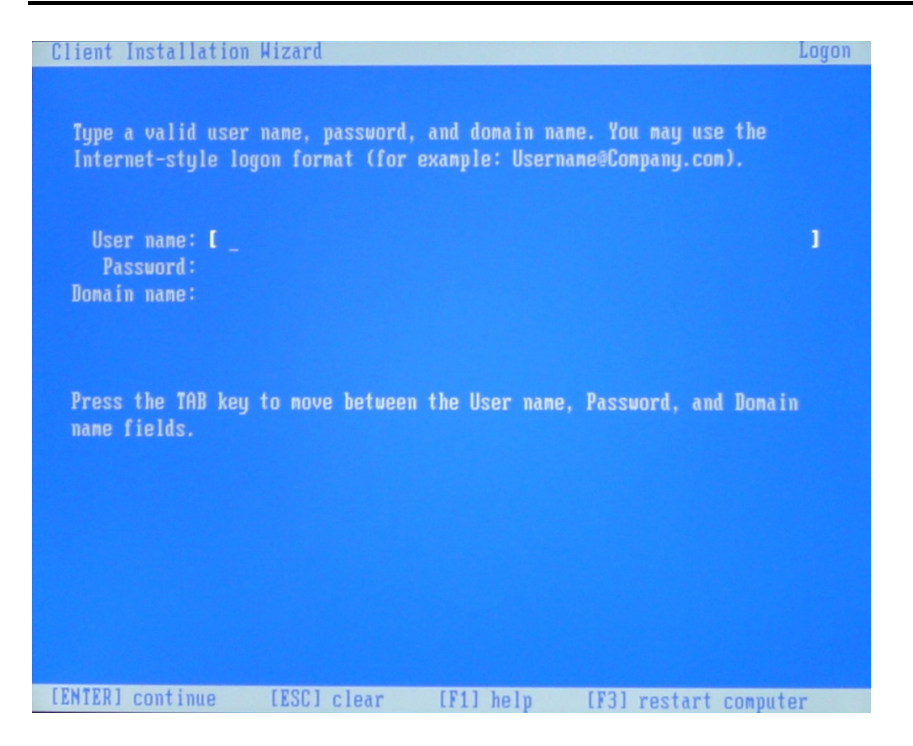

En principe, si tout est correctement configuré, ces 2 dernières captures d'écran n'apparaîtront jamais. Si elles apparaissent c'est qu'il y a vraisemblablement un problème de configuration.

#### 1.11.6 Le menu de *boot*

Si plusieurs images de *boot* (images de *Windows PE*) sont installées sur le serveur *WDS*, lors de la connexion d'un client à notre serveur, un menu lui sera affiché permettant de choisir l'image de *boot* souhaitée :

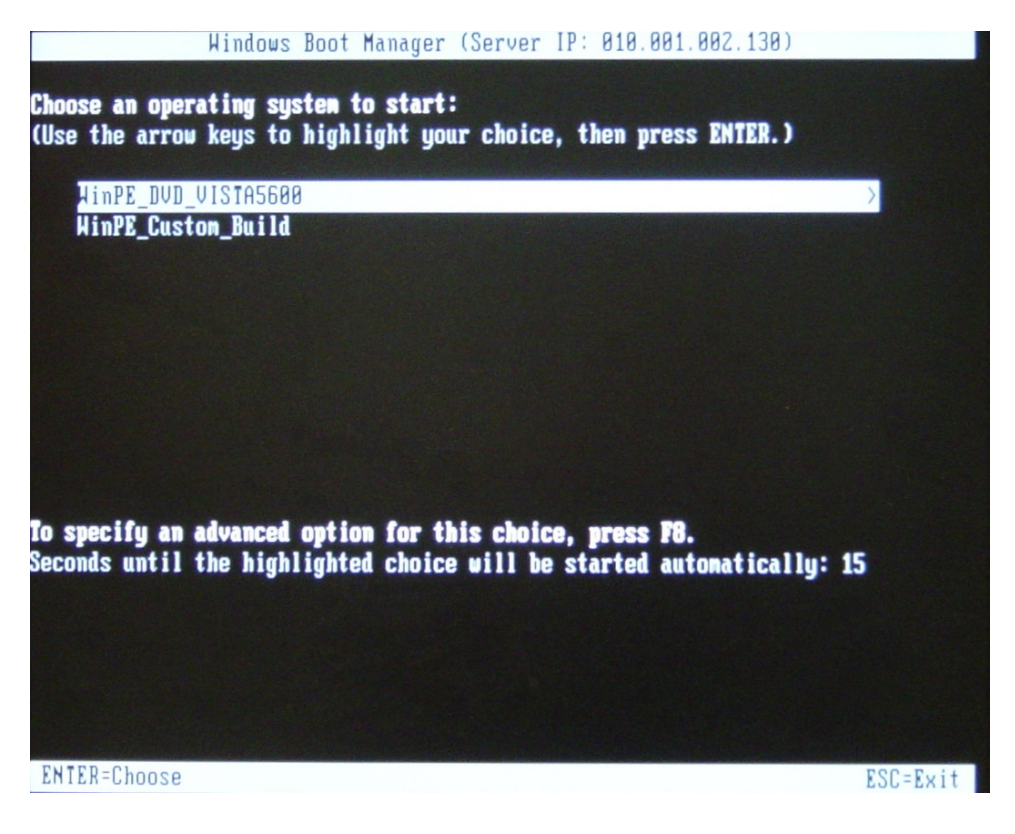

Ce menu de *boot* permet à *WDS* de pouvoir séparer les différentes architectures (x86, x64...) ainsi que de gérer différentes images pour chaque architecture.

Pour configurer ce menu, il faut être membre du groupe *Local Administrators* sur le serveur *WDS*.

Limitations de configuration du menu de boot :

- Le menu de *boot* ne peut afficher que 13 images différentes.
- Les caractères de type *double-byte* (caractères encodés sur 2 octets) ne peuvent être affichés correctement par le menu de *boot*.

Le nom des images doit contenir uniquement des chiffres et des lettres, il ne peut pas y avoir d'espaces.

#### 1.11.7 Utilisation des fichiers *Unattend.xml*

La création d'un fichier *Unattend.xml* est décrite en annexes.

L'utilisation des fichiers *Unattend.xml* sur un serveur *WDS* est décrite dans le paragraphe 1.5.6.2.5 et 1.5.6.2.6, page 44.

De plus pour pouvoir utiliser des fichiers *Unattend.xml*, il faut être membre du groupe *Local Administrators* sur le serveur *WDS* et avoir les droits suffisants pour ajouter un pc à un domaine.

### 1.11.8 Du point de vue sécurité

Pour se connecter à notre serveur *WDS*, il faut être membre du domaine et donc disposer d'un nom d'utilisateur et d'un mot de passe afin de s'authentifier.

De plus, il est possible d'associer un compte à certaines images, par exemple nous pouvons créer un compte pour une secrétaire.

Ce compte aura le droit de lecture uniquement sur des images créées pour les secrétaires.

De ce fait, une secrétaire ne pourra pas, par exemple, installer sur son poste une image créée pour un ingénieur (ayant évidemment plus de droits et d'outils qu'une simple image secrétaire) !

### 1.11.9 Comparaison avec les solutions alternatives

Comparons maintenant notre serveur *WDS* aux autres possibilités que l'on trouve sur le marché.

*Microsoft* propose quant à lui un autre serveur d'images, appelé serveur *SMS* (*System Management Server*), qui est censé améliorer le déploiement.

*SMS* permet entre autres d'installer une application sur des systèmes *Windows* déjà opérationnels, il utilise aussi des outils tels qu'*ImageX* de manière totalement transparente.

Ce serveur *SMS* n'a pas été testé, c'est un serveur payant, contrairement au serveur *WDS* qui est gratuit.

D'autres entreprises produisent aussi des solutions de déploiement, comme par exemple *Norton Ghost*, qui lui aussi est payant. Cependant, *Norton Ghost* possède son propre système d'images, et donc certaines propriétés du format *WIM* sont perdues, tels que la possibilité d'avoir plusieurs images dans le même fichier, l'installation non destructive, ou encore la possibilité de gérer les images sans devoir les réinstaller (mode *Offline*).

# 1.12 Liens utiles

*Webcast* (vidéo) sur le déploiement (en anglais): <u>http://www.microsoft.com/belux/technet/fr/itsshowtime/sessionh.aspx?videoid=208</u>

Quelques *Virtual Labs* (laboratoires virtuels) qui peuvent être utiles : <u>http://www.microsoft.com/france/technet/traincert/virtuallab/default.mspx</u>

*Virtual Lab* sur la création d'images et automatisation : <u>http://msevents.microsoft.com/CUI/WebCastEventDetails.aspx?EventID=1032305600&EventCategory=3&culture=en-US&CountryCode=US</u>

*Virtual Lab* sur l'utilisation de *Windows System Image Manager* : <u>http://msevents.microsoft.com/CUI/WebCastEventDetails.aspx?EventID=1032305603&EventCategory=3&culture=en-US&CountryCode=US</u>

# 2 PowerShell

2 semaines d'étude

# 2.1 Introduction

Dans cette deuxième partie de mon travail de diplôme, je vais étudier le nouveau *shell* (interface en lignes de commande) gratuit proposé par *Microsoft* nommé *PowerShell*.

Je vais donc voir ce qu'il est possible de faire avec ce *shell*, noter les différences par rapport à MS-DOS ainsi qu'aux *shells* d'*Unix/Linux*, puis essayer de trouver quelques scénarios intéressants dans le cadre des images *Vista* ainsi que de leur déploiement. Nous verrons aussi si ce *shell* peut être utilisé pour des études orientées *Forensics*.

# 2.2 Pourquoi avoir créé PowerShell ?

*PowerShell* a été créé pour remplacer l'actuelle interface en ligne de commandes MS-DOS disponibles dans les différentes versions *Windows*.

En créant *PowerShell*, le but de *Microsoft* était de faire un langage de *script* puissant, avec autant de fonctionnalités que ceux qui existent sous *Unix* (et *Linux*) avec le même niveau de sécurité (ceci est expliqué en page 97, paragraphe 2.8).

Lorsque des administrateurs utilisant des systèmes *Unix* ou *Linux* doivent travailler avec des systèmes *Windows*, ils n'avaient pas les mêmes possibilités avec MS-DOS qu'avec les *shells* de *Unix/Linux* auxquels ils étaient habitués.

Ils devaient souvent recourir à des programmes tiers afin d'essayer de faire les mêmes opérations que sur les *shells Unix/Linux*, et ceci leur posait de gros problèmes ! (bugs, matériels non supportés, etc.).

L'idée a donc été de faire un *shell* pouvant rivaliser avec les *shells* d'*Unix* et *Linux*, pour qu'un administrateur *Linux* puisse rapidement utiliser *PowerShell* et ceci avec les mêmes commandes auxquelles il est habitué sous *Unix* ou *Linux* (*cd*, *pwd*, *ls*, etc.) ainsi qu'en matière de *scripts*.

*PowerShell* s'inspire du monde *Unix* qui reste une référence en matière de *scripts*, cependant nous verrons dans le paragraphe 1.7 que *PowerShell* en diffère sur plusieurs points.

# 2.3 Qu'est ce que PowerShell ?

*Windows PowerShell*, anciennement *Microsoft Command Shell –MSH-* (nom de code *Monad*) est une interface en ligne de commandes (*shell*) et un langage de *script*.

*PowerShell* est basé sur la programmation orientée objet et le *framework Microsoft* .NET 2.0.

Si nous regardons Powershell au niveau couches :

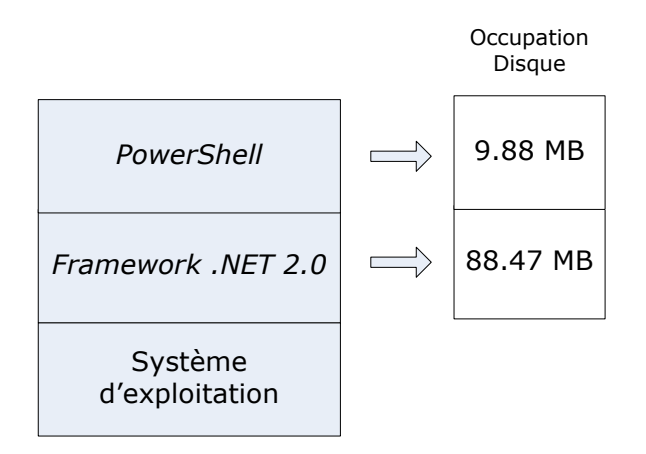

A l'origine, il était prévu que *PowerShell* soit inclus dans *Windows Vista*, mais finalement les 2 logiciels sont disjoints. *Microsoft* prévoit de fournir *PowerShell* par défaut dans *Microsoft Exchange Server 2007*.

Selon *Microsoft, PowerShell* est compatible avec toutes les versions *Windows* qui supportent le *Framework .NET 2.0*, cependant au moment de mon étude *PowerShell*, je n'ai pas réussi à l'installer sous *Windows Vista RC1/RC2*. Les seules versions disponibles sur le site de *Microsoft* étaient destinées à *Windows XP SP2* et *Windows Server 2003 SP1*.

Le 14 Novembre 2006, *Microsoft* proposa en téléchargement la version finale de *PowerShell* 1.0 RTW, dont une version pour *Windows Vista RC1*, pas de version compatible *Vista RC2* !

# Seule la version *PowerShell RC2* pour *Windows XP SP2* a été utilisée tout au long de cette étude.

*PowerShell* est compatible avec les précédents langages de *script* tels que *batch* (format .BAT) cependant, ces *scripts* ne sont pas interprétés directement par *PowerShell*, ils sont redirigés vers cmd.exe pour les exécuter.

<u>Remarque</u> : La modification de variables d'environnement dans un *script* .cmd afin d'affecter l'exécution d'autres *scripts* n'est pas supportée dans *PowerShell*).

# 2.4 Qu'est ce qu'un *script* ?

Un *script* est un fichier contenant une suite logique de lignes de commandes ainsi que du code, ils sont utilisés pour automatiser certaines tâches et ainsi gagner du temps.

Un *script* à proprement parler contient des lignes de code qui lui sont propres, telles que des bouches, des tests, des conditions, etc. (consulter la page 115, paragraphe 2.14 pour quelques exemples).

On les utilise par exemple afin d'éviter de réécrire à chaque fois les mêmes commandes. On stocke donc les différentes commandes dans un fichier (*script*) puis on exécute ce *script* en temps voulu.

<u>Remarque</u> : Dans *PowerShell* les fichiers de *script* ont l'extension **\*.ps1** 

# 2.5 Exécuter un *script* avec PowerShell?

Un script peut être exécuté en effectuant dans PowerShell les commandes suivantes :

| cd X:              | Dans le répertoire contenant le <i>script</i> à |
|--------------------|-------------------------------------------------|
| \nom du script.ps1 | le point " " signifie que le script se trouve   |
| . (ua_beripe.pbi   |                                                 |
|                    | dans le repertoire courant.                     |
|                    | Remplacer nom_du_script par le nom du           |
|                    | script à exécuter.                              |

# 2.6 Comment installer *PowerShell* ?

Avant de pouvoir installer *PowerShell*, il faut avoir installé au préalable *Microsoft Framework* .*NET* 2.0 (exécutable de 22.4MB, 88.47MB d'occupation disque après installation), qui peut se télécharger à l'adresse : <u>http://www.microsoft.com/downloads/details.aspx?FamilyId=0856EACB-4362-4B0D-8EDD-AAB15C5E04F5&displaylang=fr</u>

La version utilisée tout au long de ce mémoire a été <u>PowerShell RC2</u> compatible <u>Windows</u> <u>XP SP2</u> (exécutable de 1.6MB, 9.88MB d'occupation disque après installation). Suite à la sortie de la version *RTW*, la *RC2* n'est donc plus disponible au téléchargement.

Comme indiqué dans le chapitre 2.3 page 95, *Microsoft* proposa le 14 Novembre 2006 la version finale de *PowerShell* 1.0 *RTW* (pour *Windows Vista RC1 Build 5600, Windows XP SP2* ou *Windows Server 2003*), ces versions peuvent être téléchargées à l'adresse : http://www.microsoft.com/windowsserver2003/technologies/management/powershell/do wnload.mspx

# 2.7 A quoi ressemble-t-il ?

PowerShell est une fenêtre d'invite de commandes, tout comme cmd.exe

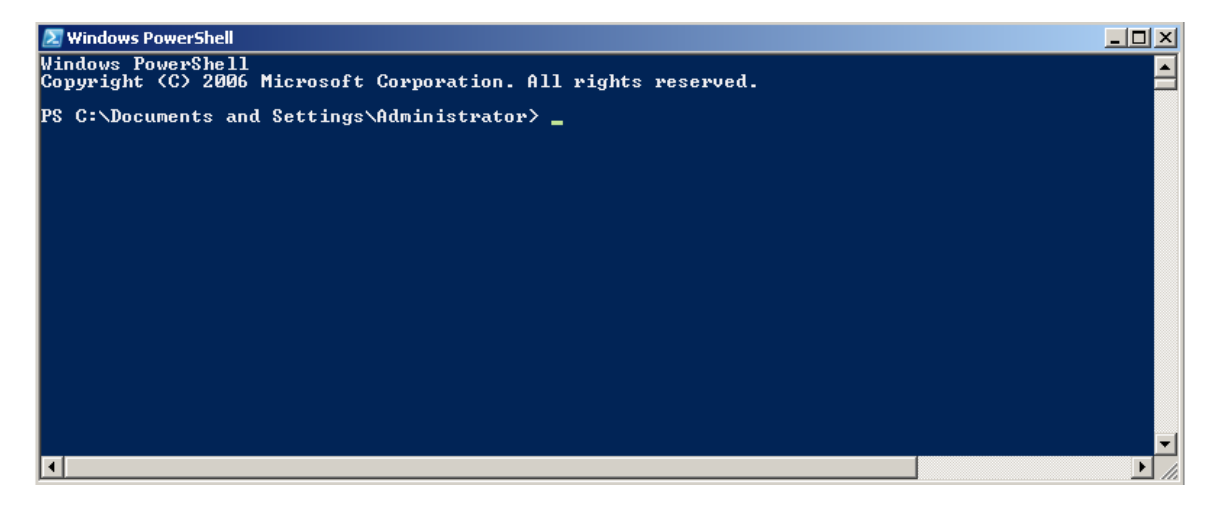

# 2.8 Comparaison de *PowerShell* et les *shells* sous *Unix/Linux*

### 2.8.1 Echanges d'informations, passage de paramètres

Dans la plupart des *shell*, les échanges entre composants se font sous forme de texte.

Sous *Unix* les échanges se font sous forme d'un *pipeline* (tuyau) au format texte entre la sortie d'un composant et l'entrée d'un autre composant, ce qui implique que parfois il faut réordonner les différentes informations pour les rendre compatibles au composant qui les reçoit, ce qui peut facilement alourdir l'écriture des lignes de commandes.

Sous *PowerShell*, les échanges de font sous forme d'objet .NET, ce qui ne demande pas de ré-ordonnancement des différentes informations.

## 2.8.2 Le typage (informations de type)

Les différents paramètres ont chacun un type (entier, chaîne de caractères, etc.).

*PowerShell* a été créé pour gérer efficacement les erreurs de typage. Le typage permet d'éviter de passer des types incompatibles d'uns stade à l'autre du *pipeline*.

Par exemple, si la première commande renvoie un texte et que la deuxième nécessite en entrée un objet particulier, une erreur sera renvoyée.

### 2.8.3 Les *cmd-let* (ou *cmdlet*)

Dans *PowerShell*, les commandes sont appelées *cmd-let* (prononcées *commandlet*).

Ce sont en réalité des instances d'une certaine classe .NET, de ce fait ces *cmd-let* sont créées avec relativement peu de lignes de code qui manipulent et renvoient des instances de classe .NET.

Ces cmd-let sont constituées d'un verbe puis d'un nom, le tout séparé par un trait d'union.

Ceci rend l'apprentissage de *PowerShell* relativement facile, en lisant la commande nous avons déjà une idée de ce qu'elle réalise.

Par exemple, la *cmd-let* Get-Command, comme son verbe l'indique, permet de faire un Get (lecture). Le nom Command quand à lui signifie commandes.

Cette cmd-let va donc lister toutes les commandes :

| CommandTune | Name                      | n<br>Definition                                                                                                    |
|-------------|---------------------------|----------------------------------------------------------------------------------------------------|
|             |                           |                                                                                                    |
| Cmdlet      | Add-Content               | Add-Content [-Path] <string[]> [-Value] <object[< td=""></object[<></string[]>                                                               |
| Cmdlet      | Add-History               | Add-History [[-InputObject] <psobject[]>] [-Pass</psobject[]>                                                                                |
| Cmdlet      | Add-Member                | Add-Member [-MemberType] <psmembertypes> [-Name]</psmembertypes>                                                                             |
| Cmdlet      | Add-PSSnapin              | Add-PSSnapin [-Name] <string[]> [-PassThru] [-Ve</string[]>                                                                                  |
| Cmdlet      | Clear-Content             | Clear-Content [-Path] <string[]> [-Filter <strin< td=""></strin<></string[]>                                                                 |
| Cmdlet      | Clear-Item                | Clear-Item [-Path] <string[]> [-Force] [-Filter</string[]>                                                                                   |
| Cmdlet      | Clear-ItemProperty        | Clear-ItemProperty [-Path] <string[]> [-Name] <s< td=""></s<></string[]>                                                                     |
| Cmdlet      | Clear-Variable            | Clear-Variable [-Name] <string[]> [-Include <str< td=""></str<></string[]>                                                                   |
| Cmdlet      | Compare-Object            | Compare-Object [-ReferenceObject] <psobject[]> [</psobject[]>                                                                                |
| Cmdlet      | ConvertFrom-SecureString  | ConvertFrom-SecureString [-SecureString] <secure< td=""></secure<>                                                                           |
| Cmdlet      | Convert-Path              | Convert-Path [-Path] <string[]> [-Verbose] [-Deb</string[]>                                                                                  |
| Cmdlet      | ConvertTo-Html            | ConvertTo-Html [[-Property] <object[]>] [-InputO</object[]>                                                                                  |
| Cmdlet      | ConvertTo-SecureString    | ConvertTo-SecureString [-String] <string> [[-Sec</string>                                                                                    |
| Cmdlet      | Conv-Item                 | Conv-Item [-Path] <string[]> [[-Destination] <st< td=""></st<></string[]>                                                                    |
| Cmdlet      | Conv-ItemPronerty         | Conv-ItemProperty [-Path] <string[]> [-Destinati</string[]>                                                                                  |
| Cmdlet      | Export-Alias              | Export-Alias [-Path] (String) [[-Name] (String[]                                                                                             |
| Cmdlet      | Export-Clixm1             | Export-Clixm1 [-Path1 (String) [-Denth (Int32)]                                                                                              |
| Cmdlet      | Export-Console            | Export-Console [[-Path] {String}] [-Force] [-NoC                                                                                             |
| Cmdlet      | Exmont-Csu                | Export-Csu [-Path] (String) -InputObject (PSObje                                                                                             |
| Cmdlet      | ForFach-Object            | ForFach-Object [-Process] (ScrintBlock[]) [-Innu                                                                                             |
| Cmdlet      | Format-Custom             | Format-Custom [[-Property] (Object[])] [-Denth (                                                                                             |
| Cmdlet      | Format-List               | Format-List [[-Property] () bigct[] >] [-GroupBu (                                                                                           |
| Cmdlet      | Format-Table              | $ \begin{array}{c} Format - Table \left[ \left[ -Pvonewt \right] < Object \left[ 1 \right] \right] \left[ -QutoSize \right] \\ \end{array} $ |
| Cmdlet      | Format-Wide               | Format - Wide [[-Property] () bject] [ - AutoSize] [                                                                                         |
| Cmdlet      | Get-Acl                   | Get-Acl [[-Path] (String[])] [-Audit] [-Filter (                                                                                             |
| Cmdlet      | Get-Alias                 | Get-Alias [[-Name] (String[])] [-Eyclude (String                                                                                             |
| Cmdlet      | Get-AuthenticodeSignature | Get-AuthenticodeSignature [-FilePath] (String[])                                                                                             |
| Cmdlet      | Get-ChildItem             | Get-Childliem [[-Path] < String[]] 1 [[-Filtew] < S                                                                                          |
| Cmdlet      | Get-Command               | Get-Command [[-AvgumentList] (Object[])] [-  evb                                                                                             |
| Cmdlet      | Get-Content               | Get-Content [-Path] (String[]) [-ReadCount (Inth                                                                                             |
| Cmdlet      | Get-Credential            | Get-Cvedential [-Cvedential] (PSCvedential) [-Ile                                                                                            |
| Cmdlet      | Cet-Culture               | Get-Culture [-llewbose] [-Nebug] [-Fewowaction / 0                                                                                           |
| Cmdlat      | Cot-Date                  | Get Guiture L Vernosej L Denugj L Errornetion (n                                                                                             |
| Cmdlat      | Cot-FuentLog              | Get Fuenting [-LogName] / Stying N. [-Neget / Int32/] L                                                                                      |
| Cmdlot      | Cot-EvenutionPolicy       | Get Eventing L hoghane i (String) L hewest (Int.2                                                                                            |
| Cmdlot      | Cot-Holm                  | Cot-Holy [[-Name] / Cturing ]] [-Category / Cturing]]                                                                                        |
| Cmdlot      | Cot-History               | Cot-Wistowy [[-]] / [string/] [-Category (StringLi                                                                                           |
| Cmdlot      | Cot-Hoot                  | Cot-House [ [ Jubroan] [ Daburg] [ Dava Mation ( Astri-                                                                                      |
| Cmdlat      | Cot-Itom                  | Get-Host I-Vermosed I-Debuggi I-ErrorAction (Acti                                                                                            |
| Cmdlet      | Cot-ItomPropertu          | Get Item Property [-Path] (String[]) [Filter (String)] [                                                                                     |
| Condlate    | Cot-Logation              | Get I control (D'Drauiday (Ctring(1)) (D'Drauiday (Ctring))                                                                                  |
| Codlat      | Cot-Mombon                | Get Hocking [ North String[ ] ] [ - Sprice                                                                                                   |
| Cadlet      | Cat_RevCantifiants        | Get-Member II-Name StringIJJ I-InputUbject (P                                                                                                |
| Cmalet      | Get Process               | Get Proceed if Icate [ - FilePath] {String[]> [-Verb                                                                                         |
| Gmalet      | Get DOD due               | Get_Process [[-Name] {String[]}] [-Verbose] [-De                                                                                             |
| Cmalet      | Get-PSDP1Ve               | Get-PSDrive [[-Name] String[]>] [-Scope String                                                                                               |
| Gmdlet      | Get-PSProvider            | Get-PSProvider II-PSProviderJ <string[]>J L-Verb</string[]>                                                                                  |

| Cmd        | let | Get-PSSnapin                           | Get-PSSnapin [[-Name] <string[]>] [-Registered]</string[]>                                           |
|------------|-----|----------------------------------------|----------------------------------------------------------------------------------------------------|
| Cmd        | let | <u>Get-Service</u>                     | Get-Service [[-Name] <string[]>] [-Include <stri< td=""></stri<></string[]>                          |
| Cmd        | let | Get-TraceSource                        | Get-TraceSource [[-Name] <string[]>] [-Verbose]</string[]>                                           |
| Cmd        | let | Get-UICulture                          | Get-UICulture [-Verbose] [-Debug] [-ErrorAction                                                      |
| Cmd        | let | Get-Unique<br>C-t U-ui-bl-             | Get-Unique L-InputUbject <psubject>J L-HsStringJ</psubject>                                          |
| նան<br>Րաժ | let | Get-UmiObject                          | Cet-UmiObject [-Class] (String[]/] [-ValueOnly] [                                                    |
| Cmd        | let | Groun-Object                           | Groun-Object [[-Property] (Object[])] [-NoFlemen                                                     |
| Cmd        | let | Import-Alias                           | Import-Alias [-Path] (String) [-Scope (String)]                                                      |
| Cmd        | let | Import-Clixm1                          | <pre>Import-Clixml [-Path] <string[]> [-Verbose] [-De</string[]></pre>                               |
| Cmd        | let | Import-Csv                             | Import-Csv [-Path] <string[]> [-Verbose] [-Debug</string[]>                                          |
| Cmd        | let | Invoke-Expression                      | Invoke-Expression [-Command] <string> [-Verbose]</string>                                            |
| Cmd        | let | Invoke-History                         | Invoke-History [[-Id] <string>] [-Verbose] [-Deb</string>                                            |
| Cmd        | let | Invoke-Item                            | Invoke-Item L-PathJ (StringLJ) L-Filter (String)                                                     |
| Cma        | let | Join-Path<br>Messure-Command           | Join-Path L-Path (StringLJ) L-Ghildrath (Strin                                                       |
| Cmd        | let | Measure-Commanu<br>Measure-Object      | Measure-Commanu [-Expression] \Scriptblock/ [-In                                                     |
| Cmd        | let | Move-Item                              | Move-Item [-Path] (String[]) [[-Destination] (St                                                     |
| Cmd        | let | Move-ItemProperty                      | Move-ItemProperty [-Path] <string[]> [-Destinati</string[]>                                          |
| Cmd        | let | New-Alias                              | New-Alias [-Name] <string> [-Value] <string> [-D</string></string>                                   |
| Cmd        | let | New-Item                               | New-Item [-Path] <string[]> [-ItemType <string>]</string></string[]>                                 |
| Cmd        | let | New-ItemProperty                       | New-ItemProperty [-Path] <string[]> [-Name] <str< td=""></str<></string[]>                           |
| Gmd        | let | New-Ubject                             | New-Ubject L-TypeNameJ (String) LL-HrgumentListJ                                                     |
| Cma        | let | New-PSDrive                            | New-PSUPIVE L-Name] (String) L-PSPPovider] (Stri                                                     |
| Cmd        | let | New-Service<br>New-TimeSpan            | New-Jervice [-Name] \String/ [-Dinaryratinname] \                                                    |
| Cmd        | let | New-Uariable                           | New-Uariable [-Name] (String) [[-Ualue] (Object)                                                     |
| Cmd        | let | Out-Default                            | Out-Default [-InputObject <psobject>] [-Uerbose]</psobject>                                          |
| Cmd        | let | Out-File                               | Out-File [-FilePath] <string> [[-Encoding] <stri< td=""></stri<></string>                            |
| Cmd        | let | Out-Host                               | Out-Host [-Paging] [-InputObject <psobject>] [-U</psobject>                                          |
| Cmd        | let | Out-Null                               | Out-Null [-InputObject <psobject>] [-Verbose] [</psobject>                                           |
| Cmd        | let | Out-Printer                            | Out-Printer [1-Name] (String)] [-InputObject (PS)                                                    |
| Cma        | let | Uut-String<br>Dev-Leastien             | Dut-String L-StreamJ L-Width (Int32)J L-InputUbj                                                     |
| Cmd        | let | Push-Location                          | Push-Location [[-Path] (Stwing)] [-PassThwu] [-9                                                     |
| Cmd        | let | Read-Host                              | Read-Host [[-Promot] (Object)] [-AsSecureString]                                                     |
| Cmd        | let | Remove-Item                            | Remove-Item [-Path] <string[]> [-Filter <string></string></string[]>                                 |
| Cmd        | let | Remove-ItemProperty                    | Remove-ItemProperty [-Path] <string[]> [-Name] &lt;</string[]>                                       |
| Cmd        | let | Remove-PSDrive                         | Remove-PSDrive [-Name] <string[]> [-PSProvider &lt;</string[]>                                       |
| Cmd        | let | Remove-PSSnapin                        | Remove-PSSnapin [-Name] <string[]> [-PassThru] [</string[]>                                          |
| Cmd        | let | Kemove-Variable<br>Person-Itom         | Remove-Variable L-Namej (StringLJ) L-Include (St<br>Pename-Item L-Pathl (String) L-NeuNamel (String) |
| Cmd        | let | nelldile_1 tem<br>Rename_I temPyonentu | Rename-Item L-rathi String/ L-NewNamei String/                                                       |
| Cmd        | let | Resolve-Path                           | Resolve-Path [-Path] (String[]) [-Credential (PS                                                     |
| Cmd        | let | Restart-Service                        | Restart-Service [-Name] <string[]> [-Force] [-Pa</string[]>                                          |
| Cmd        | let | Resume-Service                         | Resume-Service [-Name] <string[]> [-PassThru] [</string[]>                                           |
| Cmd        | let | Select-Object                          | Select-Object [[-Property] <object[]>] [-InputOb</object[]>                                          |
| Cmd        | let | Select-String                          | Select-String L-PatternJ (StringLJ) -InputUbject                                                     |
| նան<br>Ըաժ | let | Set-HC1<br>Set-Olizo                   | Set-ACI L-Pathi (StringL)/ L-HCIUDJect) (UDJectS                                                     |
| Čmd        | let | Set-AuthenticodeSignature              | Set-AuthenticodeSignature [-FilePath] (String[])                                                     |
| Cmd        | let | Set-Content                            | Set-Content [-Path] <string[]> [-Value] <object[< td=""></object[<></string[]>                       |
| Cmd        | let | Set-Date                               | Set-Date [-Date] <datetime> [-DisplayHint <displ< td=""></displ<></datetime>                         |
| Cmd        | let | Set-ExecutionPolicy                    | Set-ExecutionPolicy [-ExecutionPolicy] <executio< td=""></executio<>                                 |
| նագ        | let | Set-Item<br>Set-ItemProventu           | Set-Item L-Path] (StringL)/ LL-Value] (UDJect/)                                                      |
| Cmd        | let | Set-Location                           | Set-Location [[-Path] (Stying)] [-PassThwu] [-He                                                     |
| Cmd        | let | Set-PSDebug                            | Set-PSDebug [-Trace <int32>] [-Step] [-Strict] [</int32>                                             |
| Cmd        | let | Set-Service                            | Set-Service [-Name] <string> [-DisplayName <stri< td=""></stri<></string>                            |
| Cmd        | let | Set-TraceSource                        | Set-TraceSource [-Name] <string[]> [[-Option] <p< td=""></p<></string[]>                             |
| Cmd        | let | Set-Variable                           | Set-Variable [-Name] <string[]> [[-Value] <objec< td=""></objec<></string[]>                         |
| Cmd        | let | Sort-Ubject                            | Sort-Ubject [1-Property] <object[]>] [-Descendin</object[]>                                          |
| Cmd        |     | Stant-Semuice                          | Spill-rath [-Path] (String[]) [-LiteralPath (Str<br>Stant-Semujoe [-Name] (String[]) [-PassThmu] [-] |
| Cmd        | let | start-service<br>Start-Sleen           | Start-Sleen [-Seconds] (Int32) [-llewhose] [-Debu                                                    |
| Cmd        | let | Start-Transcript                       | Start-Transcript [[-Path] (String)] [-Append] [                                                      |
| Cmd        | let | Stop-Process                           | Stop-Process [-Id] <int32[]> [-PassThru] [-Verbo</int32[]>                                           |
| Cmd        | let | Stop-Service                           | <pre>Stop-Service [-Name] <string[]> [-Force] [-PassT</string[]></pre>                               |
| Cmd        | let | Stop-Transcript                        | Stop-Transcript [-Verbose] [-Debug] [-ErrorActio                                                     |
| Cmd        | let | Suspend-Service                        | Suspend-Service L-Namel (String[]) L-PassThru] [                                                     |
| Cmd        |     | Test-Path                              | Test-Path [-Path] (String) [-InputUbject (P                                                          |
| Cmd        | let | Trace-Command                          | Trace-Command [-Name] (String[]) [-Fupression] (                                                     |
| Cmd        | let | Update-FormatData                      | Update-FormatData [[-AppendPath] <string[]>] [-P.</string[]>                                         |
| Cmd        | let | Update-TypeData                        | Update-TypeData [[-AppendPath] <string[]>] [-Pre</string[]>                                          |
| Cmd        | let | Where-Object                           | Where-Object [-FilterScript] <scriptblock> [-Inp</scriptblock>                                       |
| Cmd        | let | Write-Debug                            | Write-Debug [-Message] <string> [-Verbose] [-Deb</string>                                            |
| Cmd        | let | Write-Error                            | Write-Error L-Message] <string> [-Category <erro< td=""></erro<></string>                            |
| Cmd        |     | Write-Nutnut                           | Write-Host [1-Ubject] (Ubject)] [-NoNewline] [-S                                                     |
| Cmd        | let | Write-Progress                         | Write-Progress [-Activitu] (String) [-Status] (S                                                     |
| 0-1        | let | Write-Verbose                          | Write-Verbose [-Message] (String) [-Verbose] [-D                                                     |
| Gind       |     |                                        |                                                                                                    |

Pour consulter l'aide d'une *cmd-let*, il suffit de taper help nom\_de\_la\_cmdlet -full, pour obtenir l'aide complète associée à cette *cmdlet* en question.

### 2.8.4 Les arguments de commande

Si l'utilisateur ne rentre pas tous les arguments nécessaires à une commande, *Powershell* demandera de les fournir. Il n'y aura donc pas d'erreur renvoyée comme sous *Unix/Linux* ou encore cmd.exe

#### 2.8.5 Les alias

Un alias est un nom ou terme facile à mémoriser qui est utilisé à la place d'un autre nom ou mot.

Dans le cas de *PowerShell*, un alias est un nom que l'ont choisi pour remplacer une commande (cmd-let) *PowerShell*.

Par exemple, les alias disponibles par défaut dans *PowerShell* tels que "dir" ou encore "Is" sont utilisés pour remplacer la commande Get-ChildItem, ceci rend *PowerShell* facilement utilisable pour une personne habituée à utiliser les commandes traditionnelles d'*Unix/Linux* ou encore *Windows*.

D'autres alias peuvent être spécifiés à l'aide de la commande Set-Alias.

<u>Remarque</u> : Il est aussi possible de définir des alias dans la plupart des *shell* d'Unix et Linux.

#### 2.8.6 La gestion d'aide

La gestion d'aide a été uniformisée : la commande help permet d'accéder à l'ensemble des aides disponibles et consulter l'aide associée à une méthode.

Il existe plusieurs niveaux d'aide pour la commande help :

- help, qui affiche l'aide de base (*Name*, *Synopsis* (brève description), *Detailed Description*, *Related Links*, *Remarks*).
- help -full, qui fournit l'aide totale disponible pour une commande (Name, Synopsis (brève description), Syntax, Detailed Description, Parameters, Input Type, Return Type, Notes, Examples, Related Links).
- help -detailed, qui fournit une aide détaillée pour une commande (*Name*, *Synopsis*, *Syntax*, *Detailed Description*, *Parameters*, *Examples*, *Remarks*).
- help -examples, qui affiche quelques exemples pour l'utilisation de la commande concernée.
- help -parameter nom\_du\_parametre, qui affiche l'aide associée à un paramètre de commande spécifique.

#### 2.8.7 Les boucles

Dans *PowerShell*, il est possible de créer des *scripts* contenant des boucles, ceci très facilement.

De plus il est possible de créer une boucle analysant les données reçues, pour afficher uniquement certains paramètres ou pour effectuer des opérations avec les informations reçues.

Certains exemples sont disponibles en page 115, paragraphe 2.14

#### 2.8.8 Affichage des données

Lors de l'utilisation d'une commande dans *PowerShell*, il est possible d'afficher les informations reçues de plusieurs manières différentes, par exemple en ligne ou en colonne, avec un format ressemblant à Unix ou MS-DOS.

Ces différents affichages peuvent être spécifiés à l'aide des commandes Format-List, Format-Table, Format-Wide et Format-Custom.

#### Exemple :

Lors de l'utilisation de la commande get-command (qui liste les commandes disponibles dans *PowerShell*), les informations sont affichées comme suit :

| CommandT ype | Name                          | Definition                                                                                                    |
|--------------|-------------------------------|----------------------------------------------------------------------------------------------------|
| Cmdlet       | <br>Add-Content               | Add-Content [-Path] <string[]> [-Value] <object[< td=""></object[<></string[]>                                                                                                    |
| Cmdlet       | Add-History                   | Add-History [[-InputObject] <psobject[]>] [-Pass</psobject[]>                                                                                                    |
| Cmdlet       | Add-Member                    | Add-Member [-MemberType] <psmembertypes> [-Name]</psmembertypes>                                                                                                    |
| Cmdlet       | Add-PSSnapin                  | Add-PSSnapin [-Name] <string[]> [-PassThru] [-Ve</string[]>                                                                                                    |
| Cmdlet       | Clear-Content                 | Clear-Content [-Path] <string[]> [-Filter <strin< td=""></strin<></string[]>                                                                                                    |
| Cmdlet       | Clear-Item                    | Clear-Item [-Path] (String[]) [-Force] [-Filter                                                                                                    |
| Cmdlet       | Clear-ItemPronerty            | Clear-ItemProperty [-Path] (String[]) [-Name] (S.                                                                                                    |
| Cmdlet       | Clear-Uariable                | Clear-Hariable [-Name] (String[]) [-Include (Str                                                                                                    |
| Cmdlet       | Compare-Object                | Compare-Object [-ReferenceObject] (PSObject[])                                                                                                    |
| Cmdlet       | Convert From-SecureString     | Convert From-SecureString [-SecureString] (Secure                                                                                                    |
| Cmdlet       | Convert-Path                  | Convert-Path [-Path] (String[]) [-llerhose] [-Deb                                                                                                    |
| Cmdlet       | Convert In-Html               | Convert To Html [[-Property] (Object[])] [-Invit                                                                                                    |
| Cmdlet       | Convertio Real                | Convertion Serving [-Stwing] (Stwing) [[-Sec                                                                                                    |
| Cmdlet       | Conu-Item                     | Convertien (-Path) (Stwing) [] [[-Destination] (St                                                                                                    |
| Cmdlet       | Conu-ItemPropertu             | ConuctemProperty [-Path] (Styling[]) [-Destinati                                                                                                    |
| Cmdlet       | Evpont-Oliac                  | $\frac{1}{1000} = \frac{1}{1000} = 1$ |
| Cmdlat       | Export miles                  | Export fligs [ [abil] (string) [[ Mane] (string[]                                                                                                    |
| Cmdlot       | Export Concele                | Export Grizmi Linder (String/ Libepth (1622/)                                                                                                    |
| Cmdlat       | Export-Cou                    | Export-Console (L-rath) (String/) L-rores (Moio                                                                                                    |
| Cmdlat       | Export-GSV<br>FeyFack-Object  | Experi-Gov (-rath) (string/ -input) [set (rath)]                                                                                                    |
| Challet      | ForEach-Object                | Portach-Object [-Process] \ScriptBlock[]/ [-Inpu                                                                                                    |
|              | Format-Gustom<br>Reverse Idee | Pormat-Gustom [[-roperty] (Object[]/] [-bepth (                                                                                                    |
|              | Format-List<br>Remeat Table   | Format-List [[-Property] (Object[])] [-GroupBy (                                                                                                    |
| Challet      | Format-lable                  | Format-lable [[-Froperty] (Object[])] L-HutoSize                                                                                                    |

Ils sont donc affichés en ligne, cet affichage par défaut correspond à la commande Format-Table.

Ces données peuvent être redirigées vers une commande Format-List par exemple, ce qui modifiera l'affichage :

| Get-command   Format-List | Redirection des informations reçues pour<br>être affichées à l'aide de la commande<br>Format-List |
|---------------------------|---------------------------------------------------------------------------------------------------|
|                           |                                                                                                   |

| Name<br>Common d'Europ    | : Add-Content                                                                                                    |
|---------------------------|----------------------------------------------------------------------------------------------------|
| Definition                | : GMULEC<br>Add-Content [-Path] <string[]> [-Value] <object[]> [-PassThru] [-Filter <string>] [-Include <string[]<br>)] [-Exclude <string[]>] [-Force] [-Credential <pscredential>] [-Verbose] [-Debug] [-ErrorAction <a<br>ctionPreference&gt;] [-ErrorVariable <string>] [-OutVariable <string>] [-OutBuffer <int32>] [-Whatf] [<br/>-Confirm] [-Encoding <filesystemcmdletproviderencoding>]<br/>Add-Content [-LiteralPath] <string[]> [-Value] <object[]> [-PassThru] [-Filter <string>] [-Include &lt;<br/>String[]&gt;] [-Exclude <string[]>] [-Force] [-Credential <pscredential>] [-Verbose] [-Debug] [-ErrorAc<br/>tion <actionpreference>] [-ErrorVariable <string]] <[nt32="" [-outbuffer="">] [-Wh<br/>at[f] [-Confirm] [-Encoding <filesystemcmdletproviderencoding>]</filesystemcmdletproviderencoding></string]]></actionpreference></pscredential></string[]></string></object[]></string[]></filesystemcmdletproviderencoding></int32></string></string></a<br></pscredential></string[]></string[]<br></string></object[]></string[]> |
| Path                      |                                                                                                    |
| AssemblyInfo<br>DLL       | :<br>: C:\WINDOWS\assembly\GAC_MSIL\Microsoft.PowerShell.Commands.Management\1.0.0.031bf3856ad364e35\Microsoft.PowerShell.Commands.Management.dll                                                                                                    |
| HelpFile                  | : Microsoft.PowerShell.Commands.Management.dll-Help.xml                                                                                                    |
| ParameterSets             | : (Path, LiteralPath)<br>. Mismonoft Burynetholl Commands AddContentCommand                                                                                                    |
| lerh                      | · ntrosoft.rowersnett.commanus.nuucontentcommanu                                                                                                    |
| Noun                      | : Content                                                                                                    |
| Name                      | : Add-History                                                                                                    |
| CommandType<br>Definition | : Cmdlet<br>: Add-History [[-InputObject] <psobject[]>] [-Passthru] [-Verbose] [-Debug] [-ErrorAction <actionprefe<br>rence&gt;] [-ErrorVariable <string>] [-OutVariable <string>] [-OutBuffer <int32>]</int32></string></string></actionprefe<br></psobject[]>                                                                                                    |
| Path                      |                                                                                                    |
| AssemblyInfo              |                                                                                                    |
| ՍԵԵ                       | : C:WINDUWS\assenbly\\HC_NSIL\System.Management.Hutomation\1.0.0.031bf385bad3b4e35\System.Managemen<br>t.Automation.dll                                                                                                    |
| HelpFile                  | : System_Management.Automation.dll-Help.xml                                                                                                    |
| ParameterSets             | : <_AllParameterSets}                                                                                                    |
| Implementinglype          | - MICROSOFT.FOWERSNEII.Commanus.HuuristoryCommanu                                                                                                    |
| Noun                      | : History                                                                                                    |
| Name                      | : Add-Member                                                                                                    |
| CommandT ype              | : Cmdlet                                                                                                    |
| Vetinition                | : Hdd-Member I-Memberlype] {PSMemberlypes} [-Name] {String} [[-Value] {Object}] [[-SecondUalue] {Objec<br>t}] -InputObject {PSObject} [-Force] [-PassThru] [-Verbose] [-Debug] [-ErrorAction {ActionPreference<br>}] [-ErrorVariable {String}] [-OutVariable {String}] [-OutBuffer {Int32}]                                                                                                    |
|                           |                                                                                                    |

Nous remarquons que nous obtenons un tout autre affichage !

Ces commandes peuvent aussi être redirigées vers la commande Format-Wide :

| Get-command   Format-Wide | Redirection des informations reçues pour<br>être affichées à l'aide de la commande<br>Format-Wide |
|---------------------------|---------------------------------------------------------------------------------------------------|

| Add-Content               | Add-History              |
|---------------------------|--------------------------|
| Add-Member                | Add-PSSnapin             |
| Clear-Content             | Clear-Item               |
| Clear-ItemProperty        | Clear-Variable           |
| Compare-Object            | ConvertFrom-SecureString |
| Convert-Path              | ConvertTo-Html           |
| ConvertTo-SecureString    | Conv-Item                |
| Copy-ItemProperty         | Export-Alias             |
| Export-Clixm1             | Export-Console           |
| Export-Csu                | ForEach-Object           |
| Format-Custom             | Format-List              |
| Format-Table              | Format-Wide              |
| Get-Acl                   | Get-Alias                |
| Get-AuthenticodeSignature | Get-ChildItem            |
| Get-Command               | Get-Content              |
| Get-Credential            | Get-Culture              |
| Get-Date                  | Get-EventLog             |
| Get-ExecutionPolicy       | Get-Help                 |
| Get-History               | Get-Host                 |
| Get-Item                  | Get-ItemProperty         |
| Get-Location              | Get-Member               |
| Get-PfxCertificate        | Get-Process              |
| Get-PSDrive               | Get-PSProvider           |
| Get-PSSnapin              | Get-Service              |
| Get-TraceŜource           | Get-UICulture            |
| Get-Unique                | Get-Variable             |

La commande Format-Custom affiche les informations sous forme de code orienté objet.

#### 2.8.9 Les *providers*

Les *providers* sont des interfaces logicielles qui permettent d'accéder à différentes structures de données de nature différentes (système de fichiers, base de registre, certificats, etc.)

Les *providers* permettent de créer des disques (virtuellement) pouvant être accédés par des *cmd-let* déjà existants.

Ils nous permettent donc de parcourir et naviguer sur différents types de structure de donnée tels que le système de fichiers, la base de registre, *Active Directory* et *WMI* (*Windows Management Instrumentation*) avec les mêmes commandes !

#### Exemple :

Il est possible d'utiliser la même commande pour lister les dossiers et fichier d'un répertoire ou énumérer le contenu d'une clef de la base de registre.

"Dir" du système de fichiers :

| 🗵 Windows | s PowerShell      |            |           |                                         | - <b>-</b> × |
|-----------|-------------------|------------|-----------|-----------------------------------------|--------------|
| PS C:\TE  | MP> dir           |            |           |                                         |              |
|           |                   |            |           |                                         |              |
| Dire      | ctory: Microsoft. | PowerShe11 | .Core\Fil | .eSystem::C:\TEMP                       |              |
| Mode      | LastW             | riteTime   | Length    | ı Name                                  |              |
| -a        | 06.11.2006        | 10:17      | 8136      | jeu.ps1                                 |              |
| -a        | 02.11.2006        | 10:57      | 698       | list_boot_config_properties.ps1         |              |
| -a        | 02.11.2006        | 10:50      | 1998      | list_codecs.ps1                         |              |
| -a        | 02.11.2006        | 10:53      | 521       |                                         |              |
| -a        | 02.11.2005        | 11:04      | 1441      | list_desktop_settings.ps1               |              |
| -a        | 02.11.2005        | 11:06      | 1404      | list_environment_variables.psi          |              |
| -a        | 02.11.2000        | 11.06      | 1904      | list_info_about_threaus_active.psi      |              |
| -a        | 02.11.2000        | 10-50      | 1007      | list_lpr_route_table_int0.psi           |              |
| -a        | 02.11.2000        | 11-20      | 404       | list_1090n_session_information.psi      |              |
| a<br>     | 02 11 2000        | 11-21      | 1964      | list_network_titent_info.psi            |              |
| a<br>     | 02 11 2006        | 11-33      | 1788      | list_network_login_profiles.psi         |              |
| α<br>-a   | 02 11 2006        | 13:47      | 3774      | list_network_protocols.psi              |              |
| -a        | 02 11 2006        | 13:30      | 2118      | list name file nonewties nsl            |              |
| -a        | 02 11 2006        | 13:34      | 3049      | list waresses winning nsl               |              |
| -a        | 02.11.2006        | 10:55      | 1169      | list recovery configuration ontions ns1 |              |
| -a        | 02.11.2006        | 13:27      | 602       | list registry properties.ns1            |              |
| -a        | 02.11.2006        | 13:41      | 1181      | list scheduled tasks.ps1                |              |
| -a        | 02.11.2006        | 13:39      | 544       | list service load order groups.ps1      |              |
| -a        | 02.11.2006        | 13:37      | 1554      | list service properties.ps1             |              |
| -a        | 01.11.2006        | 13:52      | 308542    | MesProcess.XML                          |              |
| -a        | 02.11.2006        | 09:00      | 37        | test.ps1                                |              |
|           |                   |            |           |                                         |              |
|           |                   |            |           |                                         |              |
| PS C:\TE  | MP>               |            |           |                                         |              |
|           |                   |            |           |                                         | <b>•</b>     |

"Dir" de la base de registre :

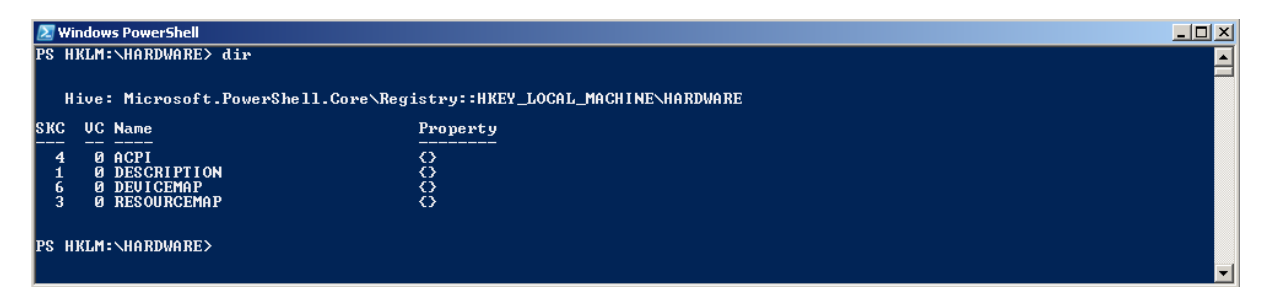

Ceci nous permet donc de naviguer très facilement dans des structures de données très différentes les unes des autres.

<u>Remarque</u> : Il est possible de créer son propre *provider*. Pour cela consulter le lien <u>http://msdn2.microsoft.com/en-us/library/ms714636.aspx</u>

# 2.9 Que faire avec *PowerShell* ?

PowerShell peut être utilisé en local pour :

- **Créer des** *scripts*, *powerShell* possède son propre langage de programmation.
- **Modifier le système de fichiers** (créer/supprimer des répertoires ou fichiers, modifier la base de registre.
- **Lancer des programmes**, par exemple pour lancer l'exécution de *notepad*, taper *notepad* dans l'invite de commandes.
- Lister diverses informations système présentes sur l'ordinateur local ainsi que sur les ordinateurs du réseau (ils doivent pour cela exécuter le service *RPC* (*Remote Procedure Call*) ainsi que *WMI*.
   De plus le compte utilisé doit faire partie du groupe *Administrators* sur le pc distant.
   Il n'est pas nécessaire d'avoir *PowerShell* installé sur les ordinateurs distants, il faut uniquement *WMI*, qui est déjà par défaut dans les installations *Xp* et *Vista*.

Toutes ces différentes possibilités ont été testées et fonctionnent correctement.

En ce qui concerne l'accès aux informations sur un pc distant en utilisant *PowerShell*, j'ai effectué une demande depuis un poste *Windows XP* vers un poste *Windows Vista* (*PowerShell* a uniquement été installé sur le poste *Windows XP*). Les pare-feu *Windows* ont du être désactivés et les différents ordinateurs ont dû être ajoutés à un domaine.

# 2.10 Sécurité dans *Powershell* ?

Etant donné que *Powershell* peut exécuter toutes sortes de *scripts*, des personnes malintentionnées pourraient créer des *scripts* malicieux.

Pour palier à ce problème, Powershell a été conçu avec 4 niveaux de sécurité :

- Mode **Restricted**, aucun *script* ne peut être exécuté. C'est le mode par défaut dans la version RC2.
- Mode **AllSigned**, seuls les *scripts* signés peuvent être lancés.
- Mode **RemoteSigned**, tous les *scripts* locaux peuvent être exécutés, les *scripts* téléchargés doivent être signés pour être exécutés.
- Mode **Unrestricted**, n'importe quel *script* peut être exécuté.

La politique de sécurité (ou stratégie de sécurité d'exécution) appliquée aux *scripts* ou à toutes autres commandes saisies devant être exécutées, est régie par la clef de registre **ExecutionPolicy** se trouvant dans :

#### HKLM\Software\Microsoft\Powershell\1\ShellIds\Microsoft.Powershell\

De plus, les extensions de script *PowerShell* ne sont pas associées au *shell* dans l'explorateur. Pour être exécutés, les *scripts* doivent être lancés directement dans *Powershell*.

Pour plus d'informations, consulter l'aide disponible dans PowerShell :
help about\_signing|more

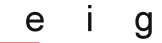

#### 2.10.1 Changer le niveau de sécurité *ExecutionPolicy*

Pour changer le niveau de sécurité de l'utilisation de *scripts*, lancer la commande suivante dans *PowerShell* :

| Set-ExecutionPolicy <policy-name> Change le niveau de sécurité</policy-name> |
|------------------------------------------------------------------------------|
|------------------------------------------------------------------------------|

Exemple :

| Set-ExecutionPolicy Unrestricted | Tous les <i>scripts</i> peuvent être exécutés. |
|----------------------------------|------------------------------------------------|
|----------------------------------|------------------------------------------------|

### 2.10.2 Différents types de certificats

Afin d'ajouter une signature à un *script*, il est nécessaire de disposer d'un certificat.

Il y a 2 types de certificats possibles pour signer un *script* :

- Certificat créé par une autorité de certification (*Trusted Root*), qui vérifie l'identité de la personne demandant un certificat. Si un certificat nous est délivré de cette manière, il nous sera possible de créer des *scripts* pouvant s'exécuter sur tous les ordinateurs *Windows* faisant confiance à cette même autorité de certification.
- Certificat auto-signé, ce qui nous permet de signer nos propres scripts. Ces scripts pourront s'exécuter sur notre ordinateur. Cette méthode est expliquée en détail dans le paragraphe suivant.

### 2.10.3 Créer un certificat auto-signé

Il est possible de créer un certificat auto-signé à l'aide de l'outil MakeCert.exe (outil en lignes de commandes CLI), disponible gratuitement dans le Kit de développement logiciel *Microsoft .NET Framework SDK 2.0* (exécutable de 377MB, 442MB d'occupation disque après installation), qui peut être téléchargé à l'adresse :

http://www.microsoft.com/downloads/details.aspx?familyid=FE6F2099-B7B4-4F47-A244-C96D69C35DEC&displaylang=fr

Après installation de ce Kit, ouvrir la fenêtre d'invite de commandes *SDK* (Start – Program Files – Microsoft .NET Framework SDK v2.0 – Invite de commandes du Kit de développement SDK) puis effectuer les commandes suivantes :

| <pre>makecert -n "CN=PowerShell Local<br/>Certificate Root" -a shal -eku<br/>1.3.6.1.5.5.7.3.3 -r -sv root.pvk</pre> | Crée une autorité de certification locale à la machine.                                      |  |  |
|----------------------------------------------------------------------------------------------------|----------------------------------------------------------------------------------------------|--|--|
| root.cer<br>-ss Root -sr localMachine                                                                                |                                                                                              |  |  |
| <pre>makecert -pe -n "CN=PowerShell User" -ss MY -a sha1 -eku 1.3.6.1.5.5.7.3.3 -iv root.pvk -ic root.cer</pre>      | Génère un certificat personnel (nommé My)<br>à partir de l'autorité de certification locale. |  |  |

Lors de l'exécution de ces 2 commandes, l'outil MakeCert.exe nous demandera de choisir un mot de passe afin de générer la clé privée.

<u>Remarque</u> : Lors de la création d'un certificat auto-signé, il est conseillé d'activer la protection forte de la clé privée (activation décrite en page suivante), ceci empêche les programmes malicieux de pouvoir *signer* des scripts à notre insu !

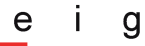

#### 2.10.4 Vérification que le certificat auto-signé a bien été créé

Dans PowerShell, exécuter la commande suivante :

| get-childitem cert:\CurrentUser\My - | Vérifie si le certificat nommé My existe. Si   |
|--------------------------------------|------------------------------------------------|
| codesigning                          | tel est le cas <i>PowerShell</i> affichera son |
|                                      | Thumbprint (signature numérique)               |

#### 2.10.5 Activer la protection forte de la clé privée

L'activation de la protection forte de la clé privée peut se faire à l'aide de l'outil certmgr.exe (outil graphique GUI), qui est compris dans *Microsoft Framework .NET SDK 2.0*.

Exécuter dans *PowerShell* les commandes suivantes :

| cd 'C:\Program<br>Files\Microsoft.NET\SDK\v2.0\BIN' | Dans le répertoire contenant l'outil certmgr.exe |  |
|-----------------------------------------------------|--------------------------------------------------|--|
| .\certmgr.exe                                       | Lancement de certmgr.exe                         |  |
|                                                     | . \ signifie que l'on lance un programme         |  |
|                                                     | dans le répertoire courant                       |  |

La fenêtre suivante s'affiche à l'écran, sélectionner le certificat créé puis cliquer sur "Export..." :

| Certificates                                              |                                   |                  |                       | ? ×     |
|-----------------------------------------------------------|-----------------------------------|------------------|-----------------------|---------|
| Intended purpose: <a>All&gt;</a> Personal Other People In | ,<br>ntermediate Certification Au | uthorities   Tru | sted Root Certificati | ior I F |
| Issued To                                                 | Issued By                         | Expiratio        | Friendly Name         |         |
|                                                           | Power Sheir Local Certu           | 01.01.2040       |                       |         |
| Import                                                    | Remove                            |                  | Adva                  | nced    |
| Certificate intended purpose<br>Code Signing              | 95                                |                  |                       |         |
|                                                           |                                   |                  | <u>V</u> iev          | N       |
|                                                           |                                   |                  | <u> </u>              | lose    |

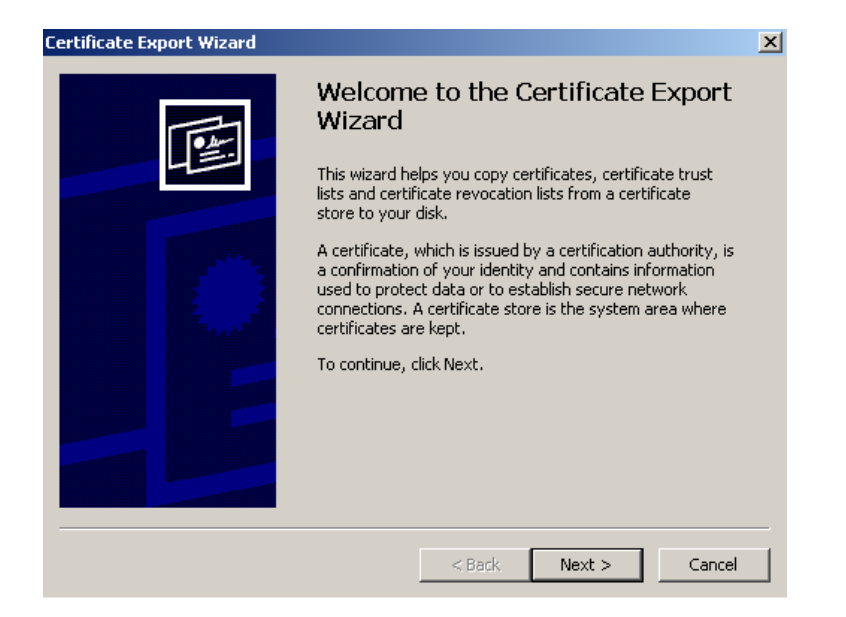

#### Exporter la clé privée :

| ertificate Export Wizard                                                                                                    | ×      |
|----------------------------------------------------------------------------------------------------|--------|
| Export Private Key<br>You can choose to export the private key with the certificate.                                                      |        |
| Private keys are password protected. If you want to export the private key with<br>certificate, you must type a password on a later page. | h the  |
| Do you want to export the private key with the certificate?                                                                               |        |
| Yes, export the private key                                                                                                    |        |
| 🔿 No, do not export the private key                                                                                                    |        |
|                                                                                                    |        |
|                                                                                                    |        |
|                                                                                                    |        |
|                                                                                                    |        |
|                                                                                                    |        |
|                                                                                                    |        |
| < Back Next >                                                                                                    | Cancel |
|                                                                                                    |        |

#### Activer la protection forte :

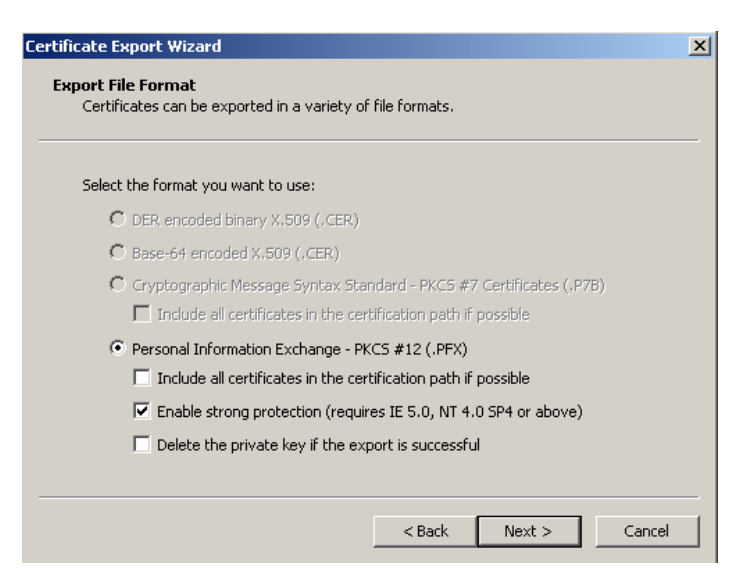

е İ g

Définir un mot de passe afin de protéger la clé privée :

| Certificate Export Wizard                                                              | X |
|----------------------------------------------------------------------------------------|---|
| Password<br>To maintain security, you must protect the private key by using a password |   |
| To maintain security, you must protect the private key by using a password.            |   |
| Type and confirm a password.                                                           |   |
| Password:                                                                              |   |
| ****                                                                                   |   |
| Confirm password:                                                                      |   |
| ****                                                                                   |   |
|                                                                                        |   |
|                                                                                        |   |
|                                                                                        |   |
|                                                                                        |   |
|                                                                                        | _ |
| < Back Next > Cancel                                                                   |   |

Spécifier le nom du fichier à exporter :

| Certificate Export Wizard                |                       |        |        |          | X |
|------------------------------------------|-----------------------|--------|--------|----------|---|
| File to Export<br>Specify the name of th | ne file you want to e | export |        |          |   |
| File name:                               |                       |        |        |          |   |
| My.pfx                                   |                       |        |        | Browse   |   |
|                                          |                       |        |        |          |   |
|                                          |                       |        |        |          |   |
|                                          |                       |        |        |          |   |
|                                          |                       |        |        |          |   |
|                                          |                       |        |        |          |   |
|                                          |                       | < Back | Next > | > Cancel |   |

Cliquer sur "Finish" pour terminer l'exportation :

| Certificate Export Wizard |                                             | × |
|---------------------------|---------------------------------------------|---|
|                           | Completing the Certificate Export<br>Wizard |   |
|                           | You have specified the following settings:  |   |
|                           | File Format C: (Pro                         |   |
|                           |                                             |   |
|                           | < Back Finish Cancel                        |   |
## 2.10.6 Signer un *script*

Effectuer sous PowerShell les commandes suivantes :

| <pre>\$cert = @(Get-ChildItem</pre> | Spécifie l'utilisation du certificat nommé My |
|-------------------------------------|-----------------------------------------------|
| cert:\CurrentUser\My -              |                                               |
| codesigning)[0]                     |                                               |
| Set-AuthenticodeSignature file.ps1  | Signe le <i>script</i> nommé file.ps1         |
| \$cert                              |                                               |

# 2.11 Utilisation intéressante de *PowerShell* pour ce projet?

Après avoir étudié les différentes possibilités qu'offre *PowerShell*, peut-on utiliser ce nouveau *shell* pour faciliter la création d'images ou leur déploiement ?

<u>En accédant avec *PowerShell* à un ordinateur distant</u>, il est uniquement possible de faire des opérations de lecture, on ne peut pas modifier le système de fichier ni la base de registre, ce qui n'est donc pas très intéressant dans le cadre de ce projet.

<u>Pour la création et installation d'images à l'aide d'ImageX</u>, il faut uniquement exécuter une ligne de commande sous *Windows PE*, il est donc inutile de créer un *script* uniquement pour ceci.

<u>Pour le déploiement d'images</u>, en utilisant un serveur *WDS*, nous devons *booter* chaque pc à l'aide de *PXE* pour nous connecter à notre serveur *WDS* et choisir une image. *PowerShell* ne permet pas d'éveiller (démarrer) sur *PXE* un pc du réseau à distance, il n'est donc pas intéressant de ce point de vue.

La **seule utilité que pourrait avoir** *PowerShell* dans le cadre des images *Vista*, est <u>d'automatiser le processus de création d'un CD ou une clé USB *bootable Windows PE*. Ceci peut se faire en créant un *script* approprié, que l'on pourra lancer pour effectuer ces diverses opérations automatiquement.</u>

## 2.11.1 Créer un script afin d'automatiser le processus de création d'un CD *bootable Windows PE*

Dans ce paragraphe, nous allons créer un *script* afin d'automatiser la création d'une ISO *bootable* de *Windows PE* (*Windows PE* personnalisé en incluant l'outil *ImageX*). Cette ISO pourra ensuite être gravée directement sur CD ou DVD.

En réalité, ce n'est pas un "vrai" *script*, car il n'y a pas vraiment de code, il s'agit juste ici d'une suite de commandes à exécuter. On aurait aussi pu créer un fichier .BAT avec ces commandes, qui s'exécuterait dans cmd.exe. Le *script PowerShell* est donc le suivant :

| 📕 cd_winpe_automatise.ps1 - Notepad                                                                                                    |   |
|----------------------------------------------------------------------------------------------------|---|
| File Edit Format View Help                                                                                                    |   |
| <pre>Cd 'C:\Program Files\Windows AIK\Tools\PETools'<br/>.\copype x86 c:\WinPE<br/>cd 'C:\Program Files\Windows AIK\Tools\x86'<br/>.\imagex /mountrw c:\WinPE\winpe.wim 1 c:\WinPE\mount<br/>copy imagex.exe 'c:\WinPE\mount\Program Files'<br/>.\imagex /Unmount /commit c:\WinPE\mount<br/>copy c:\WinPE\winpe.wim c:\WinPE\ISO\sources<br/>del c:\WinPE\ISO\sources\boot.wim<br/>ren c:\WinPE\ISO\sources\winpe.wim boot.wim<br/>cd 'c:\Program Files\Windows AIK\Tools\PETools'<br/>.\oscdimg -n "-bc:\WinPE\etfsboot.com" c:\WinPE\ISO c:\WinPE\WinPECustom.iso</pre> | A |
|                                                                                                    |   |

Ce *script* est un peu différent des commandes exécutées normalement sur cmd.exe, ceci car les divers outils ne sont pas associés à *PowerShell* lors de la commande copype (contrairement à l'exécution de cette commande dans cmd.exe permettant l'utilisation des divers outils tels que *imagex* sans spécifier leur emplacement).

cd 'C:\Program Files\ Dans le répertoire contenant les fichiers Windows AIK\Tools\PETools' de Windows PE .\copype x86 c :\WinPE Prépare les fichiers de *Windows PE* pour traitement vers c:\WinPE cd 'C:\Program Files\ Dans le répertoire contenant *imagex* Windows AIK\Tools\x86' .\imagex /mountrw "monte" l'image de Windows PE c:\WinPE\winpe.wim 1 c:\WinPE\mount (winpe.wim) vers le répertoire c:\WinPE\mount. L'option /mountrw monte l'image en read-write (lecture-écriture). C'est vers ce répertoire que imagex.exe va être copié. copy imagex.exe Copie imagex.exe vers 'c:\WinPE\mount\Program Files' c:\WinPE\mount\Program Files .\imagex /Unmount /commit Démonte l'image et enregistre les c:\WinPE\mount modifications avec l'option /commit copy c:\WinPE\winpe.wim Copie l'image personnalisée de *Windows* c:\WinPE\ISO\sources PE qui vient d'être créée vers le répertoire de création ISO del c:\WinPE\ISO\sources\boot.wim Supprime l'ancienne version de *Windows* PE ren c:\WinPE\ISO\sources\winpe.wim Renomme notre image personnalisée de boot.wim Windows PE cd 'C:\Program Files\ Dans le répertoire contenant l'outil Windows AIK\Tools\PETools' OSCDIMG .\oscdimg -n "-bc:\WinPE\etfsboot.com" Utilise l'outil oscdimg afin de créer une c:\WinPE\ISO c:\WinPE\WinPECustom.iso

Explications :

g

| ISO bootable de Windows PE, pouvant    |
|----------------------------------------|
| être gravée sur CD ou DVD.             |
| Noter les guillemets, voir la remarque |
| suivante pour plus d'informations.     |

Le temps d'exécution de ce *script PowerShell* (.ps1) est de 1 minute 11 secondes (*script* exécuté sur un pc avec processeur Intel Pentium 4 1.7GHz, 256MB RAM, disque dur IDE 7200tours/minute).

<u>Remarque</u> : Lors de la commande .\oscdimg -n "-bc:\WinPE\etfsboot.com" c:\WinPE\ISO c:\WinPE\WinPECustom.iso, il est nécessaire (avec *PowerShell*) de mettre des guillemets pour le deuxième paramètre de cette commande. Si cette commande est effectuée sans guillemets, *PowerShell* va séparer le deuxième paramètre comme suit :

-bc:\WinPE\etfsboot.com deviendra -bc: \WinPE\etfsboot.com

Cette option sera donc séparée en deux, et son exécution ne pourra fonctionner.

Ces séparations ont lieu lors de l'exécution de commandes contenant des paramètres commençant par des signes négatifs "-".

Il faut donc entourer avec des guillemets tous les paramètres commençant par des signes négatifs "-".

# 2.12 Utilité de *PowerShell* pour des études orientées *Forensics*?

Pour pouvoir utiliser *PowerShell*, il faut l'installer sur un ordinateur, de plus il faut avoir une installation préalable de *Microsoft Framework*.*NET 2.0*.

Il n'est donc pas possible de mettre *PowerShell* sur un CD et de l'exécuter directement depuis le CD et donc par conséquent, on ne peut pas l'utiliser pour des études orientées *Forensics*.

# 2.13 Utilisation de *PowerShell* afin d'automatiser la sécurisation d'un poste *Windows XP*

Il est relativement facile d'automatiser la sécurisation d'un poste *Windows XP* en utilisant un domaine. Cependant, toutes les entreprises ne disposent pas forcément d'un domaine, notamment les petites entreprises.

Le but de ce paragraphe est de montrer comment cette tache peut être automatisée à l'aide de *PowerShell*.

Habituellement les ingénieurs souhaitant sécuriser un poste XP utilisent MMC (Microsoft Management Console), qui est une interface graphique. Il leur faut ensuite aller chercher chaque Policy et lui donner la valeur souhaitée (exemple : **Start – Settings – Control Panel – Administrative Tools – Local Security Policy – Security Settings – Local Policies – Security Options**, puis mettre la règle **Network security : Do not store LAN Manager hash on next password change** sur **Enabled**), ce qui constitue une tâche pouvant prendre un certain temps et être très répétitive (par exemple sécuriser 20 postes XP de cette manière).

La liste complète des règles à effectuer pour sécuriser un poste *Windows XP* est disponible au laboratoire, consulter le classeur "**Sécuriser un poste client** *Windows XP SP2*"

Avec *PowerShell*, il n'est pas possible d'accéder à *MMC* directement, cependant il est possible d'utiliser l'outil *RegMon* (*Registry Monitor*), qui est un outil gratuit créé par *SysInternals* (cette entreprise a été rachetée par *Microsoft*) nous permettant de voir en temps réel les clés qui sont modifiées dans la base de registre.

Donc, en utilisant *RegMon* et en changeant dans *MMC* la valeur d'une règle, il nous sera possible de voir en temps réel toutes les clés qui seront modifiées dans la base de registre, et avec *PowerShell* il sera alors possible de créer un *script* accédant à la base de registre afin de modifier ces mêmes clés.

Ce *script* pourra par la suite être exécuté sur chaque poste client à sécuriser.

L'outil *Regmon* peut être téléchargé à l'adresse : <u>http://www.microsoft.com/technet/sysinternals/ProcessesAndThreads/Regmon.mspx</u>

| di Da | aistry Monitor - | Sysinternals: www.sysin | ternals com |                                                                                                    |         |                 |               |
|-------|------------------|-------------------------|-------------|----------------------------------------------------------------------------------------------------|---------|-----------------|---------------|
|       |                  |                         |             |                                                                                                    |         |                 |               |
| File  | Ealt Options H   | eip                     |             |                                                                                                    |         |                 |               |
| H     | ጅ   🕺 🔛          | 🖾   📥 🗄                 | M 💣 🗌       |                                                                                                    |         |                 |               |
| #     | Time             | Process                 | Request     | Path                                                                                                    | Result  | Other           | <u>ـ</u>      |
| 301   | 8.13809395       | 🛅 mmc.exe:944           | CloseKey    | HKLM\Software\Microsoft\Windows NT\CurrentVersion\SeCEdit\Reg Values\MACHINE/System/CurrentControlSet/Servi | SUCCESS |                 |               |
| 302   | 8.13811684       | 🛅 mmc.exe:944           | Enumerate   | HKLM\Software\Microsoft\Windows NT\CurrentVersion\SeCEdit\Reg Values                                        | SUCCESS | Name: MACHINE/  | 'System/Curre |
| 303   | 8.13815117       | 🛅 mmc.exe:944           | OpenKey     | HKLM\Software\Microsoft\Windows NT\CurrentVersion\SeCEdit\Reg Values\MACHINE/System/CurrentControlSet/Servi | SUCCESS | Access: 0x20019 |               |
| 304   | 8.13817024       | 🛅 mmc.exe:944           | QueryValue  | HKLM\Software\Microsoft\Windows NT\CurrentVersion\SeCEdit\Reg Values\MACHINE/System/CurrentControlSet/Servi | SUCCESS | 0x4             |               |
| 305   | 8.13818836       | 🛅 mmc.exe:944           | QueryValue  | HKLM\Software\Microsoft\Windows NT\CurrentVersion\SeCEdit\Reg Values\MACHINE/System/CurrentControlSet/Servi | SUCCESS | 0x4             |               |
| 306   | 8.13820934       | 🐞 mmc.exe:944           | CloseKey    | HKLM\Software\Microsoft\Windows NT\CurrentVersion\SeCEdit\Reg Values\MACHINE/System/CurrentControlSet/Servi | SUCCESS |                 |               |
| 307   | 8.13822746       | 🛅 mmc.exe:944           | Enumerate   | HKLM\Software\Microsoft\Windows NT\CurrentVersion\SeCEdit\Reg Values                                        | NO MOR  |                 |               |
| 308   | 8.13825035       | 🛅 mmc.exe:944           | CloseKey    | HKLM\Software\Microsoft\Windows NT\CurrentVersion\SeCEdit\Reg Values                                        | SUCCESS |                 |               |
| 309   | 8.13842487       | 🐞 mmc.exe:944           | OpenKey     | HKLM\Software\Microsoft\Rpc\SecurityService                                                                 | SUCCESS | Access: 0x20019 |               |
| 310   | 8.13844681       | ዀ mmc.exe:944           | QueryValue  | HKLM\Software\Microsoft\Rpc\SecurityService\DefaultAuthLevel                                                | NOT FOU |                 |               |
| 311   | 8.13847065       | ዀ mmc.exe:944           | CloseKey    | HKLM\Software\Microsoft\Rpc\SecurityService                                                                 | SUCCESS |                 |               |
| 312   | 8.13928127       | 🚞 Isass.exe:764         | OpenKey     | HKLM\SECURITY\Policy                                                                                        | SUCCESS | Access: 0x2001F |               |
| 313   | 8.13932705       | 🚞 Isass.exe:764         | OpenKey     | HKLM\SECURITY\Policy\SecDesc                                                                                | SUCCESS | Access: 0x20019 |               |
| 314   | 8.13934803       | 🚞 Isass.exe:764         | QueryValue  | HKLM\SECURITY\Policy\SecDesc\(Default)                                                                      | BUFFER  |                 |               |
| 315   | 8.13938141       | 🚞 Isass.exe:764         | CloseKey    | HKLM\SECURITY\Policy\SecDesc                                                                                | SUCCESS |                 |               |
| 316   | 8.13940907       | 🚞 Isass.exe:764         | OpenKey     | HKLM\SECURITY\Policy\SecDesc                                                                                | SUCCESS | Access: 0x20019 |               |
| 317   | 8.13942623       | 🚞 Isass.exe:764         | QueryValue  | HKLM\SECURITY\Policy\SecDesc\(Default)                                                                      | SUCCESS | NONE            |               |
| 318   | 8.13944435       | 🚞 Isass.exe:764         | CloseKey    | HKLM\SECURITY\Policy\SecDesc                                                                                | SUCCESS |                 |               |
| 319   | 8.14003372       | 🔲 Isass.exe:764         | CloseKey    | HKLM\SECURITY\Policy                                                                                        | SUCCESS |                 | <b>–</b>      |
| ▲     |                  |                         |             |                                                                                                    |         |                 | •             |

Cet outil dispose d'une interface graphique nous montrant tous les accès à la base de registre ainsi que le processus qui effectue ces accès :

Dans la colonne *Request*, nous pouvons voir les différentes requêtes qui sont effectuées par les processus.

La requête qui modifie une valeur dans la base de registre est la requête **SetValue**.

Nous devons donc parcourir les données affichées par *RegMon* à la recherche d'une requête de ce type.

| 🧟 Registry Monitor - Sysinternals: www.sysinternals.com |            |                    |            | <u> </u>                                                             |         |                 |         |
|---------------------------------------------------------|------------|--------------------|------------|----------------------------------------------------------------------|---------|-----------------|---------|
| File Edit Options Help                                  |            |                    |            |                                                                      |         |                 |         |
|                                                         | 🗃   🙀 🔛    | 🖾 🧭   🗢 🗄          | M 💣 🗌      |                                                                      |         |                 |         |
| #                                                       | Time       | Process            | Request    | Path                                                                 | Result  | Other           | <b></b> |
| 358                                                     | 8.14480114 | 🛅 Isass.exe:764    | OpenKey    | HKLM\SECURITY\Policy\KerMinT                                         | NOT FOU |                 |         |
| 359                                                     | 8.14482117 | 📰 Isass.exe:764    | OpenKey    | HKLM\SECURITY\Policy\KerMaxT                                         | NOT FOU |                 |         |
| 360                                                     | 8.14485264 | 🛅 Isass.exe:764    | OpenKey    | HKLM\SECURITY\Policy\KerMaxR                                         | NOT FOU |                 |         |
| 361                                                     | 8.14487362 | 🚞 Isass.exe:764    | OpenKey    | HKLM\SECURITY\Policy\KerProxy                                        | NOT FOU |                 |         |
| 362                                                     | 8.14489365 | 🚞 Isass.exe:764    | OpenKey    | HKLM\SECURITY\Policy\KerLogoff                                       | NOT FOU |                 |         |
| 363                                                     | 8.14509487 | 🚞 Isass.exe:764    | CloseKey   | HKLM\SECURITY\Policy                                                 | SUCCESS |                 |         |
| 364                                                     | 8.14525127 | services.exe:752   | CreateKey  | HKLM\System\CurrentControlSet\Control\Lsa                            | SUCCESS | Access: 0x2001B |         |
| 365                                                     | 8.15522861 | services.exe:752   | SetValue   | HKLM\System\CurrentControlSet\Control\Lsa\NoLMHash                   | SUCCESS | 0x1             |         |
| 366                                                     | 8.15532494 | 📰 services.exe:752 | CloseKey   | HKLM\System\CurrentControlSet\Control\Lsa                            | SUCCESS |                 |         |
| 367                                                     | 8.15585995 | 📰 Isass.exe:764    | QueryValue | HKLM\SYSTEM\ControlSet001\Control\Lsa\LmCompatibilityLevel           | SUCCESS | 0x0             |         |
| 368                                                     | 8.15589809 | 📰 Isass.exe:764    | QueryValue | HKLM\SYSTEM\ControlSet001\Control\Lsa\LimitBlankPasswordUse          | SUCCESS | 0x1             |         |
| 369                                                     | 8.15592384 | 📰 Isass.exe:764    | QueryValue | HKLM\SYSTEM\ControlSet001\Control\Lsa\DisableLoopbackCheck           | NOT FOU |                 |         |
| 370                                                     | 8.15609646 | 📰 Isass.exe:764    | QueryValue | HKLM\SYSTEM\ControlSet001\Control\Lsa\MSV1_0\NtlmMinClientSec        | SUCCESS | 0x0             |         |
| 371                                                     | 8.15612030 | 📰 Isass.exe:764    | QueryValue | HKLM\SYSTEM\ControlSet001\Control\Lsa\MSV1_0\NtlmMinServerSec        | SUCCESS | 0x0             |         |
| 372                                                     | 8.15626240 | 📰 Isass.exe:764    | QueryValue | HKLM\SYSTEM\ControlSet001\Control\Lsa\MSV1_0\BackConnectionHostNames | NOT FOU |                 |         |
| 373                                                     | 8.15635586 | 📰 Isass.exe:764    | OpenKey    | HKLM\System\CurrentControlSet\Control\Lsa                            | SUCCESS | Access: 0x20019 |         |
| 374                                                     | 8.15637684 | 🛅 Isass.exe:764    | QueryValue | HKLM\System\CurrentControlSet\Control\Lsa\NegotiationLevel           | NOT FOU |                 |         |
| 375                                                     | 8.15639400 | 📰 Isass.exe:764    | QueryValue | HKLM\System\CurrentControlSet\Control\Lsa\NegotiationLogLevel        | NOT FOU |                 |         |
| 376                                                     | 8.15643120 | 🛅 Isass.exe:764    | CloseKey   | HKLM\System\CurrentControlSet\Control\Lsa                            | SUCCESS |                 | -       |
| •                                                       |            |                    |            |                                                                      |         |                 |         |

En parcourant les données affichées par *RegMon*, on constate qu'une seule clé est modifiée dans la base de registre lorsque l'on change la règle **Network security : Do not store LAN Manager hash on next password change** 

Cette clé se trouve dans HKLM\System\CurrentControlSet\Control\Lsa\ et se nomme NoLMHash.

Il nous suffit maintenant de créer un petit *script* avec *PowerShell* afin de changer automatiquement la valeur de cette clé dans la base de registre.

Le *script* sera donc le suivant :

| Ď secu_winxp.ps1 - Notepad                                                              |      |
|-----------------------------------------------------------------------------------------|------|
| File Edit Format View Help                                                              |      |
| cd HKLM:\SYSTEM\CurrentControlSet\Control\Lsa<br>set-itempropertyname nolmhash -value 1 | ×    |
|                                                                                         | ► // |

Explications :

| cd<br>HKLM:\System\CurrentControlSet\Control\Lsa | Dans la base de registre contenant<br>la clé à modifier |
|--------------------------------------------------|---------------------------------------------------------|
| Set-itempropertyname nolmhash -value 1           | Modifie la clé nommée nolmhash                          |
|                                                  | avec la valeur 1.                                       |
|                                                  | Le point "." après                                      |
|                                                  | Set-itemproperty signifie que la clé                    |
|                                                  | spécifiée se trouve dans le                             |
|                                                  | "répertoire" courant                                    |

Après exécution de ce petit *script*, vérifions dans la base de registre si la clé est bel et bien modifiée :

| 🙀 Registry Editor                                          |                                  |  |  |  |
|------------------------------------------------------------|----------------------------------|--|--|--|
| File Edit View Favorites Help                              |                                  |  |  |  |
| Control Name Type                                          | Data                             |  |  |  |
| AGP (Default) REG_SZ                                       | (value not set)                  |  |  |  |
| 🗄 🧰 Arbiters 🛛 📓 auditbaseobjects REG_DWORD                | 0x00000000 (0)                   |  |  |  |
| BackupRestore     MAuthentication P REG_MULTI_SZ           | msv1_0                           |  |  |  |
| Biosinfo Biosinfo REG_BINARY                               | 00 30 00 00 00 20 00 00          |  |  |  |
| BootVerificationProgram 🔢 📖 crashonauditfail REG_DWORD     | 0x00000000 (0)                   |  |  |  |
| Class 🔂 Class 🔂 🔂 Class                                    | 0×00000000 (0)                   |  |  |  |
| Com Name Arbiter                                           | 0x00000000 (0)                   |  |  |  |
| COM Name Arbiter                                           | 0×00000000 (0)                   |  |  |  |
| ContentIndex                                               | 0x00000000 (0)                   |  |  |  |
| ContentIndex                                               | 00                               |  |  |  |
| CrashControl                                               | 0x00000001 (1)                   |  |  |  |
| 🕀 🧰 CriticalDeviceDatabase 🛛 🕮 limitblankpasswor REG_DWORD | 0x00000001 (1)                   |  |  |  |
| DeviceClasses                                              | 0x00000000 (0)                   |  |  |  |
|                                                            | 0x00000308 (776)                 |  |  |  |
| 🕀 🧰 GraphicsDrivers 🛛 📓 nodefaultadmino REG_DWORD          | 0x00000001 (1)                   |  |  |  |
|                                                            | 0x00000001 (1)                   |  |  |  |
| HAL Motification Pack REG_MULTI_SZ                         | scecli                           |  |  |  |
|                                                            | 0×00000000 (0)                   |  |  |  |
| ⊞ IDConfigDB IBConfigDB                                    | 0x00000001 (1)                   |  |  |  |
| Keyboard Layout     BecureBoot     REG_DWORD               | 0×00000001 (1)                   |  |  |  |
| Keyboard Layouts     Security Packages REG_MULTI_SZ        | kerberos msv1_0 schannel wdigest |  |  |  |
|                                                            |                                  |  |  |  |
|                                                            |                                  |  |  |  |
|                                                            |                                  |  |  |  |

Nous constatons que la clé est bien passée à la valeur 1.

Ce principe est identique pour toutes les autres règles à modifier !

#### Autres exemples de *scripts* 2.14

#### Lister les codecs installés sur un pc 2.14.1

```
📕 list_codecs.ps1 - Notepad
                                                                                                                                                                                                                                                                                                                                                                                                                                                                                                                                                                                                                                                                                                                                       - 🗆 🗵
           File Edit Format View Help
     $strComputer =
                                                                                                                                                                                                                                                                                                                                                                                                                                                                                                                                                                                                                                                                                                                                                                                 $colltems = get-wmiobject -class "Win32_CodecFile" -namespace "root\CIMV2"
-computername $strComputer
$contrems = get-wmtobject -class win32_codecFile -namespace root(CIMV2
-computername $strComputer
foreach ($objItem in $colItems) {
    write-host "AccessMask: " $objItem.AccessMask
    write-host "AccessMask: " $objItem.AccessMask
    write-host "CacessMask: " $objItem.Caption
    write-host "Compressed: " $objItem.CompressionMethod
    write-host "Creation Class Name: " $objItem.CreationClassName
    write-host "Creation Date: " $objItem.CreationClassName
    write-host "Creation Class Name: " $objItem.CSCreationClassName
    write-host "Cs Creation Class Name: " $objItem.CSCreationClassName
    write-host "Cs Creation Class Name: " $objItem.Escription
    write-host "Cs Creation Class Name: " $objItem.Escription
    write-host "Cs Creation Class Name: " $objItem.Escription
    write-host "Encrypted: " $objItem.Encrypted
    write-host "Encryption Method: " $objItem.EncryptionMethod
    write-host "Encryption Method: " $objItem.EncryptionMethod
    write-host "File Name: " $objItem.FileName
    write-host "File Size: " $objItem.FileName
    write-host "File Size: " $objItem.FileName
    write-host "File Name: " $objItem.FileName
    write-host "File Type: " $objItem.FileName
    write-host "File Size: " $objItem.FileName
    write-host "File Size: " $objItem.FileName
    write-host "File Size: " $objItem.FileName
    write-host "Installation Date: " $objItem.InstallDate
    write-host "Last Accessed: " $objItem.LastAccessed
    write-host "Last Accessed: " $objItem.LastAccessed
    write-host "Name: " $objItem.Name
    write-host "Name: " $objItem.Name
    write-host "Name: " $objItem.Name
    write-host "Name: " $objItem.Name
    write-host "Name: " $objItem.Name
    write-host "Name: " $objItem.Name
    write-host "Name: " $objItem.Name
    write-host "Name: " $objItem.Name
    write-host "Name: " $objItem.Name
    write-host "Name: " $objItem.Name
    write-host "Name: " $objItem.Name
    write-host "Name: " $objItem.Name
    write-host "Name: " $objItem.Name
    write-host "Name: " $objItem.Name

                                                                  write-host
     Þ
```

Nous pouvons constater l'instruction **foreach**, qui n'est rien d'autre qu'une boucle parcourant chaque codec installé sur le poste.

Les instructions write-host affichent les informations dans la fenêtre de PowerShell.

Exemple des informations codec affichées (il s'agit ici du codec mp3) : EXEMPLE des finformations codec anter AccessMask: 18809343 Archive: True Caption: c:\windows\system32\l3codeca.acm Compressed: False Compression Method: Creation Class Name: Win32\_CodecFile Creation Date: 20020829140000.000000+120 CS Creation Class Name: Win32\_ComputerSystem CS Name: U32 Description: Fraunhofer IIS MPEG Layer-3 Code Drive: c: CS Name: 032 Description: Fraunhofer IIS MPEG Layer-3 Codec Drive: c: 8.3 File Name: c:\windows\system32\l3codeca.acm Encrypted: False Encryption Method: Extension: acm File Name: l3codeca File Size: 290816 File Type: acm File FS Creation Class Name: Win32\_FileSystem FS Name: NTFS Group: Audio Hidden: False Installation Date: 20020829140000.000000+120 In Use Count: Last Accessed: 2004113120125.921875+060 Last Modified: 2004084015612.000000+120 Last Accessed: 2004084015612.000000+120 Manufacturer: Fraunhofer Institut Integrierte Schaltungen IIS Name: C:\WINDOWS\system32\L3CODECA.ACM Path: \windows\system32\ Readable: True Status: OK System: False Version: 1, 9, 0, 0305 Writeable: True -3 Codec

## 2.14.2 Lister les commandes de démarrage

```
File Edit Format View Help
File Edit Format View Help
$strComputer = "."
$colItems = get-wmiobject -class "win32_StartupCommand" -namespace "root\CIMV2" `
-computername $strComputer
foreach ($objItem in $colItems) {
    write-host "Caption: " $objItem.Caption
    write-host "Command: " $objItem.Caption
    write-host "Description: " $objItem.Description
    write-host "Location: " $objItem.Location
    write-host "Setting ID: " $objItem.SettingID
    write-host
}
```

Exemple de la commande de démarrage de McAfee :

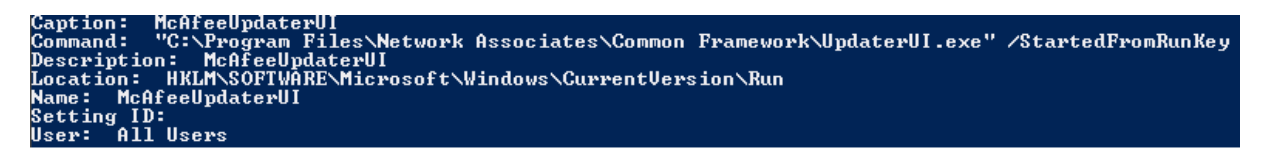

## 2.14.3 Lister les variables d'environnement

| list_environment_variables.ps1 - Notepad                                                                                                    |   |
|----------------------------------------------------------------------------------------------------|---|
| File Edit Format View Help                                                                                                    |   |
| \$strComputer = "."                                                                                                    |   |
| <pre>\$colItems = get-wmiobject -class "win32_Environment" -namespace "root\CIMV2" -computername \$strComputer</pre>                                                                                                    |   |
| <pre>foreach (\$objItem in \$colItems) {     write-host "Caption: " \$objItem.Caption     write-host "Description: " \$objItem.Description     write-host "InstallationDate: " \$objItem.InstallDate     write-host "Name: " \$objItem.Name     write-host "Status: " \$objItem.Status     write-host "System Variable: " \$objItem.SystemVariable     write-host "User Name: " \$objItem.UserName     write-host "Variable Value: " \$objItem.VariableValue     write-host }</pre> | T |
| •                                                                                                    |   |

Exemple d'une variable d'environnement affichée :

```
Caption: <SYSTEM>\PROCESSOR_ARCHITECTURE
Description: <SYSTEM>\PROCESSOR_ARCHITECTURE
InstallationDate:
Name: PROCESSOR_ARCHITECTURE
Status: OK
System Variable: True
User Name: <SYSTEM>
Variable Value: x86
```

e i g

## 2.14.4 Lister la table d'adresses IP V4

| list_ip4_route_table_into.ps1 - Notepad                                                                                                    |          |
|----------------------------------------------------------------------------------------------------|----------|
| File Edit Format View Help                                                                                                    |          |
| \$strComputer = "V32"                                                                                                    | <u> </u> |
| <pre>\$colItems = get-wmiobject -class "win32_IP4RouteTable" -namespace "root\<br/>-computername \$strComputer</pre>                                                                                                    | CIMV2" ` |
| <pre>foreach (\$objItem in \$colItems) {     write-host "Age: " \$objItem.Age     write-host "Caption: " \$objItem.Caption     write-host "Description: " \$objItem.Description     write-host "Information: " \$objItem.Information     write-host "Installation Date: " \$objItem.InstallDate     write-host "Interface Index: " \$objItem.InterfaceIndex     write-host "Mask: " \$objItem.Mask     write-host "Metric 1: " \$objItem.Metric1     write-host "Metric 2: " \$objItem.Metric2     write-host "Metric 3: " \$objItem.Metric3     write-host "Metric 5: " \$objItem.Metric4     write-host "Name: " \$objItem.Netric5     write-host "Name: " \$objItem.Netric5     write-host "Name: " \$objItem.Netric5     write-host "Netric 5: " \$objItem.Netric5     write-host "Netric 5: " \$objItem.Netric5     write-host "Netric 5: " \$objItem.Netric5     write-host "Name: " \$objItem.Netric5     write-host "Name: " \$objItem.Netric5     write-host "Name: " \$objItem.Netric5     write-host "Name: " \$objItem.Netric5     write-host "Name: " \$objItem.Netric5     write-host "Name: " \$objItem.Netric5     write-host "Type: " \$objItem.Netric6     write-host "Type: " \$objItem.Type     write-host } </pre> |          |
|                                                                                                    | ► //.    |

Exemple affiché :

```
Age: 23871

Caption: 10.1.0.0

Description: 10.1.0.0 - 255.255.0.0 - 10.1.2.32

Destination: 10.1.0.0

Information: 0.0

Installation Date:

Interface Index: 2

Mask: 255.255.0.0

Metric 1: 20

Metric 2: -1

Metric 3: -1

Metric 3: -1

Metric 5: -1

Name: 10.1.0.0

Next Hop: 10.1.2.32

Protocol: 2

Status:

Type: 3
```

## 2.14.5 Lister les protocoles réseau

| р list_network_protocols.ps1 - Notepad                                                                                                    | <u>- 🗆 ×</u> |
|----------------------------------------------------------------------------------------------------|--------------|
| File Edit Format View Help                                                                                                    |              |
| \$strComputer = "."                                                                                                    | <u> </u>     |
| <pre>\$colItems = get-wmiobject -class "win32_NetworkProtocol" -namespace "root\CIMV2" ` -computername \$strComputer</pre>                                                                                                    |              |
| <pre>foreach (\$objItem in \$colItems) {     write-host "Caption: " \$objItem.Caption     write-host "Connectionless Service: " \$objItem.ConnectionlessService     write-host "Description: " \$objItem.Description     write-host "Guarantees Delivery: " \$objItem.GuaranteesDelivery     write-host "Guarantees Delivery: " \$objItem.GuaranteesSequencing     write-host "Installation Date: " \$objItem.InstallDate     write-host "Maximum Address Size: " \$objItem.MaximumAddressSize     write-host "Maximum Message Size: " \$objItem.MaximumMessageSize     write-host "Maximum Message Size: " \$objItem.MaximumMessageSize     write-host "Maximum Address Size: " \$objItem.MaximumMessageSize     write-host "Maximum Address Size: " \$objItem.MaximumMessageSize     write-host "Minimum Address Size: " \$objItem.MaximumMessageSize     write-host "Minimum Address Size: " \$objItem.MaximumMessageSize     write-host "Supports Broadcasting: " \$objItem.SupportsBroadcasting     write-host "Supports Disconnect Data: " \$objItem.SupportsDisconnectData     write-host "Supports Encryption: " \$objItem.SupportsEncryption     write-host "Supports Encryption: " \$objItem.SupportsExpeditedData     write-host "Supports Fragmentation: " \$objItem.SupportsFragmentation     write-host "Supports Guaranteed Bandwidth: " \$objItem.SupportsQualityofService     write-host "Supports Quality of Service: " \$objItem.SupportsQualityofService     write-host     "supports Quality of Service: " \$objItem.SupportsQualityofService     write-host     "supports Quality of Service: " \$objItem.SupportsQualityofService     write-host     "supports Quality of Service: " \$objItem.SupportsQualityofService     write-host     "supports Quality of Service: " \$objItem.SupportsQualityofService     write-host     "supports Quality of Service: " \$objItem.SupportsQualityofService     write-host     "supports Quality of Service: " \$objItem.SupportsQualityofService     write-host     "supports Quality of Service: " \$objItem.SupportsQualityofService     write-host     "supports Quality of Service: " \$</pre> | dth          |
|                                                                                                    |              |

Exemple de protocole affiché (protocole TCP/IP)

Caption: Tcpip Connectionless Service: True Description: TCP/IP Protocol Driver Guarantees Delivery: False Guarantees Sequencing: False Installation Date: 20020829140000.000000+120 Maximum Address Size: 16 Maximum Message Size: 65467 Message Oriented: True Minimum Address Size: 16 Name: MSAFD Tcpip [UDP/IP] Pseudo-Stream Oriented: False Status: OK Supports Broadcasting: True Supports Disconnect Data: False Supports Encryption: False Supports Encryption: False Supports Fragmentation: Supports Graceful Closing: False Supports Graceful Closing: False Supports Guaranteed Bandwidth: True Supports Multicasting: True Supports Quality of Service: False

## 2.14.6 Lister les propriétés du système d'exploitation

| 📙 list_operating_system_properties.ps1 - Notepad                                                                                                    |                                                                                                    |
|----------------------------------------------------------------------------------------------------|----------------------------------------------------------------------------------------------------|
| File Edit Format View Help                                                                                                    |                                                                                                    |
| \$strComputer = "."                                                                                                    | A                                                                                                    |
| <pre>\$colItems = get-wmiobject -class "win32_OperatingSystem" -namespace ' -computername \$strComputer</pre>                                                                                                    | "root\CIMV2" `                                                                                                    |
| <pre>Sconitems = get-wmitobject -class wins2_operatingsystem =namespace<br/>-computername \$strComputer<br/>foreach (\$objItem in \$colitems) {<br/>write-host "Build Number: " \$objItem.BuildNumber<br/>write-host "Build Number: " \$objItem.Caption<br/>write-host "Codetset: " \$objItem.CountryCode<br/>write-host "Codetset: " \$objItem.CountryCode<br/>write-host "Codetset: " \$objItem.CountryCode<br/>write-host "Cos Creation Class Name: " \$objItem.CoreationClassName<br/>write-host "Cos Creation Class Name: " \$objItem.CorrentTimeZone<br/>write-host "Cos Name: " \$objItem.CourrentTimeZone<br/>write-host "Cos Name: " \$objItem.CorrentTimeZone<br/>write-host "Cos Name: " \$objItem.CorrentTimeZone<br/>write-host "Corrent Time Zone: " \$objItem.CurrentTimeZone<br/>write-host "Description: " \$objItem.Description<br/>write-host "Description Level: " \$objItem.FreePortsicalMemory<br/>write-host "Free Physical Memory: " \$objItem.FreePhysicalMemory<br/>write-host "Free Physical Memory: " \$objItem.IstelNate<br/>write-host "Free Physical Memory: " \$objItem.IstelNate<br/>write-host "Large System Cache: " \$objItem.IstelNate<br/>write-host "Large System Cache: " \$objItem.LastBootUpTime<br/>write-host "Local DateTime: " \$objItem.LastBootUpTime<br/>write-host "Name: " \$objItem.LocalDateTime<br/>write-host "Names of Licensed Users: " \$objItem.MaxProcesse<br/>write-host "Number of Licensed Users: " \$objItem.NumberofFrocesses<br/>write-host "Number of Licensed Users: " \$objItem.Operation<br/>write-host "Number of Licensed Users: " \$objItem.Operation<br/>write-host "Number of Users: " \$objItem.NumberofFrocesses<br/>write-host "Number of Users: " \$objItem.NumberofFrocesses<br/>write-host "Number of Users: " \$objItem.NumberofFrocesses<br/>write-host "Number of Users: " \$objItem.Outprype<br/>write-host "Number of Users: " \$objItem.Outprype<br/>write-host "Operating System Product Sufter. \$objItem.ServicePack<br/>write-host "Number of Users: " \$objItem.NumberOfErocesses<br/>write-host "Operating System Product Sufter. \$objItem.ServicePack<br/>write-host "Serv</pre> | Vame<br>JApplicationBoost<br>Sequencesses<br>MemorySize<br>sedUsers<br>ctSuite<br>otion<br>MajorVersion<br>MinorVersion<br>InPagingFiles |
| } white-nost                                                                                                    | -                                                                                                    |
| ٩                                                                                                    |                                                                                                    |

## 2.14.7 Lister les processus en cours d'exécution

| 📙 list_processes_running.ps1 - Notepad                                                                                                    |          |
|----------------------------------------------------------------------------------------------------|----------|
| File Edit Format View Help                                                                                                    |          |
| \$strComputer = "."                                                                                                    | *        |
| <pre>\$colItems = get-wmiobject -class "Win32_Process" -namespace "root\CIMV2" ` -computername \$strComputer</pre>                                                                                                    |          |
| <pre>foreach (\$ubjitem in \$colifens) {     write-host "command Line: \$ubjitem.CommandLine     write-host "command Line: \$ubjitem.CommandLine     write-host "creation Class Name: \$ubjitem.CreationClassName     write-host "creation Class Name: \$ubjitem.CoreationClassName     write-host "Coreation Class Name: \$ubjitem.CoreationClassName     write-host "Coreation Class Name: \$ubjitem.CoreationClassName     write-host "Coreation Class Name: \$ubjitem.CoreationClassName     write-host "Coreation Class Name: \$ubjitem.CoreationClassName     write-host "Scatcus Path: \$ubjitem.Description     write-host "Executable Path: \$ubjitem.LexecutablePath     write-host "Executable Path: \$ubjitem.HandleCount     write-host "Handle: \$ubjitem.HandleCount     write-host "Handle Count: \$ubjitem.HandleCount     write-host "Handle: \$ubjitem.Name: \$ubjitem.Name.ModeTime     write-host "Maximum Working Set Size: \$ubjitem.MaximumWorkingSetSize     write-host "Mane: \$ubjitem.Name: \$ubjitem.MaximumWorkingSetSize     write-host "Uname: \$ubjitem.Name: \$ubjitem.Name     write-host "Uname: \$ubjitem.Name: \$ubjitem.OtherCoperationClassName     write-host "Uname: \$ubjitem.PageFalleUsage     write-host "Deparating System Name: \$ubjitem.PageFalleUsage     write-host "Page File Usage: \$ubjitem.PageFileUsage     write-host "Parent Process ID: \$ubjitem.PageFileUsage     write-host "Parent Process ID: \$ubjitem.PageFileUsage     write-host "Quota Paged Pool Usage: \$ubjitem.QuotaPagedPoolUsage     write-host "Quota Paged Pool Usage: \$ubjitem.QuotaPagedPoolUsage     write-host "Quota Paged Pool Usage: \$ubjitem.ReadrapedPaulus     write-host "Aramsed Paged Pool Usage: \$ubjitem.ReadrapedPaulusge     write-host "Aramsed Paged Pool Usage: \$ubjitem.ReadrapedPaulusge     write-host "Aramsed Paged Pool Usage: \$ubjitem.QuotaPagedPoolUsage     write-host "Aramsed Paged Pool Usage: \$ubjitem.ReadrapedPaulusge     write-host "Aramsed Paged Pool Usage: \$ubjitem.ReadrapedPaulusge     write-host "Aramsed Paged Pool Usage: \$ubjitem.ReadrapedPaulusge     write-host "Aramsed</pre> | je       |
|                                                                                                    | <u> </u> |

## 2.15 Liens utiles

Des exemples de *scripts*, surtout pour effectuer des lectures d'information, telles que les informations réseau (adresses IP etc.), récupération du *Security Descriptor* d'un objet (site en anglais)

http://www.microsoft.com/technet/scriptcenter/topics/msh/cmdlets/index.mspx

Un *webcast* (vidéo) de *DFO Show*, expliquant les bases de *PowerShell*, très utile pour commencer à se familiariser avec cet outil (en anglais) <u>http://channel9.msdn.com/Showpost.aspx?postid=201005</u>

Un test de *PowerShell* (effectué part *arstechnica*), montre une bonne partie des possibilités que ce nouveau *shell* offre, avec des exemples (en anglais) <u>http://arstechnica.com/guides/other/msh.ars/1</u>

Une introduction à *PowerShell*, écrite par Laurent Dardenne (en français) <u>http://laurent-dardenne.developpez.com/articles/Windows/PowerShell/Introduction/</u>

Documentation Pack de PowerShell (cette documentation est installée automatiquement en même temps que PowerShell, mais il existe aussi le lien suivant pour télécharger à part toute cette documentation). Documentation très utile pour créer des *scripts* : <u>http://www.microsoft.com/downloads/details.aspx?FamilyId=B4720B00-9A66-430F-BD56-EC48BFCA154F&displaylang=en</u>

Il existe un *newsgroup* (groupe de discutions) pour *PowerShell*, nommé microsoft.public.windows.powershell, on peut y trouver des questions intéressantes et poser nos propres questions. Des représentants de *Microsoft* répondent parfois à nos questions, bien que leur présence soit relativement limitée... Pour s'inscrire aux *newsgroups*, consulter <u>http://support.microsoft.com/default.aspx?scid=fh;FR;NEWSGROUPOE</u>

# 3 Gestion des *logs* sous *Vista*

1 semaine d'étude

## 3.1 Introduction

Dans ce chapitre, je vais étudier la gestion des *logs* dans *Windows Vista*.

Je vais commencer par étudier le nouvel outil *MMC Event Viewer*, disponible dans *Vista*, voir les possibilités que nous offre cet outil pour la gestion des *logs*.

Ensuite je vais montrer comment centraliser les *logs* des différents postes *Windows Vista* disponibles sur le réseau, ceci car il est important pour une entreprise de pouvoir centraliser les *logs* afin de les traiter sur un seul et unique poste.

## 3.2 Qu'est ce qu'un *log* ?

Un *log* est une trace d'un certain évènement qui c'est produit par le passé.

Ce n'est rien d'autre que du texte, indiquant par exemple qu'un accès à été autorisé.

Cette trace comprend divers champs, par exemple l'heure où l'accès a été autorisé, la personne qui a effectué la demande d'accès, le degré d'importance du *log* qui dans ce cas ce sera probablement un *log* d'information (si l'accès se verra refusé, le degré d'importance du *log* sera probablement un *Warning* !), etc.

Tous les divers *logs* sont répertoriés dans un fichier, que l'on appelle fichier journalier. Ces fichiers au format brut sont très difficiles à lire, on perd facilement énormément de temps à chercher des *logs* spécifiques, c'est pourquoi il nous est indispensable de disposer d'outils permettant une lecture beaucoup plus claire et une analyse bien plus rapide et puissante.

## 3.3 *MMC Event Viewer*

## 3.3.1 Qu'est ce que c'est ?

*MMC* (*Microsoft Management Console*) *Event Viewer* (observateur d'évènements), est un outil graphique (GUI) permettant de consulter les différents *logs* produits par l'ordinateur en question.

Il est aussi possible de consulter les *logs* d'autres ordinateurs, je reviendrai sur ce point plus tard dans ce mémoire.

## 3.3.2 A quoi ressemble-t-il ? Comment lancer son exécution ?

*MMC Event Viewer* peut être lancé à partir des *Administrative Tools* (*Start – Control Panel – Administrative Tools – Event Viewer*).

| & Event Viewer               |                                 |                             |                         |                    |                      |                             |
|------------------------------|---------------------------------|-----------------------------|-------------------------|--------------------|----------------------|-----------------------------|
| File Action View Help        |                                 |                             |                         |                    |                      |                             |
|                              |                                 |                             |                         |                    |                      |                             |
| Event Viewer (Local)         | Event Viewer (Local)            |                             |                         |                    |                      | Actions                     |
| Custom Views                 | Overview and S                  | Summar                      | v I                     | Last refreshed: 11 | l/17/2006 9:43:11 AM | Event Viewer (Local)        |
| Applications and Services Lo |                                 |                             |                         |                    |                      | 👩 Open Saved Log            |
| Subscriptions                | Overview                        |                             |                         |                    | •                    | 🌱 Create Custom View        |
|                              | 👔 You can vie                   | w events th                 | at have taken p         | lace on your ma    | chine by choosing    | Import Custom View          |
|                              | your logs is                    | ate log in th<br>shown belo | ne tree on scope<br>ow: | e pane. An aggre   | gated view of all    | Connect to Another Computer |
|                              | Summary of Admini               | strative Eve                | nts                     |                    |                      | View 🕨                      |
|                              | Summay of Administrative Crents |                             |                         |                    |                      | Refresh                     |
|                              | Event Type                      | Event ID                    | Source                  | Log                | Last hour            | 🕐 Help                      |
|                              | Critical                        | -                           | -                       | -                  | 0                    |                             |
|                              | Error                           | 1.7.5                       | 3.54                    | 17                 | 0                    |                             |
|                              | H Warning                       | -                           | -                       | -                  | 17                   |                             |
|                              |                                 | -                           | -                       | -                  | 244                  |                             |
|                              | H Audit Success                 | 1.0                         | 1.0                     | 5                  | 64                   |                             |
|                              | 🖽 Audit Failure                 | -                           | -                       | -                  | 3                    |                             |
|                              | •                               | III                         |                         |                    | •                    |                             |
|                              | Recently Viewed No              | des                         |                         |                    | •                    |                             |
|                              | Log Summary                     |                             |                         |                    | •                    |                             |
| 4                            |                                 |                             |                         |                    |                      |                             |
|                              |                                 |                             |                         |                    |                      |                             |

Lors du lancement de l'exécution de *MMC Event Viewer*, cet outil va automatiquement rechercher les *logs* présents sur le pc local et en affiche un résumé dans la fenêtre *Overview And Summary*, sous l'onglet *Summary Of Administrative Events*.

Ceci nous permet de voir immédiatement si nous avons des *logs* critiques, des erreurs, des avertissements (*Warnings*) etc.

Rien que ce mécanisme est déjà beaucoup plus parlant que de devoir parcourir un fichier brut de *logs* !

### 3.3.3 Que permet-il de faire ?

Avec MMC Event Viewer, il est possible de :

- Consulter les *logs* (en local) du poste *Vista*.
- Se connecter à un poste distant sur le réseau et consulter les *logs* de ce poste (poste *Vista* ou même antérieur ! voir page 145 pour plus d'informations).
- Filtrer les *logs* pour retrouver plus rapidement les informations recherchées.
- Associer une tâche à un événement spécifique, à l'aide de *Task Scheduler*.
- Centraliser les *logs* sur un poste *Vista*.

Tout ceci a été testé dans ce chapitre avec Windows Vista Ultimate RC2 Build 5744

### 3.3.4 Les *logs* dans *Event Viewer*

Commençons par analyser la fenêtre de gauche nommée *Event Viewer*.

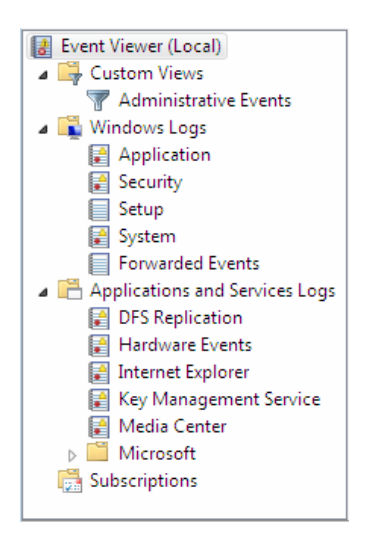

Nous remarquons 3 principaux onglets :

- *Custom Views* nous permet de créer nos propres filtres, par défaut nous avons déjà un filtre nommé *Administrative Events*.
   Pour créer un filtre, consulter le paragraphe 3.3.8 page 139
- Windows Logs regroupe différentes catégories de logs :
  - Application logs, qui contient les logs produits par des application ou programmes.
     Par exemple le log d'une application qui a essayé de parcourir un fichier erroné.
  - Security logs, qui regroupe tous les logs liés à la sécurité.
     Par exemple une authentification réussie (ou échouée), la demande d'écriture non autorisée sur un fichier, ou encore la tentative de suppression non autorisée d'un fichier.
  - **Setup** logs, qui contient les logs relatifs au setup des applications.
  - System logs, qui regroupe les logs des différents composants du système, comme par exemple l'échec d'un *driver* (pilote) ou encore la défaillance d'un autre composants système pendant son démarrage.
  - Forwarded Events logs, qui est utilisé pour stocker les différents logs collectés sur des postes distants.

<u>Remarque</u> : *Application, Security* et *System Logs* existent aussi dans les versions antérieures à *Windows Vista*. *Setup* et *Forwarded Events logs* sont quant à eux nouveaux par rapport aux anciennes versions de *Windows*. Application and Services Logs, qui est une nouvelle catégorie de logs.
 Cette nouvelle catégorie enregistre les événements d'une application ou d'un composant unique plutôt que d'évènements qui pourraient avoir un impact au niveau système.

Cette nouvelle catégorie est surtout destinée à des fins de dépannage, elle peut être utilisée aussi bien par des administrateurs que par des développeurs.

Les administrateurs peuvent consulter par exemple consulter les *Hardware Events* dans le but d'effectuer un dépannage matériel, et les développeurs peuvent quand à eux consulter les *logs* de leur propre application.

Il faut savoir que les *logs* de cette nouvelle catégorie sont souvent très nombreux et les problèmes peuvent être difficiles à identifier.

| a Event viewer                                                                   |                                                                                                    |
|----------------------------------------------------------------------------------|----------------------------------------------------------------------------------------------------|
| File Action View Help                                                            |                                                                                                    |
| 🗢 🔿 🛛 🗗 🗸 Show Analytic and Debug Logs                                           |                                                                                                    |
| Custom V Preview Pane                                                            | Debug Page1 (Disabled)                                                                                             |
| Adm Sort By                                                                      | Next Dage Packte Tax                                                                                               |
| ▲ Window Group By →                                                              | Next Page Back to Top                                                                                              |
| Add/Remove Columns                                                               | Y To better navigate and manipulate Analytic, Debug or Classic Event Log files, save the events into an .evtx file |
| Setu Customize                                                                   | Level Date a Source Event ID Task C                                                                                |
| 🛃 System                                                                         |                                                                                                    |
| Forwarded Events                                                                 |                                                                                                    |
| Applications and Services Logs                                                   |                                                                                                    |
| DFS Replication                                                                  |                                                                                                    |
| Hardware Events                                                                  |                                                                                                    |
| Internet Explorer                                                                |                                                                                                    |
| Key Management Service                                                           |                                                                                                    |
| Media Center                                                                     |                                                                                                    |
| Microsoft                                                                        |                                                                                                    |
| Encrypting File System                                                           | ·                                                                                                    |
| Debug                                                                            | ^                                                                                                    |
| Function Discovery Provider Host Service                                         | General Details                                                                                                    |
|                                                                                  |                                                                                                    |
| Microsoft Windows Services Performance Diagnostic Provider                       |                                                                                                    |
| Diagnostic                                                                       | E                                                                                                    |
| Inicrosoft windows services Sychost Performance Diagnostic Provid     Diagnostic |                                                                                                    |
| Cuberciptions                                                                    | Log Name                                                                                                    |
| tonscriptions                                                                    | cog Name.                                                                                                    |
| < m >                                                                            | Logad:                                                                                                    |

Il existe 2 sous-catégories de *logs* qui ne sont pas visibles par défaut : *Analytic Logs* et *Debug Logs*.

*Analytic Logs* sont des *logs* décrivant le fonctionnement d'un programme. Ces *logs* sont souvent très nombreux, ils évoquent les problèmes qui ne peuvent pas être résolus par l'utilisateur du programme en question.

Afin de rendre visible ces *logs*, il suffit d'aller dans le menu *View* puis de cocher *Show Analytic and Debug Logs*, ceci nous permet alors de consulter : *Encrypting File System* (pour faire un débogage), *Function Discovery Provider Host Service* (pour suivre les différents évènements), *Microsoft Windows Services Performance Diagnostic Provider* (pour effectuer un diagnostic) et *Microsoft Windows Services Svchost Performance Diagnostic* Provider (pour effectuer aussi un diagnostic).

Je ne vais pas m'étendre plus sur ces sous-catégories, il faut juste savoir qu'elles existent si un jour nous avons besoin de les utiliser.

Une nouveauté par rapport aux anciennes versions d'*Event Viewer*, est la représentation des *logs* en format XML.

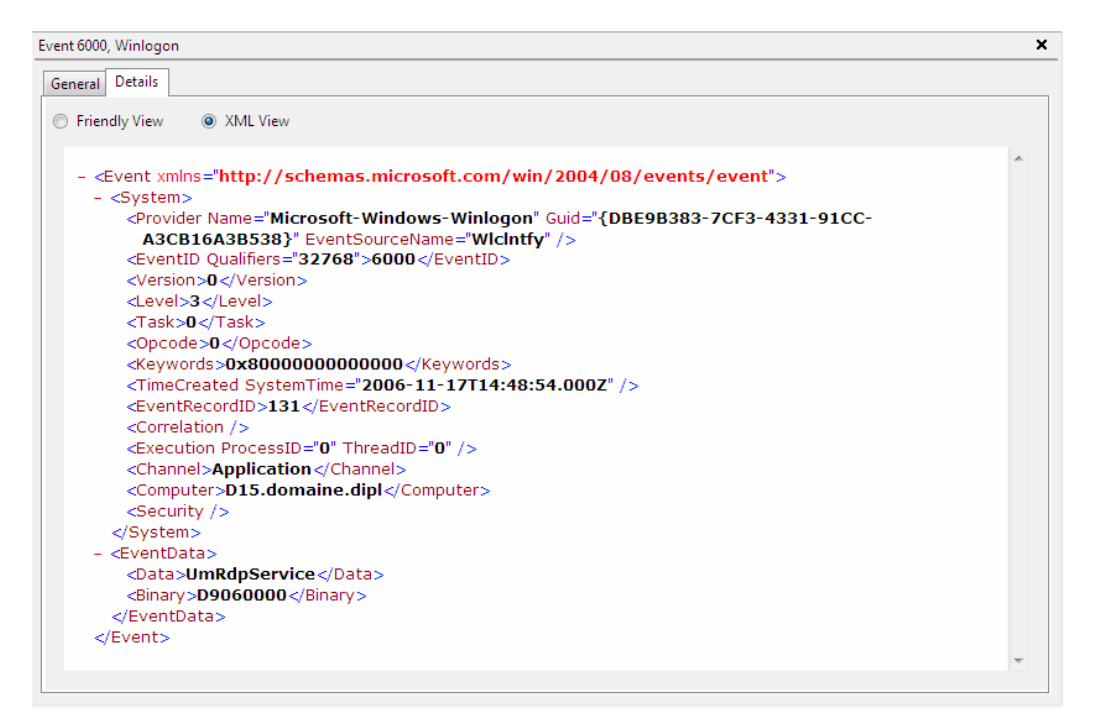

Il suffit pour cela de sélectionner un *log*, puis dans la fenêtre du bas d'*Event Viewer*, sélectionner l'onglet *Détails* puis *XML View*.

Il est possible pour les programmeurs de créer des programmes ou des *scripts* traitant les *logs* de cette manière, avec le format XML.

Il est aussi possible de les représenter sur une vue appelée *Friendly View*, qui est une vue supposée être plus lisible que la vue XML :

| Event 6000, Winlogon                    |                                                                                    | ×        |
|-----------------------------------------|------------------------------------------------------------------------------------|----------|
| General Details                         |                                                                                    |          |
| Friendly View                           |                                                                                    |          |
| - System                                |                                                                                    | <u>^</u> |
| - Provider                              |                                                                                    |          |
| [ Name]<br>[ Guid]<br>[ EventSourceName | Microsoft-Windows-Winlogon<br>{DBE9B383-7CF3-4331-91CC-A3CB16A3B538}<br>} Wicintfy |          |
| - EventID                               | 6000                                                                               |          |
| [ Qualifiers]                           | 32768                                                                              | =        |
| Version                                 | 0                                                                                  |          |
| Level                                   | 3                                                                                  |          |
| Task                                    | 0                                                                                  |          |
| Opcode                                  | 0                                                                                  |          |
| Keywords                                | 0x800000000000                                                                     |          |
| - TimeCreated                           |                                                                                    |          |
| [ SystemTime]                           | 2006-11-17T14:48:54.000Z                                                           |          |
| EventRecordID                           | 131                                                                                |          |
| Correlation                             |                                                                                    |          |
| - Execution                             |                                                                                    |          |
| [ ProcessID]<br>[ ThreadID]             | 0                                                                                  |          |
| Channel                                 | Application                                                                        |          |
| Computer                                | D15.domaine.dipl                                                                   | -        |
|                                         |                                                                                    |          |

Il existe de plus une vue générale, qui est pour ma part la vue la plus claire et lisible en consultant un *log*. Il y a de plus une phrase de description du *log* en question, qui permet de savoir immédiatement ce que le *log* signifie.

| Event 6000, Winlogon |                                                                                                    |                                         |                       | × |
|----------------------|----------------------------------------------------------------------------------------------------|-----------------------------------------|-----------------------|---|
| General Details      |                                                                                                    |                                         |                       |   |
| The winlogon noti    | fication subscriber <umrdpservice< th=""><th>e&gt; was unavailable to handle a notifica</th><th>ation event.</th><th></th></umrdpservice<> | e> was unavailable to handle a notifica | ation event.          |   |
| I<br>Log Name:       | Application                                                                                                    |                                         |                       |   |
| Source:              | Winlogon                                                                                                    | Logged:                                 | 11/17/2006 3:48:54 PM |   |
| Event ID:            | 6000                                                                                                    | Task Category:                          | None                  |   |
| Level:               | Warning                                                                                                    | Keywords:                               | Classic               |   |
| User:                | N/A                                                                                                    | Computer:                               | D15.domaine.dipl      |   |
| OpCode:              | Info                                                                                                    |                                         |                       |   |
| More Information:    | Event Log Online Help                                                                                                    |                                         |                       |   |
|                      |                                                                                                    |                                         |                       |   |

Nous pouvons remarquer aussi une nouveauté, qui est le lien nommé More Information. Ce lien nous permet d'accéder directement à une page web contenant de plus amples explications sur le *log*. Actuellement il n'y a pas beaucoup d'informations disponibles en consultant ces liens, espérons que ceci soit amélioré dans le futur !

## 3.3.5 Quels sont les champs des *logs* ?

Chaque log dispose de divers champs qui lui sont associés, comme déjà cité précédemment.

Nous allons ici voir quels sont les champs associés aux *logs* disponibles dans *Event Viewer*.

En sélectionnant par exemple les *logs* contenus dans *Security*, les champs affichés par défaut dans *Event Viewer* sont les suivants : *Keywords*, *Date and Time*, *Source*, *Event ID*, *Task Category*.

| 🛃 Event Viewer                  |                      |                           |                          |            |                              |          |         |
|---------------------------------|----------------------|---------------------------|--------------------------|------------|------------------------------|----------|---------|
| File Action View Help           |                      |                           |                          |            |                              |          |         |
| 🗢 🄿 🞽 🖬 🚺 🖬                     |                      |                           |                          |            |                              |          |         |
| Event Viewer (Local)            | Security 155 Ever    | nts                       |                          |            |                              |          |         |
| Custom Views                    | Keywords             | Date and Time             | Source                   | Event ID   | Task Category                |          |         |
| Administrative Events           |                      |                           | o a la la                | Eventito   |                              |          |         |
| Vindows Logs                    | Audit Failure        | 17.11.2006 13:27:05       | Security-Auditing        | 5032       | Other System Eve             |          |         |
| Application                     | Audit Failure        | 17.11.2006 13:27:05       | Security-Auditing        | 5032       | Other System Eve             |          |         |
| E Security                      | Audit Failure        | 17.11.2006 13:27:05       | Security-Auditing        | 5032       | Other System Eve             |          |         |
| Setup                           | Audit Failure        | 17.11.2006 13:27:05       | Security-Auditing        | 5032       | Other System Eve             |          |         |
| System                          | Audit Success        | 17.11.2006 13:27:02       | Security-Auditing        | 4634       | Logoff                       |          |         |
| Forwarded Events                | Audit Success        | 17.11.2006 13:26:58       | Security-Auditing        | 4634       | Logoff                       |          |         |
| A pplications and Services Logs | Audit Success        | 17.11.2006 13:26:53       | Security-Auditing        | 4672       | Special Logon                |          |         |
| DFS Replication                 | Audit Success        | 17.11.2006 13:26:53       | Security-Auditing        | 4624       | Logon                        |          |         |
| Hardware Events                 | 🔍 Audit Success      | 17.11.2006 13:26:53       | Security-Auditing        | 4624       | Logon                        |          |         |
| Internet Explorer               | Audit Success        | 17.11.2006 13:26:53       | Security-Auditing        | 4648       | Logon                        |          |         |
| Key Management Service          | Audit Success        | 17.11.2006 12:52:30       | Security-Auditing        | 4616       | Security State Ch            |          |         |
| Microsoft                       | Audit Success        | 17.11.2006 11:43:06       | Security-Auditing        | 4905       | Audit Policy Cha             |          | -       |
| Encrypting File System          | Event 5032, Security | y-Auditing                |                          |            |                              | ,        | ×       |
| Function Discovery Provider     | General Details      |                           |                          |            |                              |          |         |
| Microsoft Windows Services      | Details              |                           |                          |            |                              |          |         |
| Microsoft Windows Services      | Windows Firew        | all was unable to notify: | the user that it blocked | an annlica | tion from accepting incoming |          |         |
| Subscriptions                   | connections or       | the network.              | and user and a proceed   | on oppres  | and the accepting meeting    | E        | 1       |
|                                 | II 1                 |                           |                          |            |                              | <b>T</b> |         |
|                                 | Log Name:            | Security                  |                          |            |                              |          |         |
| 4                               | Source:              | Security-Auditing         | Logge                    | ed:        | 17.11.2006 13:27:05          | -        | <u></u> |

Il est possible d'ajouter d'autres champs, pour cela sélectionner le Menu *View*, puis *Add/Remove Columns...* 

| 🛃 Event Viewer                                                                                                    |                        |                             |                         |            |                              |          |
|----------------------------------------------------------------------------------------------------|------------------------|-----------------------------|-------------------------|------------|------------------------------|----------|
| File Action View Help                                                                                                    |                        |                             |                         |            |                              |          |
| 🗢 🔿 🖄 🚺 🗸 Show Analy                                                                                                    | tic and Debug Logs     |                             |                         |            |                              |          |
| 🔣 Event Viewe 🗸 Preview Par                                                                                                    | ne                     |                             |                         |            |                              |          |
| 🔺 🛱 Custom 🛛 Sort By                                                                                                    | 1                      |                             | 6                       | E 110      | TICI                         |          |
| T Adm Group By                                                                                                    |                        | Date and Time               | Source                  | Event ID   | Task Category                |          |
| Window Add/Remo                                                                                                    | ve Columns             | 17.11.2006 13:27:05         | Security-Auditing       | 5032       | Other System Eve             |          |
| Арр                                                                                                    |                        | 17.11.2006 13:27:05         | Security-Auditing       | 5032       | Other System Eve             |          |
| Secu Customize.                                                                                                    |                        | 17.11.2006 13:27:05         | Security-Auditing       | 5032       | Other System Eve             |          |
| Setup                                                                                                    | Audit Failure          | 17.11.2006 13:27:05         | Security-Auditing       | 5032       | Other System Eve             |          |
| System                                                                                                    | Audit Success          | 17.11.2006 13:27:02         | Security-Auditing       | 4634       | Logoff                       |          |
| Forwarded Events                                                                                                    | Audit Success          | 17.11.2006 13:26:58         | Security-Auditing       | 4634       | Logoff                       |          |
| Applications and Services                                                                                                    | Logs Audit Success     | 17.11.2006 13:26:53         | Security-Auditing       | 4672       | Special Logon                |          |
| DFS Replication                                                                                                    | 🔍 Audit Success        | 17.11.2006 13:26:53         | Security-Auditing       | 4624       | Logon                        |          |
| Hardware Events                                                                                                    | 🔍 Audit Success        | 17.11.2006 13:26:53         | Security-Auditing       | 4624       | Logon                        |          |
| Internet Explorer                                                                                                    | Audit Success          | 17.11.2006 13:26:53         | Security-Auditing       | 4648       | Logon                        |          |
| Key Management Serv                                                                                                    | Audit Success          | 17.11.2006 12:52:30         | Security-Auditing       | 4616       | Security State Ch            |          |
| Media Center                                                                                                    | Audit Success          | 17.11.2006 11:43:06         | Security-Auditing       | 4905       | Audit Policy Cha             | -        |
| Encrypting File System                                                                                                    | Event 5032, Securit    | ty-Auditing                 |                         |            |                              | ×        |
| Function Discovery Provide Automatic Structure Provide Automatic Structure Provide Automatic Provide Automatic Provide Automatic Provide Au | ovider General Details | 1                           |                         |            |                              |          |
| Microsoft Windows Se                                                                                                    | rvices                 |                             |                         |            |                              |          |
| Subscriptions                                                                                                    | Windows Firev          | vall was unable to notify t | he user that it blocked | an applica | tion from accepting incoming | <u> </u> |
| uga subscriptions                                                                                                    | connections o          | n the network.              |                         |            |                              | - E      |
|                                                                                                    | 1                      |                             |                         |            |                              |          |
|                                                                                                    | Log Name:              | Security                    |                         |            |                              |          |
| 4                                                                                                    | Source                 | Security-Auditing           | Looge                   | d:         | 17.11.2006 13:27:05          | *        |

Il nous est alors possible d'afficher d'autres champs dans *Event Viewer* 

| Add/Remove Columns                                                                                                    |                                |                                                                                             | ×                    |
|----------------------------------------------------------------------------------------------------|--------------------------------|---------------------------------------------------------------------------------------------|----------------------|
| Available columns:<br>Operational Code<br>Log<br>Computer<br>Process ID<br>Thread ID<br>Processor ID<br>Session ID<br>Kernel Time<br>User Time<br>Processor Time<br>Correlation Id<br>Relative Correlation Id<br>Event Source Name | Add -><br><- Remove<br>Restore | Displayed columns:<br>Date and Time<br>Source<br>Event ID<br>Task Category<br>Level<br>User | Move Up<br>Move Down |
|                                                                                                    |                                | ОК                                                                                          | Cancel               |

Les champs disponibles sont les suivants :

- Operational Code, qui contient une valeur indiquant l'activité ou un point dans une activité que l'application exécutait lorsque l'événement a eu lieu.
   Par exemple l'initialisation ou la fermeture.
- **Log**, qui indique le genre de *log* (*Security*, *Application*, etc.)
- **Computer**, qui indique le nom du poste qui a créé le *log*. Cette information est notamment utile lorsque les divers *logs* de divers postes du réseau sont centralisés sur une seule machine.
- **Process ID**, qui contient l'identifiant unique du processus
- **Thread ID**, qui contient l'identifiant unique du *Thread* (tâche)
- **Processor ID**, qui contient l'identifiant unique du processeur
- **Session ID**, qui contient l'identifiant unique de la session
- Kernel Time, l'heure au niveau noyau où l'évènement a été produit
- User Time, l'heure au niveau utilisateur où l'événement a été produit
- Processor Time, l'heure au niveau du processeur où l'événement a été produit
- Correlation ID, un identifiant unique de corrélation, aucune information supplémentaire n'a été trouvée sur ce champ, aucun log n'avais de valeur dans ce champ.
- Relative Correlation ID, idem que le champ précédent, aucune information n'a été trouvée sur ce champ et il était vide pour tous les logs rencontrés sauf pour un log d'erreur.
- Event Source Name, le nom de la source d'événement (par exemple Winlogon qui gère l'authentification pour entrer dans une session Windows, ou encore Winmgmt qui est Windows Management)
- **Date and Time**, la date et l'heure où le *log* a été produit.
- **Source**, qui indique l'application qui a enregistré l'événement. Il peut s'agir d'une application système, comme d'un programme ou encore d'un driver (pilote).

- **Event ID**, qui contient l'identifiant unique de l'événement.
- **Task Category**, indique la catégorie de tâche, par exemple un *Logon* (nom d'utilisateur et mot de passe) ou *Logoff* (lorsqu'on se déconnecte par exemple de notre session *Windows*).
- Level, indique l'importance du log. Il y en a au total 5 : Critical, Error, Warning, Information, Verbose.
   Dans Event Viewer, chaque niveau d'importance du log est associé à un symbole, par exemple une croix rouge lors d'un log d'erreur, ou encore un triangle avec un point d'exclamation lors d'un log Warning.
- **User**, qui contient le nom d'utilisateur associé au *log*.

## 3.3.6 Gérer les *logs*

Dans ce paragraphe nous allons voir comment supprimer des *logs*, comment spécifier la taille maximum d'un fichier de *logs* et comment faire lorsque le fichier de *logs* est complet (est-ce qu'on sauve ce fichier? le supprime ?).

Ces actions peuvent aussi être effectuées à l'aide de lignes de commandes, consulter l'aide d'*Event Viewer* pour plus d'informations.

### 3.3.6.1 Supprimer des *logs*

Il est relativement facile de supprimer un *log*, il suffit pour cela de sélectionner les *logs* à supprimer, puis de cliquer sur *Clear Log...* (Dans la fenêtre *Actions*)

| 🛃 Event Viewer                 |                     |                     |                   |          |                       |        | - • •                     |
|--------------------------------|---------------------|---------------------|-------------------|----------|-----------------------|--------|---------------------------|
| File Action View Help          |                     |                     |                   |          |                       |        |                           |
| 🗢 🔿 🗾 🖬                        |                     |                     |                   |          |                       |        |                           |
| Event Viewer (Local)           | Security 1'666 Ev   |                     |                   |          |                       | Ac     | tions                     |
| Custom Views                   | Keywords            | Date and Time       | Source            | Event ID | Task Category         | Se     | curity 🔺                  |
| Application                    | Audit Success       | 20.11.2006 13:18:12 | Security-Auditing | 4634     | Logoff                | 6      | Open Saved Log            |
| Security                       | Audit Success       | 20.11.2006 13:18:12 | Security-Auditing | 4672     | Special Logon         | -      | Create Custom View        |
| Setup                          | Audit Success       | 20.11.2006 13:18:12 | Security-Auditing | 4624     | Logon                 |        | Import Custom View        |
| System                         | Audit Success       | 20.11.2006 13:18:12 | Security-Auditing | 4648     | Logon                 |        | amport custom view        |
| Forwarded Events               | Audit Success       | 20.11.2006 13:18:10 | Security-Auditing | 4634     | Logoff                |        | <u>Clear Log</u>          |
| Applications and Services Logs | Audit Success       | 20.11.2006 13:18:10 | Security-Auditing | 4672     | Special Logon         | 7      | Filter Current Log        |
| Subscriptions                  | Audit Success       | 20.11.2006 13:18:10 | Security-Auditing | 4624     | Logon                 |        | Properties                |
|                                | Audit Success       | 20.11.2006 13:18:10 | Security-Auditing | 4648     | Logon                 | 000    | Find                      |
|                                | Audit Success       | 20.11.2006 12:49:27 | Security-Auditing | 4616     | Security State Chan.  |        | Save Events As            |
|                                | Audit Success       | 20.11.2006 11:36:17 | Security-Auditing | 4634     | Logoff                | 1 test | Save Events As            |
|                                | Audit Success       | 20.11.2006 11:36:06 | Security-Auditing | 4624     | Logon                 |        | View •                    |
|                                | Audit Success       | 20.11.2006 11:10:05 | Security-Auditing | 4648     | Logon                 | Q      | Refresh                   |
|                                | Audit Success       | 20.11.2006 10:23:11 | Security-Auditing | 4648     | Logon                 | ?      | Help 🕨                    |
|                                | Audit Failure       | 20.11.2006 10:14:47 | Security-Auditing | 5032     | Other System Events 🔻 |        | Lated Freeds (2)          |
|                                |                     |                     |                   |          | 4                     | Se     | lected Events (3)         |
|                                | Selected Events (3) |                     |                   |          | ×                     |        | Event Properties          |
|                                | General Details     |                     |                   |          |                       | 1      | Attach Task To This Event |
|                                |                     |                     |                   |          | *                     | 1      | Сору                      |
|                                |                     |                     |                   |          | =                     |        | Save Selected Events      |
|                                |                     |                     |                   |          |                       | Q      | Refresh                   |
|                                | Log Name            |                     |                   |          |                       | ?      | Help +                    |
|                                | Courses             |                     | Lawrence          |          | -                     |        |                           |
|                                | •                   |                     | m                 |          | •                     |        |                           |
| 4                              | ļ                   |                     |                   |          |                       |        |                           |
| Clears events from log.        |                     |                     |                   |          |                       |        |                           |

Nous pourrons alors confirmer la suppression en effectuant une copie des *logs* au préalable, ou supprimer définitivement les *logs*.

| Event Viewer |                                                           |  |
|--------------|-----------------------------------------------------------|--|
|              | You can save the contents of this log before clearing it. |  |
|              | Save and Clear Clear Cancel                               |  |

3.3.6.2 Taille maximum d'un fichier de *logs* et actions sur les fichiers journaliers complets

Il est possible de spécifier la taille maximum d'un fichier de *logs*, pour cela sélectionner la catégorie de *logs* (dans *Windows Logs* par exemple) puis sur le bouton *Properties* disponible dans la fenêtre *Actions*.

🛃 Event Viewer File Action View Help 🗢 🔿 🖄 📰 🚺 🛃 Event Viewer (Local) Actions чррпса Custom Views Application Level Date and Time Event 1 Source a 📫 Windows Logs 17( Information 20.11.2006 10:08:45 Open Saved Log... SceCli Application Security Information 20.11.2006 09:59:09 CertificateServi... Create Custom View... Setup 20.11.2006 09:59:09 (i) Information Desktop Windo... 90( Import Custom View... System 20.11.2006 09:59:08 Winlogon A Warning 60( Clear Log... Forwarded Events A Warning 20.11.2006 09:59:08 Winlogon 60( Applications and Services Logs 🔻 Filter Current Log... (i) Information 20.11.2006 09:59:08 Winlogon 41( 📑 Subscriptions 20.11.2006 09:58:34 CertificateServi... (i) Information Properties 20.11.2006 09:58:35 A Warning Winlogon 60( 000 Find... 20.11.2006 09:58:35 A Warning Winlogon 60( Save Events As... (i) Information 20.11.2006 09:58:35 Desktop Windo... 90( View • Information 20.11.2006 09:30:46 VSS 82 20.11.2006 09:27:46 System Restore (i) Information 82: **Q** Refresh Information 20.11.2006 09:27:46 System Restore 819 ? Help • (i) Information 20.11.2006 08:58:47 CertificateServi.. • Event 1704, SceCli • Event 1704, SceCli × Event Properties 🔞 Attach Task To This Event... General Details Copy . Security policy in the Group policy objects has been applied successfully. Save Selected Events... н Q Refresh ? Help Log Name: Application Caroli 20 11 2006 10:00:45 ٠ III Displays Log properties.

Dans l'exemple suivant la catégorie Application a été sélectionnée :

Nous pouvons alors spécifier la taille maximum du fichier de *logs* en question.

Dans cet exemple nous pouvons constater que le fichier de *logs* se trouve dans %SystemRoot%\System32\Winevt\Logs\Application.evtx

Les *logs* sont donc sauvés dans un fichier au format **evtx**.

| Log Properties - Applica | ation (Type: Administrative)                                       | 3 |
|--------------------------|--------------------------------------------------------------------|---|
| General Subscription     | s                                                                  |   |
| Full Name:               | Application                                                        |   |
| Log path:                | %SystemRoot%\System32\Winevt\Logs\Application.evtx                 |   |
| Log size:                | 1.07 MB(1'118'208 bytes)                                           |   |
| Created:                 | vendredi 17 novembre 2006 18:21:39                                 |   |
| Modified:                | lundi 20 novembre 2006 08:46:45                                    |   |
| Accessed:                | vendredi 17 novembre 2006 18:21:39                                 |   |
| Enable logging           |                                                                    |   |
| Maximum log size (       | (KB): 20480 👘                                                      |   |
| Overwrite ev             | rent log size is reached:<br>rents as needed (oldest events first) |   |
| Archive the I            | log when full, do not overwrite events                             |   |
| Do not overv             | write events ( Clear logs manually )                               |   |
|                          |                                                                    |   |
|                          | Clear Log                                                          |   |
|                          |                                                                    |   |
|                          | OK Cancel Apply                                                    | ] |
|                          |                                                                    |   |

<u>Remarque</u> : La taille maximum du fichier de *logs* doit être un multiple de 64 KBytes et ne peut être inférieure à 1024 KBytes.

Lorsque le fichier de *logs* a atteint sa taille maximale, nous pouvons spécifier un des 3 choix suivants :

- *Overwrite events as needed (oldest events first)*, les *logs* les plus anciens seront remplacés par les nouveaux.
- Archive the log when full, do not overwrite events, le fichier de logs sera sauvegardé, puis un nouveau fichier sera créé, il n'y aura donc aucun log perdu.
- *Do not overwrite events (Clear logs manually*), les *logs* ne seront pas remplacés mais il faudra en effacer certains manuellement pour laisser de la place aux suivants.

## 3.3.7 Task Scheduler

Lorsqu'un événement spécifique se produit, il est possible d'associer une action à cet événement à l'aide de *Task Scheduler*.

Pour cela, sélectionner le *log*, effectuer un clic droit puis sélectionner *Attach Task To This Event...* 

| 🛃 Event Viewer                      |                |                                 |                       |              |                  |          |                         | • × |
|-------------------------------------|----------------|---------------------------------|-----------------------|--------------|------------------|----------|-------------------------|-----|
| File Action View Help               |                |                                 |                       |              |                  |          |                         |     |
| 🗢 🄿 🖄 📰 🚺                           |                |                                 |                       |              |                  |          |                         |     |
| 🛃 Event Viewer (Local)              | Summary pag    | e events 12 Events (!) New      | events available      |              |                  |          | Actions                 |     |
| a 🚔 Custom Views                    | 12 12 Fund     |                                 |                       |              |                  |          | Summary page events     | · · |
| Administrative Events               | 9 12 Event     | 5                               |                       |              |                  |          | 🔿 Open Saved Log        |     |
| Y Security Audit                    | Level          | Date and Time                   | Source                | Event ID     | Task Cat         | <b>^</b> |                         |     |
| Summary page events                 | Error          | 21.11.2006 08:34:13             | GroupPolicy           | 1129         | None             |          | Y Create Custom view    |     |
| A mplication                        | Error          | 21.11.2006 08:31:22             | GroupPolicy           | 1129         | None             | Event P  | roperties               |     |
| Security                            | 🕕 Error        | 20.11.2006 14:17:16             | GroupPolicy           | 1129         | None             | Attach   | Task To This Event      |     |
| Setun                               | Error          | 20.11.2006 14:17:15             | GroupPolicy           | 1129         | None             | Сору     | +                       |     |
| Svstem                              | 🕕 Error        | 20.11.2006 14:15:07             | GroupPolicy           | 1129         | None             | Save Se  | elected Events          |     |
| Forwarded Events                    | 🕕 Error        | 20.11.2006 14:15:05             | GroupPolicy           | 1129         | None             |          |                         | E   |
| Applications and Services Logs      | 🕕 Error        | 20.11.2006 11:46:51             | GroupPolicy           | 1129         | None             | Kerresh  | 1                       |     |
| Baved Logs                          | Error          | 20.11.2006 11:44:51             | GroupPolicy           | 1129         | None             | Help     | •                       |     |
| 📑 Subscriptions                     | Error          | 20.11.2006 09:59:10             | GroupPolicy           | 1129         | None             |          | Copy Custom View        |     |
|                                     | Event 1129, Gr | oupPolicy                       |                       |              |                  | ×        | View                    | •   |
|                                     | General De     | tails                           |                       |              |                  |          | 🗙 Delete                |     |
|                                     |                |                                 |                       |              |                  | *        | Rename                  |     |
|                                     | The proce      | ssing of Group Policy failed be | ecause of lack of net | work conne   | ctivity to a don | nain 😑   |                         |     |
|                                     | controller.    | This may be a transient cond    | ition. A success mes  | sage would   | be generated o   | nce t    | Q Refresh               |     |
|                                     | Imachine d     | lets connected to the domain    | controller and Groui  | o Policy has | succestuliv bro  | ocessi   | 🛛 🛛 Help                | - F |
|                                     | Log Name:      | System                          |                       |              |                  | -        | Event 1129, GroupPolicy |     |
| ۰ III ۲                             |                |                                 |                       |              |                  | F        | Event Properties        | -   |
| Attaches task to the selected event |                |                                 |                       |              |                  |          |                         |     |

Il est alors possible de spécifier un nom pour la tâche qui va être créée, puis une description :

| Create Basic Task Wizard                                           |                                        |                                                                                                    |
|--------------------------------------------------------------------|----------------------------------------|----------------------------------------------------------------------------------------------------|
| Create a Basic Tas                                                 | k                                      |                                                                                                    |
| Create a Basic Task<br>When an Event Is Logged<br>Action<br>Finish | Use this wizard to such as multiple to | quickly schedule a common task. For more advanced options or settings<br>ask actions or triggers, use the Create Task command in the Actions pane. |
|                                                                    | Name:                                  | System_Microsoft-Windows-GroupPolicy_1129                                                                                                    |
|                                                                    | Description:                           |                                                                                                    |
|                                                                    |                                        | < Back Next > Cancel                                                                                                    |

Le type de *log*, son groupe ainsi que son *EventID* sont affichés dans la fenêtre suivante, en sélectionnant un *log* de la manière précédente, ces informations ne peuvent être changées :

| Create Basic Task Wizard |                |                                 | ×    |
|--------------------------|----------------|---------------------------------|------|
| When a Specific Ev       | vent Is Logged |                                 |      |
| Create a Basic Task      |                |                                 |      |
| When an Event Is Logged  | Log:           | System 💌                        |      |
| Action                   | Source:        | Microsoft-Windows-GroupPolicy - |      |
| Finish                   | Event ID:      | 1129                            |      |
|                          |                |                                 |      |
|                          |                |                                 |      |
|                          |                |                                 |      |
|                          |                |                                 |      |
|                          |                |                                 |      |
|                          |                |                                 |      |
|                          |                |                                 |      |
|                          |                |                                 |      |
|                          |                |                                 |      |
|                          |                |                                 |      |
|                          |                | < Back Next > Can               | icel |

Choisir une des 3 options suivantes, démarrer un programme, envoyer un e-mail ou afficher un message :

| Create Basic Task Wizard                                 |                                              |
|----------------------------------------------------------|----------------------------------------------|
| Action                                                   |                                              |
| Create a Basic Task<br>When an Event Is Logged<br>Action | What action do you want the task to perform? |
| Finish                                                   | <ul> <li>Start a program</li> </ul>          |
|                                                          | Send an e-mail                               |
|                                                          | O Display a message                          |
|                                                          |                                              |
|                                                          |                                              |
|                                                          |                                              |
|                                                          |                                              |
|                                                          |                                              |
|                                                          |                                              |
|                                                          |                                              |
|                                                          | < Back Next > Cancel                         |

Si l'action *Start a program* est choisie, nous pouvons sélectionner un programme ou un *script* à exécuter (remarquer le bouton *Browse…* qui permet de chercher un programme/*script* dans le système de fichiers), on peut aussi spécifier des arguments pour le programme qui va être lancé :

| Create Basic Task Wizard                                                              |                                                                           |                      | K I |
|---------------------------------------------------------------------------------------|---------------------------------------------------------------------------|----------------------|-----|
| 5tart a Program                                                                       |                                                                           |                      |     |
| Create a Basic Task<br>When an Event Is Logged<br>Action<br>Start a Program<br>Finish | Program/script:<br> <br>Add arguments (optional):<br>Start in (optional): | Browse               |     |
|                                                                                       |                                                                           |                      |     |
|                                                                                       |                                                                           | < Back Next > Cancel |     |

Si l'option *Send an e-mail* est choisie, un e-mail sera envoyé à chaque apparition de ce *log*. Cette option est très pratique pour envoyer un e-mail à l'administrateur en cas d'évènements importants !

Par exemple lorsqu'un ordinateur n'arrive pas à se connecter au contrôleur de domaine, ou lorsque un programme censé être toujours actif se plante.

| Create Basic Task Wizard |                                              |  |
|--------------------------|----------------------------------------------|--|
| Action                   |                                              |  |
| Create a Basic Task      |                                              |  |
| When an Event Is Logged  | What action do you want the task to perform? |  |
| Action                   |                                              |  |
| Start a Program          | Start a program                              |  |
| Finish                   | Send an e-mail                               |  |
|                          | Display a message                            |  |
|                          |                                              |  |
|                          |                                              |  |
|                          |                                              |  |
|                          |                                              |  |
|                          |                                              |  |
|                          |                                              |  |
|                          |                                              |  |
|                          |                                              |  |
|                          |                                              |  |
|                          |                                              |  |
|                          | < Back Next > Cancel                         |  |

Entrer les informations demandées ci-dessous, il faut disposer d'un serveur SMTP afin que l'e-mail puisse être acheminé :

| Create Basic Task Wizard          |              | ×                    |
|-----------------------------------|--------------|----------------------|
| 🧑 Send an E-mail                  |              |                      |
| Create a Basic Task               |              |                      |
| When an Event Is Logged<br>Action | From:        |                      |
| Finish                            | Subject:     |                      |
|                                   | Text:        |                      |
|                                   | Attachment:  | Browse               |
|                                   | SMTP server: |                      |
|                                   |              | < Back Next > Cancel |

Si l'option Display a message est sélectionnée :

| Create Basic Task Wizard                                 | 6                                                                                      | x |
|----------------------------------------------------------|----------------------------------------------------------------------------------------|---|
| Action                                                   |                                                                                        |   |
| Create a Basic Task<br>When an Event Is Logged<br>Action | What action do you want the task to perform?                                           |   |
| Send an E-mail<br>Finish                                 | <ul> <li>Start a program</li> <li>Send an e-mail</li> <li>Display a message</li> </ul> |   |
|                                                          | < Back Next > Cance                                                                    |   |

Un simple message peut être affiché à l'écran, pour cela entrer un titre et le message à afficher :

| Create Basic Task Wizard    |                 |                           |            | ×             |
|-----------------------------|-----------------|---------------------------|------------|---------------|
| Display a Message           |                 |                           |            |               |
| Create a Basic Task         |                 |                           |            |               |
| When an Event Is Logged     | This action dis | plays a message box on th | e desktop. |               |
| Action<br>Display a Message | Title:          |                           |            |               |
| Finish                      | Message:        |                           |            |               |
|                             |                 |                           | < Back     | Next > Cancel |

### 3.3.8 Filtrer les *logs*

Les *logs* affichés sont souvent nombreux, il est important de pouvoir les filtrer afin d'accéder plus rapidement aux *logs* recherchés.

Nous allons voir dans ce paragraphe comment créer des filtres personnalisés, appelés *Custom Views* dans *Event Viewer*.

Nous verrons aussi que ces filtres peuvent être sauvés pour être réutilisés sur d'autres ordinateurs.

3.3.8.1 Créer des filtres personnalisés (*Custom View*)

Sélectionner le menu Action, puis Create Custom View...

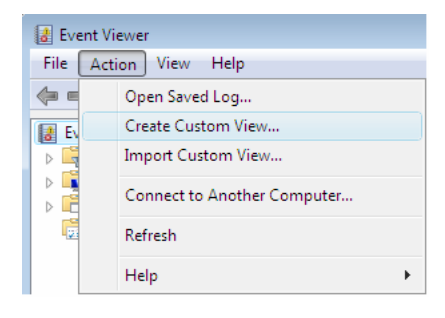

La fenêtre suivante s'affiche, nous pouvons y remarquer plusieurs options.

| Create Custom View                        | 1                                                      |                                                     | ×                      |
|-------------------------------------------|--------------------------------------------------------|-----------------------------------------------------|------------------------|
| Filter XML                                |                                                        |                                                     |                        |
| Logged:                                   | Any time                                               |                                                     | •                      |
| Event level:                              | Critical                                               | Warning                                             | Verbose                |
|                                           | Error                                                  | Information                                         |                        |
| By log                                    | Event logs:                                            |                                                     |                        |
| By source                                 | Event sources:                                         |                                                     |                        |
| Includes/Excludes<br>exclude criteria, ty | s Event IDs: Enter ID nur<br>ype a minus sign first. F | nbers and/or ID ranges s<br>or example 1,3,5-99,-76 | eparated by commas. To |
| Task category:                            | < All Event IDS>                                       |                                                     |                        |
| Keywords:                                 |                                                        |                                                     | •                      |
| User:                                     | <all users=""></all>                                   |                                                     |                        |
| Computer(s):                              | <all computers=""></all>                               |                                                     |                        |
|                                           |                                                        |                                                     | Clear                  |
|                                           |                                                        |                                                     |                        |
|                                           |                                                        |                                                     | OK Cancel              |

L'option **Event level** permet de sélectionner le degré des *logs* que l'on veut consulter (*logs* de niveau critique, *logs* d'erreur, etc.)

L'option **Logged** permet de définir un intervalle de temps pendant laquelle les *logs* seront filtrés. Par exemple en sélectionnant *Last Hour*, seuls les *logs* qui ont été créés durant la dernière heure seront pris en compte.

Il est aussi possible de définir sa propre intervalle de temps avec Custom range...

| Create Custom View  |                                                                 |
|---------------------|-----------------------------------------------------------------|
| Filter XML          |                                                                 |
|                     |                                                                 |
| Logged:             | Any time 👻                                                      |
| Event level:        | Any time                                                        |
|                     | Last hour                                                       |
|                     | Last 12 hours                                                   |
|                     | Last 7 days                                                     |
| By log              | Last 30 days                                                    |
| By source           | Custom range                                                    |
| O by source         | Even sources.                                                   |
| exclude criteria, t | /pe a minus sign first. For example 1,3,5-99,-76 All Event IDs> |
| Task estadora       |                                                                 |
| Task category.      | · · · · · · · · · · · · · · · · · · ·                           |
| Keywords:           |                                                                 |
|                     |                                                                 |
| User:               | <all users=""></all>                                            |
|                     |                                                                 |
| Computer(s):        | <all computers=""></all>                                        |
|                     | Clear                                                           |
|                     | OK                                                              |

L'option **By log** permet de filtrer par rapport à une ou plusieurs catégories de *logs*. Dans l'exemple suivant nous souhaitons uniquement des *logs* de type *Security*.

| Create Custom View                        |                                                      |                                               |
|-------------------------------------------|------------------------------------------------------|-----------------------------------------------|
| Filter XML                                |                                                      |                                               |
| Logged:                                   | Any time                                             | •                                             |
| Event level:                              | Critical                                             | Varning Verbose                               |
|                                           | C Error                                              | Information                                   |
| By log                                    | Event logs:                                          | Security                                      |
| By source                                 | Event sources:                                       | Windows Logs     Application     Security     |
| Includes/Excludes<br>exclude criteria, ty | Event IDs: Enter ID num<br>pe a minus sign first. Fo | Setup      System      Forwarded Events       |
|                                           | <all event="" ids=""></all>                          | Applications and Services Logs                |
| Task category:                            |                                                      |                                               |
| Keywords:                                 |                                                      | Internet Explorer      Key Management Service |
| User:                                     | <all users=""></all>                                 | ·····□ Media Center<br>····□ Microsoft        |
| Computer(s):                              | <all computers=""></all>                             | ]                                             |
|                                           |                                                      |                                               |
|                                           |                                                      | -                                             |
|                                           |                                                      |                                               |
|                                           |                                                      |                                               |

L'option **Keywords** permet de spécifier les divers types de *logs* (présents dans les catégories de *logs* choisies avec l'option précédente) que l'on veut filtrer. Dans cet exemple nous souhaitons uniquement les *logs* de type *Audit Failure* et *Audit Success*.

e i g

| Create Custom View                                                                                                    |                                                                        |                                                     |                        | 3 |
|----------------------------------------------------------------------------------------------------|------------------------------------------------------------------------|-----------------------------------------------------|------------------------|---|
| Filter XML                                                                                                    |                                                                        |                                                     |                        |   |
| Logged:                                                                                                    | Any time                                                               |                                                     | •                      |   |
| Event level:                                                                                                    | Critical                                                               | 🔽 Warning                                           | Verbose                |   |
|                                                                                                    | V Error                                                                | Information                                         |                        |   |
| By log                                                                                                    | Event logs:                                                            | Security                                            |                        |   |
| By source     By source     By source     By source     Source     By source     By source | Event sources:                                                         |                                                     |                        |   |
| Includes/Excludes  <br>exclude criteria, typ                                                                                                    | Event IDs: Enter ID num<br>be a minus sign first. Fo                   | bers and/or ID ranges se<br>or example 1,3,5-99,-76 | eparated by commas. To |   |
|                                                                                                    | <all event="" ids=""></all>                                            |                                                     |                        |   |
| Task category:                                                                                                    |                                                                        |                                                     |                        |   |
| Keywords:                                                                                                    |                                                                        |                                                     |                        |   |
| User:                                                                                                    | All Keywords> Audit Failure                                            |                                                     |                        |   |
| Computer(s):                                                                                                    | Audit Success     Classic     Correlation Hint     SQM     WDI Context |                                                     |                        |   |
|                                                                                                    |                                                                        |                                                     |                        |   |
|                                                                                                    |                                                                        |                                                     | OK Cancel              |   |

En sélectionnant l'onglet XML, nous pouvons voir la requête XML qui est générée avec les options définies au préalable.

Il est également possible de créer une telle requête à l'aide d'un simple éditeur de texte.

| Create Cu                                                                                                    | istom View                                                                                                    |
|----------------------------------------------------------------------------------------------------|----------------------------------------------------------------------------------------------------|
| Filter                                                                                                    | XML                                                                                                    |
| To pro                                                                                                    | ovide an event filter in XPath form, click the "Edit query manually" checkbox below.                                                                                                    |
| <quei<br><qui<br><se<br>and (b<br/><td>ryList&gt;<br/>eryId="0" Path="Security"&gt;<br/>lect Path="Security"&gt;"[System[(Level=1 or Level=2 or Level=3 or Level=4 or Level=0)<br/>and(Keywords,13510798882111488))]]<br/>uery&gt;<br/>eryList&gt;</td></se<br></qui<br></quei<br> | ryList><br>eryId="0" Path="Security"><br>lect Path="Security">"[System[(Level=1 or Level=2 or Level=3 or Level=4 or Level=0)<br>and(Keywords,13510798882111488))]]<br>uery><br>eryList> |
| Edi                                                                                                    | t query manually                                                                                                    |
|                                                                                                    | OK                                                                                                    |

En cliquant sur le bouton *OK*, *Event Viewer* nous demande un nom ainsi qu'une description de notre filtre, et sous quel dossier sauver notre filtre (il est possible de créer plusieurs dossiers contenant plusieurs filtres).

| Save Filter to Cus | tom View              | ×          |
|--------------------|-----------------------|------------|
| Name               | Security Audit        |            |
| Description        | Security Audit        |            |
| Select where to    | save the Custom view: |            |
| Event View         | er<br>o Views         | ОК         |
| Custor             |                       | Cancel     |
|                    |                       | New Folder |
|                    |                       |            |
|                    |                       |            |
|                    |                       | An osers   |

Notre filtre est alors créé et nous pouvons consulter les logs recherchés

| 🛃 Event Viewer        |                      |                           |                   |      |                  |                  |          |                             | • 🔀        |   |
|-----------------------|----------------------|---------------------------|-------------------|------|------------------|------------------|----------|-----------------------------|------------|---|
| File Action View Help |                      |                           |                   |      |                  |                  |          |                             |            |   |
| 🗢 🔿 🗾 🖬 🚺             |                      |                           |                   |      |                  |                  |          |                             |            |   |
| Event Viewer (Local)  | Security Audit       | 1'654 Events              |                   |      |                  |                  | Act      | ions                        |            | - |
| 4 🛱 Custom Views      | 2 1/654 Europe       |                           |                   |      |                  |                  | Sec      | urity Audit                 | A 4        | • |
| Administrative Events | Y 1004 Events        |                           |                   |      |                  | 🔿 Open Saved Log |          |                             | 1          |   |
| Security Audit        | Level                | Date and Time             | Source            | Even | Task Category    | ^                | 1        | Create Custore View         |            |   |
| Windows Logs          | <b>A</b> Information | 17.11.2006 16:31:51       | Security-Auditing | 4634 | Logoff           |                  | 1        | Create Custom view          |            |   |
| Subscriptions         | <b>A</b> Information | 17.11.2006 16:31:50       | Security-Auditing | 4648 | Logon            |                  |          | Import Custom View          |            |   |
| 2 Subscriptions       | <b>A</b> Information | 17.11.2006 16:31:50       | Security-Auditing | 4672 | Special Logon    |                  | 7        | Filter Current Log          |            | 1 |
|                       | School Information   | 17.11.2006 16:31:50       | Security-Auditing | 4624 | Logon            |                  |          | Properties                  |            | 1 |
|                       | <b>Information</b>   | 17.11.2006 16:31:50       | Security-Auditing | 4647 | Logoff           |                  | 00       | Find                        |            | 1 |
|                       | <b>Information</b>   | 17.11.2006 16:05:59       | Security-Auditing | 4624 | Logon            |                  | 876      | rinu                        |            | 1 |
|                       | Section 1997         | 17.11.2006 16:05:59       | Security-Auditing | 4648 | Logon            |                  | HH.      | Save Events in Custom View  |            | 1 |
|                       | <b>Information</b>   | 17.11.2006 16:05:59       | Security-Auditing | 4672 | Special Logon    |                  |          | Export Custom View          |            | 1 |
|                       | Information          | 17.11.2006 16:05:59       | Security-Auditing | 4624 | Logon            |                  |          | Copy Custom View            |            |   |
|                       | Information          | 17.11.2006 16:05:38       | Security-Auditing | 4647 | Logoff           |                  | -        | View                        |            |   |
|                       | Information          | 17.11.2006 15:48:48       | Security-Auditing | 4648 | Logon            |                  |          | view                        | _1         |   |
|                       | Information          | 17.11.2006 15:48:48       | Security-Auditing | 4624 | Logon            |                  | ×        | Delete                      |            | 1 |
|                       | Information          | 17.11.2006 15:48:48       | Security-Auditing | 4672 | Special Logon    |                  | <b>■</b> | Rename                      |            | 1 |
|                       | Information          | 17.11.2006 15:48:34       | Security-Auditing | 4647 | Logoff           | *                | a        | Refresh                     |            |   |
|                       | Event 4648, Secur    | ity-Auditing              |                   |      |                  | ×                | 2        | Halp                        |            |   |
|                       | General Detail       |                           |                   |      |                  |                  |          | rieip                       | -          |   |
|                       | Detail               | -                         |                   |      |                  |                  | Eve      | ent 4648, Security-Auditing | •          | 1 |
|                       | A logon was a        | attempted using explicit  | t credentials.    |      |                  |                  |          | Event Properties            |            | 1 |
|                       |                      |                           |                   |      |                  | E                | 1        | Attach Task To This Event   |            | 1 |
|                       | Subject:             |                           |                   |      |                  |                  | Eb.      | Conv                        | _ <b>.</b> | 1 |
|                       | Log Name:            | Security                  |                   |      |                  |                  |          | COP7                        | <u></u>    |   |
|                       | -                    | <ul> <li>A 101</li> </ul> |                   |      | 20 11 2005 10 22 | · ·              | per l    | Save Selected Events        |            |   |
|                       |                      |                           | III               | _    |                  | P.               | Q        | Refresh                     |            |   |
|                       | P                    |                           |                   |      |                  |                  | 1_       |                             |            | - |

#### 3.3.8.2 Exporter un filtre

Il est possible d'exporter un filtre afin de pouvoir le réutiliser par exemple sur un autre poste, ce qui nous évitera de devoir le recréer.

Sélectionner dans les *Custom Views* le filtre que l'on veut exporter, puis cliquer sur *Export Custom View...* (Fenêtre *Actions*) :

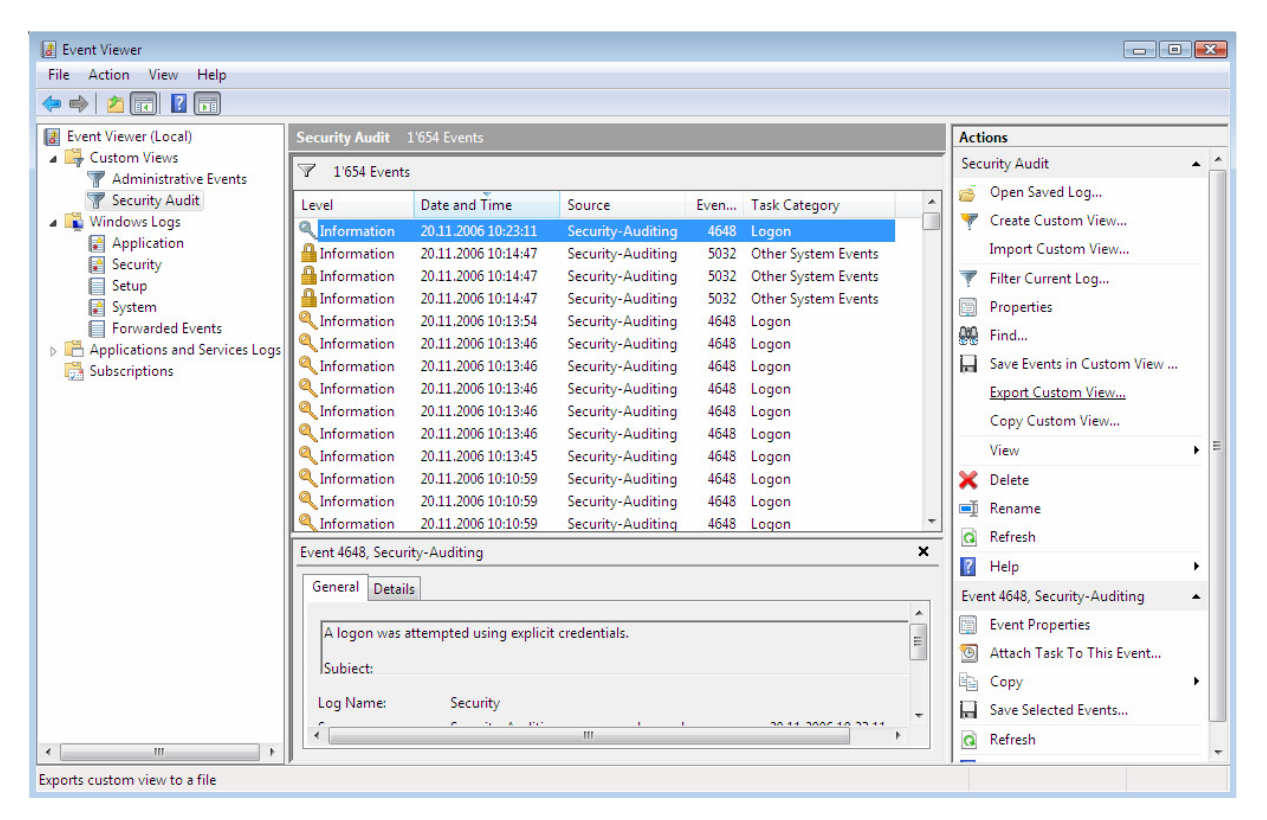

Il nous est alors possible de le sauver sur le disque dur, ou dans un dossier partagé.

| 🛃 Save As     |               |                                   |                      |                    |       | ×      |
|---------------|---------------|-----------------------------------|----------------------|--------------------|-------|--------|
| Save in:      | J興 Computer   |                                   |                      | - 🗿 💋              | • 🗈 🖽 |        |
| œ             | Name          | Туре                              | Total Size           | Free Space         |       |        |
| Recent Places | Hard Disk Dr  | ives (2)<br>cal Disk (C:)         |                      |                    |       | *      |
| Desktop       |               | 8 GB free of 19.<br>cal Disk (D:) | 5 GB                 |                    |       |        |
| Administrator | Devices with  | 3 GB free of 48.<br>Removable Sto | 8 GB<br>prage (2) —— |                    |       | •      |
| Computer      | Flo           | ppy Disk Drive                    | (A:)                 |                    |       |        |
|               | DV DV         | D Drive (E:)                      |                      |                    |       |        |
| Network       | File name:    |                                   |                      |                    | •     | Save   |
|               | Save as type: | Xml (Event                        | Viewer Custom \      | /iew File) (*.xml) | •     | Cancel |

Comme on peut le constater sur cette figure, le filtre sauvé n'est rien d'autre qu'un fichier XML (qui peut aussi être créé à la main).

#### 3.3.8.3 Importer un filtre

Dans la fenêtre Actions, sélectionner Import Custom Views...

| Acti | ons                        |   |
|------|----------------------------|---|
| Sec  | urity Audit 🔺              | * |
| é    | Open Saved Log             |   |
| 7    | Create Custom View         |   |
|      | Import Custom View         |   |
| 7    | Filter Current Log         |   |
| E    | Properties                 |   |
|      | Find                       |   |
|      | Save Events in Custom View |   |
|      | Export Custom View         |   |
|      | Copy Custom View           |   |
|      | View •                     | E |
| ×    | Delete                     |   |
| ∎Į   | Rename                     |   |
| Q    | Refresh                    |   |
| ?    | Help +                     |   |

Il nous est alors possible d'importer un filtre :

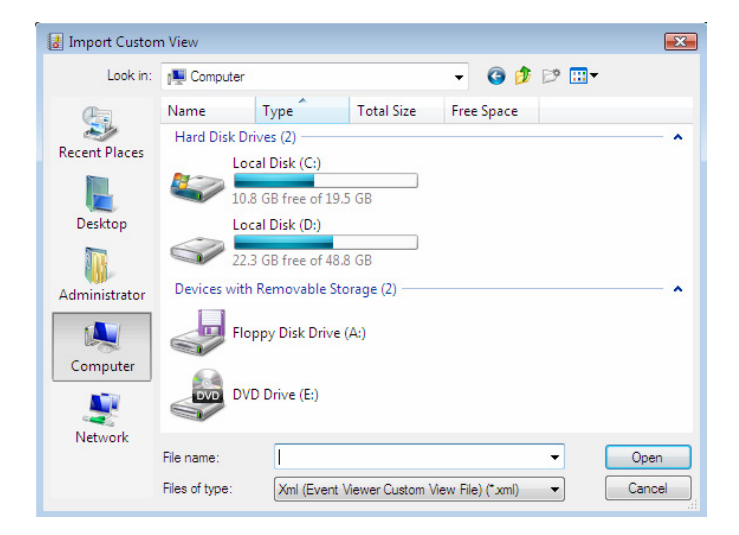
## 3.3.9 Consulter les *logs* d'un poste distant

Il est possible à l'aide d'*Event Viewer* de se connecter à un poste distant afin de consulter les *logs* qui y sont présents.

Ces logs peuvent aussi être sauvés localement.

## 3.3.9.1 Méthode de type *Push* ou *Pull* ?

Cette méthode est donc du type *Pull* (nous faisons du *pulling*) qui consiste à aller prendre les *logs* sur un ordinateur du réseau.

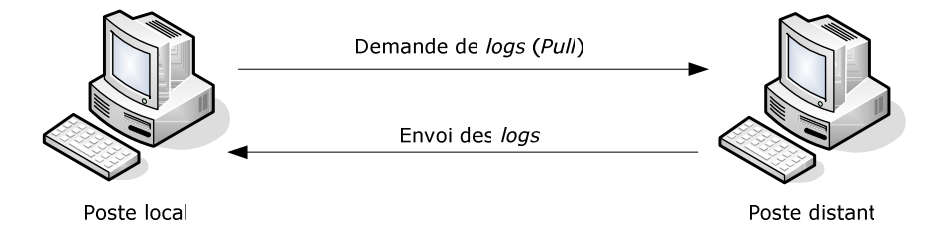

L'inverse de cette méthode est dit méthode **Push**, qui consiste à envoyer les *logs* vers une destination. Cette méthode est meilleure que la méthode *Pull*, il est en effet préférable de recevoir automatiquement des *logs* plutôt que d'aller les chercher.

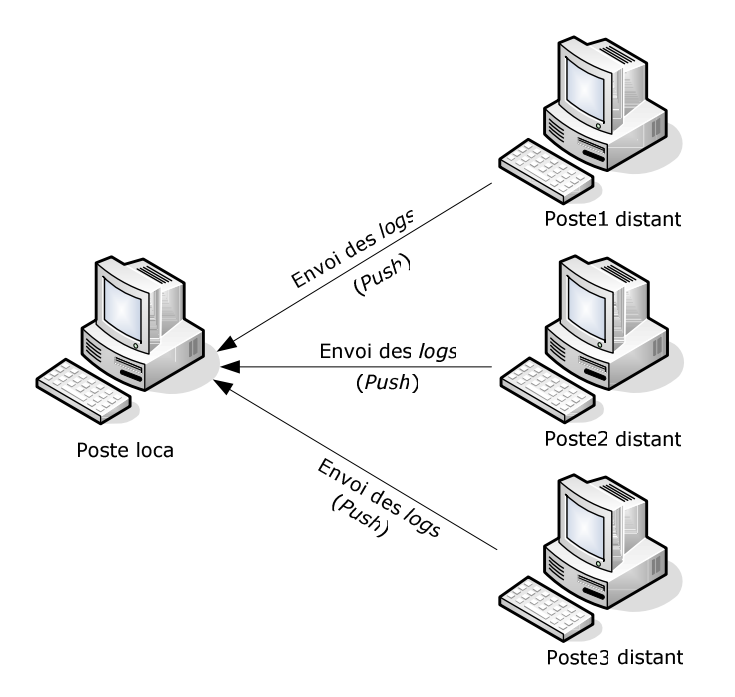

## 3.3.9.2 Manipulations nécessaires

Les manipulations suivantes ont été effectuées depuis un poste *Windows Vista*, vers un autre poste *Windows Vista*, et aussi vers un poste *Windows Server 2003*.

Tous ces différents ordinateurs étaient connectés à un domaine (nécessaire pour effectuer ces manipulations).

Pour simplifier, les *firewall* ont été désactivés.

Afin de se connecter à un poste distant à l'aide d'*Event Viewer*, effectuer un clic droit sur *Event Viewer (Local)* puis sélectionner *Connect to Another Computer...* 

| File Action View H                                                                                          | elp                 |                                                              |                       |                                  |                         |                                         |      |
|----------------------------------------------------------------------------------------------------|---------------------|--------------------------------------------------------------|-----------------------|----------------------------------|-------------------------|-----------------------------------------|------|
| <ul> <li>Event Viewer (Local)</li> <li>Custom Views</li> <li>Administrativ</li> <li>Windows Logs</li> </ul> | Open Sa<br>Create C | aved Log<br>Custom View                                      |                       |                                  | Last refre              | shed: 17.11.2006 15:                    | 59:2 |
| Application<br>Security                                                                                     | Connec              | t to Another Compute                                         | r                     | t have taken p                   | lace on your ma         | chine by choosing                       |      |
| Setup                                                                                                    | View                |                                                              |                       | tree on scope                    | e pane. Án aggre        | gated view of all                       |      |
| 🛃 System                                                                                                    | Refresh             |                                                              |                       | v:                               |                         |                                         |      |
| <ul> <li>System</li> <li>Forwarded Ev</li> <li>Applications and</li> <li>Subscriptions</li> </ul>           | Refresh<br>Help     |                                                              | EVENUE                | ts<br>Source                     | Log                     | Last hour                               |      |
| System<br>Forwarded Ev<br>Applications and<br>Subscriptions                                                 | Refresh<br>Help     | Critical                                                     | Event ib              | v:<br>ts<br>Source               | Log                     | Last hour                               |      |
| <ul> <li>System</li> <li>Forwarded Ev</li> <li>Applications and</li> <li>Subscriptions</li> </ul>           | Refresh<br>Help     | Critical                                                     | -                     | v:<br>ts<br>Source               | Log<br>-                | Last hour<br>0<br>2                     |      |
| <ul> <li>System</li> <li>Forwarded Ev</li> <li>Applications and</li> <li>Subscriptions</li> </ul>           | Refresh             | Critical<br>Error<br>Warning                                 | -<br>-<br>-           | v:<br>ts<br>Source<br>-<br>-     | Log<br>-<br>-           | Last hour<br>0<br>2<br>26               |      |
| System<br>Forwarded Ev<br>Applications and<br>Subscriptions                                                 | Refresh             | Critical<br>Error<br>Warning<br>H Information                |                       | v:<br>ts<br>Source               | Log<br>-<br>-<br>-      | Last hour<br>0<br>2<br>26<br>156        |      |
| System Forwarded Ev Forwarded Ev Subscriptions                                                              | Refresh             | Critical<br>Error<br>Warning<br>Information<br>Addit Success | -<br>-<br>-<br>-<br>- | v:<br>s<br>Source<br>-<br>-<br>- | Log<br>-<br>-<br>-<br>- | Last hour<br>0<br>2<br>26<br>156<br>740 |      |

Dans la fenêtre suivante, entrer l'adresse IP (ou le nom d'ordinateur) du poste où l'on veut consulter les *logs* 

| Select Computer                 |                                |    | ×        |
|---------------------------------|--------------------------------|----|----------|
| Select the computer you want to | view event logs on             |    |          |
| Cocal computer (the computer)   | ter this console is running on | )  |          |
| Another computer:               | 10.1.2.133                     |    | Browse   |
| Connect as another user:        | none>                          |    | Set User |
|                                 |                                | ОК | Cancel   |

Nous remarquons l'option *Connect as another user*, qui permet de se connecter à un ordinateur distant avec un autre nom d'utilisateur (et mot de passe) que l'utilisateur courant.

Le compte effectuant la demande à distance de lecture des *logs*, doit être membre du groupe *Administrators*.

Sélectionner la case Connect as another user, puis cliquer sur le bouton Set User...

| Select Computer             |                            | <b>X</b>  |
|-----------------------------|----------------------------|-----------|
| Select the computer you wan | t to view event logs on    |           |
| Cocal computer (the con     | nputer this console is rur | nning on) |
| Another computer:           | 10.1.2.133                 | Browse    |
| Connect as another use      | r: <none></none>           | Set User  |
|                             |                            | OK Cancel |

## Entrer le nom d'utilisateur et le mot de passe

| Event Viewer | ?                 |
|--------------|-------------------|
| Set User     |                   |
| User name:   | 2 Administrator 👻 |
| Password:    | •••••             |
|              | OK Cancel         |

La connexion est alors effectuée, nous pouvons consulter les *logs* du poste distant, qui dans cet exemple est un poste *Windows Vista*.

| Event Viewer                                       |                |                 |                   |                     |               |          |                             | × |
|----------------------------------------------------|----------------|-----------------|-------------------|---------------------|---------------|----------|-----------------------------|---|
| File Action View Help                              |                |                 |                   |                     |               |          |                             |   |
|                                                    |                |                 |                   |                     |               |          |                             |   |
| Event Viewer (D10.domaine.dipl)                    | lomaine.dipl   |                 |                   |                     |               | Act      | ions                        |   |
| Administrative Events                              | Summar         | У               | Last r            | efreshed: 17.11.200 | 5 16:02:59    | eve<br>õ | Open Saved Log              | - |
| Application Overview                               |                | _               |                   |                     | -             | 7        | Create Custom View          |   |
| Setun                                              | ew events th   | at have taken p | place on your mai | chine by choosing   | an<br>Iogs is |          | Import Custom View          |   |
| System shown bel                                   | ow:            |                 | uner in oggreger  | ica nen or an you.  | .095.5        | _        | Connect to Another Computer | • |
| Forwarded Events                                   | nistrative Eve | nts             |                   |                     |               |          | View                        | • |
| Applications and Services Logs     DES Replication |                |                 |                   |                     |               | Q        | Refresh                     |   |
| Hardware Events                                    | Event ID       | Source          | Log               | Last hour           | 24 h          | ?        | Help                        | • |
| Internet Explorer Critical                         | -              | -               | -                 | 0                   |               |          |                             |   |
| Error Error                                        | 15             | 15-2            | 10                | 0                   |               |          |                             |   |
| Media Center 🗄 Warning                             | -              | 8 <b>-</b> 11   | -                 | 4                   |               |          |                             |   |
| Microsoft Information                              | -              | -               | -                 | 35                  |               |          |                             |   |
| 🗄 Audit Success                                    | i 15           | 17              | -                 | 186                 |               |          |                             |   |
| 🕀 Audit Failure                                    | -              | -               | -                 | 0                   |               |          |                             |   |
| <                                                  |                | III             |                   |                     | Þ             |          |                             |   |
| Recently Viewed No                                 | odes           |                 |                   |                     | •             |          |                             |   |
| Log Summary                                        |                |                 |                   |                     | •             |          |                             |   |
|                                                    |                |                 |                   |                     |               |          |                             | _ |

La même opération peut être effectuée vers un poste de version antérieure à *Windows Vista*.

Dans l'exemple suivant, la demande de lecture des *logs* a été effectuée vers un poste *Windows Server 2003*.

Nous remarquons que la présentation des *logs* à changé. Pour les versions antérieures à *Windows Vista, Event Viewer* présente les *logs* comme dans les anciennes versions d'*Event Viewer*.

| 🛃 Event Viewer                    |                                 |            |          |           |          |       |        |              | - • × |
|-----------------------------------|---------------------------------|------------|----------|-----------|----------|-------|--------|--------------|-------|
| File Action View Help             |                                 |            |          |           |          |       |        |              |       |
| 🗢 🄿 🖄 📰 🖾 🔒 🚺                     |                                 |            |          |           |          |       |        |              |       |
| Event Viewer (tavares-win2003.don | Application 87                  | 1 event(s) |          |           |          |       |        | Actions      |       |
| Classic Event Viewer              | Туре                            | Date       | Time     | Source    | Category | Event | User ^ | Application  | •     |
| ⊿ 🗿 Global Logs                   |                                 | 17.11.2006 | 08:46:01 | LoadPerf  | None     | 1000  | N/A    | More Actions | •     |
| Directory Service                 | Information                     | 17.11.2006 | 08:46:01 | LoadPerf  | None     | 1001  | N/A    |              |       |
| DNS Server                        | Information                     | 17.11.2006 | 08:42:23 | SceCli    | None     | 1704  | N/A    |              |       |
| File Replication Service          | Information                     | 17.11.2006 | 08:42:16 | WDSServer | WDSServ  | 256   | N/A    |              |       |
| Security                          | Information                     | 17.11.2006 | 08:42:16 | WDSServer | WDSServ  | 517   | N/A    |              |       |
| り System                          | Information                     | 17.11.2006 | 08:42:16 | WDSPXE    | WDSPXE   | 777   | N/A    |              |       |
|                                   | Information                     | 17.11.2006 | 08:42:16 | WDSServer | WDSServ  | 768   | N/A    |              |       |
|                                   | Information                     | 17.11.2006 | 08:42:16 | WDSServer | WDSServ  | 768   | N/A    |              |       |
|                                   | Information                     | 17.11.2006 | 08:42:16 | WDSPXE    | WDSPXE   | 262   | N/A    |              |       |
|                                   | Information                     | 17.11.2006 | 08:42:16 | BINLSVC   | BINLSVC  | 1305  | N/A    |              |       |
|                                   | Information                     | 17.11.2006 | 08:42:15 | ESENT     | General  | 100   | N/A    |              |       |
|                                   | Information                     | 17.11.2006 | 08:42:14 | BINLSVC   | BINLSVC  | 1305  | N/A    |              |       |
|                                   | Information                     | 17.11.2006 | 08:42:13 | BINLSVC   | BINLSVC  | 1305  | N/A    |              |       |
|                                   | Information                     | 17.11.2006 | 08:42:12 | BINLSVC   | BINLSVC  | 1305  | N/A    |              |       |
|                                   | Information                     | 17.11.2006 | 08:42:11 | WDSServer | WDSServ  | 517   | N/A    |              |       |
|                                   | Information                     | 17.11.2006 | 08:42:11 | WDSIMGSRV | WdsImg   | 256   | N/A    |              |       |
|                                   | Information                     | 17.11.2006 | 08:42:11 | WDSServer | WDSServ  | 1028  | N/A    |              |       |
|                                   | Information                     | 17.11.2006 | 08:42:11 | WDSServer | WDSServ  | 517   | N/A    |              |       |
|                                   | Information                     | 17.11.2006 | 08:42:11 | WDSServer | WDSServ  | 1028  | N/A    |              |       |
|                                   | Information                     | 17.11.2006 | 08:42:00 | WDSServer | WDSServ  | 1281  | N/A    |              |       |
|                                   | Information                     | 17.11.2006 | 08:42:00 | WDSServer | WDSServ  | 1281  | N/A    |              |       |
|                                   | <ul> <li>Information</li> </ul> | 17.11.2006 | 08:42:00 | WDSServer | WDSServ  | 1025  | N/A    |              |       |
|                                   |                                 |            |          |           |          | _     | P      | 1            |       |

## 3.3.10 Centraliser les *logs*

Avec cette nouvelle version d'*Event Viewer*, il est possible de centraliser les *logs* sur une machine du réseau.

Pour effectuer ceci, la machine qui centralise les *logs* doit être un simple poste *Windows Vista* (car il est nécessaire de disposer de la nouvelle version d'*Event Viewer* pour effectuer ceci).

Et par conséquent, seuls les postes *Windows Vista* peuvent envoyer leurs *logs* vers un poste *Vista*, les versions antérieures de *Windows* ne peuvent effectuer ceci du fait qu'elles ne disposent pas de la dernière version d'*Event Viewer*.

J'ai demandé sur les *newsgroups* de *Microsoft*, si la dernière version d'*Event Viewer* à prévu d'être mise en téléchargement afin de l'installer sur les postes antérieurs à *Windows Vista*, mais jusqu'à ce jour je n'ai obtenu aucune réponse.

Les divers postes doivent être connectés à un domaine.

Pour simplifier les *firewall* ont été désactivés.

## 3.3.10.1 Configuration des postes source

Les postes source sont les postes qui vont envoyer leurs *logs* sur une machine centralisée.

Il faut configurer chaque poste source, pour ceci ouvrir une fenêtre d'invite de commandes avec les privilèges Administrateur, puis effectuer la commande suivante :

|  | winrm quickconfig | Configure WinRM (Windows Remote<br>Management) afin que les logs puissent<br>être envoyés.<br>Utilise le protocole WS-Management. |
|--|-------------------|----------------------------------------------------------------------------------------------------|
|--|-------------------|----------------------------------------------------------------------------------------------------|

## 3.3.10.2 Configuration du poste de centralisation

Afin de configurer le poste qui va centraliser les *logs*, effectuer les opérations suivantes :

Ouvrir une fenêtre d'invite de commandes puis entrer la commande suivante :

| wecutil qc | Autorise la création de "Events             |
|------------|---------------------------------------------|
|            | Subscriptions" pour les logs envoyés à      |
|            | partir de postes distants supportant le     |
|            | protocole WS-Management.                    |
|            | Un "Event Subscription" spécifie quels sont |
|            | les <i>logs</i> qui vont être collectés et  |
|            | sauvegardés.                                |

Dans *Event Viewer*, sélectionner *Subscriptions* pour pouvoir créer un *Event Subscription*. Dans le cas où *Windows Event Collector Service* n'est pas activé, nous aurons le message suivant nous demandant la confirmation de son activation :

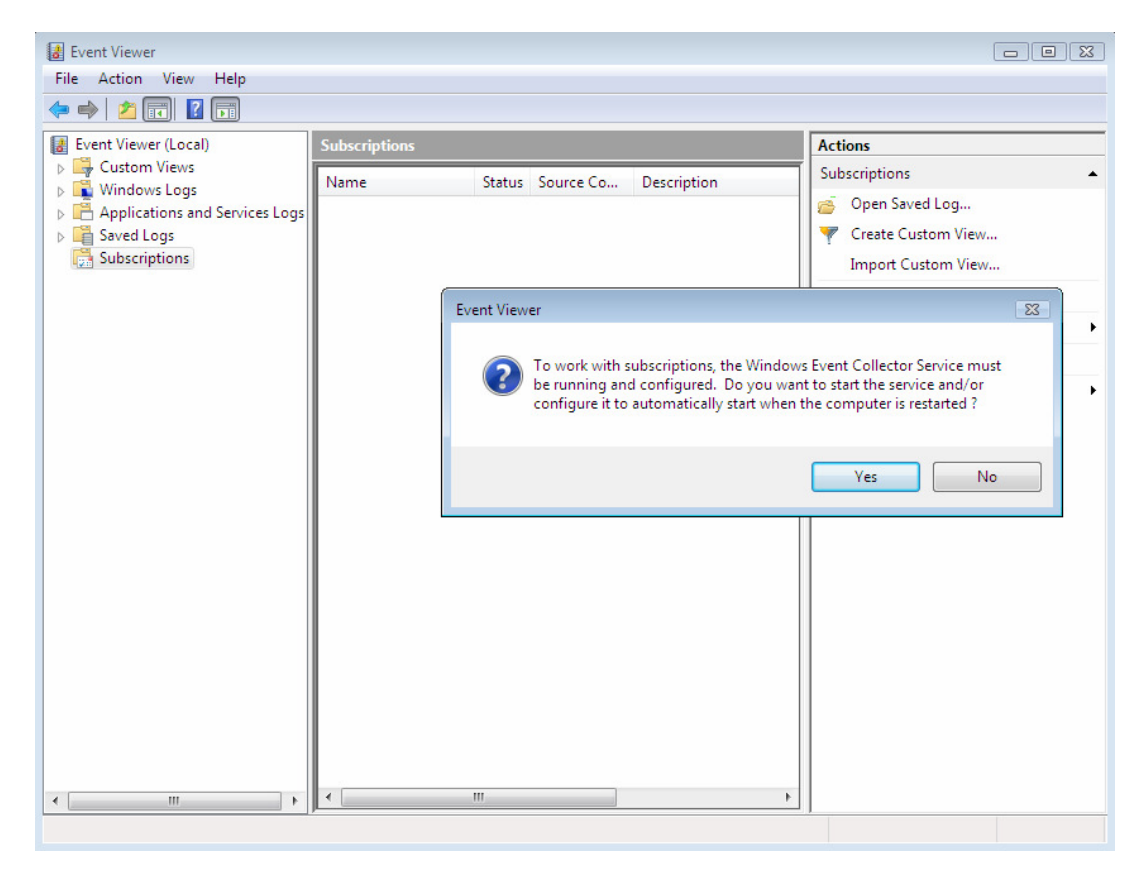

Accepter son activation, puis sélectionner Create Subscription... dans la fenêtre Actions :

| Event Viewer                   |               |                  |             |                      |
|--------------------------------|---------------|------------------|-------------|----------------------|
| File Action View Help          |               |                  |             |                      |
| 🗢 🏟 🞽 📰 🚺                      |               |                  |             |                      |
| Event Viewer (Local)           | Subscriptions |                  |             | Actions              |
| Custom Views                   | Name          | Status Source Co | Description | Subscriptions •      |
| Applications and Services Logs |               |                  |             | open Saved Log       |
| Saved Logs                     |               |                  |             | Y Create Custom View |
| Subscriptions                  |               |                  |             | Import Custom View   |
|                                |               |                  |             | Create Subscription  |
|                                |               |                  |             | View 🕨               |
|                                |               |                  |             | Refresh              |
|                                |               |                  |             | 🕐 Help               |
|                                |               |                  |             |                      |
|                                |               |                  |             |                      |
|                                |               |                  |             |                      |
|                                |               |                  |             |                      |
|                                |               |                  |             |                      |
|                                |               |                  |             |                      |
|                                |               |                  |             |                      |
| ۰ III ا                        | J             |                  |             |                      |
| Adds an event subscription.    |               |                  |             |                      |

Définir un nom pour la "Subscription", puis une description (optionnelle).

Choisir la destination pour l'enregistrement des *logs* reçus (*Destination Log*), par défaut les *logs* sont sauvegardés dans *Forwarded Events* (évènements transmis).

Pour ajouter un poste à partir duquel nous souhaitons l'envoi de ses *logs*, cliquer sur le bouton *Add* :

| Subscription Properties                     |                                        |                   |         | <b>—</b> |
|---------------------------------------------|----------------------------------------|-------------------|---------|----------|
| Subscription Name:                          | test                                   |                   |         |          |
| Description:                                | test                                   |                   | ۸.<br>۲ |          |
| Destination Log:                            | Forwarded Events                       |                   | •       |          |
| Source Computers:                           |                                        |                   |         |          |
| Status Comp                                 | uter Name                              |                   |         | Add      |
|                                             |                                        |                   |         | Delete   |
|                                             |                                        |                   |         | Test     |
|                                             |                                        |                   |         | Disable  |
| Events to collect:                          | <filter configured="" not=""></filter> | Select Events     |         |          |
| User account (the select<br>Machine Account | ed account must have read access to    | the source logs): |         |          |
| Change user account or                      | configure advanced settings:           | Advanced          |         |          |
|                                             |                                        |                   | ОК      | Cancel   |

# <u>Remarque</u> : Si les ordinateurs ne sont pas connectés à un domaine, le bouton *Add* renverra une erreur !

Nous remarquons que c'est sur le poste collecteur que l'on doit spécifier les ordinateurs qui doivent nous envoyer leurs *logs* et non sur les postes distants! Il y aura donc une phase de dialogue entre le poste collecteur et les postes distants avant transmission des *logs*.

Dans la fenêtre suivante, sélectionner le poste qui devra nous envoyer des *logs* puis valider avec le bouton OK.

Lors de mes tests au laboratoire, le poste distant avait comme nom D15.

| ? 🔀          |
|--------------|
|              |
| Object Types |
|              |
| Locations    |
|              |
| Check Names  |
|              |
|              |
| OK Cancel    |
|              |

Il est possible de créer un filtre comme vu dans le paragraphe 3.3.8.1 page 139, pour cela sélectionner *Select Events…* puis *Edit…* 

| Subscription Properties                                                                                     |                                            |                                |   | ×       |
|----------------------------------------------------------------------------------------------------|--------------------------------------------|--------------------------------|---|---------|
| Subscription Name:                                                                                          | test                                       |                                |   |         |
| Description:                                                                                                | test                                       |                                | * |         |
| Destination Log:                                                                                            | Forwarded Events                           |                                | • |         |
| Status Computers.                                                                                           | r Name                                     |                                |   | Add     |
| Unknown D15.dom                                                                                             | aine.dipl                                  |                                | [ | Delete  |
|                                                                                                    |                                            |                                |   | Test    |
|                                                                                                    |                                            |                                | [ | Disable |
| [D15.domaine.dipl] - Error:                                                                                 | Source status unavailable.                 |                                |   |         |
| Events to collect: <f< td=""><td>ïlter not configured&gt;</td><td>Select Events</td><td></td><td></td></f<> | ïlter not configured>                      | Select Events                  |   |         |
| User account (the selected<br>Machine Account                                                               | account must have read access to the sourc | Copy from existing Custom View |   |         |
| Change user account or co                                                                                   | nfigure advanced settings:                 | Advanced                       |   |         |
|                                                                                                    |                                            | OK                             |   | Cancel  |

Le filtre a été configuré à titre d'exemple comme dans le paragraphe 3.3.7.1, afin de collecter uniquement les informations *Audit Success* et *Audit Failure*.

| Query Filter                              |                                                    |                                                       | <b>—</b>               |
|-------------------------------------------|----------------------------------------------------|-------------------------------------------------------|------------------------|
| Filter XML                                |                                                    |                                                       |                        |
| Logged:                                   | Any time                                           |                                                       | •                      |
| Event level:                              | Critical                                           | 🔽 Warning                                             | Verbose                |
|                                           | Error                                              | Information                                           |                        |
| By log                                    | Event logs:                                        | Security                                              | •                      |
| By source                                 | Event sources:                                     |                                                       |                        |
| Includes/Exclude:<br>exclude criteria, ty | s Event IDs: Enter ID n<br>ype a minus sign first. | umbers and/or ID ranges s<br>For example 1,3,5-99,-76 | eparated by commas. To |
|                                           | <all event="" ids=""></all>                        |                                                       |                        |
| Task category:                            |                                                    |                                                       |                        |
| Keywords:                                 | Audit Failure, Aud                                 | lit Success                                           |                        |
| User:                                     | <all users=""></all>                               |                                                       |                        |
| Computer(s):                              | <all computers=""></all>                           |                                                       |                        |
|                                           |                                                    |                                                       | Clear                  |
|                                           |                                                    |                                                       |                        |
|                                           |                                                    |                                                       | OK Cancel              |

Sélectionner Advanced... afin de configurer les options avancées de notre "Subscription"

| Subscription Properties                            |                                             |                 |    | ×       |
|----------------------------------------------------|---------------------------------------------|-----------------|----|---------|
| Subscription Name:                                 | test                                        |                 |    |         |
| Description:                                       | test                                        |                 | A  |         |
| Destination Log:                                   | Forwarded Events                            |                 | •  |         |
| Source Computers:                                  |                                             |                 |    |         |
| Status Comput                                      | er Name                                     |                 |    | Add     |
| Active D15.don                                     | naine.dipl                                  |                 |    | Delete  |
|                                                    |                                             |                 |    | Retry   |
|                                                    |                                             |                 | 6  | Disable |
| [D15.domaine.dipl] - Activ                         | <b>/e</b> - : No additional status.         |                 |    |         |
| Events to collect:                                 |                                             | Select Events   |    |         |
| User account (the selected<br>DOMAINE\Administrate | l account must have read access to th<br>or | e source logs): |    |         |
| Change user account or co                          | onfigure advanced settings:                 | Advanced        |    |         |
|                                                    |                                             |                 | ОК | Cancel  |

Nous pouvons alors définir le compte utilisateur qui sera utilisé pour se connecter aux machines distantes. Ce compte soit être membre du groupe *Administrators* sur le domaine.

| Advanced Subscription Settings                                |                                                            |
|---------------------------------------------------------------|------------------------------------------------------------|
| User Account:                                                 |                                                            |
| The selected account must have read access to the source logs | Credentials for Subscription Source                        |
| Machine Account                                               |                                                            |
| Specific User                                                 |                                                            |
| DOMAINE\Administrator User and Password                       |                                                            |
| Event Delivery Optimization:                                  | Enter the user name and password for this source computer: |
| Normal                                                        |                                                            |
| Minimize Bandwidth                                            | DOMAINE (Administrator                                     |
| Minimize Latency                                              | Password:                                                  |
| Custom                                                        |                                                            |
| Protocol: HTTP   Port: 80 OK Cancel                           | OK Cancel                                                  |

Nous pouvons constater sur l'image ci-dessus 3 modes pour l'envoi de logs :

- *Normal*, c'est le mode par défaut, qui emploie la méthode *pull*, ce n'est donc pas le meilleur mode pour l'envoi de *logs*, comme cité précédemment en page 145.
- *Minimize Bandwidth*, qui minimise la bande passante utilisée, ce mode emploie la méthode *push*, cependant les *logs* ne sont pas émis immédiatement. Selon l'aide disponible avec *Event Viewer*, les *logs* sont envoyés toutes les 6 heures.
- Minimize Latency, qui assure l'envoi de logs dans un délai minimum, ce mode emploie la méthode push.
   C'est le mode qui est préférable, surtout si l'on désire recevoir les logs de type critiques/erreur le plus rapidement possible.

Nous pouvons aussi choisir le protocole utilisé (ainsi que le port) pour l'envoi de logs :

| Advanced Subscription Settings                                |  |  |  |  |  |
|---------------------------------------------------------------|--|--|--|--|--|
| -User Account:                                                |  |  |  |  |  |
| The selected account must have read access to the source logs |  |  |  |  |  |
| Machine Account                                               |  |  |  |  |  |
| Specific User                                                 |  |  |  |  |  |
| DOMAINE\Administrator User and Password                       |  |  |  |  |  |
| Event Delivery Optimization:                                  |  |  |  |  |  |
| Normal                                                        |  |  |  |  |  |
| Minimize Bandwidth                                            |  |  |  |  |  |
| Minimize Latency                                              |  |  |  |  |  |
| 🔘 Custom                                                      |  |  |  |  |  |
| Protocol: HTTP Port: 80                                       |  |  |  |  |  |
| НТТР                                                          |  |  |  |  |  |
| HTTPS OK Cancel                                               |  |  |  |  |  |

Nous pouvons choisir le protocole HTTP ou le protocole sécurisé HTTPS.

Nous pouvons donc en déduire que les *logs* sont envoyés en mode connecté TCP et donc avec contrôle d'erreur.

En cliquant sur OK, nous pouvons constater si tout se déroule correctement, que la connexion est active (ici connexion avec le poste D15) :

| 🛃 Event Viewer                 |              |        |           |             |                      | - • • |
|--------------------------------|--------------|--------|-----------|-------------|----------------------|-------|
| File Action View Help          |              |        |           |             |                      |       |
| 🗢 🤿 📩 🖬 🚺 🖬                    |              |        |           |             |                      |       |
| Event Viewer (Local)           | Subscription | 15     |           |             | Actions              |       |
| Custom Views                   | Name         | Status | Source Co | Description | Subscriptions        | -     |
| Applications and Services Logs | 🖉 test       | Active | D15       | test        | 💣 Open Saved Log     |       |
| Saved Logs                     |              |        |           |             | Y Create Custom View |       |
| Subscriptions                  |              |        |           |             | Import Custom View   |       |
|                                |              |        |           |             | Create Subscription  |       |
|                                |              |        |           |             | View                 | +     |
|                                |              |        |           |             | Refresh              |       |
|                                |              |        |           |             | 👔 Help               | •     |
|                                |              |        |           |             | test                 |       |
|                                |              |        |           |             | Delete               |       |
|                                |              |        |           |             | Properties           |       |
|                                |              |        |           |             | Disable              |       |
|                                |              |        |           |             | Retry                |       |
|                                |              |        |           |             | a Refresh            |       |
|                                |              |        |           |             | Help                 |       |
| ۰ III ا                        |              |        |           |             |                      |       |
|                                |              |        |           |             |                      |       |

Remarque : L'authentification de l'utilisateur s'effectue avec le protocole Kerberos !

| & Event Viewer                 |                   |                           |                      |            |                   |             |                  |   | - • •                         |
|--------------------------------|-------------------|---------------------------|----------------------|------------|-------------------|-------------|------------------|---|-------------------------------|
| File Action View Help          |                   |                           |                      |            |                   |             |                  |   |                               |
| 🗢 🄿 🖄 🖬 👔 🗊                    |                   |                           |                      |            |                   |             |                  |   |                               |
| 🛃 Event Viewer (Local)         | Forwarded Event   | ts 18 Events              |                      |            |                   |             |                  |   | Actions                       |
| Custom Views                   | Level             | Date and Time             | Source               | Event      | Tack Category     | Log         | Computer         |   | Forwarded Events              |
| Windows Logs                   | Olice             | 20.11.2006.14.41.10       | Source               | Lvent      | lask Category     | Lug         | D10 Jacobia Lat  |   | Open Saved Log                |
| Application                    | Information       | 20.11.2006 14:41:10       | Security-Auditing    | 4034       | Logon             | Security    | D10.domaine.dipi |   |                               |
| Security                       | Information       | 20.11.2006 14:41:10       | Security-Auditing    | 4072       | Special Logon     | Security    | D10.domaine.dipi |   | Y Create Custom view          |
| Setup                          | Information       | 20.11.2006 14:41:10       | Security-Auditing    | 4624       | Logon             | Security    | D10.domaine.dipi |   | Import Custom View            |
| E System                       | Information       | 20.11.2006 14:41:10       | Security-Auditing    | 4048       | Logon             | Security    | D10.domaine.dipi |   | Clear Log                     |
| Applications and Services Logs | Information       | 20.11.2006 14:41:10       | Security-Auditing    | 4672       | Special Logon     | Security    | D10.domaine.dipl | Ξ | Tilter Current Log            |
| Saved Logs                     | Information       | 20.11.2006 14:41:10       | Security-Auditing    | 4624       | Logon             | Security    | D10.domaine.dipl |   | Y The current bog             |
| Subscriptions                  | Information       | 20.11.2006 14:41:10       | Security-Auditing    | 4048       | Logon             | Security    | D10.domaine.dipi |   | Properties                    |
| -201                           | Information       | 20.11.2006 14:38:23       | Security-Auditing    | 4047       | Logott            | Security    | D10.domaine.dipi |   | Find                          |
|                                | Information       | 20.11.2006 14:36:48       | Security-Auditing    | 4034       | Logott            | Security    | D10.domaine.dipi |   | Save Events As                |
|                                | Information       | 20.11.2006 14:36:48       | Security-Auditing    | 4672       | Special Logon     | Security    | D10.domaine.dipi |   | Ninu N                        |
|                                | Information       | 20.11.2006 14:36:48       | Security-Auditing    | 4624       | Logon             | Security    | D10.domaine.dipl |   | view •                        |
|                                | Information       | 20.11.2006 14:36:48       | Security-Auditing    | 4648       | Logon             | Security    | D10.domaine.dipl |   | Refresh                       |
|                                | Information       | 20.11.2006 14:36:48       | Security-Auditing    | 4672       | Special Logon     | Security    | D10.domaine.dipl |   | 🛛 Help 🕨 🕨                    |
|                                | Information       | 20.11.2006 14:36:48       | Security-Auditing    | 4624       | Logon             | Security    | D10.domaine.dipl | - | Event 4624 Security Auditing  |
|                                | Event 4634, Secur | rity-Auditing             |                      |            |                   |             | 3                | ĸ | Event 4054, Security-Auditing |
|                                |                   |                           |                      |            |                   |             |                  | - | Event Properties              |
|                                | General Detai     | ls                        |                      |            |                   |             |                  |   | 🕑 Attach Task To This E       |
|                                |                   |                           |                      |            |                   |             | A                |   | Copy +                        |
|                                | The descripti     | on for Event ID 4634 fro  | m source Microsoft-V | Vindows-S  | Security-Auditing | cannot be   | efound. 🔺        |   | Court Coloritorial Discontra  |
|                                | corrupted. Yo     | nporient that raises this | he component on the  | local com  | poter computer or | the install | - E              |   | Save Selected Events          |
|                                |                   |                           |                      |            |                   |             |                  |   | Refresh                       |
|                                | Log Name:         | Security                  |                      |            |                   |             |                  |   | 🕐 Help 🕨 🕨                    |
|                                | Source:           | Security-Auditin          | ng Lo                | ogged:     | 20.11.2           | 006 14:41:1 | 0                |   |                               |
|                                | Event ID:         | 4634                      | Ta                   | ask Catego | ory: Logoff       |             | -                |   |                               |
| ۰ III ا                        |                   |                           |                      | 20.5       |                   |             |                  |   |                               |
|                                |                   |                           |                      |            |                   |             |                  |   |                               |

Les *logs* seront alors reçus de ce poste, et seront enregistrés dans *Forwarded Events* 

Nous pouvons constater le champ *Computer*, qui permettra ensuite de pouvoir filtrer relativement simplement les *logs* reçus par les divers postes !

<u>Remarque</u> : Seuls les *logs* produits à partir du moment de création de la connexion seront envoyés !

## 3.3.11 Du point de vue sécurité

Afin de se connecter à un ordinateur du réseau et effectuer des opérations de lecture, il est nécessaire d'être à l'intérieur d'un domaine et avoir les droits suffisants (être membre du groupe *Administrators*).

En ce qui concerne la centralisation des *logs*, les ordinateurs doivent aussi être à l'intérieur d'un domaine, disposer aussi des droits suffisants afin de se connecter aux diverses machines.

De plus, l'authentification se fait à travers le protocole *Kerberos*, qui est un protocole réputé pour être très bon niveau sécurité.

D'après *Microsoft*, il serait possible de centraliser des *logs* de postes ne faisant pas partie d'un domaine, cependant j'ai essayé brièvement cette méthode avec *Windows Vista RC2* mais sans résultats.

De plus, en centralisant les *logs*, il nous est possible d'effectuer des statistiques sur l'ensemble des *logs* reçus et aussi d'effectuer un *backup* de la totalité des *logs* centralisés.

Il est très pratique aussi d'effectuer des analyses de *troobleshooting* (résolution de problèmes) en centralisant les *logs*. Nous pourrons par exemple constater certains problèmes ou erreurs récursives sur divers postes du réseau et ainsi identifier plus facilement le problème.

# Conclusion

Dans la première partie de mon travail de diplôme, nous avons pu analyser les concepts, outils et diverses opérations nécessaires à la création et au déploiement d'images Windows Vista.

Lors de la deuxième partie, nous avons découvert le nouveau *shell* nommé *PowerShell*, et ainsi nous avons pu noter les similarités et les différences avec MS-DOS et les *shells* disponibles dans le monde *Unix/Linux*.

Enfin lors de la dernière partie de ce diplôme, nous avons mis en avant la nouvelle version de l'outil *Event Viewer* avec notamment la possibilité de centraliser les journaux d'évènements de plusieurs postes *Vista*.

Suite à ces trois études, nous pouvons maintenant répondre à la question suivante : estil intéressant pour une entreprise d'utiliser ces outils notamment en prenant en compte les solutions existantes et les outils tiers déjà présents sur le marché ?

Un premier point à prendre en compte est le nouveau format d'image *WIM* qui offre de nombreuses possibilités, tels que l'installation non destructive, le fait de pouvoir incorporer plusieurs images différentes au sein du même fichier (sans pour autant que la taille de ce fichier *WIM* augmente considérablement) et la possibilité de gérer les images en mode Offline. Toutes ces possibilités sont aujourd'hui uniques et ne sont pas proposées par les solutions concurrentes.

De plus, *Microsoft* met à disposition un serveur d'images gratuit (serveur *WDS*), qui permet de déployer relativement facilement ces mêmes images sur les différents postes du réseau.

Enfin, tous les outils créés spécialement pour gérer les images *Windows Vista* sont fournis avec le système d'exploitation, ceci représente un point important lorsque nous considérons le prix de certaines solutions standards du marché comme *Ghost*.

Je conseille donc à toute entreprise désirant déployer *Windows Vista* (y compris les entreprises disposant déjà de solutions comme *Norton Ghost*), d'évaluer les divers outils proposés par *Microsoft*, en particulier si l'entreprise dispose d'au minimum une licence *Windows Server 2003*, nécessaire pour l'installation d'un serveur *WDS*.

Dans le cas contraire, si l'entreprise ne dispose pas de licence *Windows Server 2003* afin d'installer un serveur *WDS*, et qu'elle possède déjà des logiciels de création d'images et déploiement tels que *Norton Ghost*, il leur faudra faire un choix : soit continuer à utiliser *Norton Ghost* (impossible de gérer les images en mode *offline*, pas de possibilité d'incorporer plusieurs images au sein du même fichier, pas d'installations non destructives), soit se procurer une licence *Windows Server 2003* pour en bénéficier.

En ce qui concerne *PowerShell*, nous avons vu qu'il s'agit d'une réelle évolution par rapport à l'interpréteur de commande hérité de MS-DOS sans toutefois s'y substituer entièrement. Ce nouveau *shell* bénéficie de grande amélioration et peut se comparer aux *shells Unix* ou *Linux* qui restent tout de même des références en la matière.

Pour finir, la nouvelle version d'*Event Viewer* permet de gérer les *logs* efficacement. Il offre de bonnes capacités de filtrage, que ce soit simplement pour consulter les journaux d'évènements que pour les trier à des fins de centralisation.

Les échanges se font via les protocoles HTTP ou HTTPS, ce qui permet un contrôle d'erreur ainsi que la sécurisation des *logs* en utilisant le protocole HTTPS. Il est de plus possible de choisir le port utilisé pour les échanges. Malheureusement pour le moment, il n'est pas possible de centraliser les *logs* de postes antérieurs à *Windows Vista* (nous pouvons uniquement nous connecter à ces postes et consulter les *logs* qui y sont présents)

En conclusion, *Windows Vista* représente une évolution majeure dans le domaine de la gestion des systèmes *Windows*. L'ensemble des concepts et outils ont été revus pour aider l'administrateur tout au long du cycle de vie du poste : de sa conception à sa maintenance quotidienne en passant par son pilotage quotidien. Nul doute que ces nombreuses possibilités doivent être prises en compte par les administrateurs de parc *Windows* afin de simplifier, améliorer, voire standardiser leurs procédures d'exploitation et ceci pour un coût entièrement inclus dans l'achat de la licence de *Vista* elle-même.

# Annexes

## A.1 Créer un CD bootable Windows PE personnalisé

Requis préalables :

- Avoir une installation de **Windows AIK**
- Avoir un graveur CD ou DVD à disposition

Outils utilisés :

- **ImageX** (créer et gérer les images WIM)
- **Peimg** (ajouter des packages à une image)
- **Oscdimg** (créer un fichier ISO de Windows PE afin de pouvoir être gravé sur CD)

## Scénario :

Nous désirons créer un CD *Windows PE* personnalisée, avec l'outil *ImageX* qui nous permettra de capturer et installer des images *WIM*.

De plus nous voulons effectuer une image de *Windows PE* la plus petite possible afin que son chargement soit le plus court possible.

## A.1.1 Créer la structure de fichiers *Windows PE* :

Exécuter les différentes commandes dans l'ordre :

| cd C:\Program Files\Windows<br>AIK\Tools\PETools | Dans le répertoire contenant les<br>programmes ( <i>tools</i> ) que nous devons<br>utiliser                                                                                                    |
|--------------------------------------------------|----------------------------------------------------------------------------------------------------|
| COPYPE X86 e:\WinPE                              | Prépare les fichiers de <i>Windows PE</i> pour<br>traitement vers <b>e:\WinPE</b><br>Ici <b>e</b> :\ est une autre partition, il est<br>possible de le faire sur la même partition<br>que le système d'exploitation |

- 0 × Administrator: Command Prompt Directory of C:\Program Files\Windows AIK\Tools\PETools \* <DIR> <DIR> <DIR> <DIR> 24.09.2006 20:51 24.07.2006 24.07.2006 11.08.2006 24.07.2006 24.07.2006 29.08.2006 20:51 20:51 18:22 20:51 23:33 amd64 1'996 copype.cmd <DIR> en-us 75'776 oscdimg.exe 27.08.2006 30.08.2006 26.07.2006 27.07.2006 30.08.2006 318'464 peimg.exe 34 peimg.ini 194 pesetenv. 01:04 14:46 11:56 01:04 pesetenv.cmd 46'592 sys.exe x86 443'056 bytes 1'256'677'376 bytes free 46'592 24.09.2006 20:51 <DIR> File(s) 65 Dir(s) C:\Program Files\Windows AIK\Tools\PETools>copype x86 e:\WinPE \_\_\_\_\_\_ Creating Windows PE customization working directory e:\WinPE \_\_\_\_\_\_ 1 file(s) copied. 1 file(s) copied. C:\Program Files\Windows AIK\Tools\PETools\x86\boot\bod C:\Program Files\Windows AIK\Tools\PETools\x86\boot\boot\sdi C:\Program Files\Windows AIK\Tools\PETools\x86\boot\boot\sdi C:\Program Files\Windows AIK\Tools\PETools\x86\boot\fonts\cbs\_boot.com C:\Program Files\Windows AIK\Tools\PETools\x86\boot\fonts\cbs\_boot.ttf C:\Program Files\Windows AIK\Tools\PETools\x86\boot\fonts\cbs\_boot.ttf C:\Program Files\Windows AIK\Tools\PETools\x86\boot\fonts\cbs\_boot.ttf C:\Program Files\Windows AIK\Tools\PETools\x86\boot\fonts\cbs\_boot.ttf C:\Program Files\Windows AIK\Tools\PETools\x86\boot\fonts\cbs\_boot.ttf C:\Program Files\Windows AIK\Tools\PETools\x86\boot\fonts\cbs\_boot.ttf C:\Program Files\Windows AIK\Tools\PETools\x86\boot\fonts\cbs\_boot.ttf C:\Program Files\Windows AIK\Tools\PETools\x86\boot\fonts\cbs\_boot.ttf C:\Program Files\Windows AIK\Tools\PETools\x86\boot\fonts\cbs\_boot\cbd C:\Program Files\Windows AIK\Tools\PETools\x86\EFI\microsoft\boot\bcd C:\Program Files\Windows AIK\Tools\PETools\x86\EFI\microsoft\boot\bcd C:\Program Files\Windows AIK\Tools\PETools\x86\EFI\microsoft\boot\bcd C:\Program Files\Windows AIK\Tools\PETools\x86\EFI\microsoft\boot\fonts\chs\_boot fonts\chs\_boot .ttf C:\Program Files\Windows AIK\Tools\PETools\x86\EFI\microsoft\boot\fonts\cht\_boot .ttf .ttf C:\Program Files\Windows AIK\Tools\PETools\x86\EFI\microsoft\boot\fonts\jpn\_boot C:\Program Files\Windows AIK\Tools\PETools\x86\EFI\microsoft\boot\fonts\kor\_boot .ttf C:\Program Files\Windows AIK\Tools\PETools\x86\EFI\microsoft\boot\fonts\wgl4\_boo File(s) copied 1 file(s) copied. 1 file(s) copied. Success Updating path to include peimg, oscdimg, imagex C:\Program Files\Windows AIK\Tools\PETools\ C:\Program Files\Windows AIK\Tools\PETools\..\x86 e:\WinPE>

## A.1.2 Monter l'image pour la personnalisation :

Monter une image signifie rendre visible le contenu réel d'une image, vers un dossier par exemple. (Voir ce qu'il y a à l'intérieur de cette image, les différents fichiers, dossiers).

| <pre>ImageX /mountrw winpe.wim 1 mount</pre> | "monte" l'image de Windows PE                  |
|----------------------------------------------|------------------------------------------------|
|                                              | (winpe.wim) vers le répertoire mount.          |
|                                              | C'est dans ce répertoire que vont se faire     |
|                                              | les modifications.                             |
|                                              | L'option /mountrw monte l'image en read-       |
|                                              | write (lecture-ecriture)                       |
|                                              | Au lieu de /mountrw, il est possible           |
|                                              | d'utiliser l'option /mount dans le cas ou l'on |
|                                              | ne souhaite pas modifier l'image.              |

| Administrator: Command Prompt                                                            |          |
|------------------------------------------------------------------------------------------|----------|
| e:\WinPE>ImageX /mountrw winpe.wim 1 mount                                               | <b>_</b> |
| ImageX Tool for Windows<br>Copyright (C) Microsoft Corp. 1981–2005. All rights reserved. |          |
| Mounting (RW): [e:\WinPE\winpe.wim, 1] -><br>[e:\WinPE\mount]                            |          |
| Successfully mounted image (RW).                                                         |          |
| e:\WinPE>                                                                                | -        |

## A.1.3 Insertion de *packages* dans l'image de *Windows PE* :

Ici un *package* est un ensemble de fichiers nous permettant d'utiliser des outils par exemple pour afficher du HTML, permettre l'utilisation de scripts, etc.

Afin de créer uniquement une image de notre système, il n'est pas vraiment nécessaire d'ajouter des *packages*, car ces *packages* ne nous offrent pas grand chose du point de vue création/installation d'images.

Le seul *package* qui pourrait être intéressant est le *package SRT* (*Server Recovery Tools*) qui peut permettre de réparer des installations qui ne se sont pas correctement déroulées.

Voici les commandes pour installer quelques *packages* si besoin :

| peimg Mount\Windows /install=<br>winpe-hta-package        | Installe le <i>package</i> HTA, qui permet<br>d'afficher du HTML. Celui-ci peut être<br>utilisé pour informer les utilisateurs du<br>nouvel environnement.         |
|-----------------------------------------------------------|----------------------------------------------------------------------------------------------------|
| <pre>peimg Mount\Windows /install= *SRT*</pre>            | Installe le <i>package</i> SRT ( <i>Server Recovery</i><br><i>Tools</i> ) qui permet de réparer des<br>installations qui ne se sont pas<br>correctement déroulées. |
| <pre>peimg Mount\Windows /install= winpe-Scripting*</pre> | Installe le <i>package Scripting</i> qui permet<br>l'utilisation de scripts afin d'automatiser<br>des tâches dans l'environnement WinPE.                           |
| peimg Mount\Windows /list                                 | Affiche la liste des <i>package</i> disponibles.<br>Les <i>packages</i> qui sont installés comportent<br>des signes + dans la colonne "Ins"                        |

| Adm                        | ninistrator: Command P                                 | rompt                   |                                                                               | 3 |
|----------------------------|--------------------------------------------------------|-------------------------|-------------------------------------------------------------------------------|---|
| e:\Win<br>Preins<br>Copyri | PE>peimg mount\<br>tallation Envir<br>ight (C) Microso | Windo<br>onmen<br>ft Co | ws ∕list<br>t Image Setup Tool for Windows<br>rporation. All rights reserved. | F |
| Cultur<br>Time z<br>Time z | e: en-<br>cone offset: (GM<br>cone name: "Pa           | US<br>T-08:<br>cific    | 00) Pacific Time (US & Canada)<br>Standard Time'' (use with /timezone)        |   |
| Lang                       | Version                                                | Ins                     | l Name                                                                        |   |
| en-US                      | 6.0.5600.16384                                         | ; +                     | ¦ WinPE-HTA-Package                                                           |   |
|                            | 16.0.5600.16384                                        | ; +                     | ¦ WinPE-HTA-Package                                                           |   |
| en-US                      | 16.0.5600.16384                                        | ; +                     | ¦ WinPE-Scripting-Package                                                     |   |
|                            | 16.0.5600.16384                                        | ; +                     | ¦ WinPE-Scripting-Package                                                     |   |
| en-US                      | 16.0.5600.16384                                        | ; +                     | ¦ WinPE-SRT-Package                                                           |   |
|                            | 16.0.5600.16384                                        | +                       | ¦ WinPE-SRT-Package                                                           |   |
|                            | 16.0.5600.16384                                        | <b>:</b> -              | WinPE-FontSupport-JA-JP-Package                                               |   |
|                            | 16.0.5600.16384                                        | <b> </b> -              | WinPE-FontSupport-KO-KR-Package                                               |   |
|                            | 16.0.5600.16384                                        | I -                     | WinPE-FontSupport-ZH-CN-Package                                               |   |
|                            | 16.0.5600.16384                                        | I -                     | WinPE-FontSupport-ZH-HK-Package                                               |   |
|                            | 16.0.5600.16384                                        | ! -                     | WinPE-FontSupport-ZH-TW-Package                                               |   |
| en-US                      | 16.0.5600.16384                                        | <b>!</b> -              | ¦ WinPE-MDAC-Package                                                          |   |
|                            | 16.0.5600.16384                                        | -                       | ¦ WinPE-MDAC-Package                                                          |   |
| en-US                      | 16.0.5600.16384                                        |                         | ¦ WinPE-WMI-Package                                                           |   |
|                            | 16.0.5600.16384                                        | -                       | ¦ WinPE-WMI-Package                                                           |   |
| en-US                      | 16.0.5600.16384                                        | -                       | ¦ WinPE-XML-Package                                                           |   |
|                            | 16.0.5600.16384                                        | -                       | ¦ WinPE-XML-Package                                                           |   |
| Lister                     |                                                        |                         |                                                                               |   |
| DEINC                      | tir package(s).                                        |                         | ion currentellu                                                               |   |
| FEING                      | completed the o                                        | perat                   | ion successfully.                                                             |   |
| C - /MTI                   | IL L                                                   |                         |                                                                               |   |

Les packages ajoutés correctement on des signes "+"

Ajouter *ImageX* à notre image de *Windows PE* : Ceci peut se faire via l'explorer ou à travers la ligne de commande :

| Copy "C:\Program files\Windows | Copie imagex.exe vers le répertoire de |  |  |
|--------------------------------|----------------------------------------|--|--|
| AIK\Tools\x86\imagex.exe"      | notre Windows PE personnalisé.         |  |  |
| e:\WinPE\mount\Program Files   |                                        |  |  |

<u>Remarque</u> : Il est conseillé de copier uniquement les programmes et packages réellement nécessaires, ceci car lors du boot de notre *Windows PE*, toute l'image sera copiée en mémoire RAM, et plus nous lui ajoutons de programmes, plus l'occupation en mémoire RAM sera grande.

En outre, plus l'image de *Windows PE* sera grande, plus son temps de chargement sera long !

## A.1.4 Créer l'image personnalisée de *Windows PE* :

Maintenant que nous avons effectué toutes les modifications voulues à *Windows PE*, il ne nous reste plus qu'à créer son image au format WIM à l'aide d'*ImageX*.

Il y a 2 manières différentes d'effectuer ceci.

Première méthode :

| ImageX /Unmount /commit mount | Le paramètre /commit applique les            |
|-------------------------------|----------------------------------------------|
|                               | changements effectués à l'image de base      |
|                               | Windows PE.                                  |
|                               | Le paramètre /Unmount "Démonte" l'image      |
|                               | du répertoire mount, qui est à présent vide. |

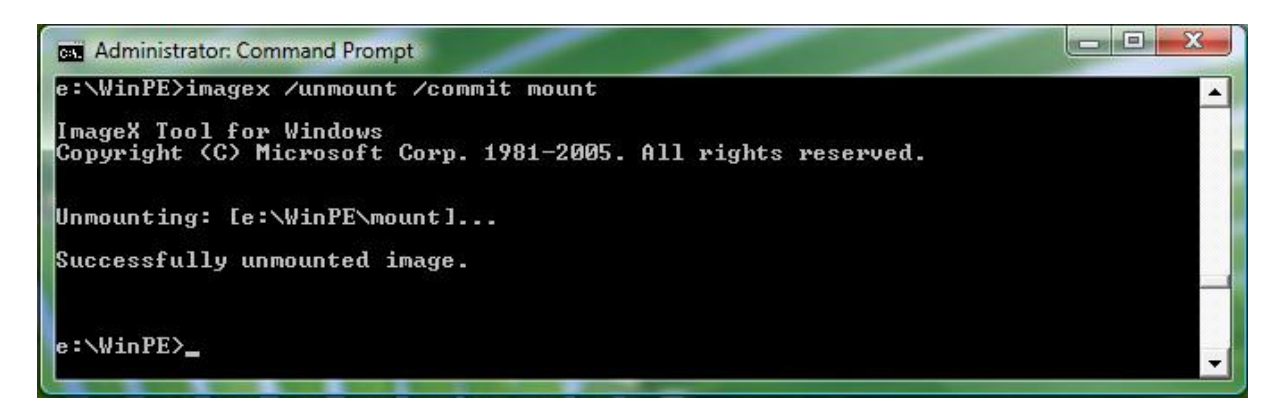

Cette méthode ne nécessite pas de devoir recréer une image complète, elle copie uniquement les changements à l'intérieur de l'image de base de *Windows PE*. Elle est par conséquent plus rapide que la méthode ci dessous.

Deuxième méthode :

| ImageX /boot /capture mount                  | Le paramètre /boot permet de rendre         |
|----------------------------------------------|---------------------------------------------|
| WinPECustom.wim "Windows PE Custom<br>Build" | l'image de Windows PE bootable.             |
|                                              | Le paramètre /capture effectue une          |
|                                              | nouvelle capture de notre Windows PE        |
|                                              | (dossier mount), et donc une nouvelle       |
|                                              | image nommée WinPECustom.wim                |
|                                              | Cette commande nécessitera quelques         |
|                                              | minutes d'attente.                          |
| ImageX /Unmount mount                        | Le paramètre /Unmount "Démonte" l'image     |
|                                              | du répertoire mount, qui est à présent vide |

Cette méthode est plus lente que la première méthode, du fait qu'elle effectue une toute nouvelle image de *Windows PE*.

Si nous allons maintenant regarder dans notre répertoire de travail, qui est e:\WinPE\, nous constatons que nous avons 2 images au format *WIM* sur notre disque dur, une ayant comme nom WinPE.wim qui est l'image *Windows PE* de base, et une autre ayant comme nom WinPECustom.wim, qui est notre image de *Windows PE* personnalisée.

## A.1.5 Créer un CD *bootable* avec notre image de *Windows PE* :

Nous pouvons maintenant créer un CD bootable avec notre image WIM.

Ceci va se faire à travers l'outil OSCDIMG.

Il faut commencer par copier notre image *WIM* personnalisée de *Windows PE* vers le répertoire ISO. Ce répertoire sera utilisé pour créer une image ISO de *Windows PE*, afin de pouvoir la graver sur CD.

Si lors de la phase <u>Créer l'image customisée de *Windows PE* la première méthode a été choisie :</u>

| Copy "C:\WinPE\winpe.wim"<br>e:\WinPE\ISO\sources                              | Copie notre image de <i>Windows PE</i><br>personnalisée vers le répertoire<br>e:\WinPE\ISO\sources                                                                                       |
|--------------------------------------------------------------------------------|----------------------------------------------------------------------------------------------------|
| Cd e:\WinPE\ISO\sources                                                        | On se place dans le répertoire où sont à présent les images de Windows PE                                                                                                    |
| Del boot.wim                                                                   | Efface l'image de base de <i>Windows PE</i><br>(boot.wim)                                                                                                    |
| Ren winpe.WIM boot.wim                                                         | Renomme notre image personnalisée de <i>Windows PE</i>                                                                                                    |
| OSCDIMG -n -be:\WinPE\etfsboot.com<br>e:\WinPE\ISO<br>e:\WinPE\WinPECustom.iso | Crée l'image de <i>Windows PE</i> au format<br>ISO, pour pouvoir être gravé sur CD.<br>Cette opération durera quelques minutes.<br>L'image ISO peut maintenant être gravée<br>sur un CD. |

Si la deuxième méthode a été choisie :

| Copy "C:\WinPE\WinPECustom.wim"<br>e:\WinPE\ISO\sources                        | Copie notre image de <i>Windows PE</i><br>customisée vers le répertoire<br>e:\WinPE\ISO\sources                                                                                       |
|--------------------------------------------------------------------------------|----------------------------------------------------------------------------------------------------|
| Cd e:\WinPE\ISO\sources                                                        | On se place dans le répertoire où sont à présent les images de <i>Windows PE</i>                                                                                                    |
| Del boot.wim                                                                   | Efface l'image de base de <i>Windows PE</i><br>(boot.wim)                                                                                                    |
| Ren WinPECustom.WIM boot.wim                                                   | Renomme notre image personnalisée de<br>Windows PE                                                                                                    |
| OSCDIMG -n -be:\WinPE\etfsboot.com<br>e:\WinPE\ISO<br>e:\WinPE\WinPECustom.iso | Crée l'image de <i>Windows PE</i> au format<br>ISO, pour pouvoir être gravé sur CD.<br>Cette opération durera quelques minutes.<br>L'image ISO peut ensuite être gravée sur<br>un CD. |

| Administrator: Command Prompt                                                                                                    |
|----------------------------------------------------------------------------------------------------|
| e:\WinPE>oscdimg -n -be:\WinPE\etfsboot.com e:\WinPE\ISO e:\WinPE\WinPECustom.is<br>o                                                                |
| OSCDIMG 2.45 CD-ROM and DUD-ROM Premastering Utility<br>Copyright (C) Microsoft, 1993-2000. All rights reserved.<br>For Microsoft internal use only. |
| Scanning source tree complete (17 files in 8 directories)                                                                                            |
| Computing directory information complete                                                                                                    |
| Image file is 189026304 bytes                                                                                                    |
| Writing 17 files in 8 directories to e:\WinPE\WinPECustom.iso                                                                                        |
| 100% complete                                                                                                    |
| Final image file is 189026304 bytes —                                                                                                    |
| Done.                                                                                                    |
| e:\WinPE>                                                                                                    |

Option :

| <pre>peimg mount\ /prep<th>Le paramètre /prep optimise la taille de</th></pre> | Le paramètre /prep optimise la taille de     |
|--------------------------------------------------------------------------------|----------------------------------------------|
|                                                                                | Windows PE, lorsque l'image est "montée"     |
|                                                                                | dans un répertoire (ici mount \).            |
|                                                                                | Cependant, en effectuant cette commande,     |
|                                                                                | il ne sera plus possible de remodifier notre |
|                                                                                | image de Windows PE par la suite.            |

## A.2 Windows System Image Manager (WSIM)

## A.2.1 Introduction

Lorsqu'une entreprise souhaite installer un nouveau système d'exploitation sur tout (ou une partie) de ses ordinateurs, elle nécessite le besoin d'automatiser et personnaliser les installations.

Dans *Windows Vista*, cette automatisation et une partie de la personnalisation peut se faire à l'aide d'un fichier dit "fichier de réponse" ou "*answer file*" en anglais (le terme anglais sera repris dans la suite du document).

Une telle installation automatisée et personnalisée est appelée "*Unattended installation"* par *Microsoft*. Le fichier sera nommé *Unattend.xml* (format XML).

En effet il n'est pas possible de personnaliser entièrement une installation *Vista* avec uniquement une *answer file*.

Ce fichier permet de personnaliser uniquement les *components* et *packages* pouvant être paramétrés et qui sont contenus dans l'image *WIM* (voir ci dessous pour la définition d'un *component* et *package*).

Or, une entreprise nécessite le besoin d'installer divers programmes supplémentaires pour ses employés (un antivirus par exemple).

Ces programmes supplémentaires ne peuvent être configurés à l'aide d'une *answer file*, ils doivent être configurés au moment de leur installation sur un *Windows* de référence.

Il faudra par la suite utiliser *sysprep* afin de préparer notre *Windows* de référence pour le déploiement, capturer son image puis finalement créer une *answer file* associée à notre image.

L'outil qui permet de créer une *answer file* est *Windows System Image Manager* (abréviation "*Windows SIM*" ou "*WSIM*"). C'est un outil totalement graphique.

Une *answer file* peut contenir diverses options ou informations d'installations, telles que partitionner un disque dur, formater un disque, la partition sur laquelle installer *Windows Vista*, la clé de *Windows Vista*, etc.

Chaque *answer file* est créée et associée pour une image bien précise.

Il est cependant possible (mais déconseillé) d'utiliser une *answer file* (créée par exemple pour *image1.WIM*) afin d'automatiser l'installation d'une autre image (par exemple *image2.WIM*).

Si une telle manipulation est effectuée, l'*answer file* peut faire référence à des *components* ou *packages* qui n'existent pas dans image2.WIM et si tel est le cas ces configurations seront ignorées.

Nous pourrons alors croire que certains composants ont étés paramétrés alors qu'en réalité ils ne l'ont pas été, à utiliser avec grande précaution !

Les configurations d'un fichier Unattend.xml sont organisées en 2 sections :

- *Components*, se sont des parties du système d'exploitation qui indique les dossiers, ressources et configurations pour un dispositif *Windows* ou une partie spécifique d'un dispositif *Windows*.
   Certains de ces composants font référence à l'installation de *Windows*, ceci nous permet d'automatiser une installation *Windows* (par exemple créer une partition).
   Ces components peuvent être configurés durant l'une des 7 phases disponibles pour installer *Vista*, qui sont : *Windows PE*, *OfflineServicing*, *generalize*, *specialize*, *auditSystem*, *auditUser* et *OobeSystem* (ces différentes phases seront détaillées plus loin).
- *Packages*, qui est un ensemble de fichiers fourni par *Microsoft*, dans le but de modifier certains dispositifs *Windows*.
   Ces *packages* peuvent être des *service packs*, des mises à jour de la sécurité, des *packs* de langue pour le système d'exploitation (français, anglais, etc.)

Avec un fichier *Unattend.xml*, on peut ajouter ou supprimer des *packages* à une image WIM. Ceci se fait durant la phase *offlineServicing*.

## Remarques :

- Les packages désactivés ne sont pas retirés de l'image WIM !
- Windows System Image Manager est installé lors de l'installation de Windows AIK, disponible dans BDD 2007 Beta 2.
   Cette version de WSIM ne fonctionne pas avec des images de Windows Vista RC1 Build 5728 ni RC2 Build 5744, elle fonctionne uniquement avec les images de Windows Vista RC1 Build 5600. Ceci m'a fait perdre une journée de travail.

## A.2.2 Utilisation de Windows System Image Manager

 But : Explorer les composants et *packages* de l'image WIM de base de *Windows Vista RC1 Build 5600*, les modifier pour en faire une installation occupant le moins d'espace disque possible (enlever un maximum d'options et de programmes non nécessaires).
 Paramétrer certains composants tels qu'*Internet Explorer* pour le laboratoire de l'école d'ingénieurs.

Automatiser l'installation de Windows Vista.

#### A.2.2.1 Ouvrir une image

Nous allons travailler avec l'image *WIM* de base de *Windows VistaRC1 Build 5600*, contenue dans le DVD d'installation de *Vista*.

Cette image se trouve à partir de la racine du DVD, dans le répertoire sources\install.wim

Copier cette image sur le disque dur, puis l'ouvrir avec WSIM.

| 🚰 Windows System Image Manager |                                              |                         |  |  |  |
|--------------------------------|----------------------------------------------|-------------------------|--|--|--|
| File Edit Insert Tools Help    |                                              |                         |  |  |  |
| 🗄 🖀 🚔 🖬 🔲 🔏 🐁 💼 🗡 I 🔎 🚳 🚺      |                                              |                         |  |  |  |
| Distribution Share             | Answer File                                  | Properties              |  |  |  |
| Select a Distribution Share    | ····· Create or open an answer file          |                         |  |  |  |
|                                |                                              |                         |  |  |  |
|                                |                                              |                         |  |  |  |
|                                |                                              |                         |  |  |  |
|                                |                                              |                         |  |  |  |
|                                |                                              |                         |  |  |  |
|                                |                                              |                         |  |  |  |
|                                |                                              |                         |  |  |  |
|                                |                                              |                         |  |  |  |
|                                |                                              | No available properties |  |  |  |
|                                |                                              |                         |  |  |  |
| Windows Tmaga                  |                                              |                         |  |  |  |
|                                |                                              |                         |  |  |  |
| Select Windows                 | Image                                        |                         |  |  |  |
| Close Windows                  | Image                                        |                         |  |  |  |
|                                |                                              |                         |  |  |  |
|                                |                                              |                         |  |  |  |
|                                |                                              |                         |  |  |  |
|                                |                                              |                         |  |  |  |
|                                | Messages                                     |                         |  |  |  |
|                                | XML (0) Validation (0) Configuration Set (0) |                         |  |  |  |
|                                | Description Location                         |                         |  |  |  |
|                                |                                              |                         |  |  |  |
|                                |                                              |                         |  |  |  |
|                                |                                              |                         |  |  |  |
|                                |                                              |                         |  |  |  |

<u>Remarques</u> : Il y a plusieurs fenêtres différentes à l'intérieur de *WSIM*.

Parfois dans la suite de ce document, seulement certaines fenêtres seront affichées pour éviter de faire des captures d'écran trop grandes.

La fenêtre *Properties* change constamment de nom. Elle reprend le nom du *component* ou du *package* et rajoute ce nom devant *Properties* (par exemple son nom devient *Windows Foundation Properties* lorsque l'on souhaite voir les propriétés du *package Foundation*, voir page 6).

## A.2.2.2 Catalog File

**Autoriser** *WSIM* à créer un catalog file, ce n'est en réalité qu'un parcourt de l'image afin de pouvoir répertorier les différents components et packages contenus dans cette image.

| 🔡 Windows System Image Mana             | iger                                                                                                    |                                                  |            |  |  |
|-----------------------------------------|----------------------------------------------------------------------------------------------------|--------------------------------------------------|------------|--|--|
| File Edit Insert Tools                  | Help                                                                                                    |                                                  |            |  |  |
| 1 2 2 2 2 2 2 2 2 2 2 2 2 2 2 2 2 2 2 2 |                                                                                                    |                                                  |            |  |  |
| Distribution Share                      |                                                                                                    | Answer File                                      | Properties |  |  |
| Select a Distribution Share             |                                                                                                    | ····· Create or open an answer file              |            |  |  |
|                                         |                                                                                                    |                                                  |            |  |  |
|                                         | Windows System Image Manager  The catalog file for Windows Wista ULTIMATE cannot be opened for the following reason: allable properties       |                                                  |            |  |  |
|                                         | Cannot find the catalog file associated with the Windows image Windows Vista ULTIMATE.                                                        |                                                  |            |  |  |
| Windows Image                           | You must have a valid catalog file to continue. Do you want to create a catalog file?<br>(You must be an administrator of the local machine.) |                                                  |            |  |  |
| ···· Select a Windows image or cat:     | t No                                                                                                    |                                                  |            |  |  |
|                                         |                                                                                                    |                                                  |            |  |  |
|                                         |                                                                                                    | Messages<br>XML (0) Validation Configuration Set |            |  |  |
|                                         |                                                                                                    | Description                                      | Location   |  |  |
|                                         |                                                                                                    |                                                  |            |  |  |

Cette opération nécessitera environ 1 minute, dépendant de la configuration *hardware* de la machine.

## A.2.2.3 Ajouter un *package* à l'image

Il est relativement simple d'ajouter un *package* à l'image.

Selon *Microsoft* tous les prochains service packs de *Windows Vista* seront disponibles en tant que *packages*, ce qui permettra de les ajouter très facilement à une image à l'aide de *Windows System Image Manager*.

Pour cela, il faut créer ou sélectionner un dossier partagé de distribution (*Distribution Share*).

Pour en sélectionner un à l'aide de *Windows System Image Manager*, effectuer un clic droit sur *Select a Distribution Share*, puis sélectionner *Select a Distribution Share* :

| Distribution Share |         |                            |
|--------------------|---------|----------------------------|
| ····· Select a     | a Distr | ibution Share              |
|                    |         | Select Distribution Share  |
|                    |         | Close Distribution Share   |
|                    |         | Explore Distribution Share |
|                    |         | Create Distribution Share  |
|                    | 29      | Import Package(s)          |
|                    | _       |                            |
|                    |         |                            |
|                    |         |                            |
|                    |         |                            |
|                    |         |                            |
|                    |         |                            |
|                    |         |                            |

Dans le cas contraire en créer un en effectuant un clic droit sur *Select a Distribution Share*, puis *Create Distribution Share* :

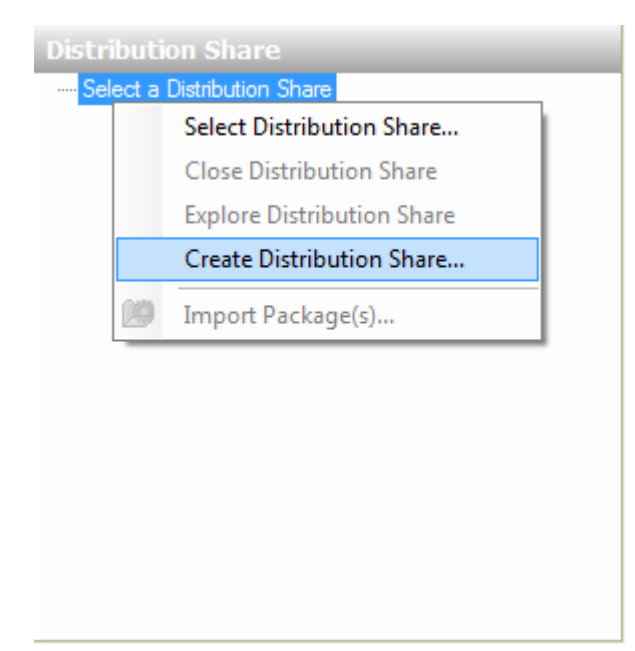

Choisir son emplacement dans la fenêtre suivante :

| 🛃 Create a Distri | bution Share           | - Card         | 1 inst |      |     |     | x              |
|-------------------|------------------------|----------------|--------|------|-----|-----|----------------|
| Look in:          | 🚢 Local Disk (         | C:)            |        | •    | G 🤌 | 📂 过 |                |
| Ca.               | Name                   | Date modif     | Туре   | Size |     |     |                |
| Recent Places     | 🐌 Program F<br>瀫 Users | iles           |        |      |     |     |                |
| Deskton           | iindows 🕌              |                |        |      |     |     |                |
|                   |                        |                |        |      |     |     |                |
| tavares           |                        |                |        |      |     |     |                |
|                   |                        |                |        |      |     |     |                |
| Computer          |                        |                |        |      |     |     |                |
| Network           | Folder name:           | distributionsh | nare   |      |     | •   | Open<br>Cancel |
|                   |                        |                |        |      |     |     |                |

*Windows System Image Manager* créera alors la structure de fichiers dont il a besoin. Ensuite, il faudra tout simplement ajouter des *packages* dans le répertoire **Packages**, puis sélectionner les *packages* voulus afin de les incorporer à l'image.

| Distribution Share                                                       |
|--------------------------------------------------------------------------|
| C:\distributionshare<br>SOEM\$ Folders<br>Out-of-Box Drivers<br>Packages |
|                                                                          |

Pour ajouter un *package* à l'image, sélectionner le menu *Insert* puis *Package(s)...* :

| File Edit Ins        | ert Tools                   | Help              |
|----------------------|-----------------------------|-------------------|
| i 🔮 🍰 🔝 👘            | Synchrono                   | us Command 🔹 👔    |
| Distribution         | Driver Path                 |                   |
| 🖃 🛄 C:\distri        | Package(s)                  |                   |
| SOEMS I<br>Out-of-Bo | Folders<br>ox Drivers<br>is | Insert Package(s) |

Choisir les *packages* à ajouter. Ceci est très pratique car il n'est pas nécessaire d'installer une image afin de lui appliquer un *service pack* puis re-capturer l'installation, il suffit simplement d'effectuer la procédure ci-dessus et le *package* sera installé en même temps que la future installation de l'image !

<u>Remarque</u> : Il est aussi possible d'ajouter des *hotfix* (mises à jour, un *service pack* est composé de plusieurs *hotfix*).

#### A.2.2.4 Parcourir les *components* et *packages* contenus au sein de l'image

Lorsque le *catalog file* est créé, il est possible d'explorer les *components* et *packages*.

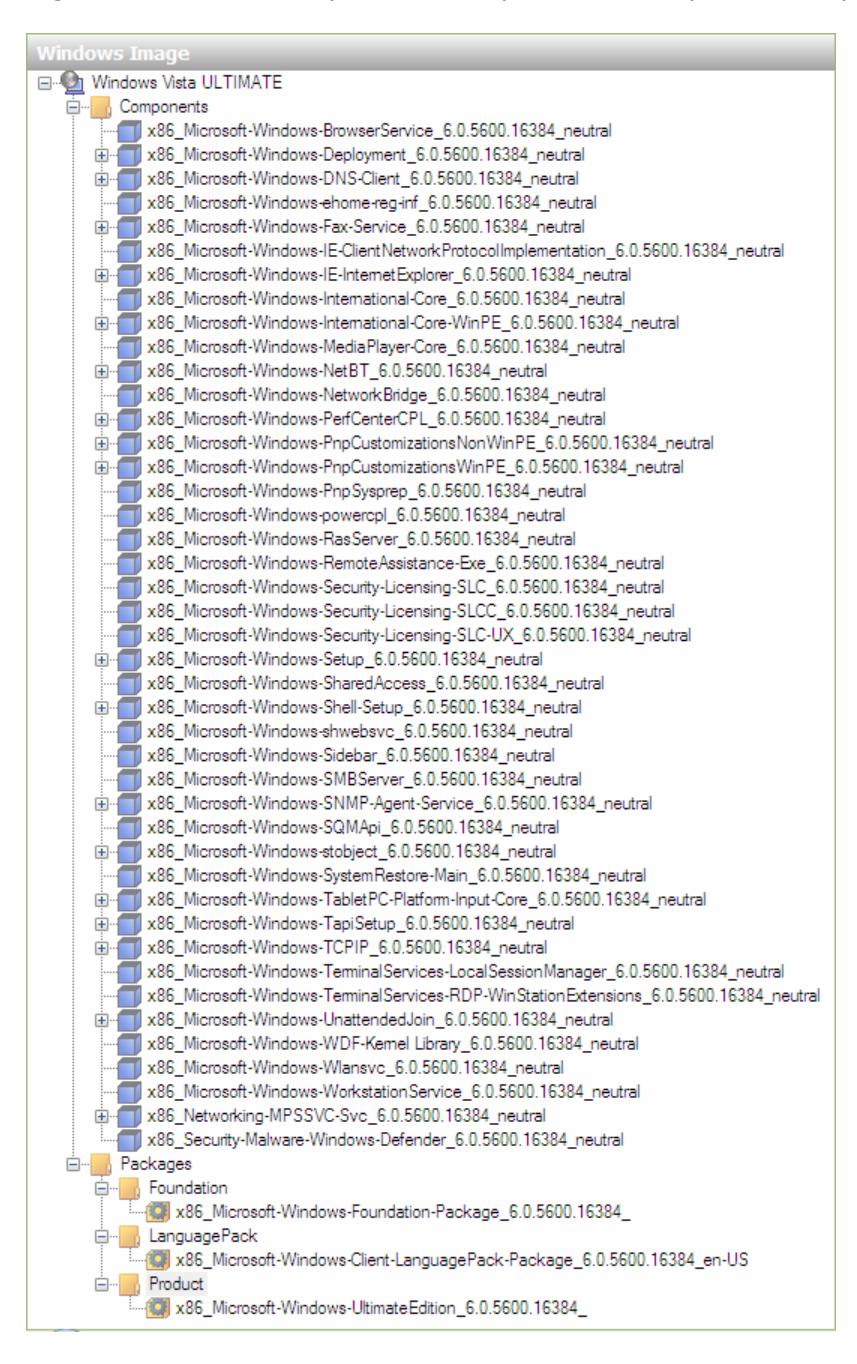

On constate qu'il y a 43 components et seulement 3 packages dans l'image.

## A.2.2.5 Analyse des divers *packages*

Dans *LanguagePack* (figure précédente) il peut y avoir plusieurs *packages* contenant différentes langues (français, anglais, etc.) de *Windows Vista*. Dans cette image uniquement l'anglais est présent. Il n'est pas possible de paramétrer ce *package*.

Dans *Product*, le *package* contient notre version de *Windows Vista*. Dans cette image il s'agit de la version *Ultimate*. Ce *package* ne peut être paramétré.

Le *package* dans *Foundation* contient divers outils qui peuvent être activés/désactivés. Ce package est le seul à pouvoir être paramétré.

Nous devons pour cela créer une *answer file*, qui sera sauvée sous le nom *Unattend.xml*. Ce fichier devra être utilisé plus tard pour effectuer le déploiement de *Windows Vista*.

Création d'une nouvelle Answer File :

| Answer                                                                                                    | Answer File       |        |  |  |
|----------------------------------------------------------------------------------------------------|-------------------|--------|--|--|
| ····· Create or open an answer file                                                                                                    |                   |        |  |  |
| 1                                                                                                    | New Answer File   | Ctrl+N |  |  |
| 2                                                                                                    | Open Answer File  | Ctrl+0 |  |  |
| 1                                                                                                    | Close Answer File |        |  |  |
| _                                                                                                    |                   |        |  |  |
| Answer File                                                                                                    |                   |        |  |  |
| Untitled<br>Components<br>1 windowsPE<br>2 offline Servicing<br>2 generalize<br>4 specialize<br>5 audit System<br>6 audit User<br>7 oobe System<br>Packages |                   |        |  |  |

Paramétrer le package dans Foundation :

Ajouter ce package à notre Answer File, afin de pouvoir le paramétrer.

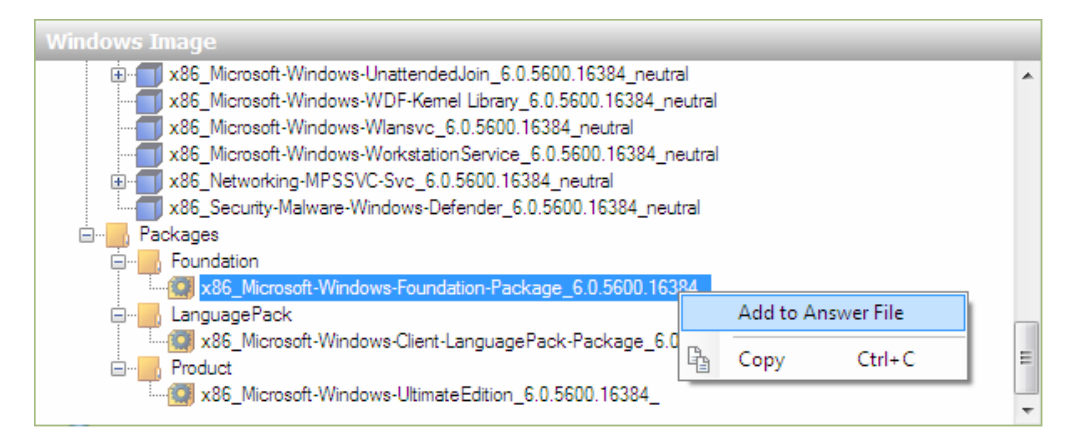

Dans la fenêtre Answer File on peut vérifier que le package a bien été ajouté.

| Answer File                                              |  |  |
|----------------------------------------------------------|--|--|
| E 🔄 Untitled                                             |  |  |
| E Components                                             |  |  |
| 🗍 📲 1 windowsPE                                          |  |  |
|                                                          |  |  |
|                                                          |  |  |
|                                                          |  |  |
|                                                          |  |  |
|                                                          |  |  |
|                                                          |  |  |
| 🗄 📲 Packages                                             |  |  |
| E. Foundation                                            |  |  |
| x86_Microsoft-Windows-Foundation-Package_6.0.5600.16384_ |  |  |
|                                                          |  |  |

Dans la fenêtre *Windows Foundation Properties*, on peut voir les différents programmes (ou options) qui sont activés/désactivés par défaut dans notre image *Windows Vista*.

| Windows Foundation Properties |                                    |                                                |  |  |
|-------------------------------|------------------------------------|------------------------------------------------|--|--|
| Properties                    |                                    |                                                |  |  |
|                               | CompanyName                        | Microsoft Corporation                          |  |  |
|                               | Copyright                          | Microsoft Corporation                          |  |  |
|                               | Description                        | Windows Foundation Sku Package                 |  |  |
|                               | ld                                 | x86_Microsoft-Windows-Foundation-Package_6.0.5 |  |  |
|                               | Keyword                            | Windows Foundation                             |  |  |
|                               | Path                               |                                                |  |  |
|                               | ProductName                        | Microsoft-Windows-Foundation-Package           |  |  |
|                               | ProductVersion                     |                                                |  |  |
|                               | ReleaseType                        | Foundation                                     |  |  |
|                               | SupportInformation                 | http://support.microsoft.com                   |  |  |
| Ξ                             | Settings                           |                                                |  |  |
|                               | Action                             | Configure                                      |  |  |
|                               | PermanenceType                     | Removable                                      |  |  |
|                               | PrimarySourcePath                  |                                                |  |  |
| Ξ                             | Windows Feature Selections         |                                                |  |  |
|                               | Adhoc-Meetings                     | Enabled                                        |  |  |
|                               | AxInstallService                   | Disabled                                       |  |  |
|                               | Corporation HelpCustomization      | Disabled                                       |  |  |
|                               | DFSR-Infrastructure-ClientEdition  | Enabled                                        |  |  |
|                               | FaxServicesUltimate                | Enabled                                        |  |  |
|                               | IEAccess                           | Enabled                                        |  |  |
| Ð                             | IIS-WebServerRole                  | Disabled                                       |  |  |
| Ŧ                             | InboxGames                         | Enabled                                        |  |  |
|                               | Indexing-Service-Package           | Disabled                                       |  |  |
|                               | Microsoft-Windows-RemovableStorage | Disabled                                       |  |  |
| Ŧ                             | MSMQ-Container                     | Disabled                                       |  |  |
|                               | MSRDC-Infrastructure               | Enabled                                        |  |  |
| Ŧ                             | NetFx3                             | Enabled                                        |  |  |
|                               | OEMHelpCustomization               | Disabled                                       |  |  |
| Ð                             | Printing-Foundation-Features       | Enabled                                        |  |  |
|                               | RasRip                             | Disabled                                       |  |  |
| Ŧ                             | ServicesForNFS-ClientOnly          | Disabled                                       |  |  |
|                               | SimpleTCP                          | Disabled                                       |  |  |
| Ð                             | SNMP                               | Disabled                                       |  |  |
|                               | SUA                                | Disabled                                       |  |  |
|                               | TabletPCOC                         | Enabled                                        |  |  |
|                               | TelnetClient                       | Disabled                                       |  |  |
|                               | TelnetServer                       | Disabled                                       |  |  |
|                               | TFTP                               | Disabled                                       |  |  |
| Ŧ                             | WAS-WindowsActivationService       | Disabled                                       |  |  |
|                               | WindowsMediaPlayer-OC              | Enabled                                        |  |  |
|                               | Windows-Ultimate-Extras            | Enabled                                        |  |  |
|                               | WMShortcut                         | Enabled                                        |  |  |

Lorsque les valeurs par défaut son modifiées, les nouvelles valeurs seront marquées en gras.

## Paramétrer ce package :

**Désactiver les programmes (ou options) non nécessaires**, tels que les jeux (solitaire et autres), *tablet PC, Windows Media Player, Windows Ultimate Extras, Windows Media Shortcut* (raccourci *Windows Media*).

<u>Remarque</u> : Ces services ne sont pas retirés de l'image WIM, ils sont uniquement désactivés. En d'autres termes ils ne seront pas installés lors du déploiement de l'image, ceci à condition de faire le déploiement avec le fichier XML que *WSIM* nous crée.

| Windows Foundation Properties |                                    |                              |   |
|-------------------------------|------------------------------------|------------------------------|---|
|                               | ReleaseType                        | Foundation                   |   |
|                               | Support Information                | http://support.microsoft.com | _ |
|                               | Settings                           |                              |   |
| I_                            | Action                             | Configure                    |   |
|                               | PermanenceType                     | Removable                    |   |
|                               | PrimarySourcePath                  |                              |   |
| Ξ                             | Windows Feature Selections         |                              |   |
|                               | Adhoc-Meetings                     | Enabled                      |   |
|                               | AxInstallService                   | Disabled                     |   |
|                               | Corporation HelpCustomization      | Disabled                     |   |
|                               | DFSR-Infrastructure-ClientEdition  | Enabled                      |   |
|                               | FaxServicesUltimate                | Enabled                      |   |
|                               | IEAccess                           | Enabled                      |   |
| Ð                             | IIS-WebServerRole                  | Disabled                     |   |
|                               | InboxGames                         | Disabled 🔹                   |   |
|                               | Chess                              | Disabled                     |   |
|                               | FreeCell                           | Disabled                     |   |
|                               | Hearts                             | Disabled                     |   |
|                               | Inkball                            | Disabled                     |   |
|                               | Minesweeper                        | Disabled                     |   |
|                               | PurblePlace                        | Disabled                     |   |
|                               | Shanghai                           | Disabled                     |   |
|                               | Solitaire                          | Disabled                     |   |
|                               | SpiderSolitaire                    | Disabled                     |   |
|                               | Indexing-Service-Package           | Disabled                     |   |
|                               | Microsoft-Windows-RemovableStorage | Disabled                     | = |
| Ð                             | MSMQ-Container                     | Disabled                     |   |
|                               | MSRDC-Infrastructure               | Enabled                      |   |
| Ð                             | NetFx3                             | Enabled                      |   |
|                               | OEMHelpCustomization               | Disabled                     |   |
| Ð                             | Printing-Foundation-Features       | Disabled                     |   |
|                               | RasRip                             | Disabled                     |   |
| Ð                             | ServicesForNFS-ClientOnly          | Disabled                     |   |
|                               | SimpleTCP                          | Disabled                     |   |
| Œ                             | SNMP                               | Disabled                     |   |
|                               | SUA                                | Disabled                     |   |
|                               | TabletPCOC                         | Disabled                     |   |
|                               | TelnetClient                       | Disabled                     |   |
|                               | TelnetServer                       | Disabled                     |   |
|                               |                                    | Disabled                     |   |
| (Ħ                            | WAS-WindowsActivationService       | Uisabled                     |   |
|                               | WindowsMediaPlayer-OC              | Disabled                     |   |
|                               | Windows-Ultimate-Extras            | Disabled                     |   |
|                               | wwsnortcut                         | Disabled                     | - |

## A.2.2.6 Analyse des divers *components*

Les *components* les plus intéressants sont (voir figure en page 16) :

- x86\_Microsoft-Windows-Setup\_6.0.5600.16384\_neutral, permet de gérer les disques durs (tels que formater, partitionner), donner l'emplacement du disque dur (partition) sur laquelle l'image doit être installée, etc.
- x86\_Microsoft-Windows-Shell-Setup\_6.0.5600.16384\_neutral, permet
   d'effectuer un AutoLogon (se connecter à un compte automatiquement), gérer les comptes utilisateurs, définir un mot de passe administrateur, etc.
- x86\_Microsoft-Windows-IE-InternetExplorer\_neutral, permet de configurer
   Internet Explorer en lui définissant une Home Page (page de démarrage), en
   activant le blocage de popups (fenêtres publicitaires), désactiver les sons, etc.
- x86\_Microsoft-Windows-TCPIP\_6.0.5600.16384\_neutral, permet de configurer les paramètres TCP/IP
- x86\_Microsoft-Windows-DNS-Client\_6.0.5600.16384\_neutral, permet de configurer les paramètres DNS
- x86\_Microsoft-Windows-Sidebar\_6.0.5600.16384\_neutral, permet de désactiver la Sidebar (barre par défaut où l'on peut afficher des gadgets tels que la consommation instantanée du CPU, occupation de la RAM... Cette barre se lance à droite de l'écran).

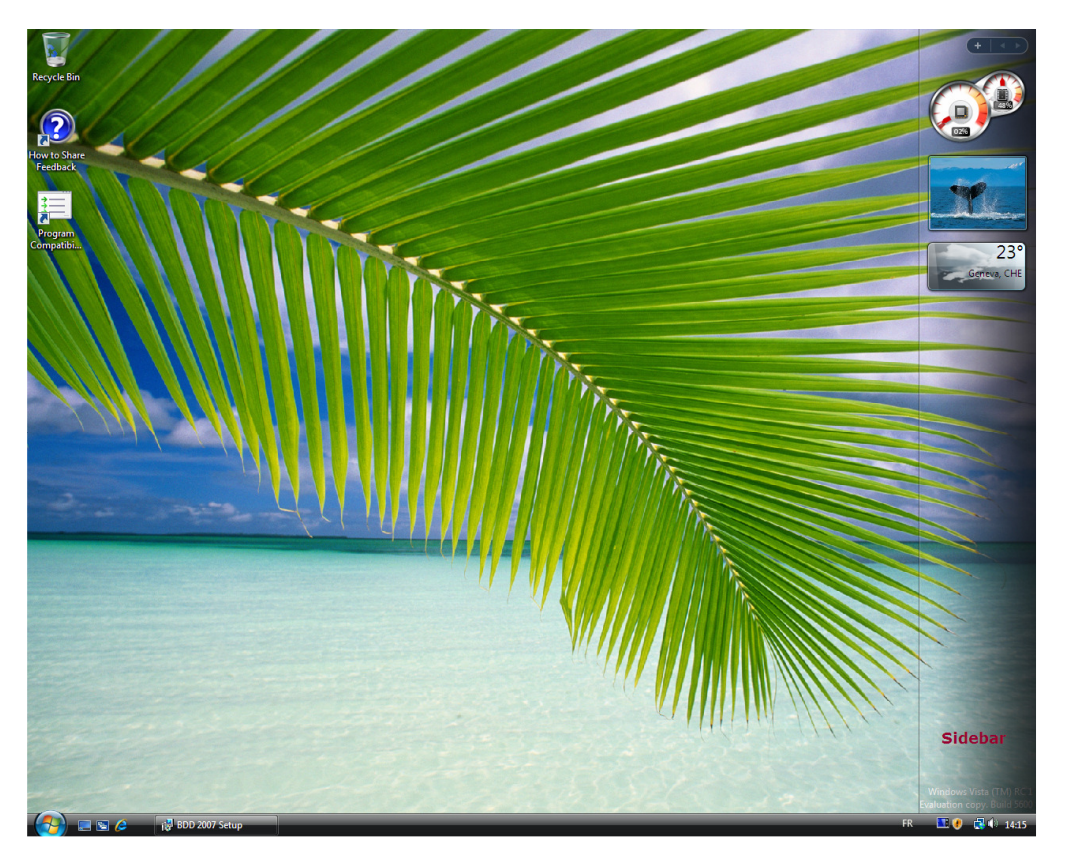

 x86\_Microsoft-Windows-RemoteAssistance-Exe\_neutral, permet de paramétrer l'assistance à distance. Ce service peut aussi être désactivé comme nous le verrons par la suite.

#### x86\_Networking-MPSSVC-Svc\_6.0.5600.16384\_neutral, permet d'activer/désactiver le *firewall* pour certains profils (profils appartenant à un domaine, profils privés ou profils publiques), activer/désactiver la création de *logs* (lorsque un paquet est perdu, lors d'une connexion réussie), activer/désactiver les services Statefull FTP (File Transfert Protocol) et Statefull PPTP (Point To Point

Tunneling Protocol)

| A.2.2.7 | Paramétrer les divers components |
|---------|----------------------------------|
|---------|----------------------------------|

## A.2.2.7.1 Configurer Internet Explorer (IE)

Ajouter le *component* **x86\_Microsoft-Windows-IE-InternetExplorer\_neutral** à notre *Answer File*.

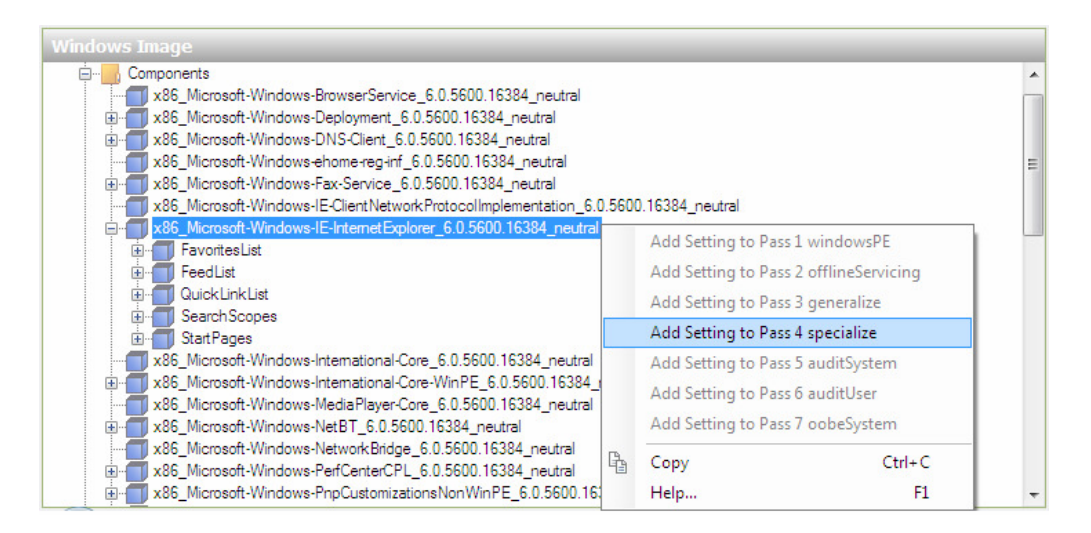

Lors de l'ajout d'un *component* à une *Answer File*, chaque *component* doit être ajouté lors d'une des 7 phases d'installation de *Windows*.

Une seule phase est disponible pour ajouter le *component Internet Explorer (Pass 4 specialize*).

Parfois plusieurs phases sont possibles, il faudra choisir celle qui convient le mieux à nos besoins.

Dans la fenêtre *Microsoft-Windows-IE-InternetExplorer Properties*, effectuer les modifications suivantes :

## 1) BlockPopups => yes

Active le blocage de Popups

## 2) CompanyName => Ecole d'Ingénieurs de Genève

Nom d'entreprise pour Internet Explorer.

## 3) Home\_Page => www.td.unige.ch

Page d'accueil d'Internet Explorer.

## 4) IEWelcomeMsg => false

Désactive le message d'accueil qui est affiché lorsque l'utilisateur démarre pour la première fois *Internet Explorer*.

## 5) PlaySound => false

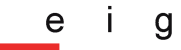

Désactive les sons lorsque Internet Explorer bloque un pop-up

| Microsoft-Windows-IE-InternetExplorer Properties |                           |                                           |  |
|--------------------------------------------------|---------------------------|-------------------------------------------|--|
| P                                                | Properties                |                                           |  |
|                                                  | AppliedConfiguration Pass | 4 specialize                              |  |
|                                                  | Enabled                   | True                                      |  |
| Ð                                                | ld                        | x86 Microsoft-Windows-IE-InternetExplorer |  |
|                                                  | Settings                  |                                           |  |
|                                                  | AllowedSites              |                                           |  |
|                                                  | BlockPopups               | yes                                       |  |
|                                                  | CompanyName               | Ecole d'Ingénieurs de Genève              |  |
|                                                  | FavoritesDelete           | false                                     |  |
|                                                  | FavoritesOn Top           | false                                     |  |
|                                                  | FilterLevel               | Medium                                    |  |
|                                                  | FindProvidersURL          |                                           |  |
|                                                  | Help_Page                 |                                           |  |
|                                                  | Home_Page                 | www.td.unige.ch                           |  |
|                                                  | IEWelcomeMsg              | false                                     |  |
|                                                  | LocalIntranetSites        |                                           |  |
|                                                  | NoDial                    | false                                     |  |
|                                                  | PlaySound                 | false                                     |  |
|                                                  | ShowInformationBar        |                                           |  |
|                                                  | TrustedSites              |                                           |  |
|                                                  | UserAgent                 |                                           |  |
|                                                  | Window_Title_CN           |                                           |  |
|                                                  |                           |                                           |  |
| AppliedConfigurationPass                         |                           |                                           |  |
|                                                  | _                         |                                           |  |
|                                                  |                           |                                           |  |

<u>Remarque</u> : Lors de l'ajout de ce *component*, divers "sous *components*" qui lui sont associés sont aussi ajoutés.

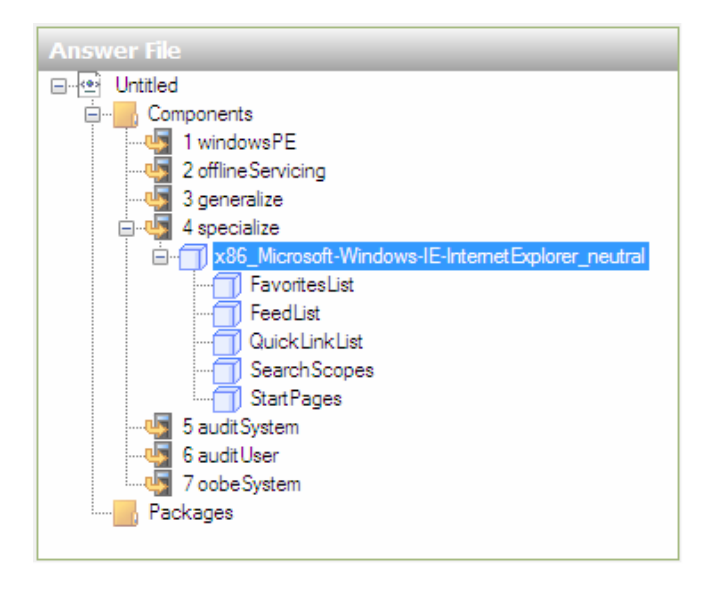

Ces "sous components" sont dans notre cas : *FavoritesList*, *FeedList*, *QuickLinkList*, *SearchScopes*, *StartPages*.

S'ils ne sont pas configurés par la suite, il faut les retirer de notre *Answer File*, pour cela il suffit de les sélectionner puis de faire un *Delete*.
| Untitled<br>Components<br>Components<br>Untitled<br>Untitled | sPE<br>ervicing<br>ze<br>Aicrosoft-Windo                               | ows-IE-InternetE               | xplorer_neutral                   |
|----------------------------------------------------------------------------------------------------|------------------------------------------------------------------------|--------------------------------|-----------------------------------|
| FavoritesList<br>                                                                                                    | voritesList<br>eedList<br>uickLinkLis<br>earchScop<br>artPages<br>stem | Cut<br>Copy<br>Paste<br>Delete | Ctrl+X<br>Ctrl+C<br>Ctrl+V<br>Del |
| 6 auditUse<br>7 oobeSys<br>Packages                                                                                                    | er<br>stem                                                             | Insert New<br>Help             | FavoriteItem<br>F1                |
|                                                                                                    |                                                                        |                                |                                   |

#### A.2.2.7.2 Désactiver la Sidebar

Ajouter le *component* **x86\_Microsoft-Windows-Sidebar\_6.0.5600.16384\_neutral** à notre *Answer File*.

Dans la fenêtre *Microsoft-Windows-Sidebar Properties*, effectuer la modification suivante :

# 1) *SidebarOnByDefault* => *false* Désactive la *Sidebar*

| Properties                |                                                              |
|---------------------------|--------------------------------------------------------------|
| AppliedConfiguration Pass | 7 oobeSystem                                                 |
| Enabled                   | True                                                         |
| ⊞ ld                      | x86_Microsoft-Windows-Sidebarneutral_31bf3856ad364e35_nonSxS |
| Settings                  |                                                              |
| Gadget1                   | %PROGRAMFILES%\windows sidebar\gadgets\SlideShow.gadget,true |
| Gadget2                   | %PROGRAMFILES%\windows sidebar\gadgets\Clock.Gadget,true     |
| Gadget3                   | %PROGRAMFILES%\windows sidebar\gadgets\RSS.Gadget.true       |
| Gadget4                   |                                                              |
| Gadget5                   |                                                              |
| SidebarOnByDefault        | false                                                        |
| SidebarVisible            | true                                                         |
| C 1 1 1 1 1 1             |                                                              |
| Sidebarvisible            |                                                              |

#### Configurer l'assistance à distance (RemoteAssistance) A.2.2.7.3

Ajouter le component x86\_Microsoft-Windows-RemoteAssistance-Exe\_neutral à notre Answer File.

Dans la fenêtre Microsoft-Windows-RemoteAssistance Properties, effectuer les modifications suivantes :

#### 1) CreateEncryptedOnlyTickets => true

Permet uniquement la création de tickets chiffrés.

#### 2) fAllowFullControl => false

Désactive le contrôle total de la machine lors d'une assistance à distance.

#### 3) fAllowToGetHelp => false

Un utilisateur ne pourra pas demander d'aide à distance.

| AppliedConfigurationPage      | 1 enecialize                               |
|-------------------------------|--------------------------------------------|
| Enabled                       | Тпе                                        |
| ± ld                          | x86 Microsoft-Windows-RemoteAssistance-Exe |
| Settings                      |                                            |
| Create Encrypted Only Tickets | true                                       |
| fAllowFullControl             | false                                      |
| fAllowToGetHelp               | false                                      |
| MaxTicketExpiry               | 6                                          |
| Max Ticket Expiry Units       | 1                                          |
|                               |                                            |
|                               |                                            |
| AppliedConfigurationPass      |                                            |

Remarque : Cette configuration améliore la sécurité.

#### A.2.2.7.4 Configurer le *component* du *firewall* MPSSVC

Ajouter le component x86\_Networking-MPSSVC-Svc\_6.0.5600.16384\_neutral à notre Answer File.

Dans la fenêtre Networking-MPSSVC-Svc Properties, effectuer les modifications suivantes :

#### 1) **DisableStatefulFTP** => true

Désactive les services de type Statefull FTP

#### 2) **DisableStatefulPPTP => true**

Désactive les services de type Statefull PPTP

3) DomainProfile\_LogDroppedPackets => true DomainProfile\_LogSuccessfulConnections => true **PrivateProfile LogDroppedPackets => true** PrivateProfile\_LogSuccessfulConnections => true PublicProfile\_LogDroppedPackets => true PublicProfile\_LogSuccessfulConnections => true

Active tous les *logs* 

|          | Networking-MPSSVC-Svc Properties        |                                                     |  |
|----------|-----------------------------------------|-----------------------------------------------------|--|
|          | Properties                              |                                                     |  |
|          | AppliedConfigurationPass                | 4 specialize                                        |  |
|          | Enabled                                 | True                                                |  |
| Ð        | ld                                      | x86_Networking-MPSSVC-Svcneutral_31bf3856ad364e     |  |
|          | Settings                                |                                                     |  |
|          | Disable Stateful FTP                    | true                                                |  |
|          | DisableStatefulPPTP                     | true                                                |  |
|          | DomainProfile_DisableNotifications      | false                                               |  |
|          | DomainProfile_EnableFirewall            | true                                                |  |
|          | DomainProfile_LogDroppedPackets         | true                                                |  |
|          | DomainProfile_LogFile                   | C:\Windows\system32\LogFiles\Firewall\pfirewall.log |  |
|          | DomainProfile_LogFileSize               | 4096                                                |  |
|          | DomainProfile_LogSuccessfulConnections  | true                                                |  |
|          | PrivateProfile_DisableNotifications     | false                                               |  |
|          | PrivateProfile_EnableFirewall           | true                                                |  |
|          | PrivateProfile_LogDroppedPackets        | true                                                |  |
|          | PrivateProfile_LogFile                  | C:\Windows\system32\LogFiles\Firewall\pfirewall.log |  |
|          | PrivateProfile_LogFileSize              | 4096                                                |  |
|          | PrivateProfile_LogSuccessfulConnections | true                                                |  |
|          | PublicProfile_DisableNotifications      | false                                               |  |
|          | PublicProfile_EnableFirewall            | true                                                |  |
|          | PublicProfile_LogDroppedPackets         | true                                                |  |
|          | PublicProfile_LogFile                   | C:\Windows\system32\LogFiles\Firewall\pfirewall.log |  |
|          | PublicProfile_LogFileSize               | 4096                                                |  |
|          | PublicProfile_LogSuccessfulConnections  | true                                                |  |
| L        |                                         |                                                     |  |
|          | Importion                               |                                                     |  |
| <b>'</b> | Topenies                                |                                                     |  |
|          |                                         |                                                     |  |
|          |                                         |                                                     |  |

<u>Remarque</u> : Le *firewall* est activé par défaut, il n'est donc pas nécessaire d'effectuer des modifications à ce niveau, sauf si l'on désire désactiver le *firewall*.

#### A.2.2.8 Automatiser l'installation de *Windows Vista*

Il est possible d'automatiser l'installation de *Windows Vista* à l'aide des components x86\_Microsoft-Windows-Setup\_6.0.5600.16384\_neutral et x86\_Microsoft-Windows-Shell-Setup\_6.0.5600.16384\_neutral, ceci afin d'installer *Windows* le plus rapidement et avec le moins d'interactions humaines possible

#### A.2.2.8.1 Créer une partition sur le disque dur

Ajouter le *component* x86\_Microsoft-Windows-Setup\_6.0.5600.16384\_neutral\DiskConfiguration\Disk à notre Answer File.

Dans la fenêtre Disk Properties, effectuer les modifications suivantes :

#### 1) *DiskID* => 0

Défini sur quel disque dur la partition sera créée.

Lorsqu'il n'y a qu'un disque dur, sont *DiskID* vaut 0, s'il y en a deux l'un autre le *DiskID* 0 et l'autre *DiskID* 1, et ainsi de suite.

Ces *DiskID* sont bien évidemment uniques (un pour chaque disque).

#### 2) WillWipeDisk => true

Toutes les partitions du disque seront effacées avant d'ajouter de nouvelles configurations au disque dur.

|   | AppliedConfiguration Pass | 1 windowsPE                        |
|---|---------------------------|------------------------------------|
|   | Component                 | Microsoft-Windows-Setup            |
|   | KeyName                   | DiskID                             |
|   | Path                      | DiskConfiguration/Disk[DiskID="0"] |
| - | Settings                  |                                    |
|   | Action                    | AddListItem                        |
|   | DiskID                    | 0                                  |
|   | WillWipeDisk              | true                               |

Dans la fenêtre Answer File, ouvrir l'onglet Disk, sélectionner CreatePartition puis avec clic droit, sélectionner Insert New CreatePartition.

| Answer File                                                                  |       |               |                 |
|------------------------------------------------------------------------------|-------|---------------|-----------------|
| encours                                                                      |       |               |                 |
| i windowsPE<br>i -                                                           | up_ne | eutral        |                 |
| Disk Configuration                                                           |       |               |                 |
| ModifyPartitions                                                             | ň     | Cut           | Ctrl+X          |
| 2 offline Servicing                                                          | Ę.    | Сору          | Ctrl+C          |
| 3 generalize                                                                 | Ē.    | Paste         | Ctrl+V          |
|                                                                              | ×     | Delete        | Del             |
| ie <b>1</b> x86_Microsoft-Windows-Rel<br>ie <b>1</b> x86_Networking-MPSSVC-9 |       | Insert New (  | CreatePartition |
|                                                                              |       | Help          | F1              |
| 🖃 🦣 7 oobe System                                                            | _     |               |                 |
| ⊞                                                                            | ebar_ | neutral       |                 |
|                                                                              |       |               |                 |
| Foundation                                                                   |       | Deelener C    | 0 5000 10204    |
| Xoo_IVICrosoft-VVIndows-Fou                                                  | noati | on-rackage_6. | 0.0000.10004_   |

Dans la fenêtre CreatePartition Properties, affecter les valeurs suivantes :

### 1) **Order** => **1**

Spécifie l'ordre de création des partitions. Ici nous n'avons qu'une seule partition, cependant il faut tout de même affecter une valeur à cette option.

#### 2) *Size* => **20000**

Définit la taille de la partition à créer, elle sera de 20gigas dans notre cas.

#### 3) Type => Primary

La partition sera de type *Primary* (primaire).

En règle générale les systèmes d'exploitation doivent être installés sur des partitions de type *Primary*, sauf si plusieurs systèmes d'exploitation sont installés sur le même ordinateur. Si tel est le cas, le premier système d'exploitation à installer nécessitera une partition de type *Primary*, les autres systèmes d'exploitation pourront être installés sur des partitions étendues ou secondaires.

| Properties                 |                                                                                |
|----------------------------|--------------------------------------------------------------------------------|
| AppliedConfiguration Pass  | 1 windowsPE                                                                    |
| Component                  | Microsoft-Windows-Setup                                                        |
| KeyName                    | Order                                                                          |
| Path                       | DiskConfiguration/Disk[DiskID="0"]/CreatePartitions/CreatePartition[Order="1"] |
| Settings                   |                                                                                |
| Action                     | AddListItem                                                                    |
| Extend                     | false                                                                          |
| Order                      | 1                                                                              |
| Size                       | 20000                                                                          |
| Туре                       | Primary                                                                        |
|                            |                                                                                |
| AppliedConfigurationPass   |                                                                                |
| , ppilouooningarationi ado |                                                                                |

### A.2.2.8.2 Formater la partition créée

Dans la fenêtre Answer File, effectuer un clic droit sur ModifyPartitions puis sélectionner Insert New ModifyPartition.

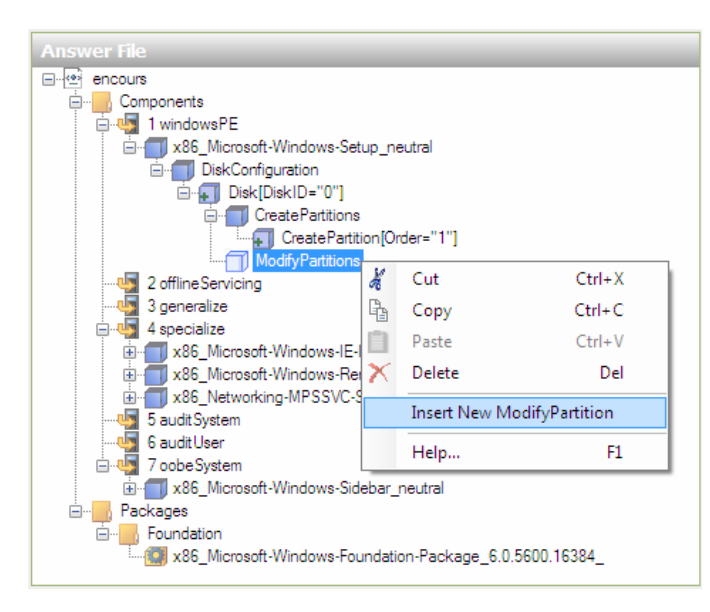

Dans la fenêtre ModifyPartiton Properties, affecter les valeurs suivantes :

#### 1) Active => true

La partition sera une partition de type active après formatage.

#### 2) Extend => false

La partition ne sera pas de type *Extend* (étendue).

#### 3) Format => NTFS

Formatera la partition en NTFS.

#### 4) Label => Vista

Le nom de la partition sera : Vista.

#### 5) *Letter* => **C**

Affecte une lettre de disque à la partition créée.

#### 6) **Order** => 1

Défini l'ordre dans lequel les partitions seront modifiées

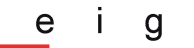

#### 7) PartitionID => 1

Spécifie le numéro d'identification de la partition qui doit être modifiée.

La première partition sur le disque possède la valeur 1, la deuxième possède la valeur 2, et ainsi de suite.

| ModifyPartition[Order="1"] Properties |                                          |                                               |
|---------------------------------------|------------------------------------------|-----------------------------------------------|
| Properties                            |                                          |                                               |
|                                       | AppliedConfiguration Pass                | 1 windowsPE                                   |
|                                       | Component                                | Microsoft-Windows-Setup                       |
|                                       | KeyName                                  | Order                                         |
|                                       | Path                                     | DiskConfiguration/Disk[DiskID=''0'']/ModifyPa |
| Ξ                                     | Settings                                 |                                               |
|                                       | Action                                   | AddListItem                                   |
|                                       | Active                                   | true                                          |
|                                       | Extend                                   | false                                         |
|                                       | Format                                   | NTFS                                          |
|                                       | Label                                    | Vista                                         |
|                                       | Letter                                   | С                                             |
|                                       | Order                                    | 1                                             |
|                                       | PartitionID                              | 1                                             |
| <b>P</b> :<br>Ty                      | <b>artitionID</b><br>/pe: Ulnt32, Min: 1 |                                               |

### A.2.2.8.3 Spécifier une partition pour l'installation de *Windows Vista*

Nous alors ici définir la partition qui vient d'être créée comme destination pour l'installation de notre *Windows*.

#### Ajouter le component x86\_Microsoft-Windows-

Setup\_6.0.5600.16384\_neutral\ImageInstall\OSImage\InstallTo à notre Answer
File.

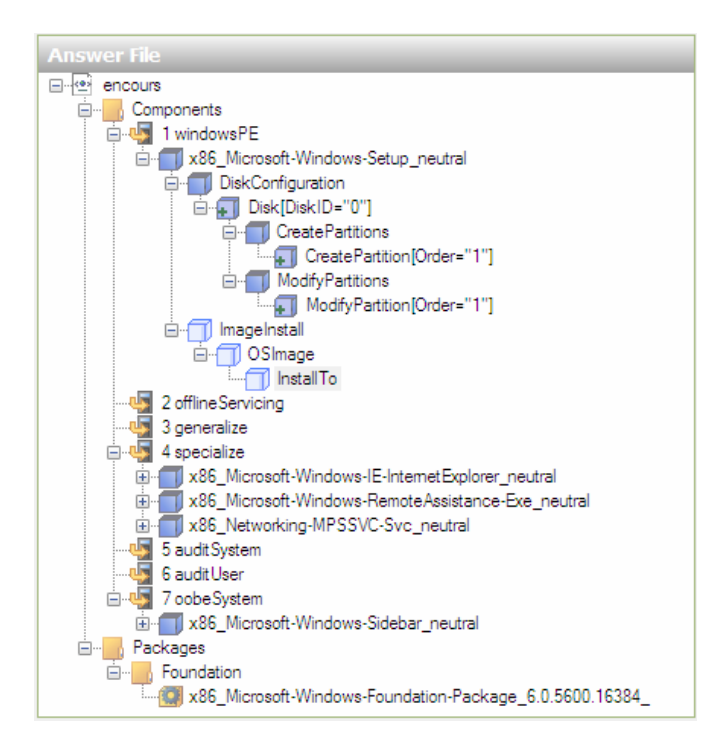

Dans la fenêtre InstallTo Properties, affecter les valeurs suivantes :

#### 1) *DiskID* => 0

L'installation va s'effectuer sur le disque avec l'identificateur 0.

#### 2) **PartitionID** => 1

La partition qui accueillera l'installation de Windows aura l'identificateur 1.

| _  |                           |                                |  |
|----|---------------------------|--------------------------------|--|
|    | InstallTo Properties      |                                |  |
|    | Properties                |                                |  |
|    | AppliedConfiguration Pass | 1 windowsPE                    |  |
|    | Component                 | Microsoft-Windows-Setup        |  |
|    | Path                      | ImageInstall/OSImage/InstallTo |  |
| Ξ  | Settings                  |                                |  |
|    | DiskID                    | 0                              |  |
|    | PartitionID               | 1                              |  |
|    |                           |                                |  |
| P  | artitionID                |                                |  |
| Т  | /pe: Ulnt32, Min: 1       |                                |  |
| 1. |                           |                                |  |
|    |                           |                                |  |

### A.2.2.8.4 Entrer la clef de *Windows Vista* ainsi que les données d'enregistrement

Ajouter le component x86\_Microsoft-Windows-Setup\_6.0.5600.16384\_neutral\UserData à notre Answer File.

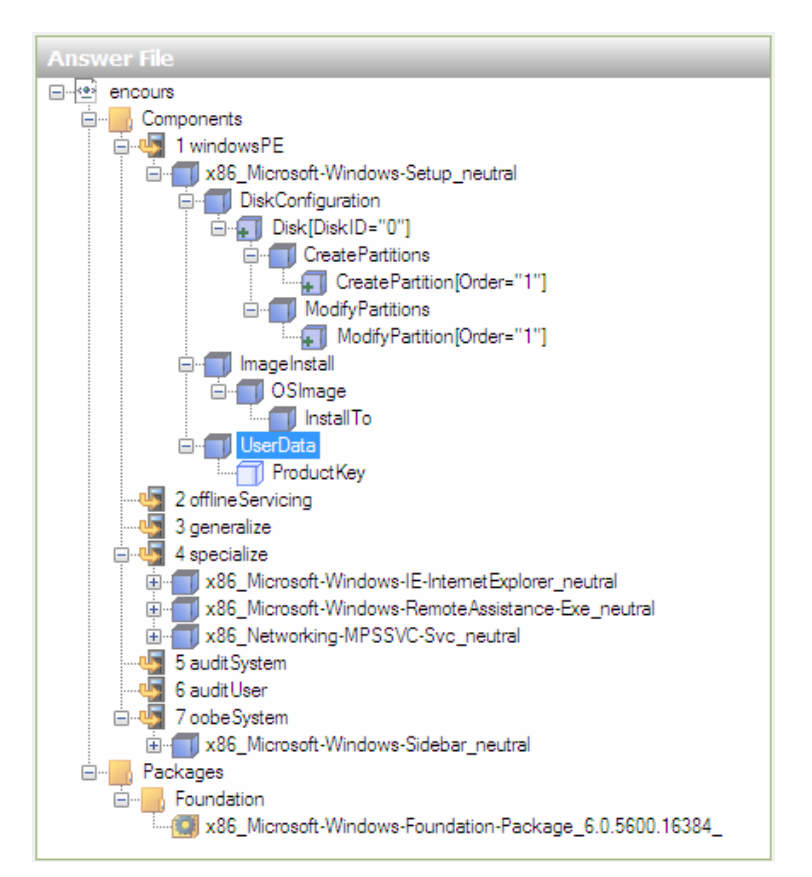

Dans la fenêtre UserData Properties, entrer les valeurs suivantes :

#### 1) AcceptEula => true

Lors d'une installation *Windows*, *Microsoft* demande à un certain moment d'accepter les termes de la licence produit. En affectant *AcceptEula* à *true*, ces termes licence sont automatiquement acceptés lors de l'installation, ce qui permet donc d'automatiser l'installation.

#### 2) FullName => Tavares José

Entrer le nom complet de la personne ayant acheté Windows.

#### 3) **Organization** => Ecole d'ingénieurs de Genève

Entrer le nom complet de l'entreprise.

| U | IserData Properties       |                              |  |
|---|---------------------------|------------------------------|--|
|   | Properties                |                              |  |
|   | AppliedConfiguration Pass | 1 windowsPE                  |  |
|   | Component                 | Microsoft-Windows-Setup      |  |
|   | Path                      | UserData                     |  |
|   | Settings                  |                              |  |
|   | AcceptEula                | true                         |  |
|   | FullName                  | Tavares José                 |  |
|   | Organization              | Ecole d'Ingénieurs de Genève |  |
|   |                           |                              |  |

Dans la fenêtre Answer File, ouvrir UserData, sélectionner Product Key

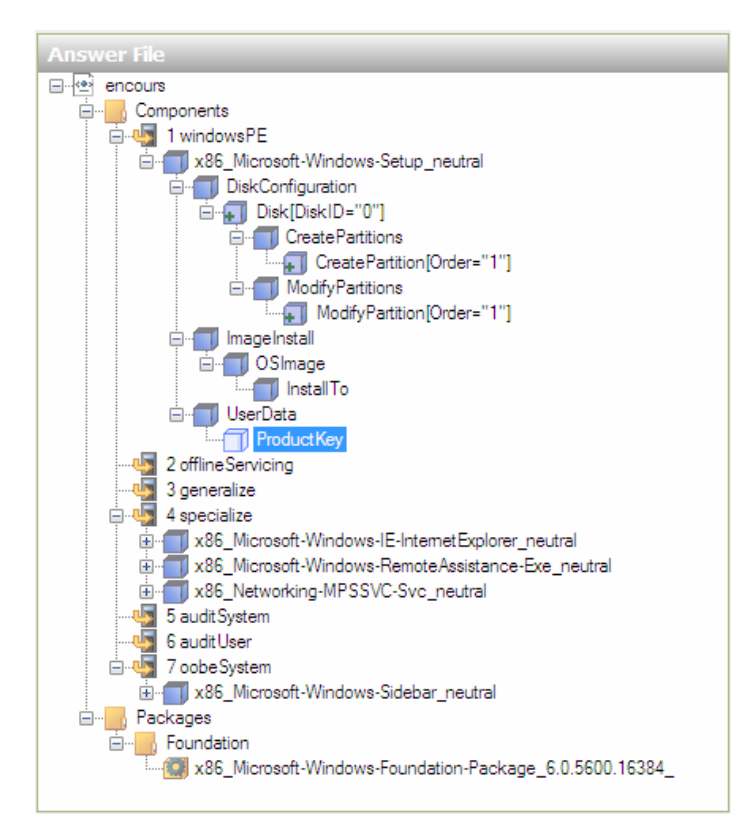

Dans la fenêtre ProductKey Properties, affecter les valeurs suivantes :

#### 1) Key => XXXXX-XXXXX-XXXXX-XXXXX-XXXXX

Entrer votre clef de Windows Vista.

#### 2) WillShowUI => OnError

Spécifie dans quelles circonstances sera affichée l'interface graphique demandant la clef. Ici elle sera uniquement affichée lors d'une erreur.

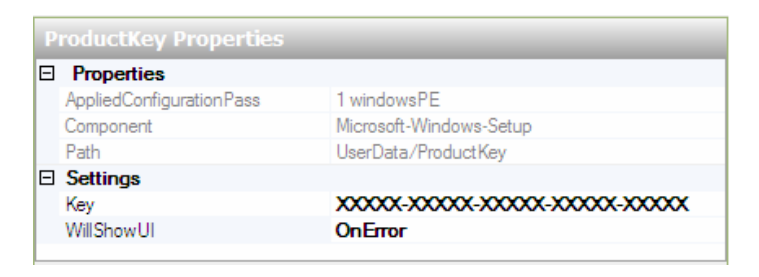

#### A.2.2.8.5 Définir le mot de passe administrateur

Ajouter le component x86\_Microsoft-Windows-Shell-Setup\_6.0.5600.16384\_neutral\UserAccounts à notre Answer File.

Dans notre Answer File, ouvrir UserAccounts puis sélectionner AdministratorPassword.

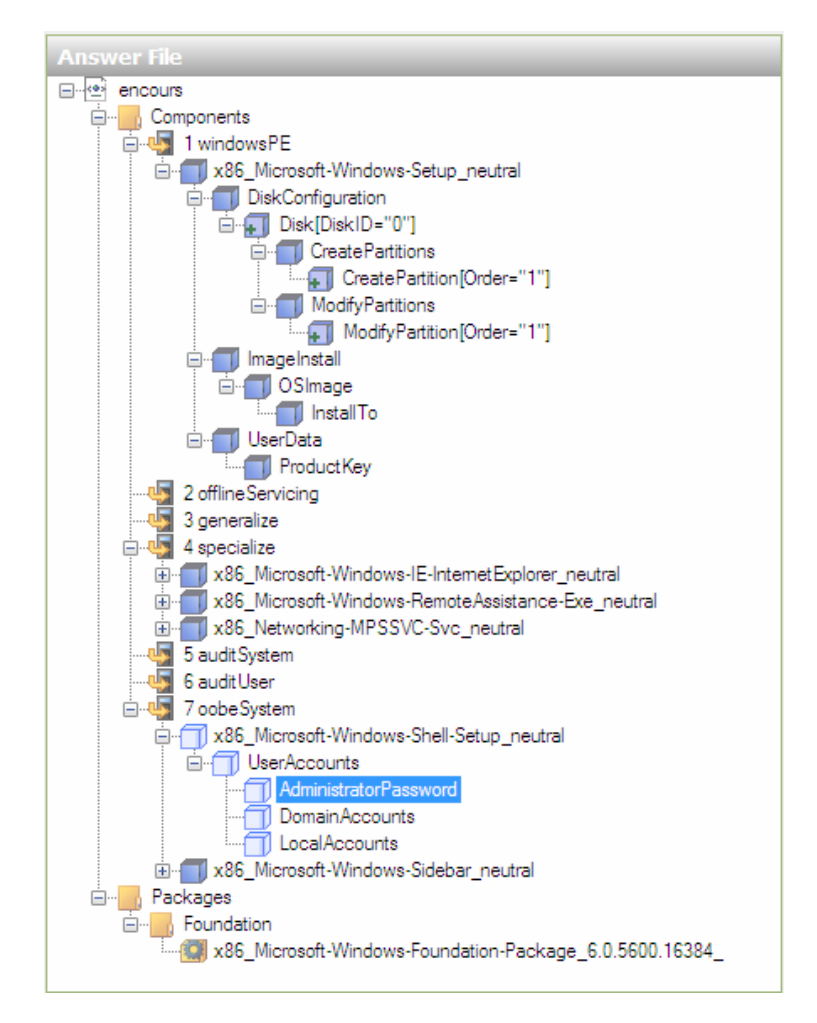

Dans la fenêtre AdministratorPassword Properties, entrer les valeurs suivantes :

#### 1) Value => Pass

Entrer le mot de passe Administrateur de votre choix.

Veuillez à entrer un mot de passe compliqué, avec des majuscules, minuscules, chiffres et caractères spéciaux afin de rendre ce mot de passe plus difficile à trouver pour un hacker.

| AdministratorPassword Properties |                           |                                    |  |
|----------------------------------|---------------------------|------------------------------------|--|
|                                  | Properties                |                                    |  |
|                                  | AppliedConfiguration Pass | 7 oobeSystem                       |  |
|                                  | Component                 | Microsoft-Windows-Shell-Setup      |  |
|                                  | Path                      | UserAccounts/AdministratorPassword |  |
|                                  | PlainText                 | true                               |  |
| Ξ                                | Settings                  |                                    |  |
|                                  | Value                     | Pass                               |  |
|                                  |                           |                                    |  |

<u>Remarque</u> : Le mot de passe apparaît en clair dans *Windows System Image Manager* cependant, à l'intérieur du fichier xml que l'on va créer à l'aide de *WSIM*, le mot de passe sera chiffré !

Il est aussi possible de définir des comptes utilisateurs locaux ou encore des comptes utilisateurs faisant partie d'un domaine.

Lorsque nous avons terminé d'utiliser *WSIM* pour personnaliser notre installation, il reste à **vérifier** que le **fichier xml** créé soit valide.

Pour ce faire, sélectionner **Tools** dans le menu de WSIM, puis **Validate Answer File**.

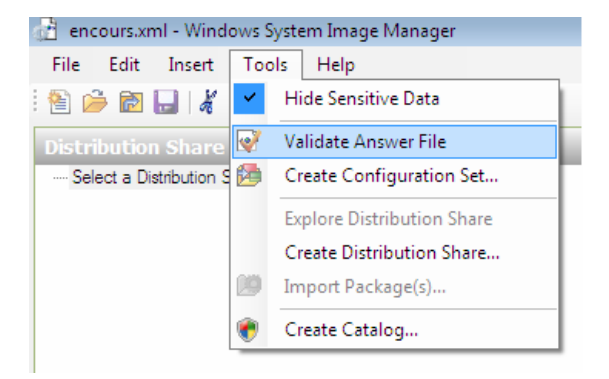

Le message suivant est affiché par WSIM si le fichier xml est correct :

| Messages                  |                     |
|---------------------------|---------------------|
| XML (0) Validation (0) Co | nfiguration Set (0) |
| Description               | Location            |
| No warnings or errors.    |                     |
|                           |                     |
|                           |                     |

Sauver le fichier dans un emplacement du disque dur.

#### A.2.2.8.6 Paramétrer les options réseau

Pour paramétrer les options réseau, il faut ajouter le component x86\_Microsoft-Windows-TCPIP\_6.0.5600.16384\_neutral à notre anser file.

Cependant, la configuration de ce *component* m'a posé de gros problèmes, je n'ai pas réussi à la faire fonctionner, c'est peut-être d'ailleurs pour cela que je n'ai trouvé aucune documentation sur ce *component* venant de *Microsoft*...

La seule documentation que j'ai pu utiliser est celle disponible dans l'aide de *Windows AIK* et qui n'est pas du tout claire.

Dans ce *component*, *Microsoft* ne parle pas de *gateway* (route par défaut), ni de *subnet mask* (masque de sous-réseau) mais de *NextHopAddress* (à priori le *gateway* en comparant avec les systèmes *Linux*...), de *Prefix* (*subnet mask* ?), de *Key* (identificateur de configuration), aussi de la *MAC address* de la carte réseau, ou encore nom de la connexion réseau), de *Value* (*Adresse IP*)...

Tous ces termes ne sont pas très clairs et mal expliqués dans l'aide de Windows AIK.

J'ai effectué plusieurs configurations différentes, j'ai même essayé un exemple de configuration disponible dans l'aide *Windows AIK*, aucune de ces méthodes n'a fonctionné (de plus il y a des erreurs dans l'exemple disponible dans l'aide *Windows AIK*...)

Espérons que tout ceci soit corrigé dans le futur.

Pour l'instant, si l'on souhaite configurer les options réseau de plusieurs postes dans une entreprise, il vaut mieux utiliser un serveur *DHCP* plutôt que ce *component*.

Voici le fichier XML créé avec les différentes opérations décrites ci-dessus :

```
<?xml version="1.0" encoding="utf-8" ?>
_ <unattend xmlns="urn:schemas-microsoft-com:unattend">
- <servicing>
_ <package action="configure">
 <assemblyIdentity name="Microsoft-Windows-Foundation-Package"
    version="6.0.5600.16384" processorArchitecture="x86"
    publicKeyToken="31bf3856ad364e35" language="" />
 <selection name="InboxGames" state="false" />
   </package>
   </servicing>
_ <settings pass="specialize">
- <component name="Microsoft-Windows-IE-InternetExplorer"
    processorArchitecture="x86" publicKeyToken="31bf3856ad364e35"
    language="neutral" versionScope="nonSxS"
    xmlns:wcm="http://schemas.microsoft.com/WMIConfig/2002/State"
    xmlns:xsi="http://www.w3.org/2001/XMLSchema-instance">
  <BlockPopups>yes</BlockPopups>
  <CompanyName>Ecole d'Ingenieurs de Geneve</CompanyName>
  <Home Page>www.td.unige.ch</Home Page>
  <IEWelcomeMsg>false</IEWelcomeMsg>
 <PlaySound>false</PlaySound>
   </component>
- <component name="Microsoft-Windows-RemoteAssistance-Exe"</p>
    processorArchitecture="x86" publicKeyToken="31bf3856ad364e35"
    language="neutral" versionScope="nonSxS"
    xmlns:wcm="http://schemas.microsoft.com/WMIConfig/2002/State"
    xmlns:xsi="http://www.w3.org/2001/XMLSchema-instance">
  <fAllowFullControl>false</fAllowFullControl>
 <fAllowToGetHelp>false</fAllowToGetHelp>
 <CreateEncryptedOnlyTickets>true</CreateEncryptedOnlyTickets>
   </component>
- <component name="Networking-MPSSVC-Svc" processorArchitecture="x86"
    publicKeyToken="31bf3856ad364e35" language="neutral" versionScope="nonSxS"
    xmlns:wcm="http://schemas.microsoft.com/WMIConfig/2002/State"
    xmlns:xsi="http://www.w3.org/2001/XMLSchema-instance">
 <DisableStatefulFTP>true</DisableStatefulFTP>
  <DisableStatefulPPTP>true</DisableStatefulPPTP>
 <DomainProfile_LogDroppedPackets>true</DomainProfile_LogDroppedPackets>
    <DomainProfile_LogSuccessfulConnections>true</DomainProfile_LogSuccessfulConnecti
    ons>
 <PrivateProfile_LogDroppedPackets>true</PrivateProfile_LogDroppedPackets>
    <PrivateProfile_LogSuccessfulConnections>true</PrivateProfile_LogSuccessfulConnectio
    ns>
 <PublicProfile_LogDroppedPackets>true</PublicProfile_LogDroppedPackets>
 <PublicProfile LogSuccessfulConnections>true</PublicProfile LogSuccessfulConnections>
   </component>
   </settings>
- <settings pass="oobeSystem">
- <component name="Microsoft-Windows-Sidebar" processorArchitecture="x86"</p>
    publicKeyToken="31bf3856ad364e35" language="neutral" versionScope="nonSxS"
    xmlns:wcm="http://schemas.microsoft.com/WMIConfig/2002/State"
    xmlns:xsi="http://www.w3.org/2001/XMLSchema-instance">
```

- 192 -

е

i g

Modifié le : 27/11/2006

```
<SidebarOnByDefault>false</SidebarOnByDefault>
    </component>
- <component name="Microsoft-Windows-Shell-Setup" processorArchitecture="x86"</p>
    publicKeyToken="31bf3856ad364e35" language="neutral" versionScope="nonSxS"
    xmlns:wcm="http://schemas.microsoft.com/WMIConfig/2002/State"
    xmlns:xsi="http://www.w3.org/2001/XMLSchema-instance">
- <UserAccounts>
– <AdministratorPassword>
    <Value>UABhAHMAcwBBAGQAbQBpAG4AaQBzAHQAcgBhAHQAbwByAFAAYQBzA
    HMAdwBvAHIAZAA=</Value>
  <PlainText>false</PlainText>
    </AdministratorPassword>
    </UserAccounts>
    </component>
    </settings>
_ <settings pass="windowsPE">
- <component name="Microsoft-Windows-Setup" processorArchitecture="x86"
    publicKeyToken="31bf3856ad364e35" language="neutral" versionScope="nonSxS"
    xmlns:wcm="http://schemas.microsoft.com/WMIConfig/2002/State"
    xmlns:xsi="http://www.w3.org/2001/XMLSchema-instance">
- <DiskConfiguration>
- <Disk wcm:action="add">
- <CreatePartitions>
- <CreatePartition wcm:action="add">
 <Order>1</Order>
 <Size>20000</Size>
  <Type>Primary</Type>
    </CreatePartition>
    </CreatePartitions>
- <ModifyPartitions>
- <ModifyPartition wcm:action="add">
 <Active>true</Active>
 <Extend>false</Extend>
 <Format>NTFS</Format>
 <Label>Vista</Label>
 <Letter>C</Letter>
 <Order>1</Order>
 <PartitionID>1</PartitionID>
    </ModifyPartition>
    </ModifyPartitions>
 <DiskID>0</DiskID>
 <WillWipeDisk>true</WillWipeDisk>
    </Disk>
    </DiskConfiguration>
- <ImageInstall>
- <OSImage>
- <InstallTo>
 <DiskID>0</DiskID>
 <PartitionID>1</PartitionID>
    </InstallTo>
    </OSImage>
    </ImageInstall>
- <UserData>
- < ProductKey>
```

е

i g

<key>XXXXX-XXXXX-XXXXX-XXXXX-XXXXX</key> <WillShowUI>OnError</WillShowUI> </ProductKey> <AcceptEula>true</AcceptEula> <FullName>Tavares José</FullName> <Organization>Ecole d'Ingénieurs de Genève</Organization> </UserData> </component> </settings> <cpi:offlineImage cpi:source="wim:d:/5600bddwaik.wim#Vista 5600 avec BDD2007 et WAIK" xmlns:cpi="urn:schemas-microsoft-com:cpi" /> </unattend>

## A.3 Configurer un poste afin de *booter* en mode *PXE*

Au laboratoire, le poste utilisé afin de booter en mode PXE est un Dell Optiplex GX260.

Pour le configurer voici les diverses manipulations à effectuer :

Dans le BIOS, activer le mode PXE :

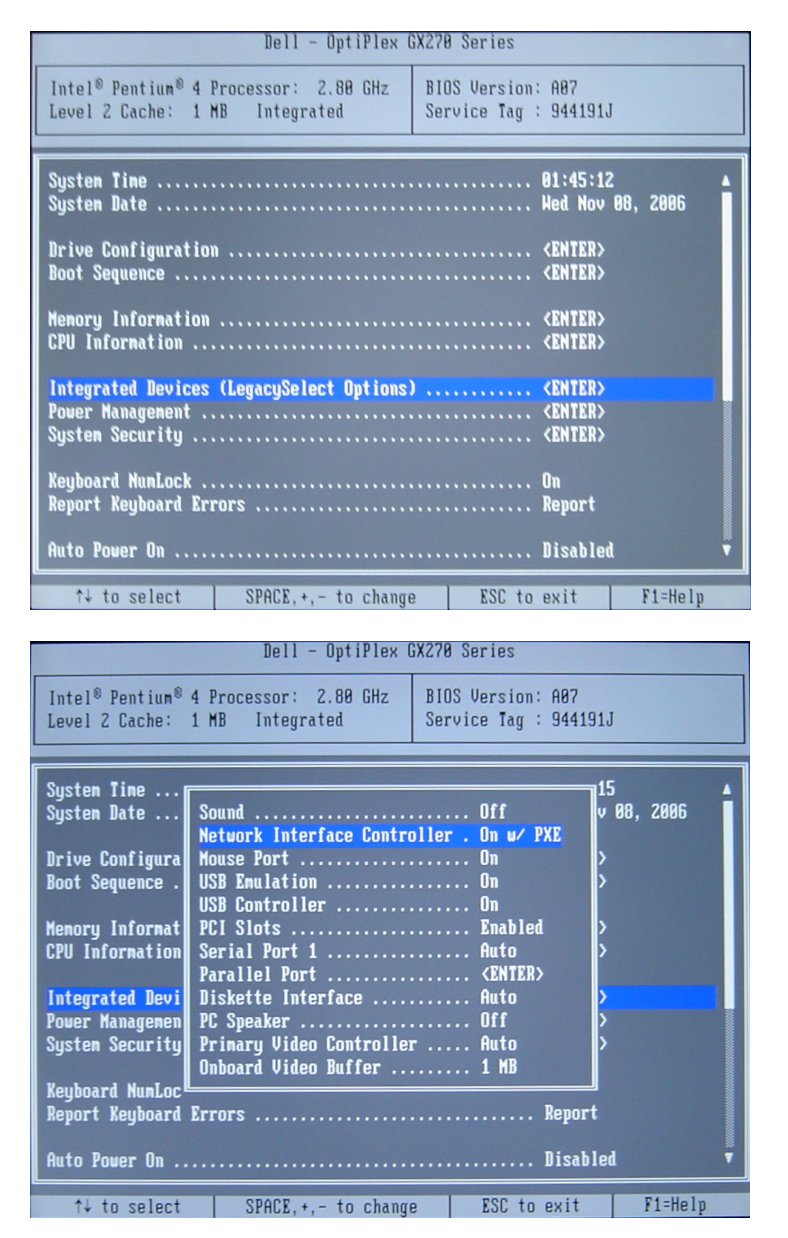

Puis activer le mode *PXE* en tant que mode de *boot* disponible :

| Dell - OptiPlex GX270 Series              |                       |  |  |  |
|-------------------------------------------|-----------------------|--|--|--|
| Intel® Pentium® 4 Processor: 2.88 GHz     | BIOS Version: A07     |  |  |  |
| Level 2 Cache: 1 MB Integrated            | Service Tag : 944191J |  |  |  |
| System Tine                               | 01:46:03 ▲            |  |  |  |
| System Date                               | Hed Nov 08, 2006      |  |  |  |
| Drive Configuration                       | <enter></enter>       |  |  |  |
| Boot Sequence                             | <enter></enter>       |  |  |  |
| Memory Information                        | <enter></enter>       |  |  |  |
| CPU Information                           | <enter></enter>       |  |  |  |
| Integrated Devices (LegacySelect Options) | (ENTER>               |  |  |  |
| Power Management                          | (ENTER>               |  |  |  |
| System Security                           | (ENTER>               |  |  |  |
| Keyboard NunLock                          | On                    |  |  |  |
| Report Keyboard Errors                    | Report                |  |  |  |
| Auto Power On                             | Disabled 🛛 🔻          |  |  |  |
| ↑↓ to select SPACE,+,- to change          | ESC to exit F1=Help   |  |  |  |
| Dell - OptiPlex GX270 Series              |                       |  |  |  |

| Intel® Pentium<br>Level 2 Caches                                                                                                    | 1 <sup>®</sup> 4 Processor: 2.80 GHz<br>: 1 MB Integrated                                                                                                    | BIOS Version:<br>Service Tag : | A07<br>944191J       |     |
|----------------------------------------------------------------------------------------------------|----------------------------------------------------------------------------------------------------|--------------------------------|----------------------|-----|
| System Time<br>System Date .<br>Drive Configu<br>Boot Sequence<br>Memory Inform<br>CPU Informati                                                                                           | <ul> <li>√ 1. Diskette Drive</li> <li>√ 2. Hard-Disk Drive C:</li> <li>√ 3. IDE CD-ROM Device</li> <li>√ 4. Integrated NIC</li> <li>SPACE to enable/disable</li> </ul> | +,- to move dou                | 11:24:36<br>22, 2001 | 5   |
| Integrated Devices (LegacySelect Options) (ENTER)<br>Power Management (ENTER)<br>System Security (ENTER)<br>Keyboard MunLock On<br>Report Keyboard Errors Report<br>Auto Power On Disabled |                                                                                                    |                                |                      |     |
| ^↓ to selec                                                                                                    | t SPACE,+,- to change                                                                                                    | e ESC to e                     | exit F1=He           | elp |

Le poste est maintenant correctement configuré afin de *booter* en mode *PXE*.

Lors de son démarrage, il faut appuyer sur F12 pour voir le menu de *boot*, puis sélectionner *Integrated NIC* (*Network Interface Card*) afin de *booter* sur la carte réseau :

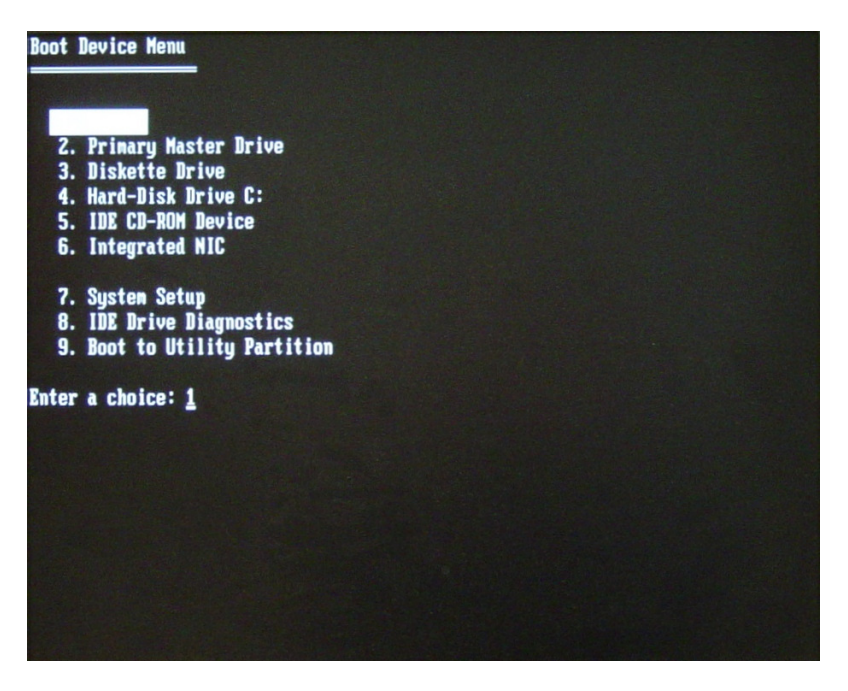

Le mode de *boot PXE* sera alors lancé.

## A.4 Résumé de la présentation *Technet* à Beaulieu

Je suis allé à une présentation *Technet* sur *Windows Vista*, à Beaulieu (Lausanne).

Voici un bref résumé de ce qui a été dit lors de cette conférence :

Lors de cet événement il y a eu 3 présentations, une introduction sur *Vista*, une présentation sur la **migration** et une autre sur le **déploiement**.

Résumé de la partie d'introduction :

- <u>Ready Boot</u> => possibilité d'utiliser une clef USB comme cache disque. Cela augmenterait les performances de l'ordinateur.
   Les clefs USB sont performantes lors d'accès aléatoires pour de petits paquets, les disques durs sont performants pour de gros fichiers contigus.
- Protection des données : <u>Volume Shadow Copy</u> => nous permet de retrouver une version précédente d'un fichier Word par exemple, en faisant un clic droit sur le fichier.

Résumé de la partie Migration :

 <u>Windows Vista Upgrade Advisor RC</u> => software qui nous permet de voir si un système Xp peut être migré vers Vista.

Il nous permet de choisir qu'elle version de *Vista* est la plus appropriée pour migrer notre système (quelle version est la plus compatible)

Vérifie que notre hardware soit compatible Vista.

Vérifie que nos *softwares* soient compatibles Vista.

Crée un rapport décrivant tous les tests effectués.

Lien pour télécharger *Windows Vista Upgrade Advisor RC* : www.microsoft.com/windowsvista/getready/upgradeadvisor

 <u>Application Compatibility Toolkit 5.0</u> (ACT) => software qui parcourt tout un réseau et collecte les différents softwares installés dans les divers postes du réseau.

Ce programme envoie/reçoit des rapports contenant la liste de tous les programmes installés. Il sera ensuite possible de vérifier si tous ces programmes sont compatibles *Vista*.

Les utilisateurs de ce programme peuvent mettre des commentaires en ligne sur certaines applications, afin d'informer les autres utilisateurs sur le fonctionnement de ces applications, écrire des solutions pour aider les autres utilisateurs.

#### Résumé sur la partie **Déploiement** :

- 3 sortes de déploiement possible :
  - a) Une toute nouvelle installation

b) Récupérer les informations utilisateur du pc\_1 puis les copier vers pc\_2, installer Vista sur pc\_1 puis récupérer les données utilisateur

c) Side by Side

- Les versions 32 bits et 64 bits de *Windows Vista* sont sur la même image WIM
- Pour certaines entreprises il peut être utile de sauvegarder l'ancien OS avant d'installer Windows Vista, ceci dans le cas ou Vista ne fonctionnerait pas sur le pc à installer.
- <u>SMS (System Management Server)</u>, software payant, facilite le déploiement.

Ce programme utilise les divers *tools*, tells qu'imagex pour le déploiement.

Utilise divers scripts pour automatiser l'installation.

BDD Workbench => possible de choisir de faire un déploiement pour SMS